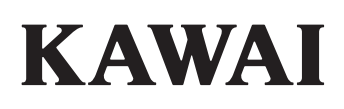

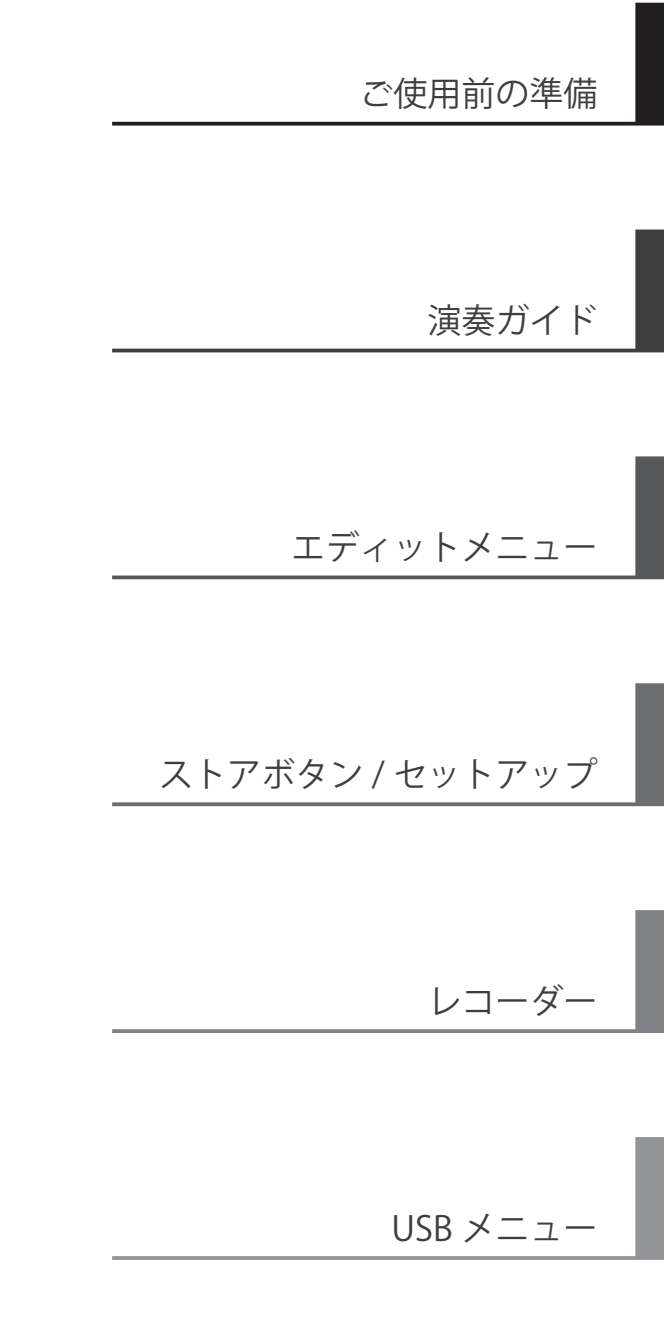

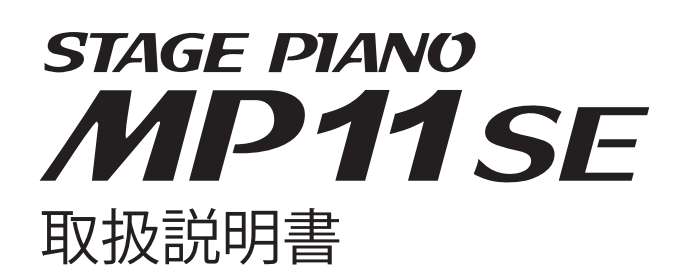

JA

システムメニュー

付録

# この度はKAWAIステージピアノMP11SEをお買い求めいただきまして、

#### 誠にありがとうございます。

本楽器を存分にお楽しみいただき、末永く御愛用いただくためにも、 この取扱説明書をよくお読みいただき、大切に保管くださいますようお願いいたします。

#### ■付属品(お確かめください)

□ ダンパー/ソステヌート/ソフトペダル(GFP-3)
□ 譜面台
□ 電源コード

☑ 取扱説明書

□ 保証書

※予告なしに内容を変更する場合があります。

#### ■取扱説明書について

初めに、安全に正しくお使いいただくため、次ページの「安全上のご注意」をよくお読みください。

取扱説明書では、MP11SEをすぐお使いいただけるようオーディオ出力機器への接続、電源の入れ方から、基本的な演奏ガイド、様々な機能を使いこなすための操作まで説明しています。また付録には音色一覧などの資料を収録しています。

安全上のご注意 ご使用の前に、必ずこの「安全上のご注意」をよくお読みのうえ正しくお使いください。

ここに示した注意事項は、安全に関する重大な内容を記載していますので必ずお守りください。

#### ■製品本体に表示されているマークには次のような意味があります。

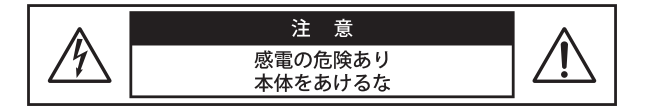

注意:感電防止のため本体の内部を開けないでください。機器の内 部にはお客様が修理/交換出来る部品はありません。点検や 修理は必ずお買い求めいただいた販売店または修理受付窓口 およびお近くの弊社フィールドサポート担当までご依頼くだ さい。

#### ■警告と注意、記号表示について

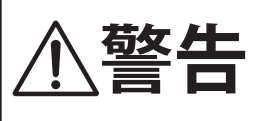

この表示を無視して、誤った取り 扱いをすると、人が死亡または重 傷を負う可能性が想定される内容 が記載されています。

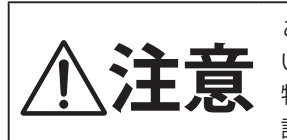

この表示を無視して、誤った取り扱 いをすると、人が傷害を負ったり、 物的損害の発生が想定される内容が 記載されています。

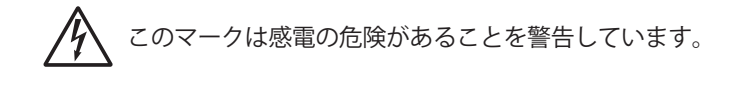

このマークは注意喚起シンボルです。取扱説明書等に、 一般的な注意、警告の説明が記載されていることを表し ています。

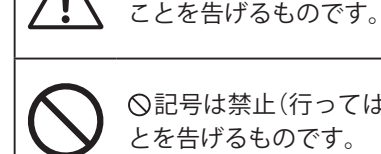

○記号は禁止(行ってはいけない)の行為であるこ とを告げるものです。

△記号は注意(用心してほしい)を促す内容がある

●記号は強制(必ず実行してほしい)したり、指示す る内容があることを告げるものです。

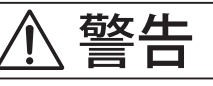

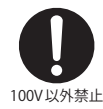

電源は必ずAC100Vを使う

電圧の異なる電源を使用しないでください。発火の恐 れがあります。 

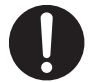

付属の電源コードは本機でのみ使用する 付属の電源コード以外を本機で使用しないでください。 付属の電源コードを他の機器で使用しないでください。

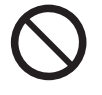

\_\_\_\_\_ 電源コードを熱器具に近付けたり、無理 に曲げたり重い物を載せたりして傷つけ たりしない コードが破損し、火災、感電、ショートの原因になり ます。

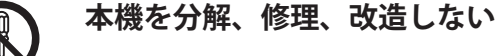

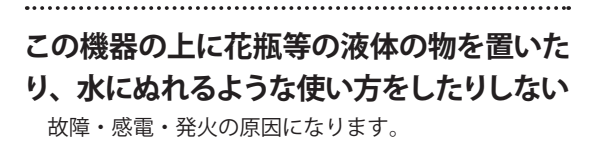

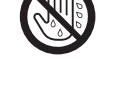

水に濡れた手で、電源プラグを抜き差し しない

感電の原因になります。

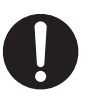

異常が起こった場合、故障した場合は即 座に電源スイッチを切り、コンセントか らプラグを抜く

.....

.....

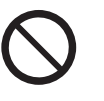

不安定な場所に置かない 怪我や破損の恐れがあります。

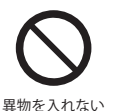

本機の内部に異物を入れない 水、針、ヘアピン等が入ると、故障やショートの原因 になります。

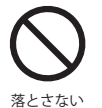

本機を落としたり、強い衝撃を加えない 怪我および破損の恐れがあります。

照明用のロウソクなどの裸の火を機器の 上に置かない。

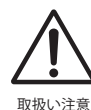

### 設置作業や移動作業は必ず2人で行い、 取り扱いに十分注意する

重量物のため、本機を移動するときは水平に持ち上げ るようにし、手をはさんだり、足の上に落とさないよう 十分注意してください。

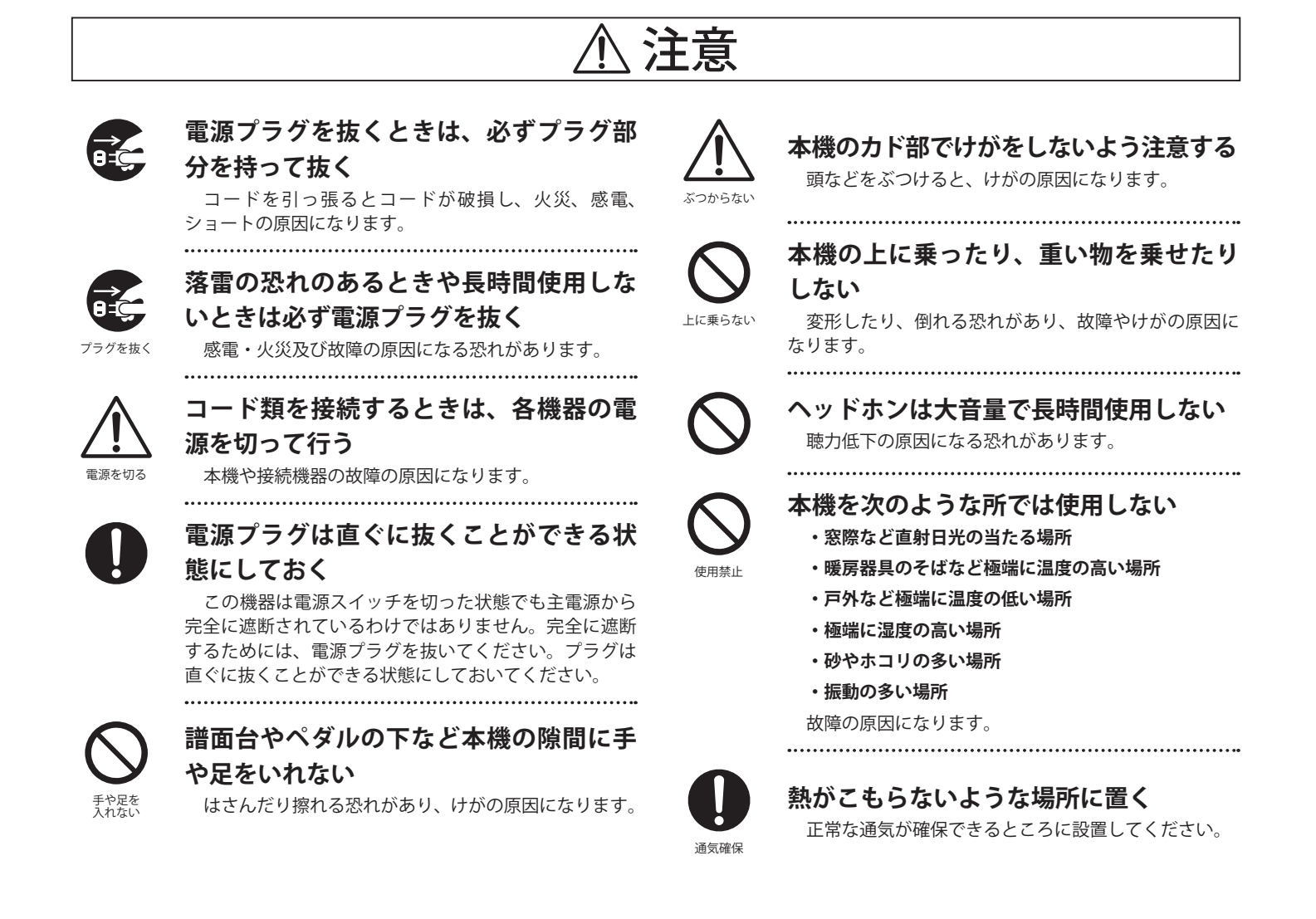

#### ■お手入れについて

| 本体   | 乾いた柔らかい布で拭いてく            | ださい。                                      |
|------|--------------------------|-------------------------------------------|
| ペダル  | 表面が汚れた場合、乾いた食<br>いでください。 | をおい用スポンジで拭くと綺麗になります。サビ落し用の磨き剤ややすり等は使用しな   |
| ベンジン | やシンナーで本機を拭かない            | 色落ちや、変形の原因になります。清掃するときは、乾いた柔らかい布で拭いてください。 |
|      |                          |                                           |

\*お手入れの際は、電源コードを抜くこと。

#### ■修理について

万一異常がありましたら直ちに電源スイッチを切り、本機の電源プラグを抜いて、購入店または弊社へご連絡ください。弊社連絡先は取扱説明 書の裏表紙に記載してあります。

# 目次

| 安全上のご注意 | . 4 |
|---------|-----|
| 目次      | . 6 |

# ご使用前の準備

# 演奏ガイド

| 基本操作18                         |
|--------------------------------|
| 1.音色を選ぶ18                      |
| 2. ディスプレイ/コントロールノブ19           |
| 3. リバーブ(REVERB)20              |
| 4. エフェクト (EFX)21               |
| 5. アンプシミュレータ (E.PIANO セクション)22 |
| 6. キーレンジ(鍵域指定)                 |
| <b>内部音色セクション/パラメータ</b>         |
| 1. PIANO セクション26               |
| 2. E.PIANOセクション29              |
| 3.SUBセクション30                   |
| <b>GLOBALセクション</b> 31          |
| 1. EQ31                        |
| 2. Transpose                   |
| <b>MIDI OUT セクション</b> 35       |

# エディットメニュー

# ストアボタン/セットアップ

| STOREボタンの概要について              | 59 |
|------------------------------|----|
| 1. STORE SOUND (ストアサウンド)     | 59 |
| 2. STORE SETUP(ストアセットアップ)    | 60 |
| 3. STORE POWER ON (ストアパワーオン) | 61 |
| セットアップメモリ                    | 62 |

# レコーダー

| レコーダーについて63               |
|---------------------------|
| MIDIレコーダー (内部メモリ)64       |
| 1. 内部メモリに録音する64           |
| 2. MIDI ソングを再生する66        |
| 3.SMF形式で保存する68            |
| 4.SMFを内部メモリへLOAD(ロード)する69 |
| 5. 内部メモリを消去する72           |
| 6. 曲のトランスポーズ (移調)73       |
| 7. パネルモード73               |
| 8. MIDI to Audio73        |
| オーディオレコーダー (USBメモリ)74     |
| 1. オーディオファイルに録音する         |
| 2. オーディオファイルを再生する         |
| 3. オーバーダビングする80           |
| 4. MIDI ソングをオーディオ変換する83   |
| メトロノーム                    |
| 1.クリックモード86               |
| 2. リズムモード87               |
| 3. メトロノームを使って録音する         |

# **USBメニュー**

| USBメニューについて9              | 2  |
|---------------------------|----|
| USBメモリ機能9                 | 13 |
| 1.Load(ロード/読込)9           | 13 |
| 2. Save (セーブ/保存)9         | 4  |
| 3. Delete (デリート/削除)9      | 6  |
| 4. Rename (リネーム/ファイル名変更)9 | 97 |
| 5. Format (フォーマット / 初期化)9 | 8  |

# システムメニュー

| システムメニューについて                   |
|--------------------------------|
| システムパラメータと機能について100            |
| 1. Utility(ユーティリティ)100         |
| 2. Pedal/Mod.(ペダル/モジュレーション)102 |
| エクスプレッションペダルの調整について103         |
| 3. MIDI104                     |
| 4. Offset (オフセット)105           |
| 5. User Edit (ユーザー)105         |
| ユーザータッチカーブを作成する106             |
| ユーザー音律を設定する107                 |
| ユーザー 88 鍵ボリュームを設定する108         |
| ユーザーストレッチチューニングを設定する109        |
| ユーザー VOICINGを設定する110           |
| 6.RESET(リセット)111               |
| PANICボタン111                    |
| <b>Panel Lock</b> (パネルロック)112  |

# 付録

| 困ったときは?                              | 113   |
|--------------------------------------|-------|
| USB-MIDIについて                         | 118   |
| ソフトウェア アップデート                        | 119   |
| 内蔵音色リスト                              | 120   |
| リズムパターンリスト                           | 121   |
| EFX カテゴリ、タイプ、パラメータリス                 | ┣.122 |
| 仕様                                   | 127   |
| MIDI Implementation                  | 128   |
| 1. Recognised Data                   | 129   |
| 2. Transmitted Data                  | 133   |
| 3. Exclusive Data                    | 135   |
| 4. SOUND/SETUP Program/Bank          | 145   |
| 5. Control Change Number (CC#) Table | 146   |
| MIDI Implementation Chart            | 147   |

# はじめに

# 本製品の特徴

#### ステージピアノ最高クラスのタッチ感を備えた『木製鍵盤/アイボリータッチ、レットオフフィール』

MP11SEは、グランドピアノと同様のアクション(シーソー構造)、グランドピアノ同様の支点距離、電子ピアノの中で群を抜く 鍵盤の長さ、ほぼすべての鍵盤にカウンターウェイトを備えた木製鍵盤Grand Feelアクションにより、グランドピアノに限りな く近い弾き心地で演奏することができます。さらに、3つのセンサーを搭載することで同音連打の演奏性やレガート演奏時の音 の繋がりが一層グランドピアノに近づきました。また、吸湿性と象牙の風合い、色を備えた象牙調仕上げ(アイボリータッチ)鍵 盤により、指が滑りにくく、心地よいタッチ感が得られます。弱く弾いたときに感じられるアコースティックピアノ特有のクリッ ク感を実現するレットオフフィールも搭載、グランドピアノがもつ細やかなタッチの感触まで余すことなく再現します。

#### カワイが誇る最高のグランドピアノ SK-EX、EX、SK-5 3台のピアノ音を搭載

MP11SEにはカワイが誇る最高のグランドピアノシリーズであるShigeru Kawaiから、コンサートグランドピアノSK-EX、中型グ ランドピアノSK-5を新たに搭載しました。また、世界最高峰のピアノコンクールであるショパン国際ピアノコンクールで実際に 使用したカワイコンサートグランドピアノEXも搭載、合計3モデルのグランドピアノ音を内蔵しています。これらのピアノレコー ディングにおいては、ピアノ作りに精通したカワイだからできる最良のピアノ選定、最高レベルの調律師による秀逸のピアノ調 整を行っています。それらのピアノを88個の鍵盤一つ一つ丁寧に、究極のこだわりを持って録音することで、妥協のないピアノ サウンドに仕上がりました。最新の「HI-XL音源」は、弱打から強打までのスムーズな音色変化、和音の濁りが少なく減衰に伸び のあるリアルなピアノ音を実現、そのクオリティを余すことなく表現します。

さらに、グランドピアノは弦、駒、ダンパー、フレーム、響板それぞれが相互に振動、共振することで複雑な共鳴を発生させ、 独特な響きを放ちます。

MP11SEはこの現象を1つ1つ物理的に解析し演算シミュレーションを行い再現しています。

ダンパーレゾナンスやストリングレゾナンス、キーオフレゾナンスや開放弦レゾナンスといったピアノの様々な共鳴現象を、新 開発の信号処理プログラムにより、リアルタイムに計算し発生させます。ピアノ作りに精通したカワイだからできるピアノ解析 技術により、グランドピアノのあらゆる共鳴現象をリアルに再現します。

#### E.PIANO セクション:2エフェクト+アンプシミュレータを搭載し、ビンテージ・エレピ音色を一新

MP11SEは独特のキャラクターを持った数々のビンテージエレピ音色を持っており、エレクトリックグランドピアノの音色も搭載しています。

また、E.PIANO セクションでは129種類のバラエティに富んだエフェクトを2系統と、5種類のビンテージアンプのシミュレータ を搭載しています。また、それを集音するマイクタイプの選択やマイク位置までもユーザーの好みに調整可能です。

#### SUB セクション:ピアノの表現の幅を拡げるストリング、PAD 音色、ベース音色

MP11SEは、アコースティックピアノやエレクトリックピアノに音を重ねたり、単独で演奏したりするための高品位のストリン グス/PAD音色、ベース音色等の音色を用意しています。

さらに、特徴的な機能「Vocal」「Bell」「Air」はより音色に厚みを持たせ、ノブに割り当て可能な典型的な ADSR、レゾナンス・カットオフなどのパラメータによって、様々なサウンドを得ることができます。

#### MIDI OUT セクション:4ゾーンのマスターキーボード機能

MP11SEは、外部機器の操作、スタジオでの統合環境のマスターキーボードとして使用するための MIDI OUT セクションを備えています。

最大4チャンネル同時に操作可能であり、アサイナブルノブを使用してコントロールチェンジを外部機器に送信したり、手元からDAW (Digital Audio Workstation)をコントロールすることができます。

MP11SEは、ライン入力端子と、付随したラインインフェーダーを備えており、ご愛用のハードウェア音源やシンセ、パソコンのソフトウェア音源などを接続し、手元での音量バランスのコントロールが可能です。

#### 直感的な操作を実現する、ディスプレイとリアルタイムアサイナブルノブ

MP11SEのコントロールパネルは、ひと目で操作する場所がわかるように、音色に関連する機能がそれぞれグループ化して配置 されています。そして、パネル中央に配置されたディスプレイを伴った4つのアサイナブルノブを使って、頻繁に操作するパラメー タは演奏中ダイレクトに調整することができます。どこにどのパラメータがあるかなどに余計な神経を使わず、演奏のことだけ に集中できます。

#### ステージミュージシャンの為の208セットアップメモリ

MP11SEは、選択された音色、ノブの値、フェーダーのレベル、その他調整されたパラメータを、「SETUP(セットアップ)」として、 本体のメモリへ保存することができ、ボタンを押して瞬時に呼び出すことができます。200を超えるセットアップメモリは、演 奏前に予めいくつもの設定を決めておきたいステージミュージシャンに最適です。

#### USBメモリが利用可能。各種ロード/セーブと『USBオーディオレコーダー』

MP11SEは、MIDIデータをコンピュータとやりとりするための[USB to HOST]端子のほか、USBメモリなどにデータをロード/セー ブする為の[USB to DEVICE]端子を備えています。内部メモリに保存された、カスタマイズされたサウンド群、セットアップメモリ、 レコーダー (SMF形式)などのデータを、USBメモリへ保存することができます。

また、[USB to DEVICE] 端子は、MP3やWAV形式のオーディオファイルの録音・再生にも対応しており、本格的なバッキング・トラックを使って演奏したり、曲のアイデアの為のメロディやコードを気軽に録音することも可能です。もちろん、MP11SEで保存したMP3、WAV、SMF形式のファイルは、DAW等で活用できます。曲のアイデアをMP3形式で録音し、そのままEメールに添付してメンバーに送付、というような利用も可能です。

# 2取扱説明書の表記について

この取扱説明書は、MP11SEの様々な機能を説明するために、いくつかのイラストを利用しています。 下記の例ではLEDの点灯/消灯/点滅、またボタンを押すパターン(通常/長押し/押しながら〇〇する)を表し ています。

#### ■LEDの表示状態

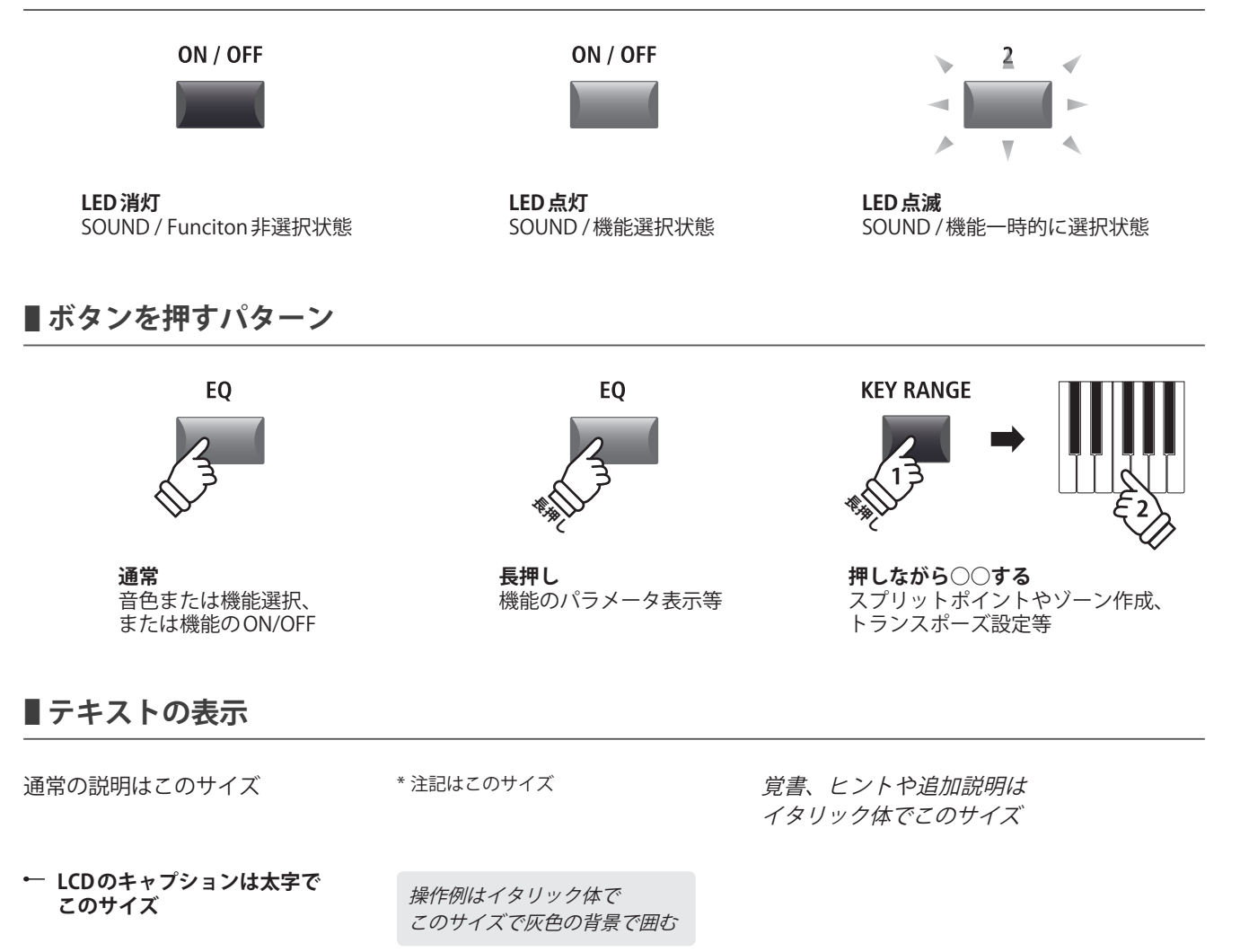

# 各部の機能と名称

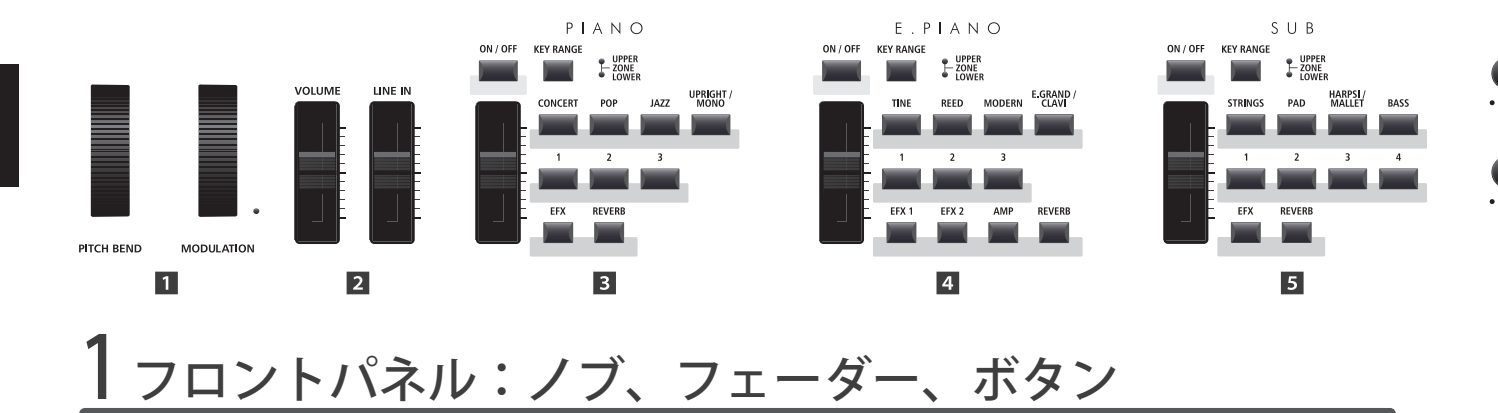

1 コントロールホイール

2 ボリューム フェーダー

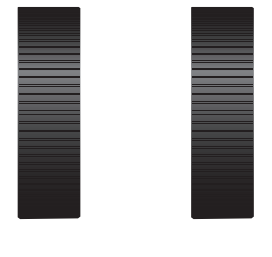

PITCH BEND N

VOLUME

MODULATION

LINE IN

[PITCH BEND] ホイール

このホイールを上下に動かすと、音程が上下に変わります。

#### [MODULATION] ホイール

ビブラートのかかり具合を調整することができます。ホ イールを上へ動かすとビブラートが深くかかります。ホ イールポジションが0でないとき、LEDインジケーターが 点灯します。

\* モジュレーションホイールには別の機能をアサインすることもでき ます。P.47をご確認ください。

**ボリューム フェーダー** 全体のボリュームを調整します。ノーマル出力、ヘッドホ ン出力に効きます。

\* FIXED 出力端子はボリューム固定です。

**ラインイン フェーダー** ライン入力の音量を調整します。

3 PIANO セクション

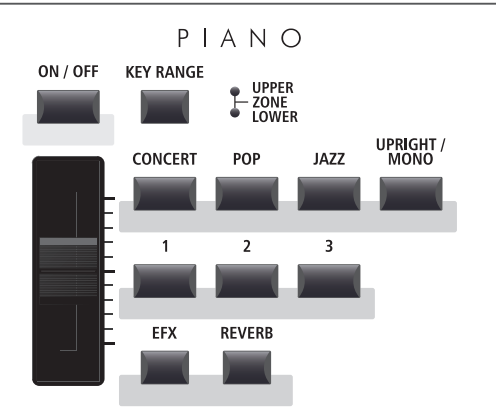

#### [EFX] [REVERB] ボタン

PIANO セクションのリバーブ(残響効果)やエフェクトを ON/OFF します。

\* これらのボタンを長押しすると、エディットメニューのそれぞれの設 定ページへショートカットできます。 [ON/OFF]ボタン PIANO セクションをON/OFF します。このボタンを消灯さ せるとPIANO セクションは発音しません。

[KEY RANGE]ボタン PIANO セクションが有効となる鍵域を選択します。

**UPPER/LOWER/ZONE LED** PIANO セクションの現在有効な鍵域を表示します。

ボリューム・フェーダー PIANOセクションの音量を調整します。

[**CONCERT**] [**POP**] [**JAZZ**] [**UPRIGHT/MONO**] ボタン PIANO音色を4種類のタイプから選びます。

[1] [2] [3] ボタン 選択したタイプのバリエーションを3種類から選びます。

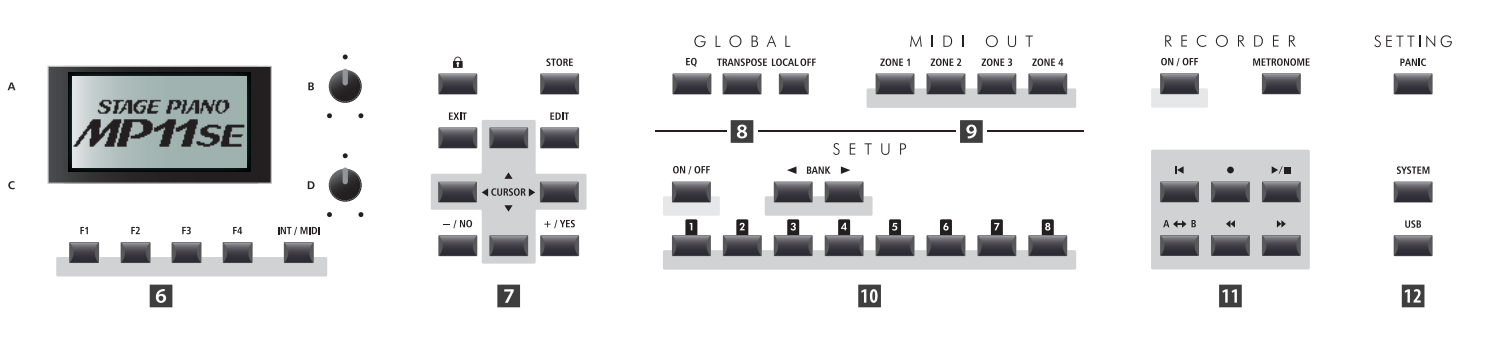

### 4 E.PIANO セクション

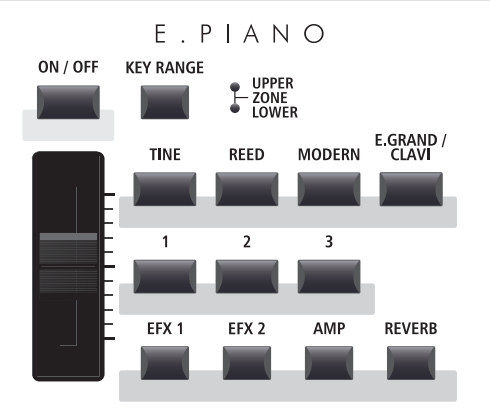

#### [ON/OFF]ボタン

E.PIANO セクションをON/OFF します。このボタンを消灯 させると E.PIANO セクションは発音しません。

[KEY RANGE] ボタン E.PIANOセクションが有効となる鍵域を選択します。

**UPPER/LOWER/ZONE LED** E.PIANOセクションの現在有効な鍵域を表示します。

ボリューム・フェーダー E.PIANOセクションの音量を調整します。

[**TINE**] [**REED**] [**MODERN**] [**E.GRAND/CLAVI**] ボタン E.PIANO 音色を4種類のタイプから選びます。

[1] [2] [3] ボタン 選択したタイプのバリエーションを3種類から選びます。

# [EFX1] [EFX2] [AMP] [REVERB] ボタン

E.PIANO セクションのエフェクト (2個) やアンプシミュレー タやリバーブ (残響効果)をON/OFF します。

\* これらのボタンを長押しすると、エディットメニューのそれぞれの設 定ページへショートカットできます。

#### [ON/OFF]ボタン

SUB セクションを ON/OFF します。このボタンを消灯させると SUB セクションは発音しません。

#### [KEY RANGE]ボタン

SUBセクションが有効となる鍵域を選択します。

#### **UPPER/LOWER/ZONE LED**

SUBセクションの現在有効な鍵域を表示します。

ボリューム・フェーダー SUBセクションの音量を調整します。

[**STRINGS**] [**PAD**] [**HARPSI/MALLET**] [**BASS**] ボタン SUB音色を4種類のタイプから選びます。

[1] [2] [3] [4] ボタン 選択したタイプのバリエーションを4種類から選びます。

## 5 SUB セクション

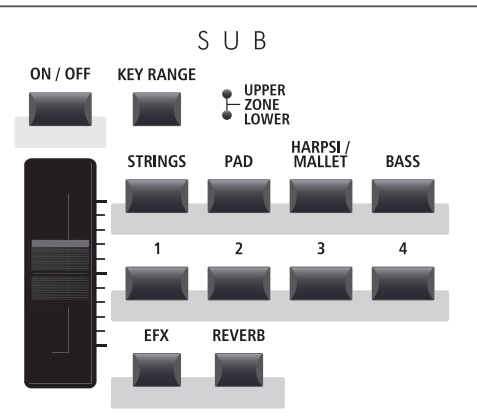

#### [EFX] [REVERB] ボタン

SUBセクションのエフェクトやリバーブ(残響効果)をON/ OFFします。

\* これらのボタンを長押しすると、エディットメニューのそれぞれの設 定ページへショートカットできます。

# 各部の機能と名称

## 6 ディスプレイ部

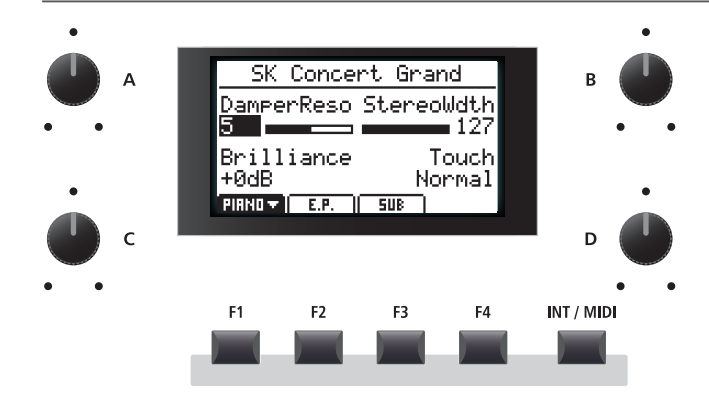

#### [INT/MIDI]ボタン

LCDに表示される機能を切り替えます。 INT(音色セクション)⇔MIDI(4-MIDI ZONE)

## 7 エディット部

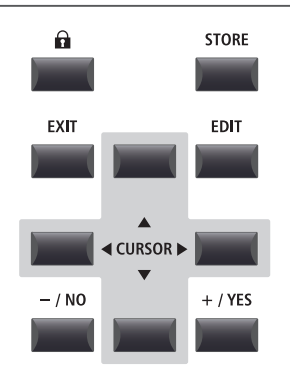

#### [+/YES][-/NO]ボタン

カーソルで選択した項目の値を設定します。動作確認が必 要な画面では、実行するか否かを決定します。

## 8 GLOBAL セクション

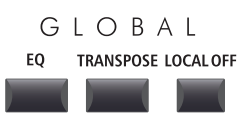

#### [LOCAL OFF] ボタン

[LOCAL OFF] ボタンを点灯させると、本体の鍵盤を弾いて も本体から発音せず、MIDI 入力のみ発音します。

#### ディスプレイ

通常は[PIANO] [E.PIANO] [SUB] (MIDI OUT セクションの場 合は[ZONE1] [ZONE2] [ZONE3] [ZONE4])のうち、選択さ れたセクションの音色名やパラメータの値を表示します。 その他様々な機能を使う場合には、それぞれの値や状態を 表示します。

### [A] [B] [C] [D] ノブ

表示中のパラメータの値をリアルタイムにコントロールします。

\* エディットメニューのノブアサイン設定ページでパラメータを自由 に割り当てることができ、演奏中に好みのパラメータを操作すること ができます。(詳細は P. 48 をご確認ください)

#### [F1] [F2] [F3] [F4] ボタン

通常はディスプレイに表示されるセクションを選択しま す。レコーダーなどのその他のモードでは、そのときの機 能が画面上に表示されます。

#### [LOCK] (🔒) ボタン

パネルスイッチをロックして、演奏中の誤操作を防止しま す。ボタンが点灯しているとき、ロックされます。

#### [STORE] ボタン

各音色やパネルの設定状態を、SETUPとして本体内部に保存します。 また、各SOUNDそれぞれの設定状態や電源オン時の設定 を保存できます。

#### [EXIT]ボタン

エディットモードから抜けたり、前のページへ戻ります。

#### [EDIT]ボタン

エディットモードへ入ります。エディットメニューが表示 されているときは、選択されたそれぞれのパラメータエ ディットのページへ移行します。

#### [CURSOR] ボタン

画面中のカーソルを移動させたり、エディットモードの ページをスクロールさせます。

#### [EQ]ボタン

EQをON/OFFします。 長押しすることでEQの調整画面を表示します。

#### [TRANSPOSE] ボタン

トランスポーズ(移調)機能をON/OFFします。 長押しすることでトランスポーズの設定画面を呼び出しま す。

## 9 MIDI OUT セクション

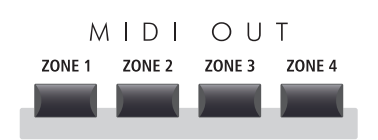

### 10 SETUP セクション

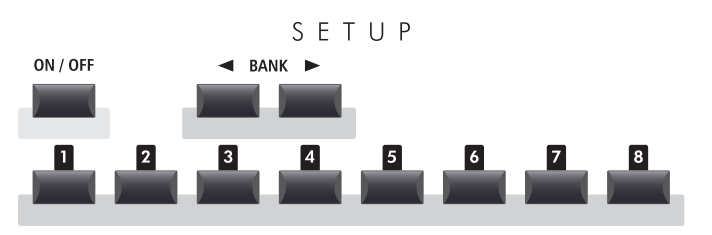

## [ZONE1] [ZONE2] [ZONE3] [ZONE4] ボタン

それぞれの4つの MIDI ゾーンを ON/OFF します。

\* 長押しすることで対応する MIDI ゾーンのセッティング画面に移動し ます。

# [ON/OFF]ボタン

SETUP モードをON/OFF します。

#### [BANK]ボタン

AからZまでの26バンクからSETUPのバンクを選択します。

#### メモリボタン

選択中のバンクから[1]~[8]のSETUPメモリを選択します。

### 11 RECORDER セクション

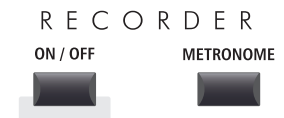

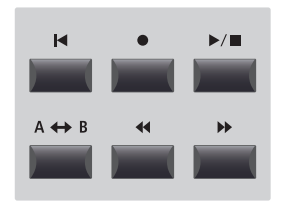

### [ON/OFF]ボタン

[RECORDER] セクションの機能をON/OFF します。

[METRONOME] ボタン メトロノーム機能をON/OFF します。

【● (リセット)ボタン MP11SEのレコーダをリセットします。 (リセット:MP3/WAVファイルの始めに戻る)

#### ● (録音) ▶/■ (再生/停止)ボタン

内部メモリに録音したり、再生したりUSBメモリに保存されたMP3/WAVファイルを再生/停止します。

A ↔ B (A-B ループ)ボタン 録音データの任意の箇所区切り、そこのみを繰り返し再生 することができます。

#### 12 SETTING セクション

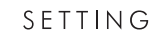

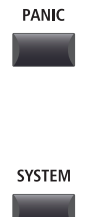

USB

#### [PANIC]ボタン

長押しすると、パネルの設定を電源オン時の状態へ戻し、 オールノートオフとリセットオールコントローラーのメッ セージを MIDI送信します。

[SYSTEM] ボタン MP11SEのシステム全体に関わる基本設定を行います。

[**USB**] ボタン USB デバイス内のファイル操作を行います。

# 各部の機能と名称

# <u>2フロントパネル:端子</u>

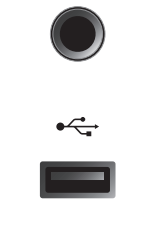

#### ヘッドホン端子

ヘッドホン端子はMP11SE前面左下(口棒左端)にあります。 ステレオ標準プラグのヘッドホンをご使用ください。

#### USB to DEVICE 端子

USB to Device端子はコントロールパネル右端前面(右拍子 木の上部)にあります。 FATまたはFAT32でフォーマットされたUSBメモリや、 USBフロッピーディスクドライブを接続します。 保存されている曲を再生したり、MP11SEで録音した曲を USBメモリに保存することもできます。

\* ワイヤレスフラッシュメモリーは使用できません。

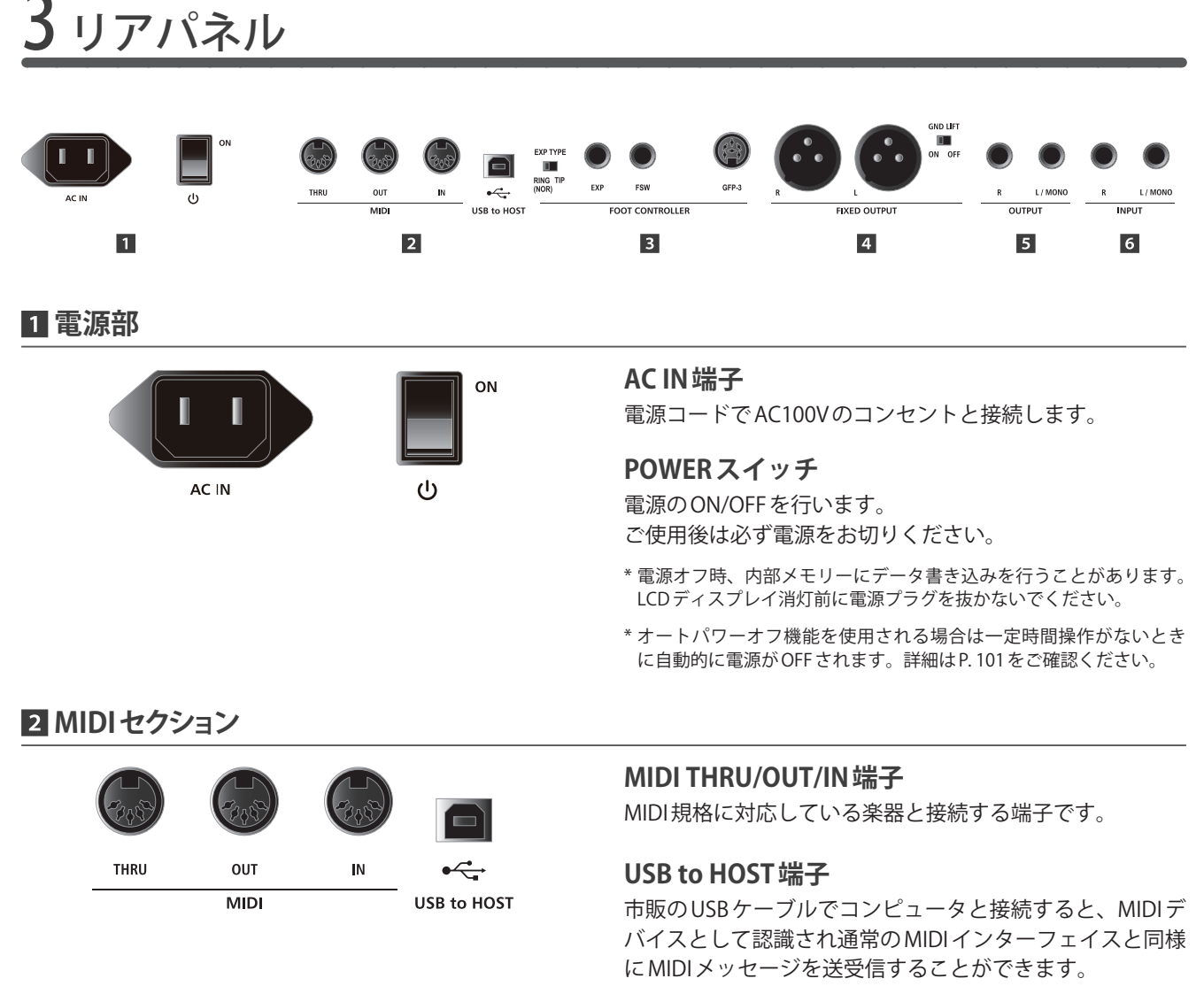

- \* [USBtoHOST] 端子を使ってコンピューターと接続するには、ご使用のOSに依ってドライバー・ソフトウェアのインストールが必要になる場合があります。(P.118の「USB MIDIドライバ」参照)
- \* USB-MIDI と MIDI IN/OUTは同時に使用することが可能です。 MIDIの 内部接続に関してはシステムメニューの MIDIの項(P. 104) をご確認 ください。

## 3 FOOT CONTROLLER セクション

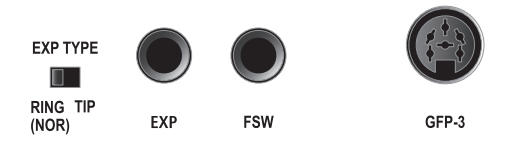

FOOT CONTROLLER

| EXP TYPE   | 就明                     |
|------------|------------------------|
| RING (NOR) | TRSプラグの「Ring」がペダル信号の場合 |
| TIP        | TRS プラグの「Tip」がペダル信号の場合 |

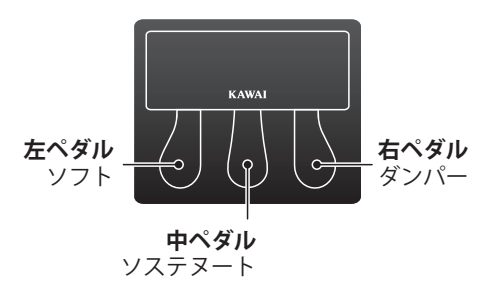

## 4 FIXED OUTPUT セクション

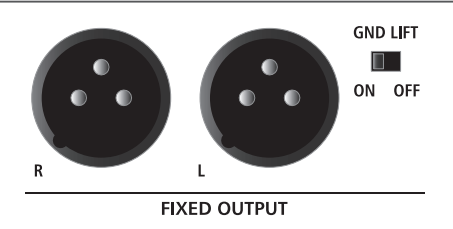

#### **EXP TYPE スイッチ**

エクスプレッションペダルは、メーカーによってTRSプラ グの極性が異なります。ペダルが効かない場合やペダルを 接続することで本体が誤動作する場合は、このスイッチを 切り替えてご使用ください。

#### EXP端子

市販のエクスプレッションペダルを接続します。

\* ペダルの仕様によっては踏込/開放時に、最大/最少値が出力されな い場合がありますが、その際は、P. 103にしたがってキャリブレー ションを行ってください。

#### FSW 端子

市販のフットスイッチを接続します。

#### GFP-3端子

同梱の3本ペダルGFP-3を接続します。 初期設定では左のペダルはソフトペダル、中央のペダルは ソステヌートペダル、右のペダルはダンパーペダルとして 機能します。

\* これらのフットコントローラーは、エディットメニューでそれぞれの 機能を設定可能です。(P.56参照)

#### FIXED(R, L)端子

XLR端子を使って、本機とPA機器を接続します。 全体の音量を調整するVOLUMEフェーダーはバイパスして 出力されます。

#### GND LIFT スイッチ

XLR端子で接続した機器との間にグランドループが生じる と、ノイズの原因になることがあります。 グランドリフト SWは、ONにすることでこのグランドルー プを遮断します。通常はOFF に設定しておきます。

#### 5 OUTPUT セクション

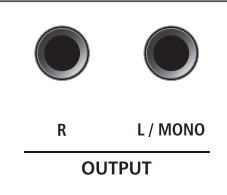

## NORMAL(R, L/MONO)端子

標準プラグを使って、本機とPA機器やキーボードアンプを 接続します。 L/MONO端子のみ接続した場合は、モノラル出力されます。

#### 6 INPUT セクション

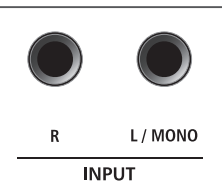

#### NORMAL(R, L/MONO)端子

標準プラグを使って、本機と他の電子楽器やオーディオ機器を接続します。 入力レベルは、LINE IN フェーダーで調整します。 L/MONO端子のみ接続した場合は、モノラル入力されます。

\* ラインインから入力された音もオーディオレコーダーに録音されます。

# 他の機器との接続

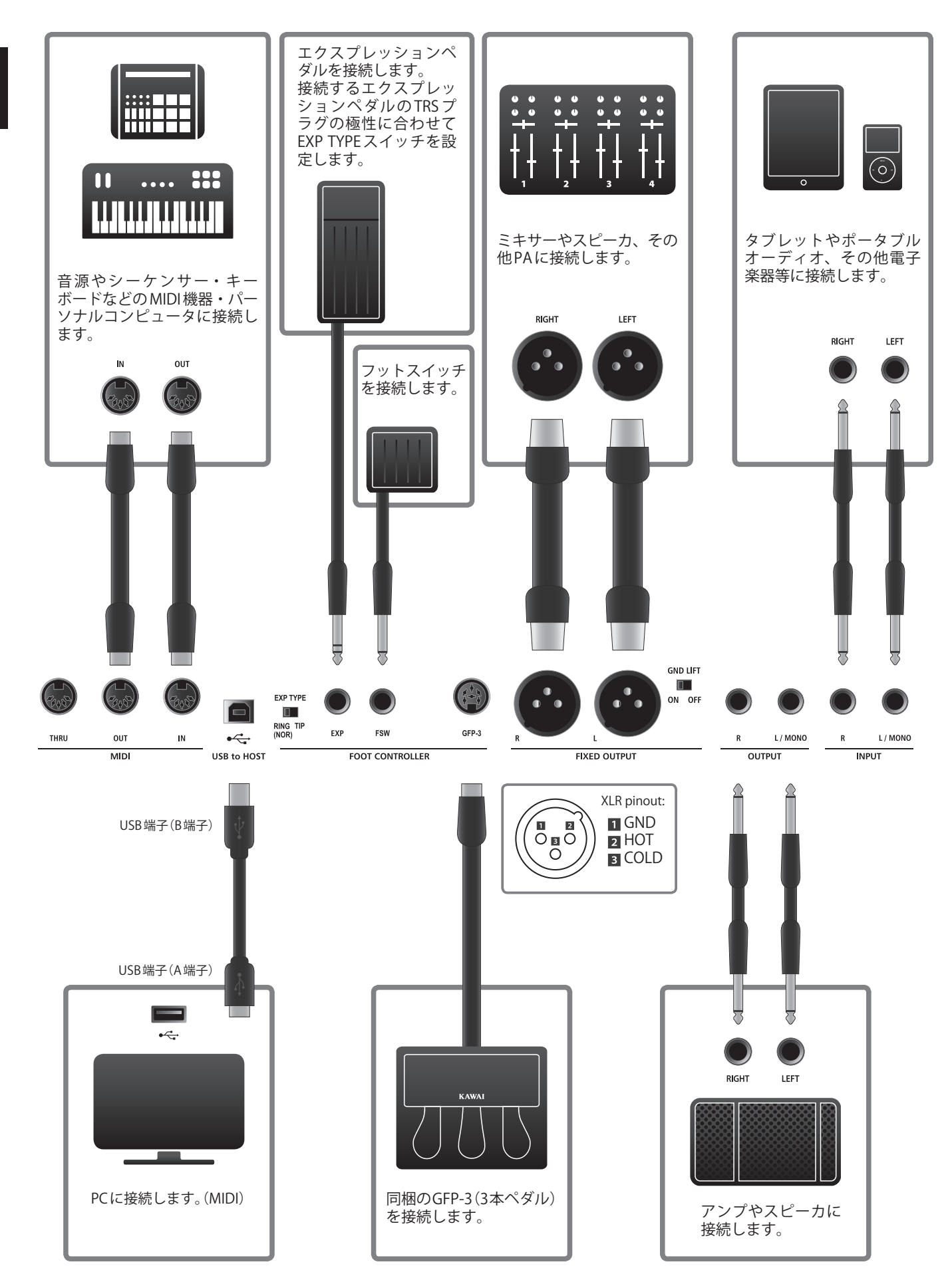

# セクションの内部接続

## ■アンプ・スピーカの接続

MP11SEはスピーカーを内蔵していませんので、PA機器やキーボードアンプ、またはヘッドホンに接続して演奏します。

オーディオ出力機器へ接続後、リアパネル右にある電源スイッチをONにしてMP11SEの電源を入れてください。

### ■MP11SEのセクションについて

MP11SEは3つの内部音色セクションを持っています。それぞれのセクションは専用のボリュームフェーダーを持ち、個別 にON/OFF できます。

PIANO、E.PIANO、SUBの内部音色セクションは、それぞれ複数の音色を持っており、4つの音色カテゴリボタンとそれぞれのカテゴリに分類された複数のバリエーションを選択可能です。

PIANOとSUBセクションは専用のEFX(エフェクト)モジュールを1つずつ、E.PIANOセクションは、専用のEFXモジュールを2つと、さらにアンプシミュレーターを装備しています。

MIDI OUT セクションは4つの独立したゾーンに分かれています。内部音色同様、様々なエディットパラメータを設定、調整できます。 送受信チャンネル、MMC、鍵域、ノブアサイン等。

調整した各内部音色はそれぞれプリセット音色として記憶でき、目的の音色にカスタマイズすることができます。 これら演奏セクションの設定は、208個のセットアップメモリに記憶することができます。

リバーブセッティングは各セクション共通であり、DEPTHをそれぞれのセクションごとにコントロールすることができます。

VOLUMEマスターフェーダーはNORMAL出力とヘッドホン出力に効きます。通常、FIXED出力をPA機器に、NORMAL出力 をキーボードアンプへと接続することで、PA機器への出力レベルを固定させたまま、ステージ上でのモニター音量を手元 のマスターフェーダーで容易に調整できます。

## ■内部ブロック図

MP11SEの4つの演奏セクションの内部構造を示します。

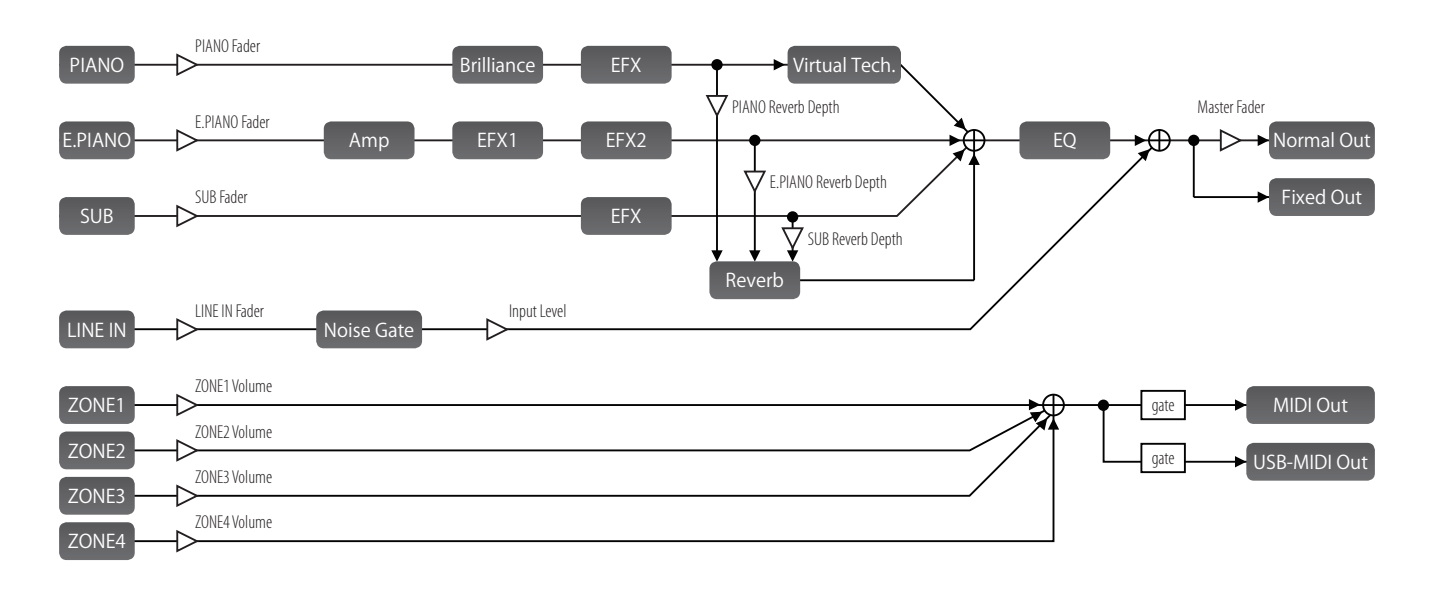

# 基本操作

#### 1 音色を選ぶ

MP11SEのPIANO、E.PIANO、SUBの3つの内部音色セクションは、それぞれ同じように操作することができます。 このページでは、基本的な音色選択について説明します。

### ■ セクションをON にする

演奏したいセクションの[ON/OFF]ボタンを押して点灯さ せます。

[ON/OFF]ボタンの点灯しているセクションが発音状態です。

セクションがOFFになっていて、ディスプレイにそのセク ションが表示されているときは音色名の前に\*\*が付きます。

| セクションが  | *SK | Concert | Grand |
|---------|-----|---------|-------|
| UFFになつし |     |         |       |
| います。    |     |         |       |

\* Receive Mode (P. 104) で「Section」が選ばれている場合、MIDI入力は セクションのON/OFF に関わらず発音します。

## ■音色を選ぶ

PIANO セクションをON にして、その他のセクションを OFF にします。

カテゴリボタンを押し、その次にバリエーションボタンを 押します。

選択されたボタンが点灯し、そのカテゴリのリストがディ スプレイにポップアップ表示されます。

選択した音色

バリエーションリスト

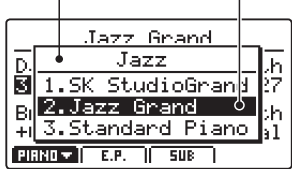

異なるカテゴリ、バリエーションを選択すると、それに対応する音色に切り替わります。

# ■音量を調整する

各セクションの[ON/OFF]ボタン下のボリューム・フェー ダーにより、それぞれの音量を調整します。

そのセクションの音量が、他のセクションとは独立して増 減します。

内部音色セクション全ての音量を同時に調整したい場合に は、パネル左のボリュームフェーダーを調整してください。 (P. 10をご確認ください)

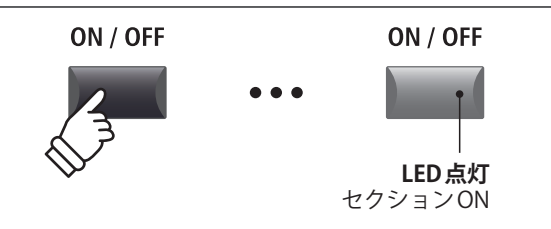

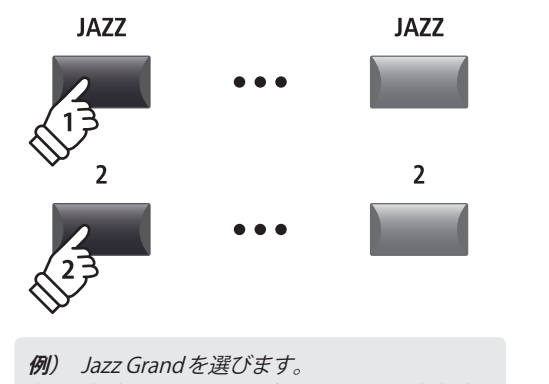

[JAZZ]ボタンを押し、バリエーション[2]ボタ ンを押します。

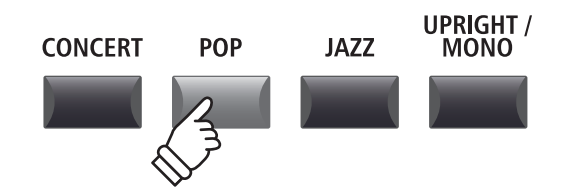

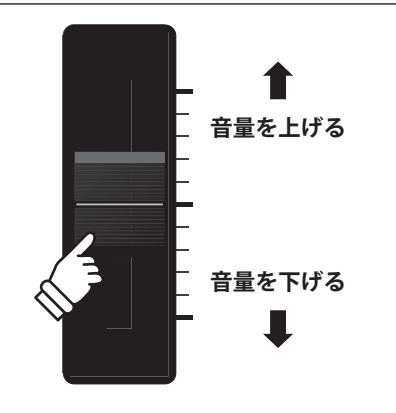

# 

通常の演奏モードでは、ディスプレイに選択されたセクションの音色名と4つのA、B、C、Dノブのパラメータが表示されています。

それぞれのノブの機能はエディットメニューで割り当てることができ、様々なパラメータを、4つのノブを使っ て演奏中リアルタイムにコントロールすることができます。さらに、PIANO、E.PIANO、SUBの3つの音色セクショ ンと MIDI OUT セクションの ZONE1 ~ 4の4ゾーンのノブ・パラメータはそれぞれ2つのグループを持ち、幅 広いコントロールが可能です。

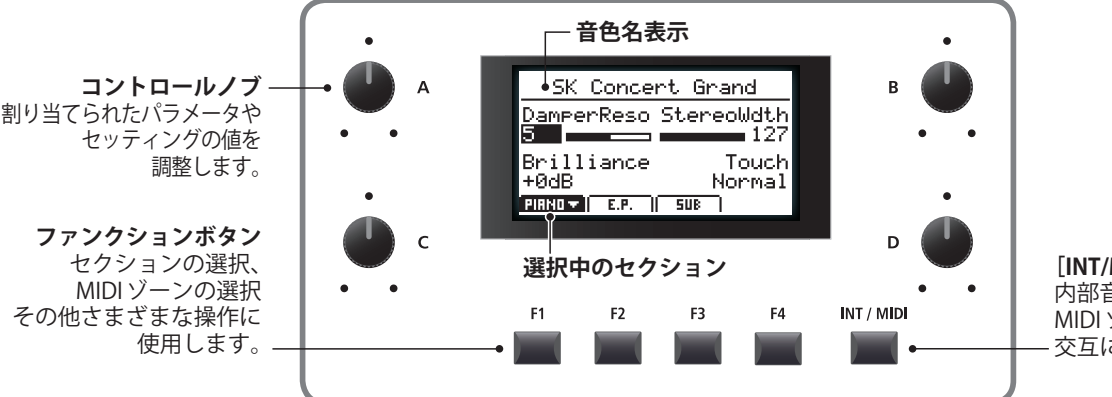

[**INT/MIDI] ボタン** 内部音色セクションと MIDI ゾーンの表示を - 交互に切り替えます。 演奏ガイド

#### ■セクションとノブグループを選ぶ

ディスプレイ下のファンクション・ボタン[F1] [F2] [F3] [F4]を押して、目的のセクションの選択画面を表示させま す。

選んだセクション名が反転し、選択中の音色のノブ・パラ メータの第1グループが表示されます。

再度同じファンクション・ボタンを押すと、ノブ・パラメー タの第2グループが表示されます。

### ■内部音色セクションとMIDI OUT セクションの切り替え

[INT/MIDI]ボタンを押すとディスプレイに表示される画面 が内部音色設定とMIDIの設定が交互に切り替わります。

\* MIDI ゾーンについての詳細は P. 35 をご確認ください。

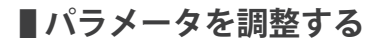

ディスプレイ横の4つのコントロールノブを回して、表示 されたノブ・グループのパラメータを調整します。

\* それぞれのノブの機能はエディットメニューで割り当てることができます。(P.48の「7 Knob Assign (ノブアサイン)」参照)

[CURSOR]ボタンでカーソルを移動させ、[-/NO][+/YES]ボ タンで、値を調整することもできます。

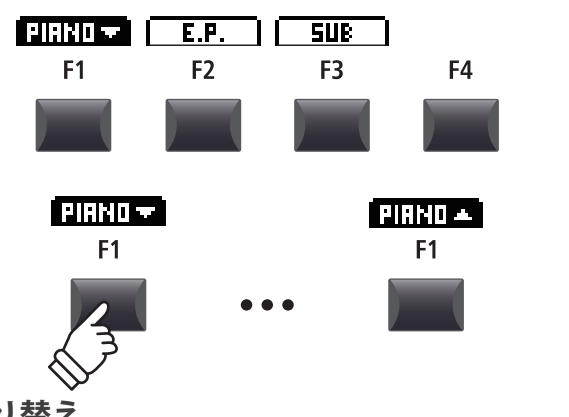

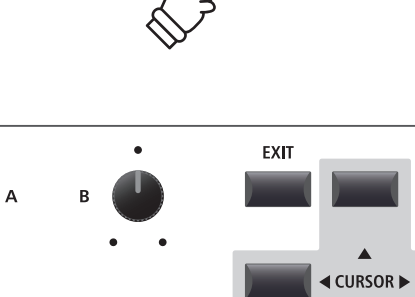

С

- / NO

INT / MIDI

EDIT

+ / YES

# <u>3リバーブ(REVERB)</u>

リバーブは、MP11SEの音に残響効果を加えます。MP11SEは6種類の高品位なリバーブを用意しています。

各音色セクションは、個別に[ON/OFF]ボタンがあり、DEPTH(リバーブの深さ)はセクションごとにコントロー ルできます。

\* エディットメニューの REVERB Type/Pre Delay/Time パラメータは全てのセクションに共通です。

# ■リバーブタイプ

| タイプ内容        | 説明                         |
|--------------|----------------------------|
| Room         | 小さな部屋での残響音をシミュレートしています。    |
| Lounge       | ラウンジの残響音をシミュレートしています。      |
| Small Hall   | 小さなホールでの残響音をシミュレートしています。   |
| Concert Hall | コンサートホールでの残響音をシミュレートしています。 |
| Live Hall    | ライブホールでの残響音をシミュレートしています。   |
| Cathedral    | 大聖堂での残響音をシミュレートしています。      |

REVERB

## ■リバーブのON/OFF

目的のセクションの[REVERB]ボタンを押して、そのセク ションのリバーブをON/OFFします。

[REVERB]ボタンが点灯/消灯して、リバーブの現在の状態を示します。

# ■リバーブタイプやその他のパラメータを変更する

目的のセクションの[REVERB]ボタンを長押しします。

現在選ばれているセクションのエディットメニューのリ バーブ設定ページがディスプレイに表示されます。

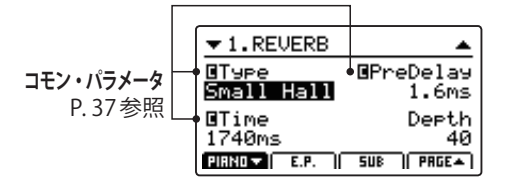

4つのコントロールノブを回して、リバーブ・タイプやそ の他のリバーブ・パラメータを調整します。

再度、[REVERB]ボタンを長押しして、設定ページから抜けます。

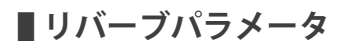

| ノブ | パラメータ    | 説明                 | 值                    |
|----|----------|--------------------|----------------------|
| А  | Туре     | リバーブの種類を選びます。      | -                    |
| В  | PreDelay | 残響が始まるまでの時間を設定します。 | 0 ~ 200ms            |
| С  | Time     | 残響の長さを設定します。       | 300ms~10s(タイプにより異なる) |
| D  | Depth    | 残響の深さを設定します。       | 0~127                |

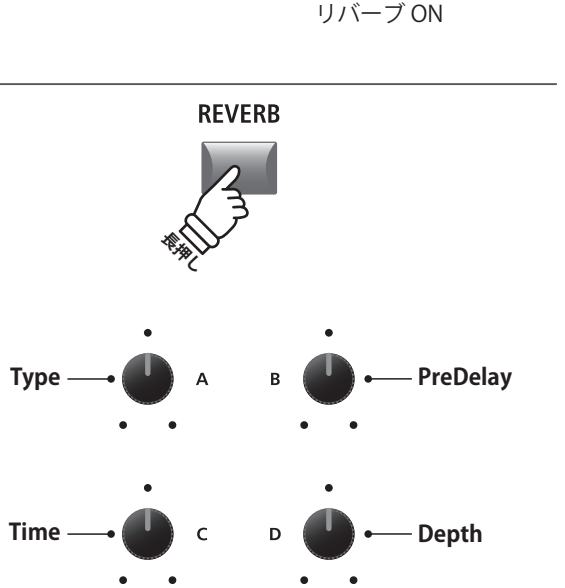

REVERB

LED 点灯:

# $4 \pm 7 \pm 7 \pm (EFX)$

リバーブ以外にも音色にさまざまな効果を加えることができます。MP11SEは129種類の高品位なエフェクトを 用意しています。

PIANO セクションと SUB セクションは1つのエフェクトモジュールを、E.PIANO セクションは直列に接続された 2つのエフェクトモジュールを持っています。

エフェクトタイプはカテゴリによって分類されています。

#### ■EFX カテゴリ

|   | カテゴリ    | タイプ |    | カテゴリ       | タイプ |    | カテゴリ    | タイプ |     | カテゴリ       | タイプ |
|---|---------|-----|----|------------|-----|----|---------|-----|-----|------------|-----|
| 1 | Chorus  | 8   | 7  | Delay/Rev  | 8   | 13 | Groove  | 4   | 19  | Enhancer+  | 8   |
| 2 | Flanger | 5   | 8  | PitchShift | 3   | 14 | Misc.   | 2   | 20  | P.Shift+   | 6   |
| 3 | Phaser  | 6   | 9  | Compressor | 2   | 15 | Chorus+ | 6   | 21  | Comp+      | 8   |
| 4 | Wah     | 6   | 10 | OverDrive  | 3   | 16 | Phaser+ | 6   | 22  | OverDrive+ | 8   |
| 5 | Tremolo | 6   | 11 | EQ/Filter  | 5   | 17 | Wah+    | 6   | 23  | Parallel   | 6   |
| 6 | AutoPan | 4   | 12 | Rotary     | 5   | 18 | EQ+     | 8   | TOT | AL         | 129 |

\*15~23はコンビネーションエフェクトです。詳細は付録ページでご確認いただけます。

### ■エフェクトのON/OFF

目的のセクションの[EFX]ボタンを押して、そのセクションのエフェクトをON/OFFします。

[EFX]ボタンが点灯/消灯して、エフェクトの現在の状態を示します。

\* E.PIANO セクションの[EFX1] と[EFX2] ボタンも同様に ON/OFF でき ます。

#### ■エフェクト・タイプやその他のパラメータを変更する

目的のセクションの[EFX]ボタンを長押しします。

現在選ばれているセクションのエディットメニューのエフェクト設定ページがディスプレイに表示されます。

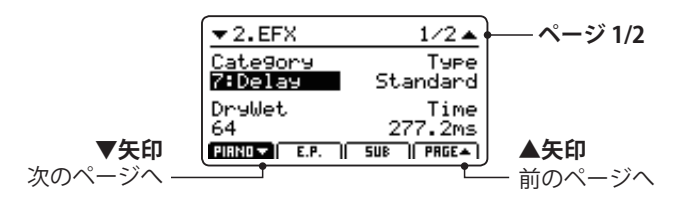

4つのコントロールノブを回して、エフェクトカテゴリ・ タイプやその他のエフェクト・パラメータを調整します。

- \* エフェクトのパラメータの数はエフェクトタイプに依存します。
- \* [F1], [F2], [F3] (対応するセクション)または[F4] ボタンを押すと次のページに移動します。

再度、[EFX]ボタンを長押しし、設定ページから抜けます。

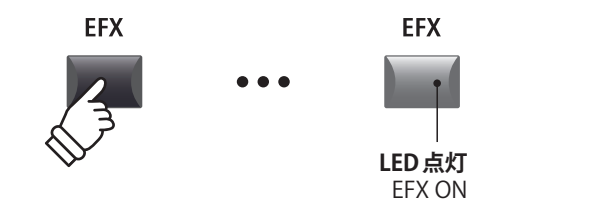

EFX

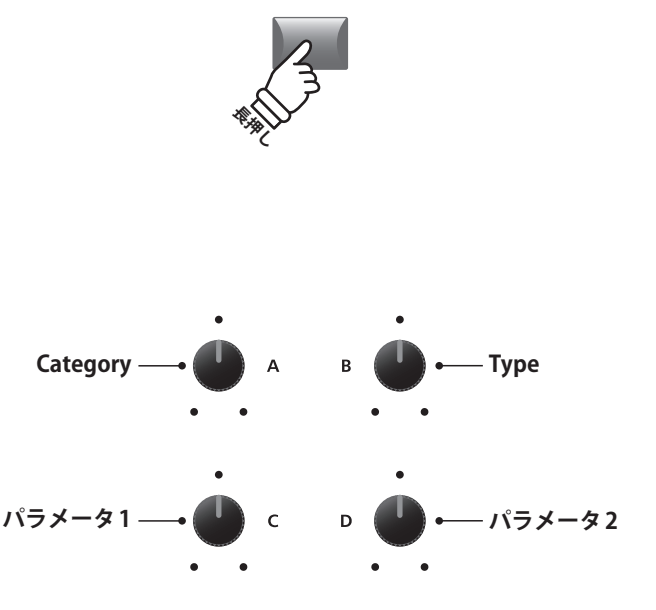

\* ノブにアサインされるパラメータは表示されているページよって変 化します。

# 基本操作

# 5 アンプシミュレータ (E.PIANO セクション)

アンプやスピーカー・キャビネットの音色のキャラクターは、ビンテージエレピのサウンドにとって重要な要素です。MP11SEのアンプシミュレータは5つのアンプタイプと様々なパラメータを調整することができます。

### **■アンプタイプ**

| アンプタイプ   | 説明                                  |
|----------|-------------------------------------|
| S. Case  | スーツケースタイプのアンプで主にビンテージェレピに使用されます。    |
| M. Stack | ポピュラーなスタックタイプの真空管アンプをシミュレートしています。   |
| J. Combo | 代表的なトランジスタアンプをシミュレートしています。          |
| F. Bass  | 真空管ベース・アンプをシミュレートしています。             |
| L. Cabi  | ドローバーオルガン等に好んで使用されるアンプをシミュレートしています。 |

### ■アンプシミュレータのON/OFF

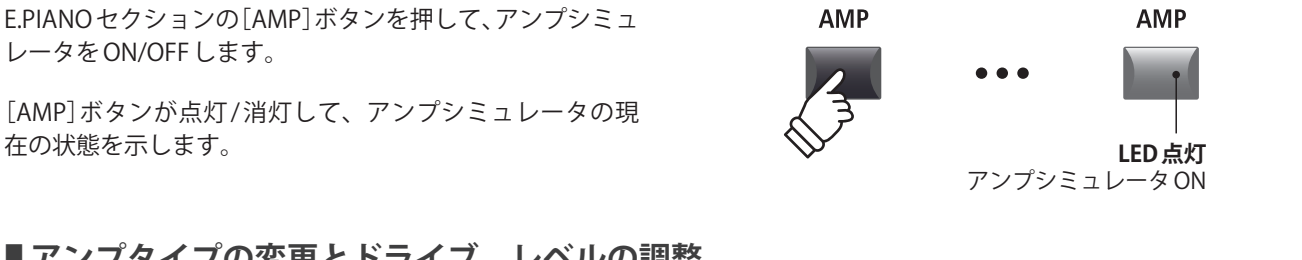

## ■アンプタイプの変更とドライブ、レベルの調整

E.PIANO セクションの [AMP] ボタンを長押しします。

現在選ばれているセクションのエディットメニューのアン プ設定ページがディスプレイに表示されます。

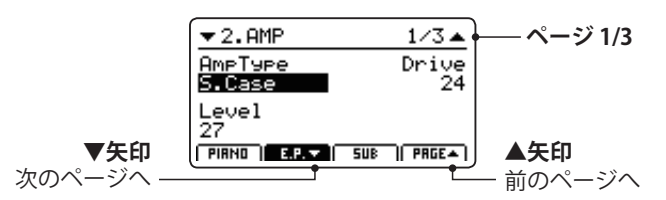

[A] [B] [C]のコントロールノブを回して、アンプ・タイプ、 ドライブ、レベルを調整します。

\* パラメータの詳細はP.23をご確認ください。

\* [F2]または[F4]ボタンを押すと別のパラメータが表示されます。

再度[AMP]ボタンを長押しして、設定ページから抜けます。

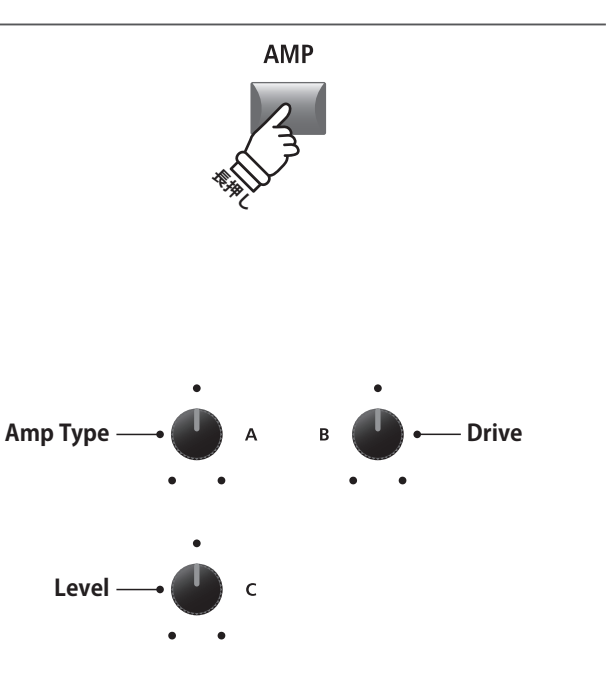

\*上のノブアサインは表示されているページよって変化します。

#### ■アンプシミュレータのパラメータ

| ページ | ノブ | パラメータ         | 説明                             | 調整範囲                                    |
|-----|----|---------------|--------------------------------|-----------------------------------------|
|     | А  | Amp Type      | アンプタイプを変更します。                  | P.22参照                                  |
| 1   | В  | Drive         | アンプのドライブレベルを調整します。             | 0 ~ 127                                 |
|     | С  | Level         | アンプのボリュームを調整します。               | 0~127                                   |
| 2   | А  | Amp EQ Lo     | アンプの低音域のゲインを調整します。             | $-10$ dB $\sim +10$ dB                  |
|     | В  | Amp EQ Mid    | アンプの中音域のゲインを調整します。             | $-10dB \sim +10dB$                      |
|     | С  | Amp EQ Hi     | アンプの高音域のゲインを調整します。             | $-10$ dB $\sim +10$ dB                  |
|     | D  | Mid Frequency | アンプの中音域の中心周波数を調節します。           | $200 \mathrm{Hz} \sim 3150 \mathrm{Hz}$ |
| 3   | А  | Mic Type      | アンプの音を集音するマイクの種類を選択します。        | Condencer/Dinamic                       |
|     | В  | Mic Position  | マイクの配置を調整します。                  | OnAxis/OffAxis                          |
|     | С  | Ambience      | 遠くに配置されたステレオマイクのミキシング割合を調整します。 | 0 ~ 127                                 |

#### ■アンプシミュレータのパラメータ調整

E.PIANOセクションの[AMP]ボタンを長押しし、さらに[F2] ボタンを押すとアンプの調整ページの2ページ目のパラ メータが画面に表示されます。

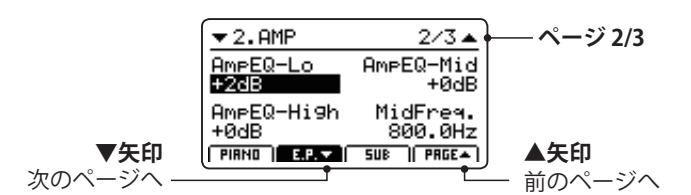

ノブ[A] [B] [C] [D] を回すと、表示されている EQ Lo, Mid, High のゲインと Mid の周波数を調整することができます。

[F2]ボタンを再び押します。

アンプの調整ページの3ページ目が表示されます。

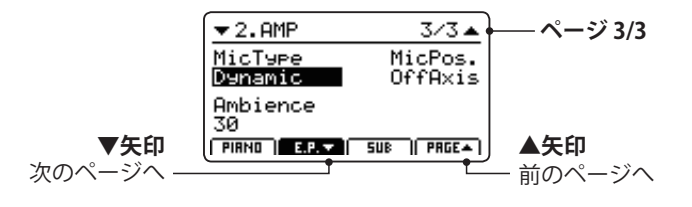

ノブ[A] [B] [C]を回すとマイクタイプ、ポジション、及び アンビエンスのパラメータを調整することができます。

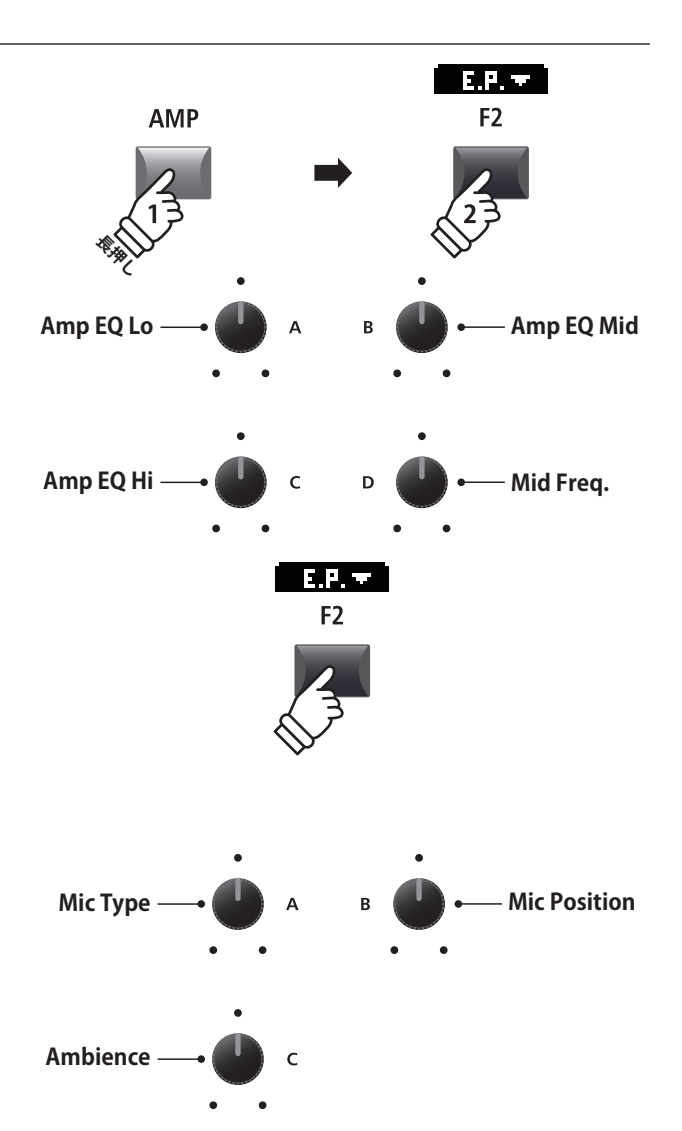

# 基本操作

# <u>6キーレンジ(鍵域指定)</u>

キーレンジの設定はそれぞれの音色セクションごとに可能です。

初期値はそれぞれの音色セクションで全鍵(88key)発音可能です。

鍵域(UPPER/LOWER/ZONE)を指定することで、任意の鍵域のみ発音可能にすることができます。

#### ■鍵域のタイプ

| 鍵域のタイプ | KEY RANGE LED | 説明                                                            |
|--------|---------------|---------------------------------------------------------------|
| FULL   | 全て消灯          | 対応するセクションは全鍵発音します。                                            |
| LOWER  | LOWER点灯       | 鍵域は指定された鍵盤(スプリットポイント)を境に2つのパートに分けられ、<br>指定された鍵盤より下の鍵盤のみ発音します。 |
| UPPER  | UPPER点灯       | 鍵域は指定された鍵盤(スプリットポイント)を境に2つのパートに分けられ、<br>指定された鍵盤より上の鍵盤のみ発音します。 |
| ZONE   | LOWER/UPPER点灯 | 二つの指定された鍵盤(ゾーン)の間のみ発音します。                                     |

### ■鍵域タイプの選択

[KEY RANGE]ボタンを押す度に別の鍵域タイプが選択され ます。 右の図のように4回押すと1巡します。

LED表示は選択されている鍵域タイプを示しています。

- \* スプリットポイントの初期値はF#3です。
- \* ZONEの場合、初期状態では全鍵発音します。
- \* スプリットポイントは全セクション共通のパラメータです。共通パラ メータの詳細は P. 37をご確認ください。

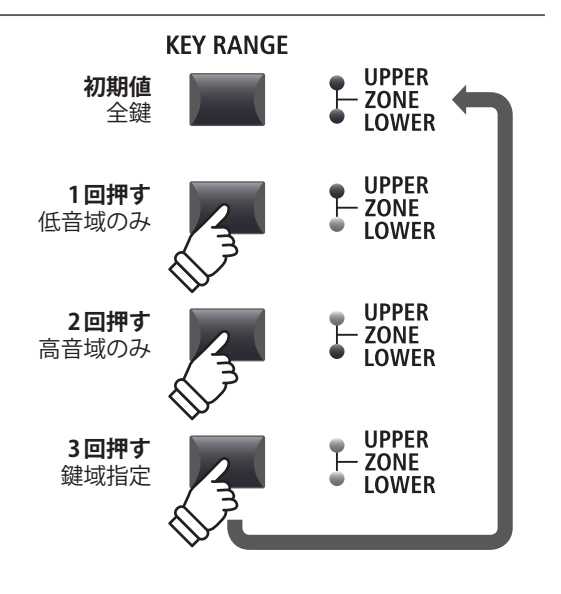

**KEY RANGE** 

UPPER

LOWER

### ■スプリットポイントを確認する

[KEY RANGE]ボタンでLOWERまたはUPPERを選んだ状態 で[KEY RANGE]ボタンを長押ししてください。

現在のスプリットポイントがディスプレイに表示されま す。

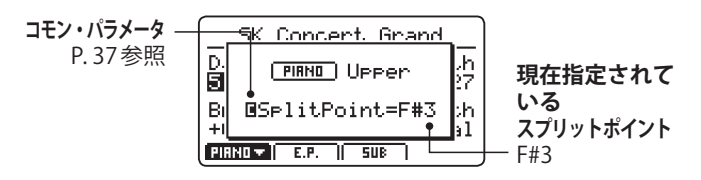

ボタンを離すと表示は消えます。

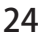

## ■スプリットポイントを指定する

[KEY RANGE]ボタンでLOWERまたはUPPERを選んだ状態で:

[KEY RANGE]ボタンを長押ししたまま、スプリットポイン トにしたい鍵盤を押します。

押された鍵盤名がディスプレイに表示され、その鍵盤が新 しいスプリットポイントになります。

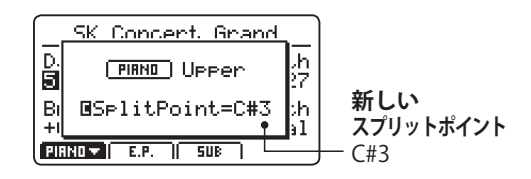

[KEY RANGE]ボタンを離すとスプリットポイントの表示が 消えます。

\* スプリットポイントはすべての内部音色セクションと MIDI ゾーンで 共通です (コモンパラメータ)。詳細は P. 37をご確認ください。

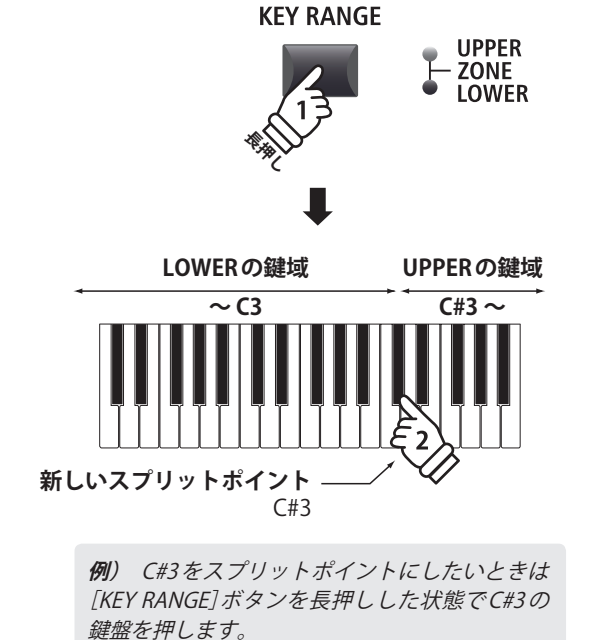

■鍵域(ゾーン)を指定する

[KEY RANGE]ボタンを押してZoneタイプ(UPPER/LOWER 点灯)を選んだ状態で:

[KEY RANGE]ボタンを長押しし、その状態で有効にしたい 鍵域の最低音を押し、その次に有効にしたい鍵域の最高音 を押します。

押された鍵盤名がディスプレイに表示され、その鍵域が新 しいZONEになります。

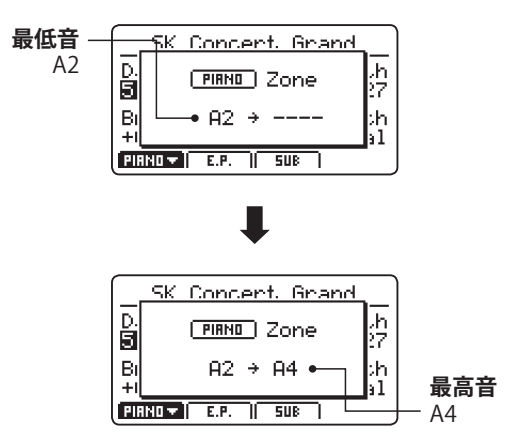

[KEY RANGE]ボタンを離すと表示が消えます。

- \* 鍵域(ZONE) はセクションごとに指定することができます。KEY RANGEパラメータについての詳細はP.45をご確認ください。
- \* [KEY RANGE]ボタンを長押しすることで、現在指定されているZONE を確認することができます。

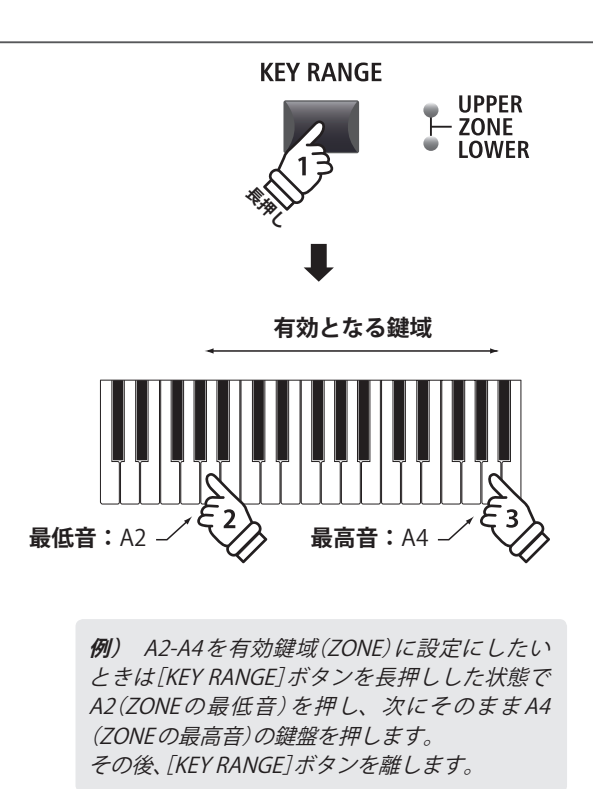

# 内部音色セクション/パラメータ

# 1 PIANOセクション

MP11SEのPIANO セクションは、CONCERT、POP、JAZZ、UPRIGHT/MONOの4つのカテゴリに配置された12 個の異なるピアノ音色を用意しています。各ピアノ音色は、複数のマイクポジションにより膨大にサンプリン グし、丁寧に調整されたカワイのコンサートグランドピアノEXを含むカワイのピアノ音色です。様々な音楽 スタイルに適した秀逸なピアノ音色を搭載しています。

## ■ピアノセクションの音色

| カテゴリ              | No. | 音色名               | 説明                                                             |
|-------------------|-----|-------------------|----------------------------------------------------------------|
|                   | 1   | SK Concert Grand  | カワイ最高峰のフルコンサートグランドピアノ SK-EX。<br>輝きのあるクリアーな音色、豊潤な低音が特長です。       |
| CONCERT           | 2   | EX Concert Grand  | ピアノコンクールで活躍してきたフルコンサートグランドピアノ。<br>華麗さと品格に満ちた流麗な音色が特長です。        |
|                   | 3   | SK-5 Grand        | 中型のグランドピアノ。<br>豊かで深みのある低音と、エレガントで艶やかな音色、粒立ち良い音の立ち上<br>がりが特長です。 |
|                   | 1   | Pop Piano         | ポピュラーミュージックに適したマイクポジションで収録した明るく刺激的な<br>グランドピアノ音色です。            |
| POP               | 2   | EX Studio Grand   | スタジオ用に調整したEX Concert Grand。<br>明るく力強い音色が特徴です。                  |
|                   | 3   | SK-5 Studio Grand | スタジオ用に調整したSK-5。<br>力強くはっきりした音色でポップス曲に最適です。                     |
|                   | 1   | SK Jazz Grand     | スタジオ用に調整した SK Concert Grand。<br>太くてクリアな音色が特長です。                |
| JAZZ              | 2   | Jazz Grand        | トラディショナルジャズに適したマイクポジションで収録したグランドピアノ。<br>暖かく力強い音色が特徴です。         |
|                   | 3   | Standard Grand    | クリアーなコンサートグランド音色です。                                            |
|                   | 1   | Upright Piano     | アップライトピアノ音色です。                                                 |
| UPRIGHT<br>/ MONO | 2   | Mono SK Grand     | モノラルのSK Concert Grandです。                                       |
|                   | 3   | Mono EX Grand     | モノラルのEX Concert Grand です。                                      |

#### ■ PIANO セクションのバーチャルテクニシャンについて

調律はアコースティックピアノには欠くことができません。調律師は調律/整調/整音作業により、ピアニストの趣好に合わせてピアノの調整をします。

PIANO セクションのバーチャルテクニシャン・パラメータはこれらの作業をシミュレートし、演奏者の好みに 近いピアノに調整することができます。

## ■バーチャルテクニシャンのエディットメニューに入る

PIANO セクションを選んだ状態で([F1] ボタンを押した状態で)[EDIT] ボタンを押します。

PIANO セクションのエディットメニューがディスプレイに 表示されます。

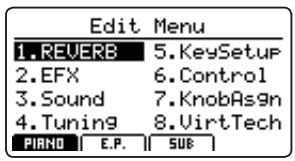

十字カーソルボタンを押して 8.VirtTech を選択し、[+/YES] ボタンを押してバーチャルテクニシャンのパラメータペー ジに移動します。

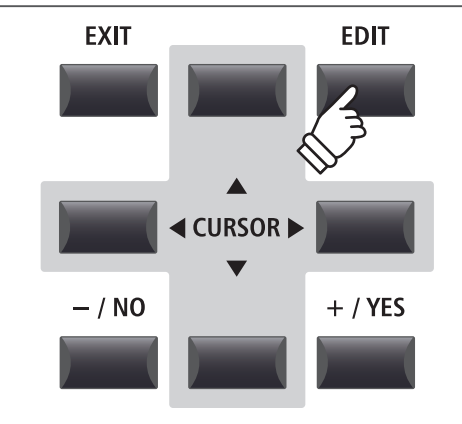

## ■バーチャルテクニシャンのパラメータ一覧

| ページ | ノブ | パラメータ              | 説明                                        | 値                  |
|-----|----|--------------------|-------------------------------------------|--------------------|
|     | А  | Voicing            | 弦を叩くハンマーの状態(硬さ)を調整します。                    | 下部参照               |
|     | В  | String Resonance   | ピアノの弦の共鳴効果の量を調整します                        | OFF, $1 \sim 10$   |
| 1   | С  | Undamped Resonance | 開放弦の共鳴効果の量を調整します。                         | OFF, $1 \sim 10$   |
|     | D  | Damper Resonance   | ダンパーを踏んだときのピアノ全体の共鳴効果の量を調整しま<br>す。        | OFF, $1 \sim 10$   |
| 2   | A  | Key-off Effect     | 鍵盤を強く弾いてから離したときにダンパーが弦に触れる音の<br>音量を調整します。 | OFF, $1 \sim 10$   |
|     | В  | Damper Noise       | ダンパーを踏んだときと離したときに発生する音の音量を調整<br>します。      | OFF, 1~10          |
|     | С  | Hammer Delay       | 鍵盤を弾いてからのハンマーが動作する際の遅れ(タイミング)<br>を調整します。  | OFF, 1~10          |
|     | D  | Fall-back Noise    | 鍵盤アクションが戻る際の音の音量を調整します。                   | OFF, $1 \sim 10$   |
| 3   | А  | Topboard           | 大屋根の開き具合を調整します。                           | 下部参照               |
|     | В  | Stereo Width       | ピアノ・サウンドの左右の拡がりを調整します。                    | 0 ~ 127            |
|     | С  | Brilliance         | ピアノの音色の明るさ(艶)を調整します。                      | $-10dB \sim +10dB$ |

\* Voicingのタイプ: Normal, Mellow1, Mellow2, Dynamic, Bright1, Bright2, User1~5 Topboardのタイプ: Close, Open1, Open2, Open3

\*バーチャルテクニシャンパラメータについての詳細はP.49をご確認ください。

# **1** PIANOセクション(続き)

## ■バーチャルテクニシャンのパラメータを調整する

バーチャルテクニシャンのパラメータ表示画面で十字カー ソルボタンでパラメータを選択します。

\* カーソルの上下ボタンまたは[F1]、[F4]ボタンでページを移動すること ができます。

[+/YES]ボタン、[-/NO]ボタンを押すことで値を増減(調節) することができます。

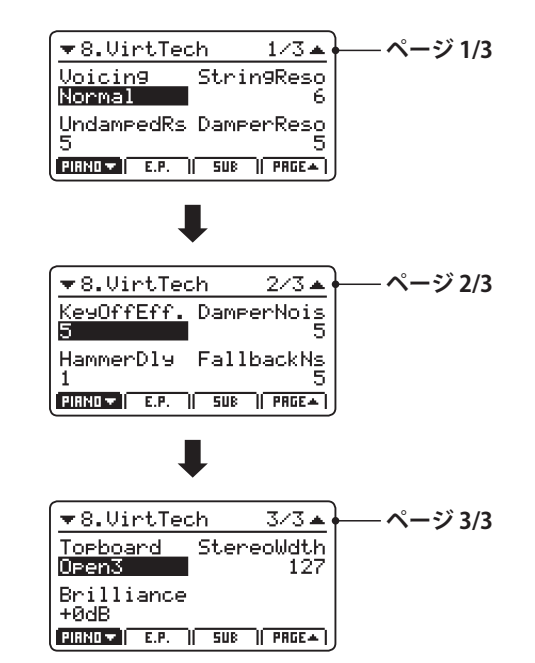

また、ノブ[A] [B] [C] [D]を回すことでも画面上で対応す る値を調整することができます。

[EXIT] ボタンを押すことでエディットメニューに戻ります。

- / NO

または

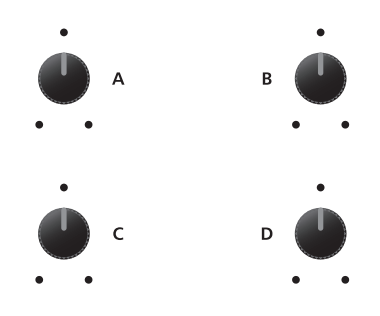

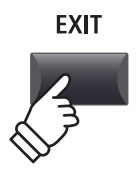

# **2** E.PIANOセクション

MP11SEのE.PIANOセクションは、TINE、REED、MODERN、E.GRAND/CLAVIの4つのカテゴリに配置された 12個の異なるエレクトリックピアノサウンドを用意しています。

各エレクトリックピアノサウンドは、キーオフ時のレスポンスまでオリジナルのビンテージ楽器を忠実に再現、 ビンテージエレピのリアルなサウンドをお楽しみいただけます。

\*ビンテージェレビ特有のキーオフノイズの音量とタイミングを調整することができます。(P. 50の「Key-Off Noise/Key-Off Delay(E.PIANOセクション)」参照) また、最大2つまで使用可能なエフェクトと、アンプやスピーカーキャビネットのシミュレーションが、豊か なサウンドを生み出します。

| カテゴリ               | No. | 音色名            | 説明                                       |
|--------------------|-----|----------------|------------------------------------------|
|                    | 1   | Tine EP 1      | 金属片をハンマーでたたくタイプのエレクトリックピアノです。            |
| TINE               | 2   | Tine EP 2      | 金属的なアタックを強調し、より明るい音へ調整されたモデルのサウンドです。     |
|                    | 3   | Tine EP 3      | 明るいアタックを持ったエレピサウンドです。                    |
|                    | 1   | Reed EP 1      | 振動板をハンマーで叩いて発音する構造の代表的なエレクトリックピアノサウンドです。 |
| REED               | 2   | Reed EP 2      | 強打したときに独特の歪み気味のトーンを持つ、明るい音に調整されたサウンドです。  |
|                    | 3   | Reed EP 3      | 中音域を強調し、より暖かい音に調整されたサウンドです。              |
|                    | 1   | Modern EP 1    | TINE EP タイプの音を電子的に再現した、典型的なシンセエレピ音色です。   |
| MODERN             | 2   | Modern EP 2    | 豊かな響きを持つシンセエレピ音色です。                      |
|                    | 3   | Modern EP 3    | より暖かいサウンドのシンセエレピ音色です。                    |
|                    | 1   | Electric Grand | 強いアタック音を持つエレクトリックグランドピアノです。              |
| E.GRAND<br>/ CLAVI | 2   | Clavi 1        | ファンクミュージックに適したセッティングのキーボードサウンドです。        |
|                    | 3   | Clavi 2        | よりナチュラルなピックアップのセッティングのクラビサウンドです。         |

#### ■ E.PIANO セクションの音色

#### ■アンプシミュレータとバーチャルテクニシャンについて

P. 22 に説明されている通り、E.PIANO セクションはアンプシミュレータを使用することができます。様々なタイプ のアンプシミュレータがあり、EQやマイクセッティングを調整することにより好みの音色を作りだすことができます。 また、E.PIANO セクションのバーチャルテクニシャンは鍵盤を離したときの音を調整することができます。こ れはビンテージェレクトリックピアノの動作をリアルにシミュレートしたものです。

#### ■アンプシミュレータのパラメータ

P.23に詳細の記述がありますのでご確認ください。

#### ■バーチャルテクニシャンのパラメータ(E.PIANOセクション)

| ページ | ノブ | パラメータ         | 説明                              | 値          |
|-----|----|---------------|---------------------------------|------------|
| 1   | А  | Key-off Noise | 鍵盤を離したときの音の大きさを調整します。           | OFF, 1~127 |
| I   | В  | Key-off Delay | 鍵盤を離したときの音が聞こえるまでの遅れ(時間)を調整します。 | 0 ~ 127    |

\*詳細はP.50をご確認ください。

#### ■バーチャルテクニシャンの値を調整する

# 3 SUBセクション

MP11SEのSUBセクションは、STRINGS、PAD、HARPSI/MALLET、BASSの4つのカテゴリに、16種類の音色を用意しています。

これらの音色はPIANO、E.PIANOセクションの音と重ねて演奏したり、スプリット(ゾーン)指定して他の音色 と合わせて演奏するのに向いています。もちろん、単音色での演奏もできます。

### SUBセクションの音色

| カテゴリ     | No. | 音色名              | 説明                                   |
|----------|-----|------------------|--------------------------------------|
|          | 1   | String Ensemble  | リッチな低音の響きを持つストリングアンサンブル音色です。         |
|          | 2   | Beautiful Str.   | スローなアタックを持ち、ピアノとの組み合わせに最適なストリング音色です。 |
| STRINGS  | 3   | String Pad       | 美しいストリングパッド音色です。                     |
|          | 4   | Warm Strings     | 穏やかで低音感のあるストリング・アンサンブル音色です。          |
|          | 1   | Pad 1            | 鋸歯状波で作られた明るいシンセパッドです。                |
| PAD      | 2   | Pad 2            | ゆったりとした厚みのあるシンセパッド音色です。              |
|          | 3   | Pad 3            | 矩形波をベースにしたシンセパッド音色です。                |
|          | 4   | Pad 4            | ベルアタックを持つシンセパッド音色です。                 |
|          | 1   | Harpsichord      | ステレオ・ハープシコード音色です。                    |
| HARPSI / | 2   | Vibraphone       | 温かいサウンドのビブラフォン音色です。                  |
| MALLET   | 3   | Celesta          | 可憐なチェレスタ音色です。                        |
|          | 4   | Marimba          | 標準的なマリンバ音色です。                        |
| D.4.55   | 1   | Wood Bass        | 低音感があり、歌やピアノのバックに適したウッドベース音色です。      |
|          | 2   | Finger Bass      | 典型的なエレクトリックベース音色です。                  |
| DASS     | 3   | Fretless Bass    | フレットのないエレクトリックベース音色です。               |
|          | 4   | Wood Bass & Ride | ライドシンバルと共にウッドベース音色が演奏できます。           |

#### ■SUBセクションのバーチャルテクニシャンについて

ハープシコードまたはベース音色が選ばれているとき、SUB セクションのバーチャルテクニシャンは離鍵時、 離弦時の音をシミュレートします。

### ■バーチャルテクニシャンのパラメータ(SUBセクション)

| ページ | ノブ | パラメータ         | 説明                              | 値          |
|-----|----|---------------|---------------------------------|------------|
| 1   | А  | Key-off Noise | 鍵盤を離したときの音の大きさを調整します。           | OFF, 1~127 |
| 1   | В  | Key-off Delay | 鍵盤を離したときの音が聞こえるまでの遅れ(時間)を調整します。 | 0 ~ 127    |

\*上記のパラメータはHarpsicordまたはBass音色を選択したときのみ有効です。

\* SUB セクションのバーチャルテクニシャンパラメータの詳細は P. 50 をご確認ください。

#### ■バーチャルテクニシャンのパラメータを調整する

P.28をご確認ください。

# GLOBALセクション

# <u>1 eq</u>

EQでは、内部音色セクションに対して、4バンドのイコライジング調整ができます。

更に中音域の2バンドはパラメトリック・イコライザとして中心周波数とQ値を調整できます。

イコライザの設定は、全ての内部音色セクションに共通です。

## EQのON/OFF

[EQ]ボタンを押して、イコライザをON/OFF します。

[EQ]ボタンが点灯/消灯して、イコライザの現在の状態を 示します。

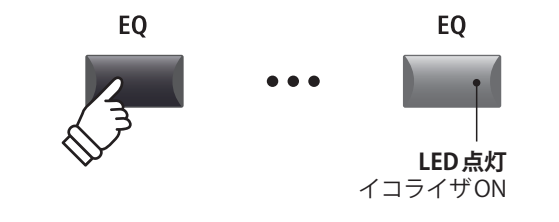

### ■EQのパラメータ

| ページ | ノブ | パラメータ      | 前說明                            | 値                                   |
|-----|----|------------|--------------------------------|-------------------------------------|
| 1   | А  | Low Gain   | 低音域(20~100Hz)のゲインを調整します。       | $-10$ dB $\sim +10$ dB              |
|     | В  | High Gain  | 高音域 (5k ~ 20kHz) のゲインを調整します。   | $-10$ dB $\sim +10$ dB              |
|     | С  | Mid1 Gain  | 中音域1(200~3150Hz・可変)のゲインを調整します。 | $-10$ dB $\sim +10$ dB              |
|     | D  | Mid2 Gain  | 中音域2(200~3150Hz・可変)のゲインを調整します。 | $-10$ dB $\sim +10$ dB              |
| 2   | А  | Mid1 Q     | 中音域1のQ値(帯域幅)を設定します。            | $0.5 \sim 4.0$                      |
|     | В  | Mid2 Q     | 中音域2のQ値(帯域幅)を設定します。            | $0.5 \sim 4.0$                      |
|     | С  | Mid1 Freq. | 中音域1の中心周波数を調整します。              | $200 \text{Hz} \sim 3150 \text{Hz}$ |
|     | D  | Mid2 Freq. | 中音域2の中心周波数を調整します。              | 200Hz~3150Hz                        |

## ■EQのパラメータの調整

[EQ]ボタンを長押しします。

周波数特性を表すページがディスプレイに表示されます。 (ゲイン調整のページ)

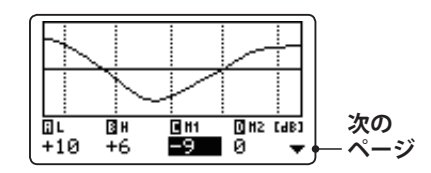

カーソルの左右ボタンを押して調整したいEQパラメータ を選択し、[+/YES]ボタンまたは[-/NO]ボタンを押して値を 調整します。

また、ノブ[A] [B] [C] [D]を回すことでも画面上で対応する値を調整することができます。

\* [F1] ~ [F4]ボタンはパラメータ選択にも使用できます。また、選 択されているパラメータに対応する[F1] ~ [F4]ボタンを再度押すと、 帯域・周波数設定ページに移動します。

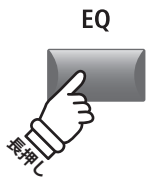

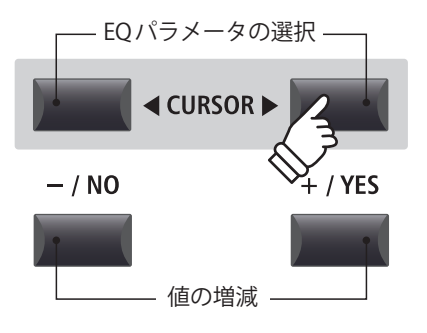

# GLOBALセクション

# **1** EQ(続き)

#### ■EQのパラメータの調整(続き)

EQのゲイン調整ページが表示されている状態でカーソルボ タンの[▼]ボタンを押します。

帯域・周波数設定ページがディスプレイに表示されます。

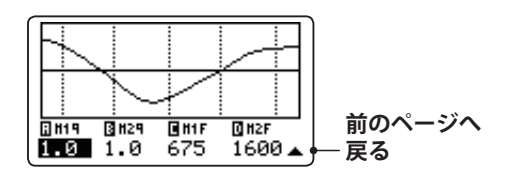

カーソルの左右ボタンを押して調整したいEQパラメータ を選択し、[+/YES]ボタンまたは[-/NO]ボタンを押して値を 調整します。

また、ノブ[A][B][C][D]を回すことでも画面上で対応する 値を調整することができます。

[EXIT]ボタンを押すと、メイン画面に戻ります。

# ■EQ Offset へのショートカット

EQ Offset はシステムメニューのパラメータで、EQ で設定された値を補正(オフセット)する機能です。設定されたEQを変更することなく、システム全体のEQを補正することで、演奏環境に合わせてEQ設定を調整することができます。このショートカット機能により、EQオフセット機能の調整ページに移動することができます。EQ OffsetのON/OFF はシステムメニュー内にあります。

ショートカットの方法:

[EQ]ボタンを長押ししたまま[F1] ~ [F4]ボタンを押しま す。

EQ Offsetの画面がディスプレイに表示されます。

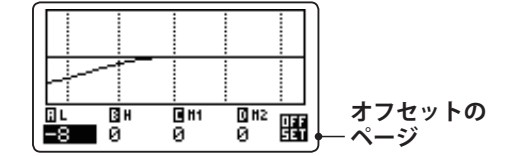

EQ Offset パラメータは EQ パラメータの調整方法と同じです。

\* EQ Offset で調整された値は Global セクションの EQ で設定された値に 加算されます。(-10dB ~ +10dB を最大とする)

[EXIT]ボタンを押すとEQ画面に戻ります。 再度[EXIT]ボタンを押すと、メイン画面に戻ります。

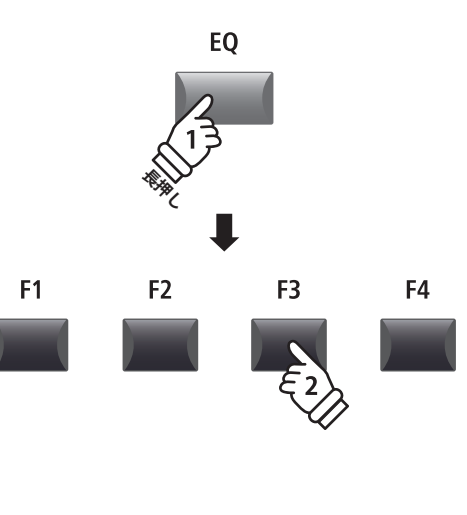

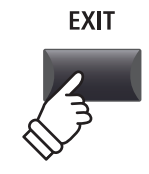

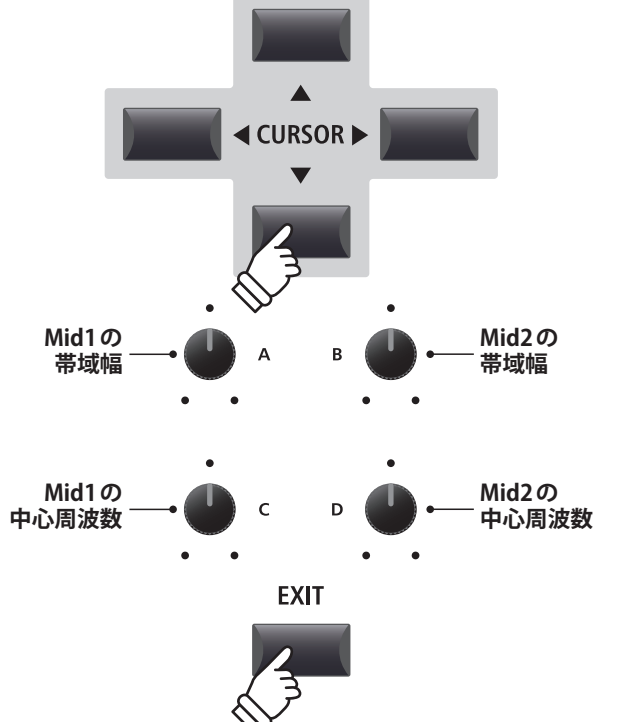

# **2** Transpose

トランスポーズ(移調)機能を使って、本機全体の音程を半音単位で変更することができます。

キー (調)の異なる楽器とのアンサンブル演奏や歌の伴奏をするときにとても便利です。弾く鍵盤を変えずに 簡単に移調できます。

TRANSPOSE

### ■トランスポーズのON/OFF

[TRANSPOSE]ボタンを押して、トランスポーズをON/OFF します。

[TRANSPOSE]ボタンが点灯/消灯して、トランスポーズの 現在の状態を示します。

\* トランスポーズがOFF された後もトランスポーズ値を覚えていますの で、[TRANSPOSE]ボタンのON/OFF で簡単に設定した調に切り換える ことができます。

\*値が0(初期値)のときは、点灯しません。

### ■トランスポーズの値を表示させる

[TRANSPOSE]ボタンを長押します。

現在のトランスポーズの値がディスプレイに表示されま す。

\* 値が0(初期値)のときは、トランスポーズはかかりません。

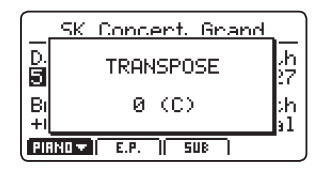

#### ■トランスポーズ値の設定:方法

[TRANSPOSE]ボタンを押さえたまま、[-/NO] [+/YES]ボタンを押して、半音単位でトランスポーズ値を増減します。

\* トランスポーズ値は、-24 ~ +24(4オクターブ)の範囲で設定できま す。

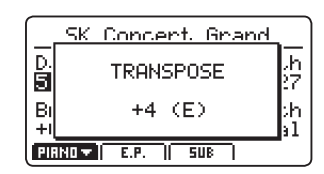

[TRANSPOSE]ボタンが点灯/消灯して、トランスポーズの 現在の状態を示します。

- \*トランスポーズ設定画面で[-/NO] [+/YES]ボタンを同時押しすると、 トランスポーズ値は0へ戻ります。
- \*トランスポーズの値はシステムに自動的に保存されますが、ON/OFF の状態は保存されません。

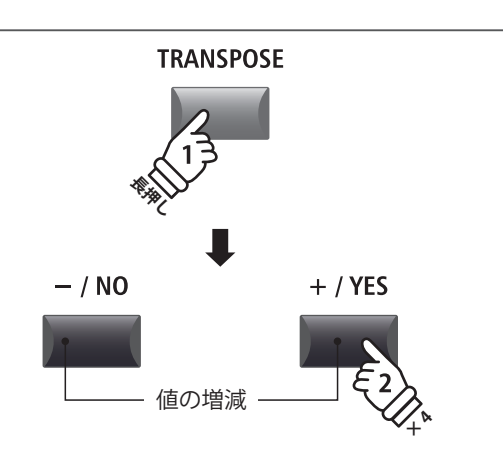

例) 4半音分、移調(上げる)したい場合
[TRANSPOSE]ボタンを長押しし、押したまま
[+/YES]ボタンを4回押し、[TRANSPOSE]ボタンを離します。

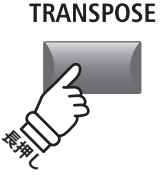

TRANSPOSE

LED点灯

トランスポーズON

# GLOBALセクション

# 2 Transpose(続き)

## ■トランスポーズ値の設定:方法2

[TRANSPOSE]ボタンを押さえたまま、中央のC(ド)の左右 の鍵盤を押さえます。

押さえた鍵が、新たなトランスポーズ値となります。

\* トランスポーズ値は、-24 ~ +24(4オクターブ)の範囲で設定できま す。

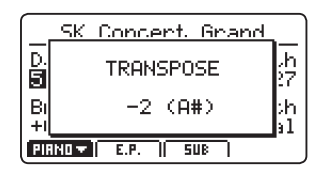

[TRANSPOSE]ボタンが点灯/消灯して、トランスポーズの 現在の状態を示します。

- \*トランスポーズ設定画面で[-/NO] [+/YES]ボタンを同時押しすると、 トランスポーズ値は0へ戻ります。
- \* トランスポーズの値はシステムに自動的に保存されますが、ON/OFF の状態は保存されません。

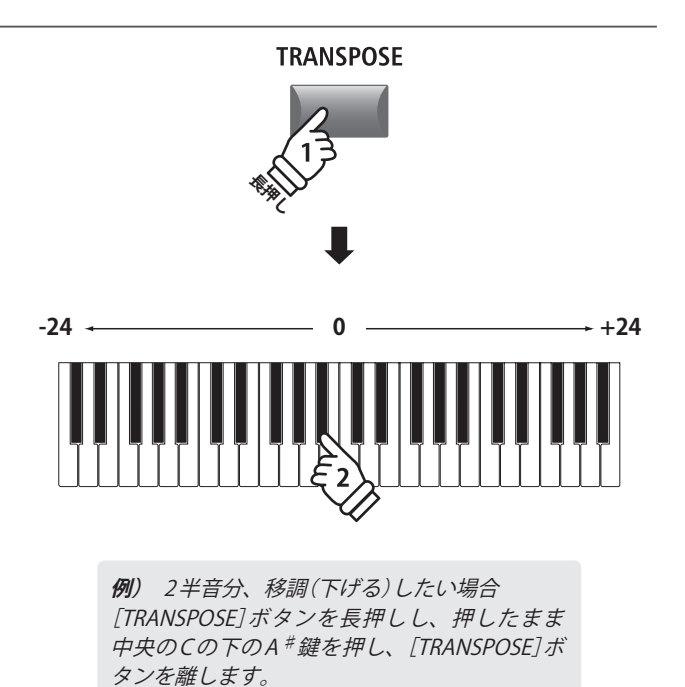

# MIDI OUT セクション

MP11SEのMIDI OUTセクションは外部MIDI機器をコントロールするための独立して調節可能な4つのゾーン を備えています。

MIDIチャンネルを各ZONEに割り当て、4つのリアルタイムコントロールノブでパラメータ調整ができます。

初期設定ではそれぞれのZONEは88鍵全てが発音しますが、内部音色セクションと同様に、有効となる鍵域 (UPPER/LOWER/ZONE)を指定をして出力することができます。

## MIDI ZONEのON/OFF

MIDI OUT セクションの[ZONE] ボタンを押します。

ボタンを押す度にそのZONEがON/OFFします。 (LEDが点灯・消灯します)

アクティブなZONEとそれぞれのMIDIチャンネルがディス プレイに表示されます。

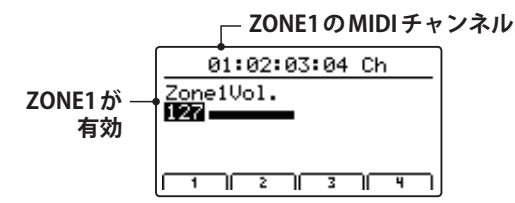

上記は MIDI ZONEの値を表示した画面で、ZONEを ON/OFF すると自動的に表示されます。

### ■ZONEボリュームの調整

任意のZONEがONでMIDIゾーンボリューム調整画面がディ スプレイに表示された状態で:

コントロールノブ[A] [B] [C] [D]を回すと、対応したZONE のボリュームが調整できます。

\*調整範囲は0~127です。

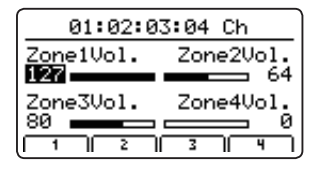

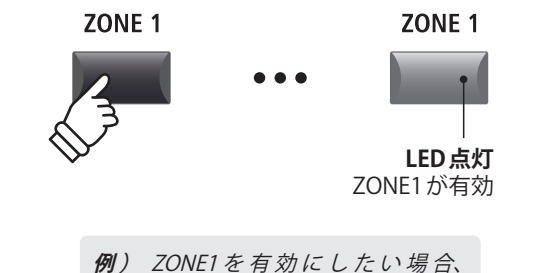

[ZONE1]ボタンを押します。

\* ZONE1 ~ 4にアサインされている MIDI CHの初期値は01,02,03, 04です。それぞれのチャンネルの設定変更方法はP.51をご確認く ださい。

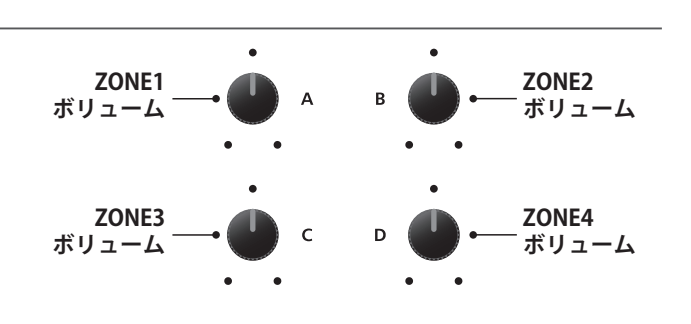

\* カーソルボタンと[+/YES][-/NO]ボタンを使用しても調整可能です。

# ■音色セクションの画面とMIDI OUT セクションの画面の切り替え

[INT/MIDI]ボタンを押す度に、音色セクション設定画面と MIDI OUT セクション設定画面が切り替わります。

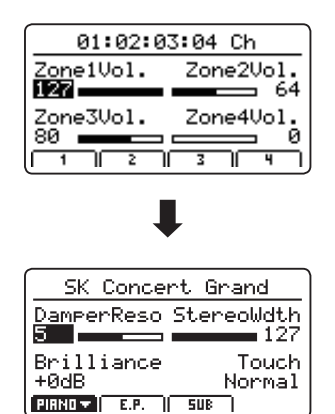

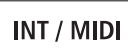

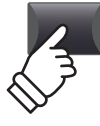

## ■ZONEパラメータの調整(MIDIコントロールチェンジ)

MIDI ZONEボリューム調整画面から:

[F1] ~ [F4]ボタンを押します。

選ばれた ZONEの MIDI コントロールチェンジの画面がディ スプレイに表示されます。

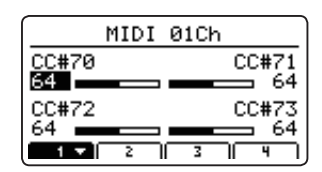

- 各ノブ[A] [B] [C] [D]を回すことで、それぞれに設定され たコントロールチェンジのパラメータを送信することがで きます。
- \* ノブに割り当てるコントロールチェンジについての詳細はP.58を ご確認ください。
- \*現在選択されているZONEに対応した[F1] ~ [F4]ボタンを押すと、 パラメータの2ページ目に切り替わります。

#### ■ MIDI ZONEの鍵域指定

[ZONE]ボタンを長押しし、その状態で有効にしたい鍵域 の最低音を押し、その次に有効にしたい鍵域の最高音を押 します。

その際、LCDには鍵域が表示されます。

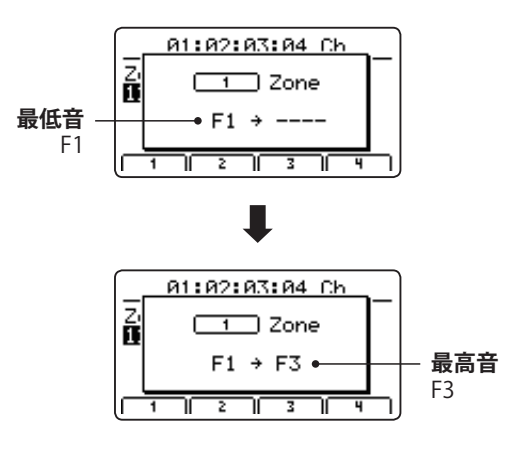

\* 鍵域指定をリセット(88鍵が有効に)するには[ZONE]ボタンを長押し した状態で、鍵盤の最低音を押し、その後最高音を押します。

## ■LOCAL OFF(ローカルオフ)ボタン

[LOCAL OFF]ボタンを押して点灯させると、MP11SEの鍵 盤と内部音源の接続が遮断されます。

通常は[LOCAL OFF]ボタンを消灯させて、MP11SEの鍵盤 と内部音源を接続させます。 外部機器のエコーバック(ソフトスルー)機能がオンになっ ている場合、[LOCAL OFF]ボタンを点灯させて、ローカル オフの状態にしてください。

演奏した音の二重発音を防ぐことができます。

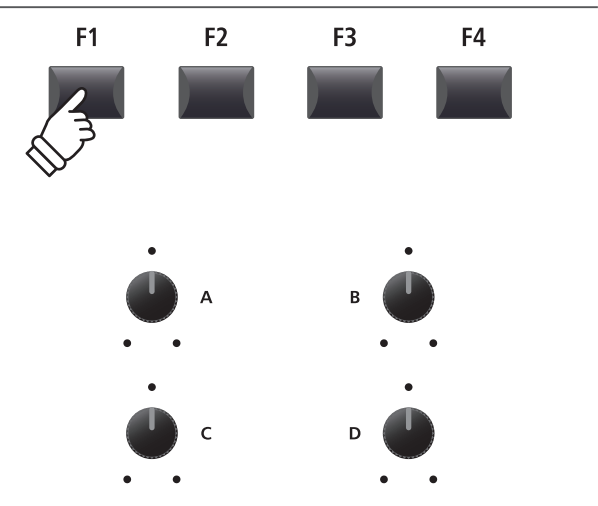

\* カーソルボタンと[+/YES][-/NO]ボタンを使用しても調整できます。

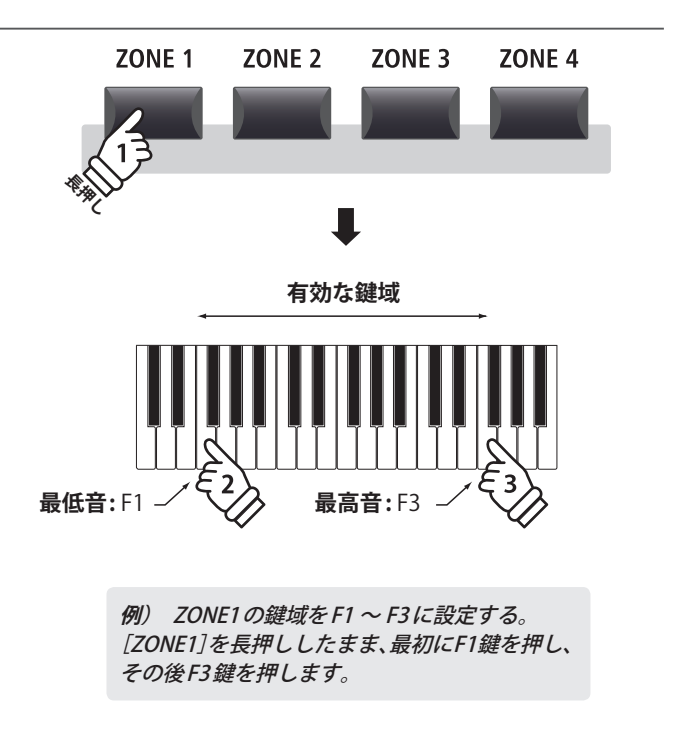

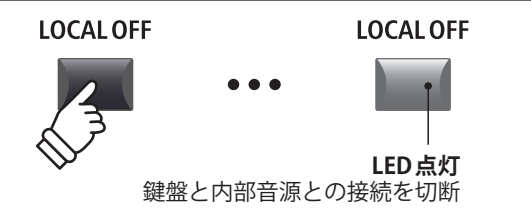
### エディットメニューの概要(PIANO, E.PIANO, SUB)

### エディットメニューには、MP11SEの内部音色セクションの設定を変更することができる様々なパラメータが あります。パラメータはカテゴリごとにまとめられており、目的のパラメータへのアクセスが容易です。

\* エディットメニューは MIDI OUT セクションにも使用することが可能です。(P. 53をご確認ください)

このパラメータ群は、他の調整可能な設定とともにセットアップメモリに保存できます(P. 60の「ストアセットアップ」参照)。MP11SEは、26バンク×8セットアップの合計208セットアップメモリを用意しています。

### **■**コモンパラメータ(**■**アイコン)について

基本的に、PIANO、E.PIANO、SUBの3つの内部音色のパラメータの設定は、それぞれのセクションに独立に効きますが、 ■アイコンで印の付けられたパラメータは、3セクション共通のパラメータです。

例えば、
■Reverb Typeをピアノセクションで変更すると、自動的に E.PIANO セクションと SUB セクションの Reverb Type パラメータも変更されます。さらに、
■Split Point は全ての内部音色セクションと MIDI ZONEで共通です。

### ■ PIANO/E.PIANO/SUB セクションのパラメータ

| No. | カテゴリ                  | パラメータ                                                                                                    |  |  |
|-----|-----------------------|----------------------------------------------------------------------------------------------------|--|--|
| 1   | REVERB                | Type, Pre Delay, Time, Depth                                                                                                    |  |  |
| 2   | EFX                   | Category, Type, Parameters (prm1~prm10, depending on EFX type)                                                                                                    |  |  |
| 2   | AMP                   | Amp Type, Drive, Level, Amp EQ Lo, Amp EQ Mid, Amp EQ Hi, Mid Freq., Mic Type, Mic Position, Ambience                                                                                                    |  |  |
| 3   | Sound                 | Master Volume, Panpot, Filter Cut-off, Filter Resonance, DCA Attack Time, DCA Decay Time,<br>DCA Sustain Level, DCA Release Time, DCF Attack Time, DCF Attack Level, DCF Decay Time,<br>DCF Sustain Level, DCF Release Time, DCF Touch Depth, DCA Touch Depth, Vibrate Depth,<br>Vibrate Rate, Vibrate Delay, Octave Layer Switch, Octave Layer Level, Octave Layer Range,<br>Octave Layer Detune, Layer Vocal, Layer Bell, Layer Air |  |  |
| 4   | Tuning                | Fine Tune, Stretch Tuning, Temperament, Key of Temperament                                                                                                    |  |  |
| 5   | Key Setup             | Touch Curve, Dynamics, Key Volume, Minimum Touch, Octave Shift, Zone Transpose, Key Scaling Damping, Key Scaling Key, Key Range Type, Split Point, Key Range Zone Lo, Key Range Zone Hi                                                                                                    |  |  |
| б   | Controllers           | Right Pedal, Right Pedal Assign, Damper Pedal Mode, Center Pedal, Center Pedal Assign,<br>Left Pedal, Left Pedal Assign, Pitch Bend, Pitch Bend Range, Soft Pedal Depth,<br>Modulation Wheel, Modulation Wheel Assign, Modulation Depth Range, Foot Switch Pedal,<br>Foot Switch Pedal Assign, Expression Pedal, Expression Pedal Assign                                                                                              |  |  |
| 7   | Knob Assign           | Knob A Assign, Knob B Assign, Knob C Assign, Knob D Assign,<br>Knob2 A Assign, Knob2 B Assign, Knob2 C Assign, Knob2 D Assign                                                                                                    |  |  |
| 8   | Virtual<br>Technician | <b>PIANO:</b> Voicing, String Resonance, Undamped Resonance, Damper Resonance, Key-off Effect, Damper Noise, Hammer Delay, Fall-back Noise, Topboard, Stereo Width, Brilliance <b>E.PIANO/SUB*:</b> Key-off Noise, Key-off Delay                                                                                                    |  |  |

\* SUB セクションのバーチャルテクニシャンパラメータは Harpsichord と Bass 音色にのみ有効です。

### ■エディットメニューに入る

PIANO/E.PIANO/SUBのどれかが選ばれた状態で:

[EDIT]ボタンを押します。

[EDIT] ボタンのLED が点灯し、選ばれているセクションの エディットメニューがディスプレイに表示されます。

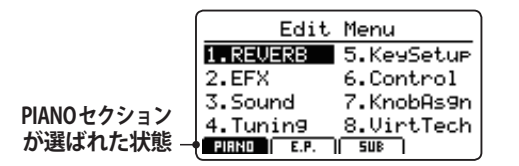

\* セクションを変更するには[F1] ~ [F3]ボタンを押します。

EDIT

LED点灯

エディットモード

EDIT

### ■パラメータのカテゴリを選択する

エディットメニュー画面を表示した状態で:

+字カーソルボタンを押して設定したいカテゴリに移動 し、[+/YES]ボタンを押してそのカテゴリを選択します。

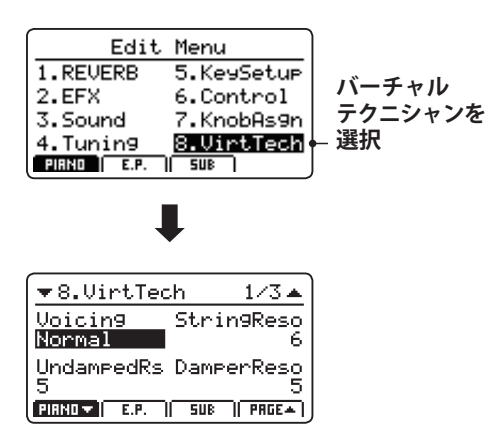

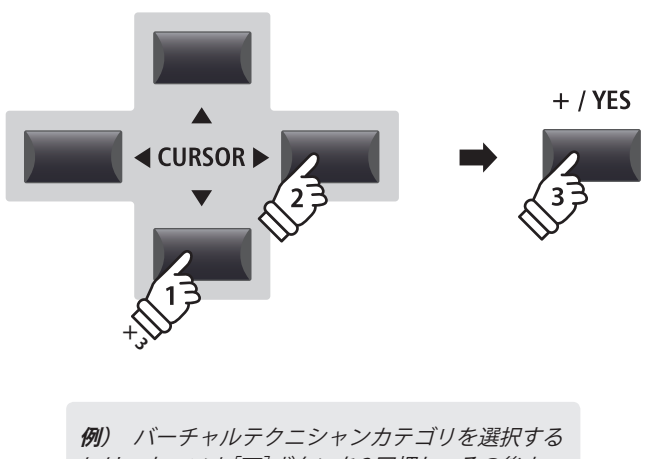

には、カーソル[▼]ボタンを3回押し、その後カー ソル(◀)を一度押し、[+/YES]ボタンを押します。

### ■パラメータの調整

パラメータのカテゴリを選択した状態で:

各ノブ[A] [B] [C] [D]を回すことで、それぞれに設定され たパラメータを調整することができます。

また、パラメータは十字カーソルと[+/YES] [-/NO]ボタン でも調整することが可能です。

[EXIT] ボタンを押すとカテゴリ選択画面に戻り、もう一度 押すとメイン画面に戻ります。

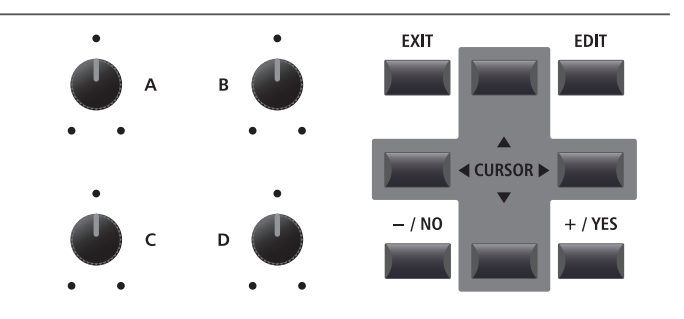

他の音色を選ぶと、パラメータの設定内容は失われてしまいますのでご注意ください。 \*設定した内容は、[STORE]ボタンを使って本体のメモリに保存します。(P. 59の「STOREボタン」参照)

### ■クイックコンペア

選択中のバリエーションボタンを押すと、"クイックコンペア"機能により、エディット中の音色と保存されている元の音 色と、即座に比較することができます。

エディットモード中に:

現在調整している音色ボタンを押します。

バリエーションボタンのLEDが点滅し、調整前の音色で発 音します。

| <u> </u>  | EX Concert, Grand            |          |
|-----------|------------------------------|----------|
| H.<br>1   | Comparin9 with<br>the preset | .h<br>90 |
| F.<br>  7 | <u>EX Concert Gr.</u>        | .s.<br>5 |
| Pli       | IND 🔺 E.P.   SUB             | -        |

再度バリエーションボタンを押すと点滅が点灯に戻り、調 整中の音色で発音します。

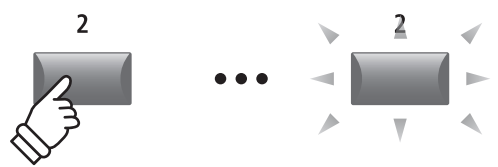

例えば、EX Concert Grand (PIANO セクション、CONCERT カテ ゴリ、バリエーション2)の調整中に比較する場合は、PIANO セ クションのバリエーション[2]ボタンを押します。 [2]ボタンが点滅し、鍵盤を弾くと、保存されている調整前の 音色が発音します。 再度、[2]ボタンを押すと、点滅が点灯に戻り、調整中の音色に 戻ります。

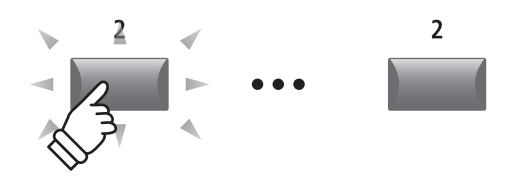

### エディットメニューのパラメータ(PIANO, E.PIANO, SUB)

### **1** Reverb (リバーブ)

### 1. **Type**(タイプ)

6タイプ

リバーブタイプを選びます。

\* 詳細は P. 20をご確認ください。

- \* このパラメータは3つの内部音色セクション全てに共通です。
- \* このパラメータは SOUND には保存されません。(SETUP には保存可能 です)

### 2. Pre Delay(プリディレイ)

VALUE : 0  $\sim$  200ms

リバーブの残響効果が開始するまでの遅延時間を調整します。

- \*詳細はP.20をご確認ください。
- \*このパラメータは3つの内部音色セクション全てに共通です。

\* このパラメータはセットアップ(SETUP)にのみ保存され、各音色のプ リセット(SOUND)には保存されません。

### **4. Depth**(デプス)

VALUE : 0  $\sim$  127

129タイプ

エディットメニュ

L

リバーブの残響効果の深さを調整します。

\* 詳細は P.20をご確認ください。

- リバーブの残響時間を調整します。
- \* 詳細は P. 20をご確認ください。

3. **Time**(タイム)

\*このパラメータは3つの内部音色セクション全てに共通です。

\* このパラメータはセットアップ (SETUP) にのみ保存され、各音色のプ リセット (SOUND) には保存されません。

# **2**.1 EFX(エフェクト)

### 1. Category(カテゴリ)

23カテゴリ

VALUE: 300ms  $\sim$  10.0s

エフェクトのカテゴリを選びます。

\* 詳細は P. 21 をご確認ください。

\* E.PIANOセクションは[EFX1]と[EFX2]の2ページがあります。

### **3.** Parameters $(n \ni \neq - \neq)$

N/A

これらのパラメータは、選択されたエフェクト・タイプに よって異なります。 エフェクトのかかり具合(Dry/Wet)や、デプス(Depth)、 スピード(Speed)、フィードバック(Feedback)などを調整

します。

\* 詳細は P.21をご確認ください。

39

### **2. Type**(タイプ)

エフェクト・タイプを選びます。

- \* 詳細は P. 21 をご確認ください。
- \* E.PIANOセクションは[EFX1]と[EFX2]の2ページがあります。

### エディットメニューのパラメータ (PIANO, E.PIANO, SUB)

### **2.2 AMP**(アンプシミュレータ) (E.PIANO)

### **1. Amp Type**(アンプ・タイプ)

アンプシミュレータのタイプを選択します。

\*詳細はP.22をご確認ください。

### 3. Level (レベル)

 $\rm VALUE:0\sim127$ 

アンプシミュレータの音量を調整します。 \* 詳細は P.22 をご確認ください。

### 4. Amp EQ Lo(アンプEQ低音域) VALUE : -10 dB ~ +10 dB

アンプシミュレータの低音域の周波数帯域をブースト/カッ トします。

\* アンプEQはGLOABL EQとは独立して機能します。

\* 詳細は P.22 をご確認ください。

#### 6. Amp EQ Hi(アンプEQ高音域) VALUE : $-10 \text{ dB} \sim +10 \text{ dB}$

アンプシミュレータの高音域の周波数帯域をブースト/カッ トします。

\* アンプEQはGLOABL EQとは独立して機能します。

\* 詳細は P.22 をご確認ください。

### 8. Mic Type(マイクの種類)

Condenser/Dynamic

アンプの音を集音するマイクの種類を選択します。

| Mic Type  | 説明                                                |
|-----------|---------------------------------------------------|
| Condenser | 周波数レンジが広く、繊細なサウンドが特長で、<br>スタジオレコーディングなどによく使用されます。 |
| Dynamic   | 中音域の強調されたパワフルなサウンドが特長<br>で、ライブなどでよく使用されます。        |

\* 詳細は P.22 をご確認ください。

### 10. Ambience

VALUE :  $0 \sim 127$ 

少し離れた場所に置かれたステレオマイクの音をミックス します。音の拡がりや空気感が再現されます。

\* 詳細は P.22 をご確認ください。

### 5. Amp EQ Mid(アンプEQ中音域) VALUE: -10 dB~+10 dB

アンプシミュレータの中音域の周波数帯域をブースト/カッ トします。

\* アンプEQはGLOABL EQとは独立して機能します。

\* 詳細は P.22 をご確認ください。

### 7. Mid Frequency(中音域の周波数) VALUE: 200Hz~3150Hz

AMP EQ Mid パラメータの中心周波数を設定します。

\* アンプEQはGLOBAL EQとは独立して機能します。

\*詳細はP.22をご確認ください。

### 9.Mic Position(マイクの配置)

OnAxis/OFFAxis

マイクの配置の違いをシミュレートします。

| Mic Position | 説明                                       |
|--------------|------------------------------------------|
| On Axis      | スピーカの中心軸を狙った配置です。中高域が強<br>く出るのが特徴です。     |
| Off Axis     | スピーカの中心軸からずらした配置です。滑らか<br>で拡がりがあるのが特徴です。 |

\* 詳細は P.22 をご確認ください。

VALUE:  $0 \sim 127$ 

アンプシミュレータの歪みの量を調整します。 \* 詳細は P.22 をご確認ください。

2. Drive(ドライブ)

5タイプ

# 3 Sound

15. DCA Touch Depth

タッチによる音量変化の効きを調整します。

**1.** Master Volume(マスターボリューム) VALUE: 0~127

| セットアップ全体の音量を設定します。STORE(P. 60) し<br>たセットアップを呼び出す際の各セットアップ間の音量バ<br>ランスを調節します。 | ステレオの音像の中での左右の定位を調整します。                        |
|------------------------------------------------------------------------------|------------------------------------------------|
| * このパラメータは3つの内部音色セクション全てに共通です。                                               |                                                |
| * このパラメータは SOUND には保存されません。(SETUP には保存可能<br>です)                              |                                                |
| <b>3. Filter Cut-off</b> (カットオフ) VALUE : -64 ~ +63                           | 4. Filter Resonance(レジナンス) VALUE : -64 ~ +63   |
| カットオフ周波数を調整します。値を大きくすると、サウ<br>ンドが明るくなり、値を小さくすると、こもったサウンド<br>になります。           | カットオフ周波数周辺の倍音の量を調整します。                         |
| 5. DCA Attack Time VALUE : -64 ~ +63                                         | <b>6. DCA Decay Time</b> VALUE : -64 ~ +63     |
| ーーーーーーーーーーーーーーーーーーーーーーーーーーーーーーーーーーーー                                         | <br>アタック後のサステインのレベルまで音量が下がる時間を<br>調整します。       |
| <b>7. DCA Sustain Level</b> VALUE : -64 ~ +63                                | 8. DCARelease Time VALUE : -64 ~ +63           |
| <br>鍵盤を押さえている間に到達する音量レベルを調整します。                                              | <br>鍵盤を離してから音が消えるまでの時間を調整します。                  |
| 9. DCF Attack Time VALUE : -64 ~ +63                                         | <b>10. DCF Attack Level</b> VALUE : -64 ~ +63  |
| <br>フィルタの立ち上がりの時間を調整します。値を大きくす<br>るとフィルタの立ち上がりの時間が長くなります。                    | <br>フィルタの立ち上がりの目標レベルを調整します。                    |
| <b>11. DCF Decay Time</b> VALUE : -64 ~ +63                                  | <b>12. DCF Sustain Level</b> VALUE : -64 ~ +63 |
| アタックレベルからサステインレベルまでフィルタが到達<br>する時間を調整します。                                    | 鍵盤を押さえている間に到達するフィルタのレベルを調整<br>します。             |
| <b>13. DCF Release Time</b> VALUE : -64 ~ +63                                | <b>14. DCF Touch Depth</b> VALUE : -64 ~ +63   |
| 鍵盤を離してからカットオフ周波数までの到達時間を調整<br>します。                                           | タッチによるフィルタ変化の効きを調整します。                         |

VALUE :  $-64 \sim +63$ 

**2.** Panpot(パンポット)

VALUE : L64  $\sim$  R63

VALUE :  $-64 \sim +63$ 

VALUE :  $-64 \sim +63$ 

VALUE : OFF, 1  $\sim$  127

VALUE : OFF,  $1 \sim 127$ 

## 3 Sound(続き)

### ■ DCA パラメータについて

DCA (Digitally Controlled Amplifier) パラメータはエンベ ロープのボリューム調整に使用します。 下の図は MP11SE の DCA パラメータを示しています。

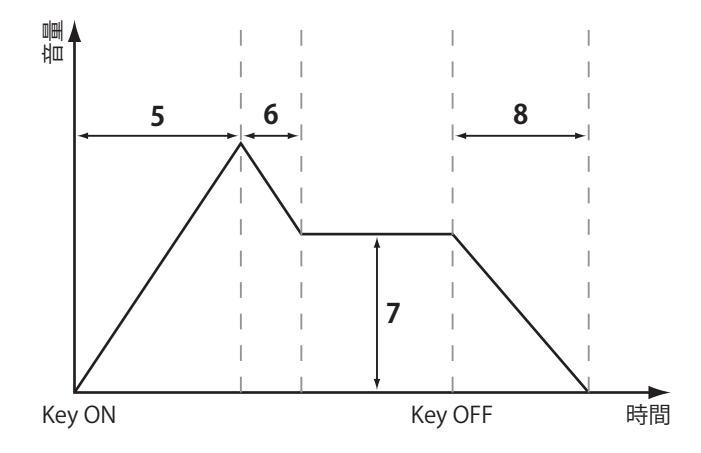

### ■ DCF パラメータについて

DCF (Digitally Controlled Filter) パラメータは音色に付加されるローパスフィルタの調整に使用します。 下の図は MP11SEの DCF パラメータを示しています。

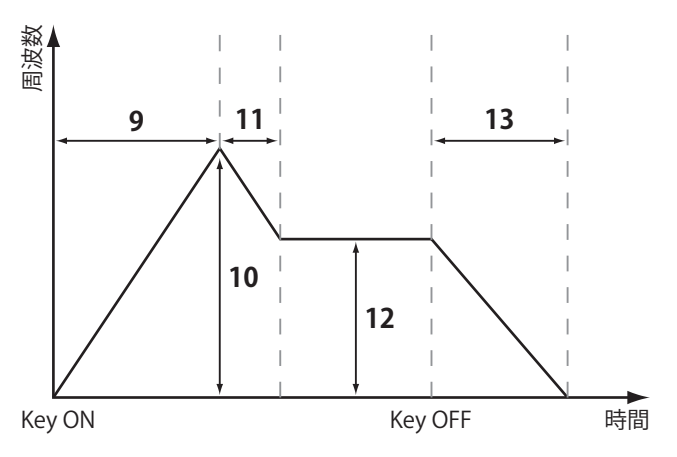

| 17. Vibrate Rate  | VALUE : $-64 \sim +63$ |
|-------------------|------------------------|
| ビブラートのスピードを調整します。 |                        |

ビブラートの深さを調整します。

16. Vibrate Depth

### 18. Vibrate Delay

ビブラートが始まるまでの時間を調整します。

### 19. Octave Layer Switch OFF, On

SUB セクションの音色に追加するオクターブ音を ON/OFF します。

### **21. Octave Layer Range** VALUE : $-2 \sim +2$

オクターブレイヤーに使用するオクターブ音のシフト量を 設定します。

### 23. Layer Vocal

追加するボーカル音の音量を調整します。

### 25. Layer Air

追加するAir音の音量を調整します。

20. Octave Layer Level VALUE: 0~127

追加されるオクターブ音の音量を調整します。

#### VALUE : $-64 \sim +63$

オクターブレイヤーのチューニングを調整します。

### 24. Layer Bell

VALUE : OFF, 1  $\sim$  127

追加するベル音色の音量を調整します。

22. Octave Layer Detune

# **4** Tuning(チューニング)

| 1. Fine Tune                          | VALUE : $-64 \sim +63$ | <b>2. Stretch Tuning</b> (ストレッチチューニング)                                                                                                    |
|---------------------------------------|------------------------|----------------------------------------------------------------------------------------------------|
| ーーーーーーーーーーーーーーーーーーーーーーーーーーーーーーーーーーーーー |                        | 9タイプ + 5USER                                                                                                    |
| す。                                    |                        | ストレッチチューニングに関する設定を行います。OFF,<br>Narrow1/2, Normal, Wide1/2/3/4/5の9種類から、選択<br>できます。<br>また、USERを選ぶことで鍵盤ごとの調整が可能になります。                                 |
|                                       |                        | ピアノは、より自然な響きを得る為、通常、基本となる音<br>律に対して低音をより低く、高音はより高く調律されます。<br>このような調律方法をストレッチチューニングといいま<br>す。<br>"Normal"は標準的なチューニング、"Wide"はピアノの独奏<br>に適したチューニングです。 |
|                                       |                        | * ユーザーストレッチチューニングを設定する方法についてはP. 109<br>をご確認ください。                                                                                                   |
| 3. Temperament(音律)                    | 7タイプ + 2USER           | 4. Key of Temperament(音律の主音) RANGE: C~B                                                                                                    |
| 音律を選択します。                             |                        | 平均律以外の音律は調号に合わせた音律ですので、音律の                                                                                                    |

\* ユーザー音律を設定する方法についてはP.107をご確認ください。

平均律以外の音律は調号に合わせた音律ですので、音律の 主音を設定します。 演奏する曲の調号に合わせます。

### ■音律の種類

| 種類                                                                                    | 内容                                                                                                    |
|---------------------------------------------------------------------------------------|----------------------------------------------------------------------------------------------------|
| Equal Temperament<br>(Equal)                                                          | 平均律。オクターブを等分割した現在では標準的な調律法です。どの調でも同じ響きが<br>得られるという特徴があります。                                                                                                    |
| Pure Temperament<br>(Pure Maj./Pure Min.)                                             | 純正律(長調)。3度と5度のうなりをなくした調律法で、合唱音楽では、現在でも随所に<br>この音律に基づいた演奏が行われています。<br>純正律(短調)。純正律は長調と短調で異なります。長調と同様の効果を短調でも得られ<br>ます。                                                                |
| Pythagorean Temperament<br>(Pythagorean)                                              | Pytagorean(ピタゴラス音律)。5度のうなりをなくした調律法で、和音よりもメロディー<br>を演奏すると非常に美しいのが特徴です。                                                                                                    |
| Meantone Temperament<br>(Meantone)                                                    | Meantone(中全音律)。3度のうなりをなくした調律法で純正律の特徴の5度が著しく不協和であることを改良したので、平均律よりも和音が美しく響きます。                                                                                                    |
| Werkmeister III Temperament<br>(Werkmeis)<br>Kirnberger III Temperament<br>(Kirnberg) | Werkmeister(ヴェルクマイスター第III法)。ピタゴラスと中全音律を組み合わせた音律で、<br>純正3度は存在せず、平均律的な平坦な調律法です。<br>Kirnberger(キルンベルガー第III法)。ピタゴラスと中全音律を組み合わせた音律で、3度<br>が純正に響く調と5度が純正に響く調を併せ持つことで調性の性格を反映できる調律法<br>です。 |
| User Temperament<br>(Sys.User1/2)                                                     | 音律を自由に設定することができます。                                                                                                    |

\* User1/2を調整するにはP.107をご確認ください。

### **5** Key Setup(キーボードセットアップ)

| 1. Touch Curve               | 6タイプ+5USER | 2. Dynamics                          | VALUE : OFF, 1 $\sim$ 10 |
|------------------------------|------------|--------------------------------------|--------------------------|
| 選択したセクションのタッチカーブを選択          | します。       | タッチレスポンスを調整します。                      |                          |
| * ユーザータッチカーブの作成についてはP. 106をさ | ご確認ください。   | バリューが 10 (初期値) のとき、タ<br>タッチカーブのままです。 | ッチレスポンスは通常の              |
|                              |            | 値を減少させていくと、徐々にべい<br>くなります。           | ロシティの変化幅が小さ              |
|                              |            | 値をOffにすると、タッチカーブは                    | <i>は完全にフラットになり、</i>      |

#### ベロシティは固定されます。

### ■タッチカーブの種類

| タッチカーブ                | No | 前明                            |
|-----------------------|----|-------------------------------|
| Light +               | 1  | 弱いタッチで弾いても大きな音がでます。           |
| Light                 | 2  | オルガンプレーヤー向きのタッチカーブです。         |
| Normal                | 3  | アコースティックピアノと同程度のタッチで音量が変化します。 |
| Heavy                 | 4  | 強いタッチでの演奏に向いています。             |
| Heavy +               | 5  | 指の力の強い人向きのタッチカーブです。           |
| Off (constant)        | 6  | タッチの強弱に関わらず一定の音量で発音します。       |
| User* (User 1~User 5) | _  | ユーザーが入力したタッチによりタッチカーブが作成されます。 |

\* ユーザータッチカーブの作成方法は P. 106 をご確認ください。

### **■**タッチカーブのグラフ

このグラフは異なるタッチカーブの違いによる鍵盤を弾く 強さと発音する音量の関係を示したものです。

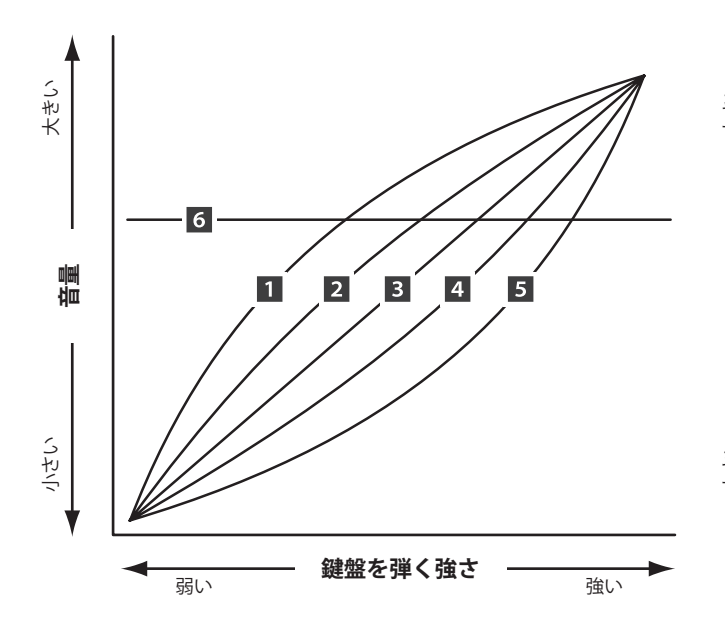

### ■ダイナミクスのグラフ

このグラフはダイナミクスの違いによる鍵盤を弾く強さと 発音する音量の関係を示したものです。

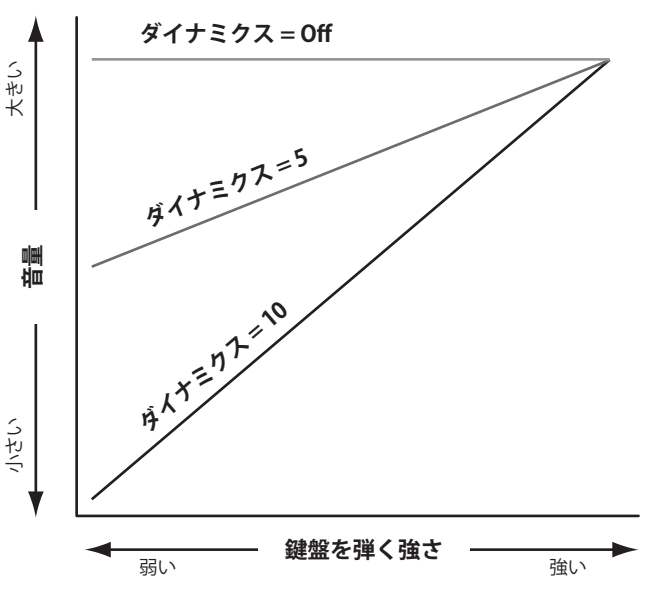

### 3. Key Volume

5タイプ + 5 USER

鍵盤ごとの音量を調整します。オフと4種類のプリセット から選択できます。

また、USERを選ぶことで鍵盤ごとの調整が可能になります。

| 名称               | 説明                                   |
|------------------|--------------------------------------|
| Off              | 通常の状態です。                             |
| High Damping     | 上の音域に行くにしたがって、音量が次<br>第に減少します。       |
| Low Damping      | 下の音域に行くにしたがって、音量が次<br>第に減少します。       |
| High&Low Damping | 上と下の音域に行くにしたがって、音量<br>が次第に減少します。     |
| Center Damping   | 中央の鍵盤の音量が次第に減少します。                   |
| User             | 88鍵それぞれの音量(88鍵ボリューム)を<br>お好みに調整できます。 |

\* ユーザー 88鍵ボリュームを設定する方法については P. 108をご確認 ください。

### 7. Key Scaling Damping

キースケーリング機能をOn/Offします。

キースケーリングとは:

高音域に行くにしたがって、ベロシティを次第に減少させ ます。ピアノとストリングスを重ねて演奏する際、高音域 でストリングスのレベルを下げたい場合等に便利です。

#### 9. Key Range Type

Off, Upper, Lower, Zone

RANGE : A0  $\sim$  C8

ON, OFF

このパラメータは選択されたセクションのKey Range Type (有効となる鍵域)を選択します。

| タイプ   | 説明                     |
|-------|------------------------|
| Off   | 88 鍵全てが有効な鍵域です。        |
| Upper | スプリットポイントを境に高音側のみ有効です。 |
| Lower | スプリットポイントを境に低音側のみ有効です。 |
| Zone  | 指定された2点の間のみ有効です。       |

\* このパラメータは SOUND には保存されません。(SETUP には保存可能 です)

### 11. Key Range Zone Lo

ZONE(鍵域)の低音側の鍵盤を指定します。

- \* Key Rangeの機能の詳細は P. 24 をご確認ください。
- \* このパラメータは SOUND には保存されません。(SETUP には保存可能 です)

#### 4. Minimum Touch

一番小さい音が出るタッチの強さを設定することができま す。

#### 5. Octave Shift

VALUE:-3 ~ +3 オクターブ

選択した音色のオクターブシフト値を設定します。

\* このパラメータは SOUND には保存されません。(SETUP には保存可能 です)

#### 6. Zone Transpose

 $\rm VALUE:-12 \sim +12$ 

#### 選択した音色の移調量を設定します。

\* このパラメータは SOUND には保存されません。(SETUP には保存可能 です)

#### 8. Key Scaling Key

RANGE : A0  $\sim$  C8

キースケーリングを開始する鍵盤を指定します。 この鍵盤より上の音域に行くにしたがって、ベロシティが 次第に減少します。

### 10. Split Point

RANGE : A0  $\sim$  C8

鍵盤の分割点を指定します。 その点を境にUPPER/LOWER鍵盤が指定されます。

- \* Key Range 機能の詳細は P. 24 をご確認ください。
- \* このパラメータは音色セクション・MIDI OUT セクション共通です。
- \* このパラメータは SOUND には保存されません。(SETUP には保存可能 です)

#### 12. Key Range Zone Hi

RANGE : A0  $\sim$  C8

- ZONE(鍵域)の高音側の鍵盤を指定します。
- \* Key Rangeの機能の詳細は P. 24 をご確認ください。
- \* このパラメータはSOUNDには保存されません。(SETUPには保存可能 です)

### **6** Controllers $(\neg \neg \land \neg \neg \neg)$

### 1. Right Pedal

ON, OFF

選択しているセクションの音色に対して、GFP-3ペダルの 動作の有効/無効を設定するパラメータです。

\* このパラメータは SOUND には保存されません。(SETUP には保存可能 です)

### 3. Damper Pedal Mode

Normal, Hold

ダンパーペダルの効果を選択します。"Hold"に設定すると、 ストリングス等の持続音は、減衰せずに発音を保持し続け ることができます。

\* このパラメータは SOUND には保存されません。(SETUP には保存可能 です)

### 4. Center Pedal

ON, OFF

選択しているセクションの音色に対して、GFP-3の中ペダ ルの動作の有効/無効を設定するパラメータです。

\* このパラメータは SOUND には保存されません。(SETUP には保存可能 です)

### 6. Left Pedal

ON, OFF

選択しているセクションの音色に対して、GFP-3の左ペダ ルの動作の有効/無効を設定するパラメータです。

\* このパラメータは SOUND には保存されません。(SETUP には保存可能 です)

### 8. Pitch Bend

ON, OFF

VALUE :  $1 \sim 10$ 

選択しているセクションの音色に対して、ピッチベンドホ イール動作の有効/無効を設定するパラメータです。

### 10. Soft Pedal Depth

ソフトペダルの効果のかかる強さを調整します。

\* このパラメータは SOUND には保存されません。 (SETUP には保存可能 です)

### 2. Right Pedal Assign

18 functions (PIANO, SUB) 28 functions (E.PIANO)

GFP-3の右ペダルに割り当てる機能を選択します。

- \* このパラメータは PIANO/E.PIANO/SUB セクション共通です。
- \* このパラメータは SOUND には保存されません。(SETUP には保存可能 です)

### 5. Center Pedal Assign

GFP-3の中ペダルに割り当てる機能を選択します。

- \* このパラメータは PIANO/E.PIANO/SUB セクション共通です。
- \* このパラメータは SOUND には保存されません。(SETUP には保存可能 です)

### 7. Left Pedal Assign

18 functions (PIANO, SUB) 28 functions (E.PIANO)

GFP-3の左ペダルに割り当てる機能を選択します。

- \* このパラメータは PIANO/E.PIANO/SUB セクション共通です。
- \* このパラメータは SOUND には保存されません。(SETUP には保存可能 です)

### 9. Pitch Bend Range

 $\rm VALUE: 0 \sim 7$ 

ベンダーを動かしたときの音程の変化範囲を半音単位で指 定します。

\* 変化範囲の最大値は、PIANO/E.PIANO/SUB セクション(0~7)と MIDI OUT セクション(0~12)で異なります。

### 11. Modulation Wheel

ON, REVERSE, OFF

選択しているセクションの音色に対して、モジュレーショ ンホイール動作の有効/無効を設定するパラメータです。

「REVERSE」を選択すると動作が反転し、ホイールを上げる にしたがって小さな値が出力されます。

#### 13. Modulation Depth Range VALUE: $0 \sim 127$

ピッチモジュレーション効果のピッチ変化幅を設定しま す。600/127centステップで変化幅を設定します。

#### 14. Foot Switch Pedal

ON, OFF

選択しているセクションの音色に対して、フットスイッチ 動作の有効/無効を設定するパラメーターです。

- \* 接続するペダルについては P.16をご確認ください。
- \* このパラメータは SOUND には保存されません。(SETUP には保存可能 です)

### 16. Expression Pedal

ON, REVERSE, OFF

選択しているセクションの音色に対して、エクスプレッ ションペダル動作の有効/無効を設定するパラメータです。

「REVERSE」を選択すると動作が反転し、ペダルを踏み込む にしたがって出力される値が小さくなります。

\* 接続するペダルについては P.16をご確認ください。

\* このパラメータは SOUND には保存されません。(SETUP には保存可能 です)

#### 18 functions (PIANO, SUB) 28 functions (E.PIANO) **12. Modulation Wheel Assign**

モジュレーションホイールに割り当てる機能を選択しま す。

### 15. Foot Switch Pedal Assign フットスイッチに割り当てる機能を選択します。

18 functions (PIANO, SUB) 28 functions (E.PIANO)

- \* このパラメータは PIANO/E.PIANO/SUB セクション共通です。
- \* 接続するペダルについては P.16をご確認ください。
- \* このパラメータは SOUND には保存されません。(SETUP には保存可能 です)

#### 18 functions (PIANO, SUB) 17. Expression Pedal Assign 28 functions (E.PIANO)

エクスプレッションペダルに割り当てる機能を選択しま す。

- \* このパラメータは PIANO/E.PIANO/SUB セクション共通です。
- \*接続するペダルについてはP.16をご確認ください。
- \* このパラメータは SOUND には保存されません。(SETUP には保存可能 です)

### ■ペダル・ホイールに割り当て可能な機能

| 機能         | 機能        | 機能                                                                                          |
|------------|-----------|---------------------------------------------------------------------------------------------|
| Modulation | Damper    | Resonance                                                                                   |
| Panpot     | Sostenuto | Cut-off                                                                                     |
| Expression | Soft      | EFX Parameter 1 ~ 10 (piano, sub)<br>EFX1 Parameter 1 ~ 10, EFX2 Parameter 1 ~ 10 (e.piano) |

### **7** Knob Assign(ノブアサイン)

通常の演奏モードでの[A] [B] [C] [D]の4つのコントロールノブに、エディットメニューのパラメータを割り 当てることができ、必要なパラメータを演奏中リアルタイムにコントロールすることができます。ノブアサイ ンは、各セクションごとに2つのパラメータグループを持っており、演奏中4×2=8パラメータまでのコント ロールを可能にします。

### ■それぞれのノブにパラメータを割り当てる

目的のセクションのノブアサイン画面へ入ります。

4つのコントロールノブを回して、演奏モードでコントロー ルしたいエディットモードのパラメータを割り当てます。 (P. 37の「PIANO/E.PIANO/SUBセクションのパラメータ」参照)

パラメータは十字カーソルボタンと[+/YES] [-/NO]ボタン で変更することもできます。

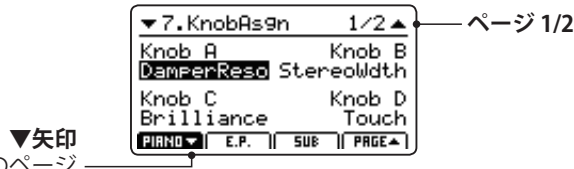

次のページ

[F1] ([F2] [F3])ボタンまたは[CURSOR▲] [CURSOR▼]ボ タンを押して、第1、第2のノブグループを切り替えるがで きます。

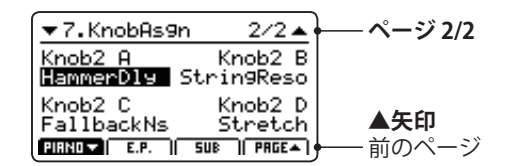

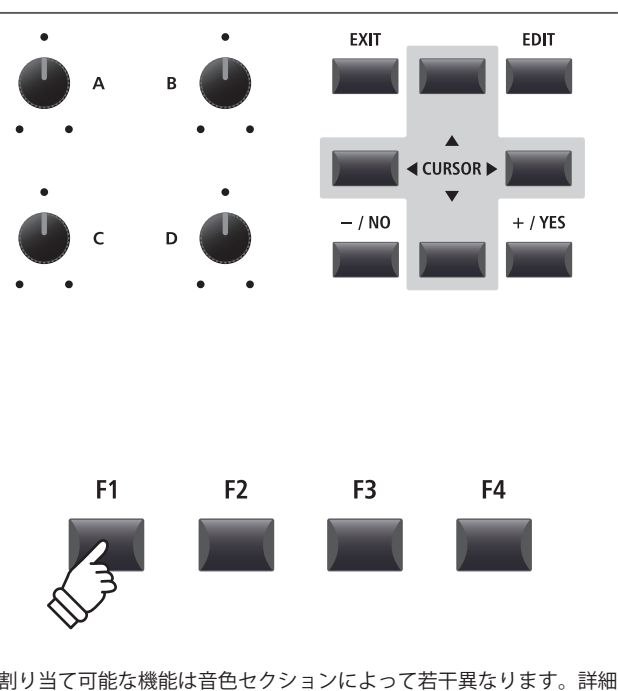

\*割り当て可能な機能は音色セクションによって若干異なります。詳細 はP.142をご確認ください。

\* 演奏モードでのパラメータ調整方法については P. 19をご確認くだ さい。

### ■EFX(エフェクト)パラメータ名の代用語

調整可能なパラメータ名や数はエフェクトごとに異なります。 EFXパラメータを4つのノブに割り当てるとき、選択しているエフェクトに有効なパラメータ名が表示されます。 (下の例ではWah:LowEQが割り当てられています)

この設定の状態で異なるエフェクトに変更した場合、(下の例ではPhaserを選択)ノブに割り当てられたパラメータ番号がな い場合があります。

(調整可能なパラメータが少なくなった場合)

その場合、代替名がディスプレイに表示され、そのノブを使用しても何も起こりません。

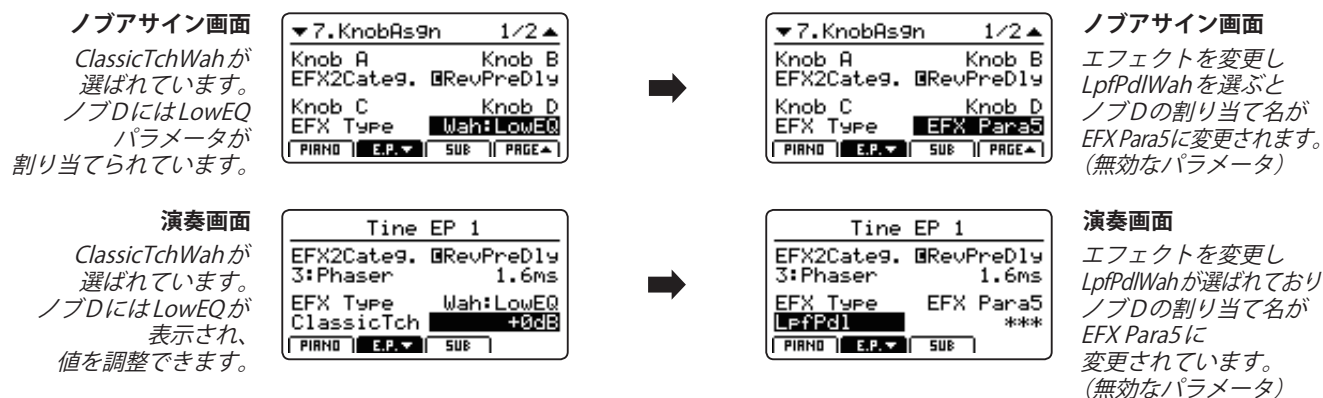

### **1. Voicing**(ボイシング)

6タイプ + 5 USER

アコースティックピアノのハンマーフェルト調整をシミュレートした効果で、次の6種類の中より選べます。 また、USERを選ぶことで鍵盤ごとの調整が可能になります。

### ■ Voicing types(ボイシング・タイプ)

| Voicing type | 説明                                       |
|--------------|------------------------------------------|
| Normal       | 通常の設定です。                                 |
| Mellow 1     | やわらかめのハンマーをシミュレートしたソフトな音色になります。          |
| Mellow 2     | Mellow 1よりやわらかなハンマーをシミュレートした音色になります。     |
| Dynamic      | タッチの強弱に応じてソフトな音色からブライトな音色までダイナミックに変化します。 |
| Bright 1     | 硬めのハンマーをシミュレートしたブライトな音色になります。            |
| Bright 2     | Bright 1より硬めのハンマーをシミュレートした音色になります。       |
| User         | 任意の鍵盤に対してハンマーフェルト調整が可能になります。             |

\* ユーザー VOICINGを設定する方法については P. 110をご確認ください。

#### 2. String Resonance

VALUE : OFF,  $1 \sim 10$ 

ストリングレゾナンスの音量を調整します。

ピアノは各鍵盤ごとに弦が張られていますが、ある鍵盤を 押さえた状態で他の鍵盤を弾くと、2つの鍵盤の音程の関 係によって弦の共鳴が発生し、ピアノ特有の響きが生まれ ます。これを「ストリングレゾナンス」と呼んでいます。

#### 4. Damper Resonance

VALUE : OFF, 1  $\sim$  10

ダンパーレゾナンスの音量を調整します。

ダンパーペダルを踏んだとき、全てのダンパーが持ち上げ られて全ての弦が自由に振動できるようになります。ダン パーペダルを踏んだ状態で演奏すると、弾いた音だけでな く、他の弦全体の共鳴が発生します。これを「ダンパーレゾ ナンス」と呼んでいます。

### 6. Damper Noise

VALUE : OFF, 1  $\sim$  10

ダンパーノイズの音量を調整します。

ダンパーペダルを踏んだときと、離したとき、ダンパーヘッ ドが弦に触れたり、離れたりする際のノイズ音が発生しま す。このノイズの音量を調整します。

### 8. Fall-back Noise

VALUE : OFF, 1  $\sim$  10

鍵盤を離した後、鍵盤アクションが戻ったときに発生する ノイズ音の音量を調整します。

### 3. Undamped Resonance

VALUE : OFF,  $1 \sim 10$ 

VALUE : OFF, 1 ∼ 10

開放弦レゾナンスの音量を調節します。

グランドピアノの高音部はダンパーが付いておらず、その 高音部の弦はダンパーペダルを踏む/踏まないにかかわら ず常に開放されている状態となっています。開放弦レゾナ ンスは、その常に開放されている高音部の弦共鳴をシミュ レートします。

### 5. Key-off Effect

キーオフエフェクトの音量を調整します。

特に鍵盤の低音域で、鍵盤を強く弾いて急に離したときに、 弦の振動が止まる直前にダンパーが弦に触れる音が発生し ます。このキーオフ時の効果音の音量を調整できます。

### 7. Hammer Delay

VALUE : OFF, 1  $\sim$  10

ピアニシモで弾いたときは、ハンマーが弦を叩くタイミン グがわずかに遅くなります。 このハンマーの遅れを演奏しやすいタイミングに調整しま す。

#### 9. Topboard

Close, Open1, Open2, Open3

グランドピアノの大屋根の開き具合による音の違いをシ ミュレートします。

### 8 Virtual Technician (PIANOセクション) (続き)

10. Stereo Width

VALUE : 0  $\sim$  127

11. Brilliance

VALUE :  $-10dB \sim +10dB$ 

ステレオ音の拡がり具合を調整します。

音の明るさを調整します。

0にするとモノラルになります。

## **8** Virtual Technician (E.PIANO, SUBセクション)

1. Key-off Noise

VALUE : OFF, 1  $\sim$  127

2. Key-off Delay

VALUE :  $0 \sim 127$ 

E.Piano音色選択時、離鍵時にハンマーが戻るときのシミュレート音の大きさを調整します。

SUB音色選択時はハープシコード、ベース音においてリリー ス時の音をシミュレートしています。 離鍵時のKey-off Noiseが聞こえるまでの遅延時間を調整し ます。

### エディットメニューの概要(мірі орт)

エディットメニューはMIDI OUT セクションのパラメータも調整することができます。 Sound セクションのエディットと同様に、パラメータはグループごとに分類されており、外部 MIDI 機器を直 接コントロールできるように設計されています。

このパラメータ群は、他の調整可能な設定とともにセットアップメモリに保存できます。(P. 60の「ストアセットアップ」参照) MP11SEは、26 バンク×8 セットアップの合計 208 セットアップメモリを用意しています。

### **■**コモンパラメータについて(**■**アイコン)

状態にかかわらず、MIDI OUTセクションのパラメータセッティングはZONE1~ZONE4までそれぞれ独立して設定できます。 しかし■アイコンがついたパラメータは全 MIDI ZONE共通です。例えば、"■Right Pedal Assign"パラメータをZONE1で変 更すると、自動的にZONE2~ZONE4の"■Right Pedal Assign"パラメータは自動的に変更されます。 先述の通り、"■Split Point"はすべての内部音色セクションと4つの MIDI ZONE に共通のパラメータです。

### **■システムパラメータについて(EUE**アイコン)

TTTアイコンマークのある MIDI OUT セクションのパラメータはシステムパラメータで、変更すると自動的に保存されます。 ([STORE] ボタンを使う必要がありません)

### ■ MIDI OUT セクションのパラメータ

| No. | カテゴリ                | パラメータ                                                                                                    |
|-----|---------------------|----------------------------------------------------------------------------------------------------|
| 1   | Channel/Program     | MIDI Transmitting Channel, Program, Bank MSB, Bank LSB                                                                                                    |
| 2   | SETUP               | Send Program, Send Bank, Send Volume, Send Knobs                                                                                                    |
| 3   | Transmit <b>545</b> | Transmit System Exclusive, Transmit Recorder                                                                                                    |
| 4   | MMC 545             | Transmit MMC, MMC Device ID, MMC Commands                                                                                                    |
| 5   | Key Setup           | Touch Curve, Dynamics, Transmit Keyboard, Octave Shift, Zone Transpose, Key Scaling Damping,<br>Key Scaling Key, Key Range Type, 🖬 Split Point, Key Range Zone Lo, Key Range Zone Hi, Solo,<br>Solo Mode                                                                                                    |
| 6   | Controllers         | Right Pedal, Right Pedal Assign, Half Pedal Values, Center Pedal, Center Pedal Assign,<br>Left Pedal, Left Pedal Assign, Pitch Bend, Pitch Bend Range, Modulation Wheel,<br>Modulation Wheel Assign, Modulation Depth Range, Foot Switch Pedal,<br>Foot Switch Pedal Assign, Expression Pedal, Expression Pedal Assign |
| 7   | Knob Assign         | Knob A Assign, Knob B Assign, Knob C Assign, Knob D Assign,<br>Knob2 A Assign, Knob2 B Assign, Knob2 C Assign, Knob2 D Assign                                                                                                    |

### ■エディットメニューに入る

MIDI OUT セクションの画面が表示された状態で(P. 35参 照):

[EDIT]ボタンを押してください。

モードに入ると[EDIT] ボタンのLEDが点灯し、選択された ZONEのエディットメニューがディスプレイに表示されます。

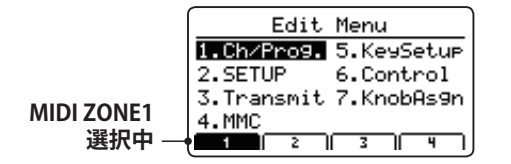

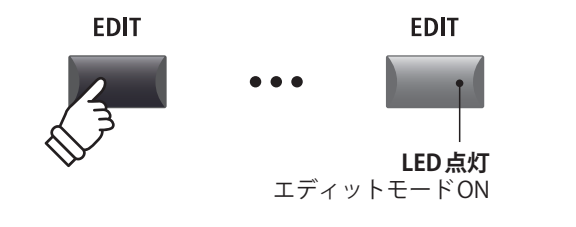

\* MIDI ZONEを変更するには[F1] ~ [F4]ボタンを押してください。

### ■パラメータのカテゴリを選択する

エディットメニューが表示された状態で:

カーソルボタンで所望のカテゴリを選択し[+/YES]ボタンを押してカテゴリを選択します。

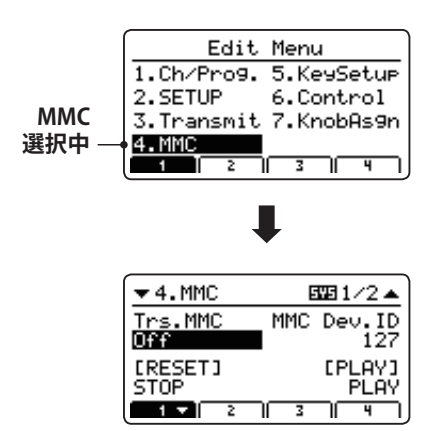

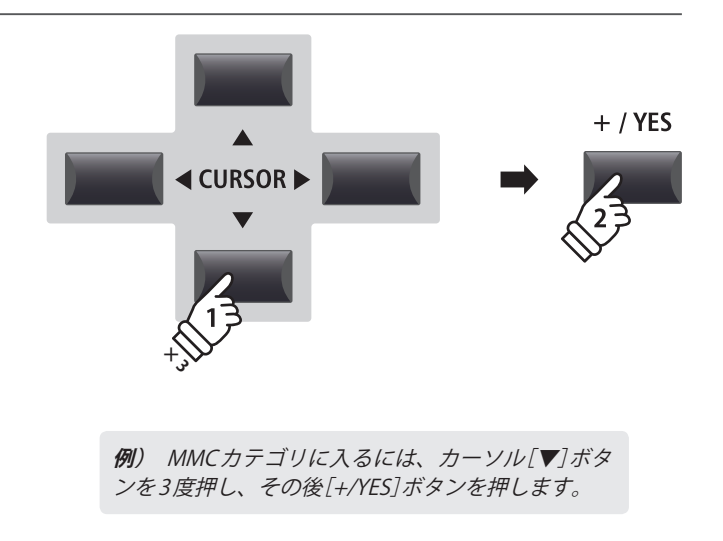

### ■パラメータの調整

パラメータが表示された状態で:

各ノブ[A] [B] [C] [D]を回すことで、それぞれに設定され たパラメータを調整することができます。

また、パラメータは十字カーソルと[+/YES] [-/NO]ボタン でも調整することが可能です。

[EXIT] ボタンを押すとカテゴリ選択画面に戻り、もう一度 押すと通常演奏画面に戻ります。

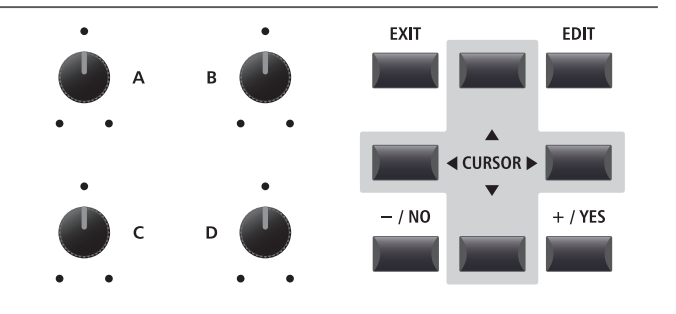

EXIT

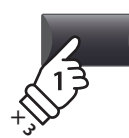

## エディットメニューのパラメータ(MIDI OUT)

### 1 Channel/Program

1. MIDI Transmitting Channel (MIDI 送信チャンネル) CHANNEL: 01Ch~16Ch

選択されているゾーンのMIDI送信チャンネルを指定しま す。

\*初期設定ではZone1~4はMIDI01Ch~04Chが割り当てられています。

\* 指定されている MIDI チャンネルと接続されている MIDI 機器の受信 チャンネルを合わせてください。

**3/4. Bank MSB/Bank LSB** VALUE : 0 ~ 127

セットアップが呼び出されたとき、送信されるプログラム バンクナンバー値の上位(MSB)と下位(LSB)を設定します。

MIDI規格は128のプログラム番号を用意していますが、バンク番号により、そのスペースを拡張することができます。

\*バンク、プログラム番号の詳細については、接続された MIDI機器の取扱説明書を参照してください。

# 2 SETUP

### 1. Send Program

ON, OFF

セットアップを選択したとき、プログラム・チェンジを送 信するか(On)、送信しないか(Off)を設定します。

セットアップを選択して外部 MIDI 機器の音色を変更したい 場合は、このパラメータを On にしてください。

### 3. Send Volume

ON, OFF

セットアップを選択したとき、ボリューム・メッセージを 送信するか(On)、送信しないか(Off)を設定します。 セットアップを選択して外部 MIDI 機器のボリュームを変更 したい場合は、このパラメータを On にしてください。

\* このパラメータをOffに設定していても、MIDI OUT セクションのボ リューム・フェーダーを動かしたときはボリュームメッセージが送信 されます。 2. Send Bank

2. Program

セットアップを選択したとき、バンク番号(MSB, LSB)を 送信するか(On)、送信しないか(Off)を設定します。

プログラム・チェンジ送信する際、外部MIDI機器のバンク を変更したい場合は、このパラメータをOnにしてください。

#### 4. Send Knobs

セットアップを選択したとき、コントロールノブの設定を 送信するか(On)、送信しないか(Off)を設定します。

\* このパラメータをOffに設定していても、MIDI OUT セクションのコン トロールノブを動かしたときは各メッセージが送信されます。

### **■システムメニュー内のセットアップパラメータについて**

上記の送信パラメータはシステムメニュー内 MIDI カテゴリ の SETUP PROGRAM, BANK, Volume, Knob パラメータが ON になっていないと効きません。

システムメニュー内のSETUPパラメータがOFFにセットさ れるとき、関係しているパラメータの横にアスタリスク(\*) が表示され、無効となります。

| <b>アスタリスク:</b>        | ▼2.SETUP         |      | •          |
|-----------------------|------------------|------|------------|
| システムメニューで             | Send Prog.<br>On | Send | Bank<br>On |
| OFFになっているため<br>無効です。一 | Send Vol.<br>*On | Send | Knob<br>On |
|                       |                  | 3    | 4 )        |

ON, OFF

エディットメニュ

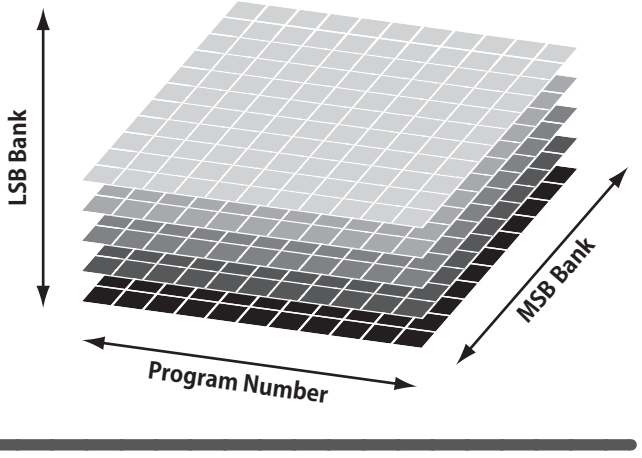

VALUE: 1 ~ 128

セットアップが呼び出されたとき、送信されるプログラム ナンバー値を設定します。外部MIDI機器で選択したい音色 に対応したプログラム番号を選択してください。

## 3 Transmit

Transmitカテゴリのパラメータはすべてシステムパラメータです。これらのパラメータは自動的にシステムに保存さるため、それぞれのSETUPにSTORE(保存)する必要はありません。

| 1. Transmit System Exclusive     | ON, OFF        | 2. Transmit Recorder                | ON, OFF |
|----------------------------------|----------------|-------------------------------------|---------|
| ー<br>外邨のMIDI機哭にシステムエクスクルーシブ(SVSE | ×) <i>∓</i> `− | 」<br>内部に 録音された 曲を 対 部 MIDI 機 架 に 详信 | するかどうかを |

外部のMIDI機器にシステムエクスクルーシブ(SYSEX)デー タを送信するかどうかを設定します。

\* System Exclusive データについての詳細は P. 135 をご確認ください。

内部に録音された曲を外部 MIDI 機器に送信するかどうかを 設定します。

### 

MMCカテゴリのパラメータはすべてシステムパラメータです。これらのパラメータは自動的にシステムに保存さるため、それぞれのSETUPにSTORE(保存)する必要はありません。

### 1. Transmit MMC

ON, OFF 2

2. MMC Dev. ID

 $\rm VALUE:0\sim127$ 

外部の MIDI 機器に MP11SE のレコーダーコントロールボタ ンで MMC (MIDI Machine Control) を送信するかどうかを設 定します。 MMC(MIDIMachineControl)のデバイスIDを決定します。

### 3. MMC Commands

13 MMC COMMANDS, 3 REALTIME COMMANDS

MMCやリアルタイムコマンドを6つのレコーダーコントロールボタンに割り当てます。

\* 初期値では、主要な MMC コマンドはレコーダーセクションのボタンに割り当てられています。

### ■割り当て可能なレコーダー制御コマンド

| MM | C Commands    |    |                     |
|----|---------------|----|---------------------|
| 01 | STOP          | 08 | RECORD PAUSE        |
| 02 | PLAY          | 09 | PAUSE               |
| 03 | DEFERRED PLAY | 0A | EJECT               |
| 04 | FAST FORWARD  | OB | CHASE               |
| 05 | REWIND        | 0C | COMMAND ERROR RESET |
| 06 | RECORD STROBE | 0D | MMC RESET           |
| 07 | RECORD EXIT   |    |                     |

| Real | Realtime Commands |  |
|------|-------------------|--|
| FA   | Realtime START    |  |
| FB   | Realtime CONTINUE |  |
| FC   | Realtime STOP     |  |

### ■レコーダ制御ボタン

下の絵は6つのレコーダー制御ボタン名を示しています。:

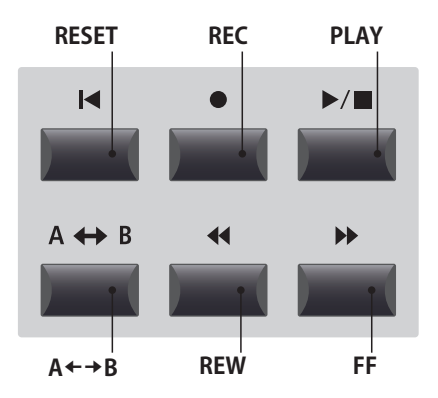

## **5** Key Setup(キーボードセットアップ)

| 1. Touch Curve                                    | 6タイプ + 5 USER           | 2. Dynamics                                      | VALUE : OFF, 1 $\sim$ 10 |
|---------------------------------------------------|-------------------------|--------------------------------------------------|--------------------------|
| <br>選択したセクションのタッチカーブを                             | を選択します。                 | タッチレスポンスを調整します。                                  |                          |
| * タッチカーブについての詳細はP.44をご確<br>* ユーザータッチカーブの作成についてはP. | 認ください。<br>106をご確認ください。  | バリューが10(初期値)のとき、タ<br>タッチカーブのままです。                | ッチレスポンスは通常の              |
|                                                   |                         | 値を減少させていくと、徐々にべ<br>くなります。                        | ロシティの変化幅が小さ              |
| 3. Transmit Keyboard                              | ON, OFF                 | 値をOff にすると、タッチカーブは                               | は完全にフラットになり、             |
| 鍵盤のノートON/OFF イベントデータを5                            | ▶部のMIDI機器に送信す           | ベロシティは固定されます。                                    |                          |
| るかどうかを設定します。                                      |                         | * 詳細は P. 44をご確認ください。                             |                          |
| 4. Octave Shift                                   | VALUE:−3 ~ +3 オクターブ     | 5. Zone Transpose                                | VALUE : −12 ~ +12        |
| 選択した音色のオクターブシフト値を                                 | を設定します。                 | 選択した音色の移調量を設定します                                 | <b>す</b> 。               |
| 6. Key Scaling Damping                            | ON, OFF                 | 7. Key Scaling Key                               | RANGE : A0 $\sim$ C8     |
| キースケーリング機能をOn/Offしま <sup>-</sup>                  | す。                      | キースケーリングを開始する鍵盤な<br>この鍵盤より上の音域に行くにし<br>次第に減少します。 | を指定します。<br>たがって、ベロシティが   |
| 8. Key Range Type                                 | Off, Upper, Lower, Zone | 9. Split Point                                   | RANGE : A0 $\sim$ C8     |
| このパラメータは選択されたセクショ<br>(有効となる鍵域)を選択します。             | ョンのKey Range Type       |                                                  | こ分割されます。                 |
|                                                   |                         | * Key Range 機能の詳細は P. 24 をご確認く                   | 、ださい。                    |

### 10./11. Key Range Zone Lo/Hi

ZONE(鍵域)の最低音/最高音の鍵盤を指定します。

\* Key Rangeの機能の詳細は P.24 をご確認ください。

#### 13. Solo Mode

ON, OFF

Last, High, Low

RANGE : A0  $\sim$  C8

選択されいているゾーンのソロモードを選択します。

| Soloモード | 説明                   |
|---------|----------------------|
| Last    | 最後に押さえた鍵盤の音のみ発音します。  |
| High    | 押さえた鍵盤の内、最高音のみ発音します。 |
| Low     | 押さえた鍵盤の内、最低音のみ発音します。 |
|         |                      |

2鍵以上同時に弾いたとき、同時に複数音発音するか、単

音のみ発音するかの設定をします。

外部に接続したモノシンセ等を演奏する際等に有用です。

\* このパラメータは音色セクション・MIDI OUT セクション共通です。

説明 タイプ Off 88鍵全てが有効な鍵域です。 スプリットポイントを境に高音側のみ有効です。 Upper スプリットポイントを境に低音側のみ有効です。 Lower

Zone 指定された2点の間のみ有効です。

\* このパラメータは SOUND には保存されません。(SETUP には保存可能 です)

### **12. Solo**

### **6** Controllers (コントローラー

### 1. Right Pedal

ON, OFF

2. Right Pedal Assign

 $CC\#0 \sim CC\#119$ . Aftertouch

選択しているZONEに対して、GFP-3ペダルの動作の有効/ GFP-3の右ペダルに割り当てる機能を選択します。 \* このパラメータはZONE1/2/3/4で共通です。

### 3. Half Pedal Values

無効を設定するパラメータです。

Normal, High, Low, Mid High, Mid Low

選択している ZONE でのハーフペダルを送信するレンジを決定します。

外部音源を制御する際、ダンパーペダルの効きはじめのポイントが機器によって異なる場合に便利です。

| タイプ              | 値                | 説明                                                                             |
|------------------|------------------|--------------------------------------------------------------------------------|
| Normal (default) | 0~127            | ダンパーペダル効果が効き始めるポイントから踏み込むにしたがって0~127の値を出力します。                                  |
| High             | 0, 64 ~ 127      | ダンパーペダル効果が効き始めるポイントまでは0、踏み込むにしたがって64~127までの値<br>を出力します。                        |
| Low              | 0~63, 127        | ダンパーペダル効果が効き始めるポイントから踏み込むにしたがって0~ 63までの値を出力し、<br>いっぱいに踏み込むと 127を出力します。         |
| Mid High         | 0, 50 ~ 100, 127 | ダンパーペダル効果が効き始めるポイントまでは0、踏み込むにしたがって50~100までの値を出力し、いっぱいに踏み込むと127を出力します。          |
| Mid Low          | 0, 25 ~ 75, 127  | ダンパーペダル効果が効き始めるポイントまでは0、踏み込むにしたがって 25 ~ 75 までの値を<br>出力し、いっぱいに踏み込むと 127 を出力します。 |

### 4. Center Pedal

ON, OFF

選択しているZONEに対して、GFP-3の中ペダルの動作の 有効/無効を設定するパラメータです。

#### 6. Left Pedal ON, OFF

選択しているZONEに対して、GFP-3の左ペダルの動作の 有効/無効を設定するパラメータです。

### 8. Pitch Bend

ON, OFF

選択しているZONEに対して、ピッチベンドホイール動作 の有効/無効を設定するパラメータです。

### **10. Modulation Wheel**

ON, REVERSE, OFF

選択しているZONEに対して、モジュレーションホイール 動作の有効/無効を設定するパラメータです。

「REVERSE」を選択すると動作が反転し、ホイールを上げる にしたがって小さな値が出力されます。

### 5. Center Pedal Assign

CC#0 ~ CC#119, Aftertouch

CC#0 ~ CC#119, Aftertouch

GFP-3の中ペダルに割り当てる機能を選択します。 \* このパラメータはZONE1/2/3/4で共通です。

### 7. Left Pedal Assign

GFP-3の左ペダルに割り当てる機能を選択します。

\* このパラメータはZONE1/2/3/4で共通です。

### 9. Pitch Bend Range

VALUE :  $0 \sim 12$ 

ベンダーを動かしたときの音程の変化範囲を半音単位で指 定します。

\*変化範囲の最大値は、インターナル・セクション(0~7)とMIDI OUT セクション(0~12)で異なります。

### 11. Modulation Wheel Assign

CC#0~CC#119 Aftertouch

モジュレーションホイールに割り当てる機能を選択しま す。

### **12. Modulation Depth Range** VALUE : 0 ~ 127

ピッチモジュレーション効果のピッチ変化幅を設定しま す。 600/127centステップで変化幅を設定します。

### 13. Foot Switch Pedal

ON, OFF

選択しているZONEに対して、フットスイッチ動作の有効/ 無効を設定するパラメーターです。

\* 接続するペダルについてはP.16をご確認ください。

### **15. Expression Pedal**

ON, REVERSE, OFF

選択しているZONEに対して、エクスプレッションペダル 動作の有効/無効を設定するパラメータです。

「REVERSE」を選択すると動作が反転し、ペダルを踏み込む にしたがって出力される値が小さくなります。

\* 接続するペダルについては P.16をご確認ください。

#### 14. Foot Switch Pedal Assign <sup>18 functions (PIANO, SUB)</sup> <sup>28 functions (E.PIANO)</sup>

- フットスイッチに割り当てる機能を選択します。
- \* このパラメータはZONE1/2/3/4で共通です。

\* 接続するペダルについては P.16をご確認ください。

### 16. Expression Pedal Assign

エクスプレッションペダルに割り当てる機能を選択しま す。

\* このパラメータはZONE1/2/3/4で共通です。

\* 接続するペダルについては P.16をご確認ください。

### <u>7 Knob Assign(ノブアサイン)</u>

通常の演奏モードでの[A] [B] [C] [D]の4つのコントロールノブに、お好みのコントロールチェンジ番号や AfterTouchメッセージを割り当てることができ、必要なパラメータを演奏中リアルタイムにコントロールする ことができます。

ノブアサインは、各ZONEごとに2つのパラメータグループを持っており、演奏中4×2(ページ)=8パラメー タのコントロールが可能です。

### ■ノブにパラメータを割り当てる

ZONEのノブアサイン画面にて:

4つのコントロールノブを操作して、希望するCC#をそれ ぞれのノブに割り当てます。

割り当てるMIDI CC メッセージはカーソルボタンと[+/YES] [-/NO]ボタンでも変更できます。

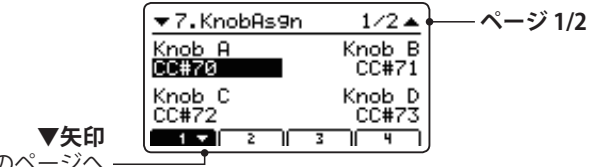

次のページへ

[F1] ~ [F4] ボタンを押すと該当する ZONE が選択され、 もう一度押すとページが切り替わります。

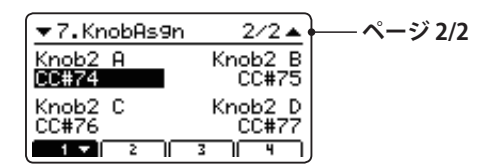

\*詳細はP.19をご確認ください。

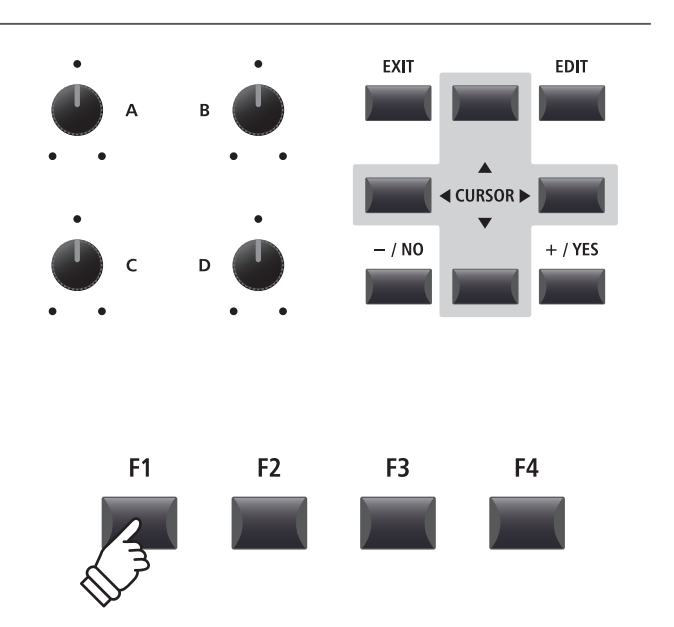

## STOREボタンの概要について

エディットメニューとコントロールノブを使って調整した音色の設定は、[STORE(ストア)]ボタンで内部メモ リに保存できます。

他の音色を選択したり、電源OFFを行うと、調整した音色の設定は失われてしまいますので、必要な設定は [STORE]ボタンを使って保存してください。

[STORE] ボタンには、各音色ごとの設定(SOUND)、パネル全体の設定(SETUP)、電源オン時のパネルの設定 (POWERON)のそれぞれを保存する3つの機能があります。

### ■STORE ボタンの機能

| 機能      | 説明                                                                            |
|---------|-------------------------------------------------------------------------------|
| SOUND   | 各セクションのバリエーションボタンへ、選択している音色のエディットメニューの設定*を保存します。                              |
| SETUP   | 選択したセットアップメモリへ、システムパラメータを除く全てのエディットメニューの設定と、音色<br>セクションのボタン・ノブ状態、EQの設定を保存します。 |
| POWERON | 電源オン時の設定として、システムパラメータを除く全てのエディットメニューの設定と、音色セクションのボタン・ノブ状態、EQの設定を保存します。        |

\* Common パラメータと鍵域設定は除きます。Common パラメータについては P. 37 を、鍵域設定については P. 45 をご確認ください。

### STORE SOUND(ストアサウンド)

各セクションのバリエーションボタンへ、選択している音色の(コモンパラメータを除く)エディットメニュー の設定を保存します。

### 1. STORE (ストア) 画面へ入る

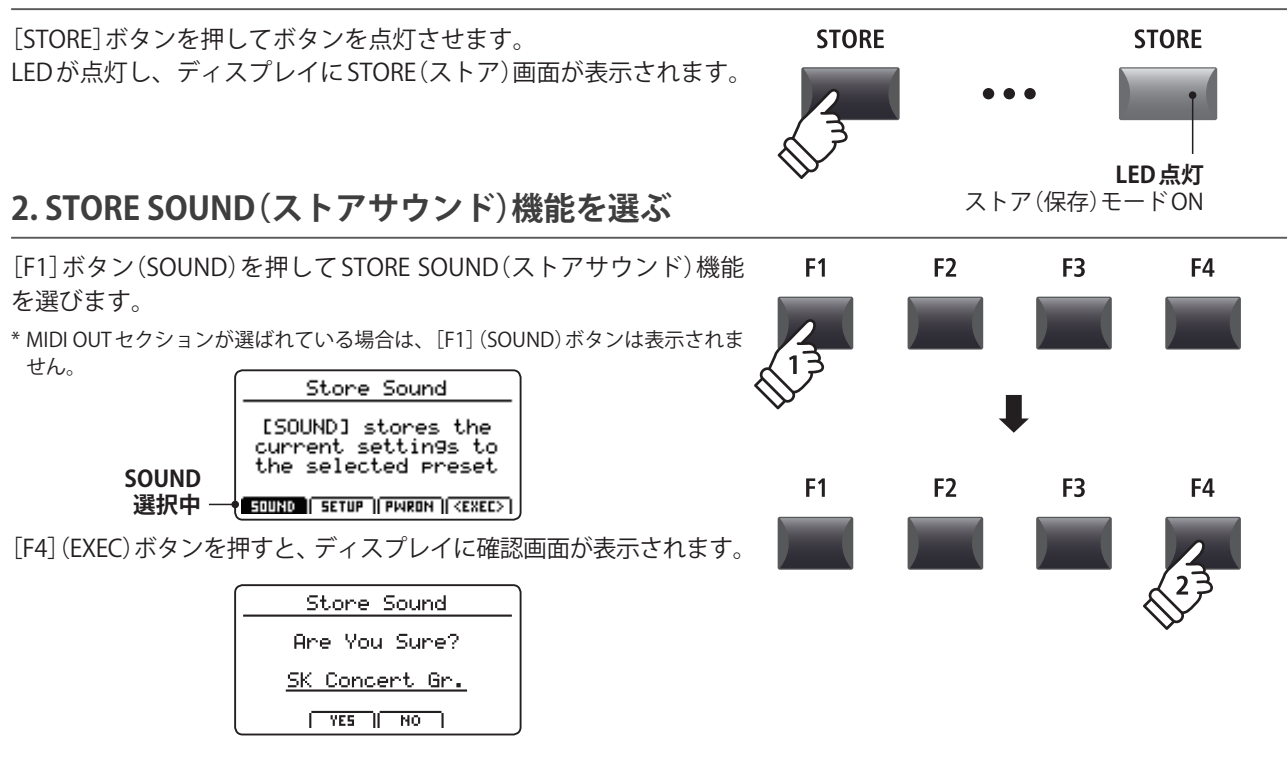

### 3. STORE SOUND (ストアサウンド)を実行する

[+/YES]または[F2]を押すと、選択したセクションのサウンドに保 存されます。

[-/NO]ボタンまたは[F3]ボタンを押すと、STORE(ストア)画面に戻ります。

\*保存を実行すると、それまでの音色の設定は上書きされますのでご注意ください。 \*内部メモリへの書き込み時は絶対に電源を切らないでください。保存したデー

タが消えてしまいます。

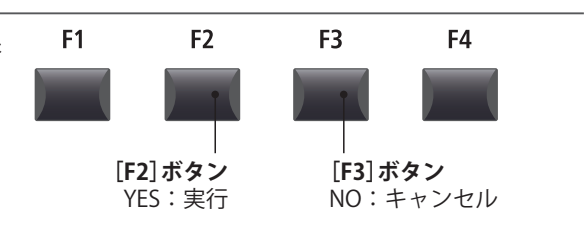

### **2** STORE SETUP( $z \land r = r = r = r$ )

選択したセットアップ・メモリへ、システムパラメータを除く全てのエディットメニューの設定と、音色セクションのボタン・ノブ状態、EQの設定を保存します。(208 セット保存できます)

### 1. STORE (ストア) 画面へ入る

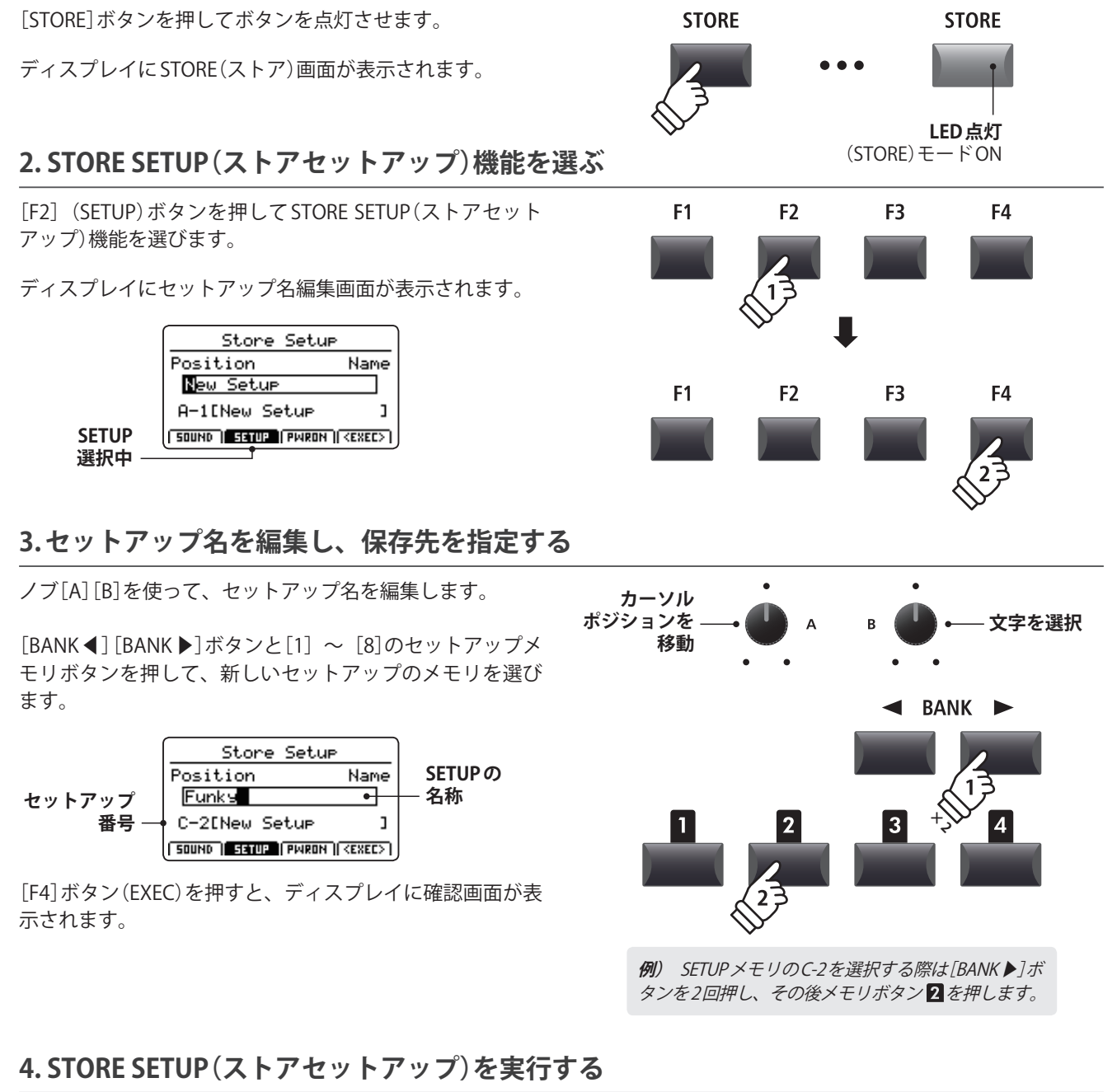

[+/YES]または[F2]ボタンを押すと、保存が実行されます。

[-/NO]ボタンまたは[F3]ボタンを押すと、STORE(ストア) 画面に戻ります。

- \*保存を実行すると、それまでのセットアップの設定は上書きされます のでご注意ください。
- \* 内部メモリへの書き込み時は絶対に電源を切らないでください。保存 したデータが消えてしまいます。注意ください。

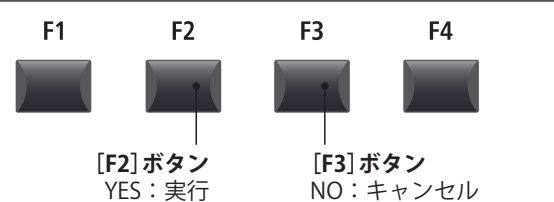

## 3 STORE POWER ON $(\lambda \wedge \gamma )$

電源オン時の設定として、3つの音色セクションのボタン・ノブ状態、EQの設定を保存します。

### 1.STORE(ストア)画面へ入る

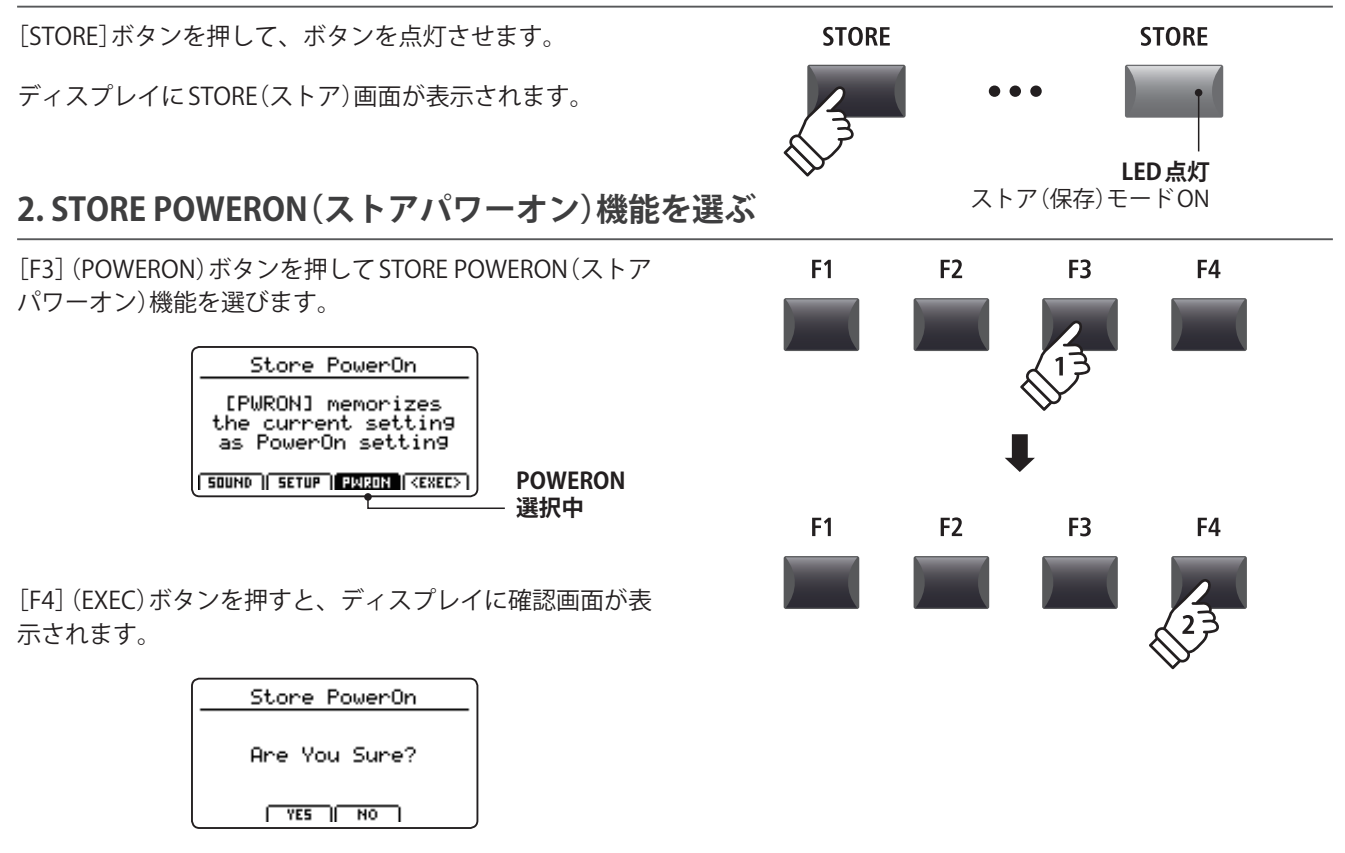

### 3. STORE POWERON (ストアパワーオン)を実行する

[+/YES]または[F2]ボタンを押すと、保存が実行されます。

[-/NO] ボタンまたは[F3] ボタンを押すと、STORE(ストア) 画面に戻ります。

- \*保存を実行すると、それまでのパワーオン設定は上書きされますので ご注意ください。
- \* 内部メモリへの書き込み時は絶対に電源を切らないでください。保存 したデータが消えてしまいます。注意ください。
- \* 3つの音色セクションで選ばれているそれぞれの SOUND の設定の書 き換えは行われません。全てのエディットメニューの設定を書き換え たい場合は、各セクションで選ばれている SOUND をそれぞれ保存し てください。(P. 59参照)

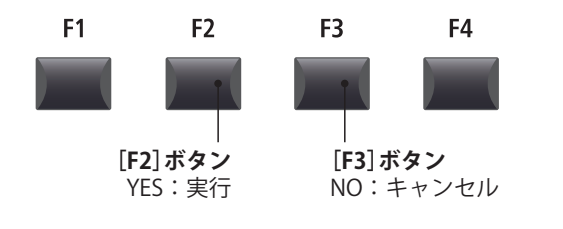

## セットアップメモリ

MP11SEでは選択した音色やセクションの音量、各種パラメータのセッティングやEQ設定などをセットアップ に保存しておき、いつでもすぐに呼び出すことができます。

[1]~[8]の8つのボタンと、A~ Zの26バンクを使用して合計208のセットアップを保存することができます。 このページでは、バンクとセットアップメモリを選択して、セットアップを呼び出す方法について説明します。

### ■ セットアップモードをON にする

セットアップセクションの[ON/OFF]ボタンを押します。

LEDが点灯し、セットアップモードに入り、現在選択中の セットアップのLEDが点灯します。

セットアップモードがONのとき、現在選択中のバンク内の セットアップのリストが表示され、選ばれているメモリが がハイライト表示されます。

\* セットアップセクションをONにすると、前回選択したセットアップ メモリが自動的に呼び出されます。

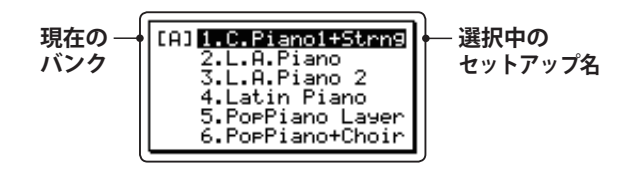

数秒後、演奏モードの画面が表示され、選ばれているセッ トアップ名が画面上部に表示されます。

| 選択中の —  | A-1 C.Piano1+Strn9                |
|---------|-----------------------------------|
| セットアップ名 | StringReso DamperReso             |
|         | Brilliance Stretch<br>+0dB Normal |
|         |                                   |

### ■セットアップを選ぶ

セットアップモードがONの状態で:

[BANK ◀] [BANK ▶]ボタンを押して、セットアップのバン クを選びます。

バンクを選ぶと、ディスプレイに選んだバンクのセット アップリストが表示されます。

| 現在の 一<br>バンク | B] 1.Phased Tine<br>2.Tine Dream<br>3.Tine Drive<br>4.Reso Tine<br>5.Tweed Tine<br>6.ClassA Tine |
|--------------|--------------------------------------------------------------------------------------------------|
|              |                                                                                                  |

セットアップ・リストが表示されている間に、目的のセッ トアップメモリのボタンを押します。

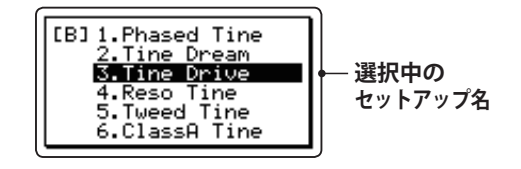

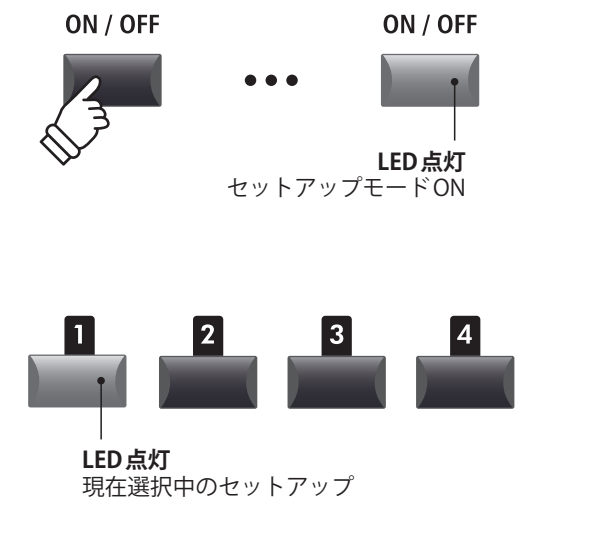

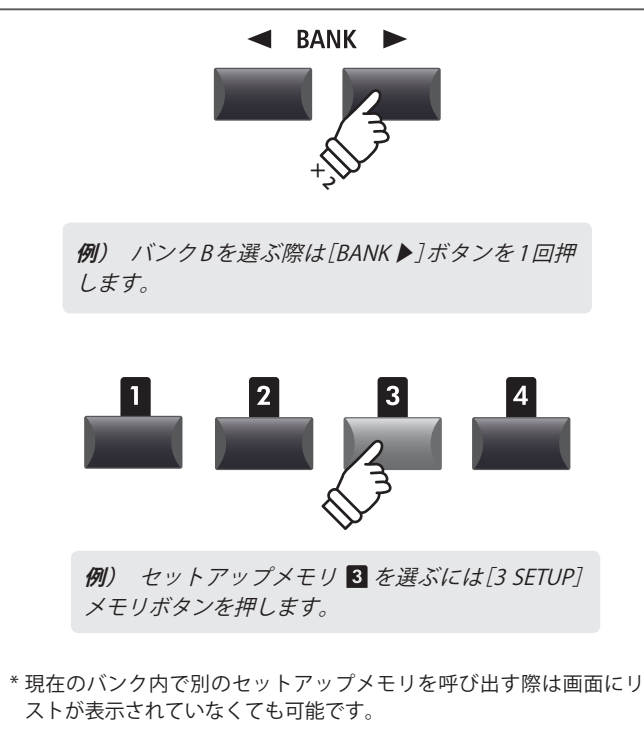

MP11SEは自分の演奏を本体に録音したり、USBメモリに直接録音(保存)することができます。

### ■MP11SEレコーダー仕様

|          | MIDI レコーダー(内部メモリ)                | オーディオレコーダー(USBメモリ)             |  |
|----------|----------------------------------|--------------------------------|--|
| 保存フォーマット | SMF (MIDI)                       | MP3/WAV(オーディオ)                 |  |
| 最大曲サイズ   | 約90,000音                         | (USBメモリの容量による)                 |  |
| 最大曲数     | 10ソング                            | (USBメモリの容量による)                 |  |
| 使用例      | アイディアスケッチ、パフォーマンスの録音、コンピュータでの編集等 |                                |  |
|          | -                                | 友人へのe-mail送信、オーディオ CD 作成等      |  |
| 再生方法     | MP11SE本体で再生/外部 MIDI 機器で再生        | MP11SE本体で再生/オーディオプレイヤー等で<br>再生 |  |
| テンポ調整    | 有り                               | 無し                             |  |
| オーバーダビング | 無し                               | 有り                             |  |
| データ変換    | MP3/WAVに変換録音可                    | _                              |  |

### ■レコーダー画面へ入る

[RECORDER]ボタンを押して、ボタンを点灯させます。

レコーダー機能がONになり、ディスプレイにレコーダー 画面が表示されます。

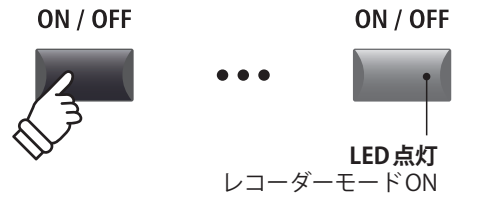

### ■レコーダーモードを選ぶ

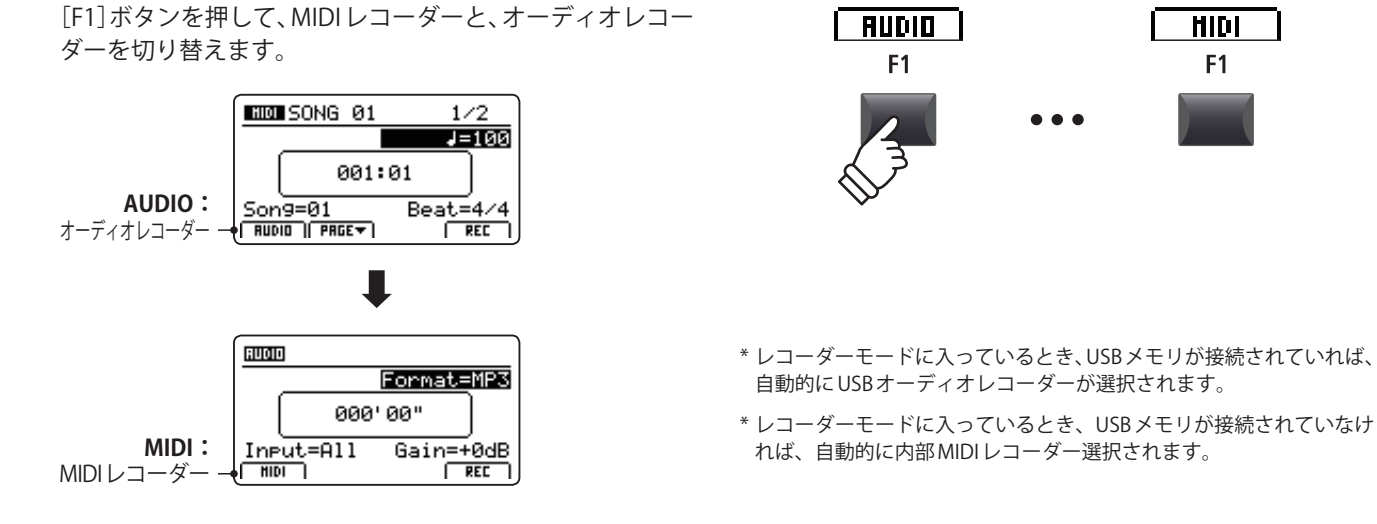

### ■USB機能

USBメモリに保存されたファイルの消去(Delete)やファイル名変更(Rename)は、USBメニューで行うことができます。(P. 92「USBメニューについて」参照)

### MIDIレコーダー (内部メモリ)

MP11SEのMIDIレコーダーは内部メモリに10曲まで録音することができます。また、録音した曲はSMF (Standard MIDI File)として、またはMP3/WAV形式に変換してUSBメモリに保存することができます。

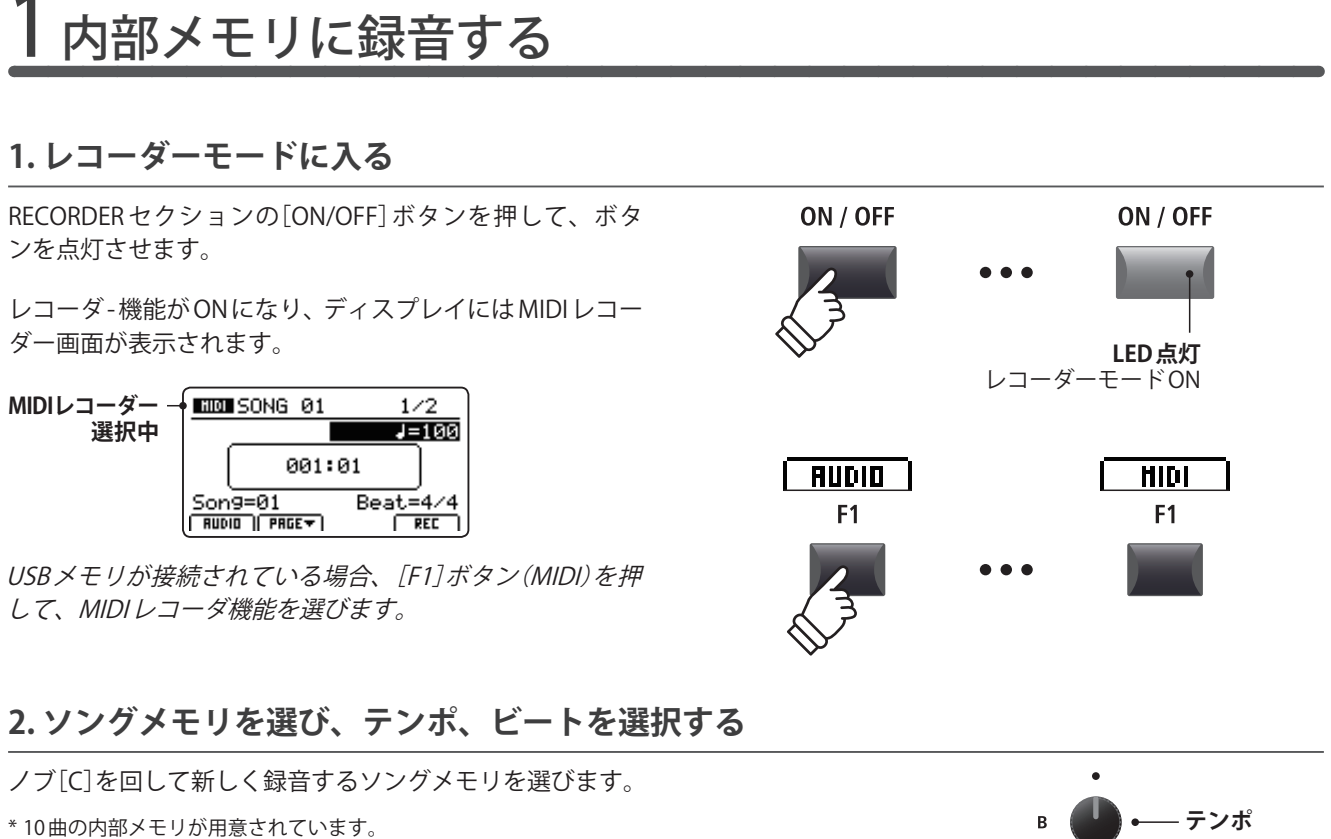

- \* すでに選択したソングメモリに何か録音されていた場合は自動的に 消去され、新たなデータが録音されます。
- \* リズムパターン/メトロノームを使っての録音に関しては P. 90をご 確認ください。

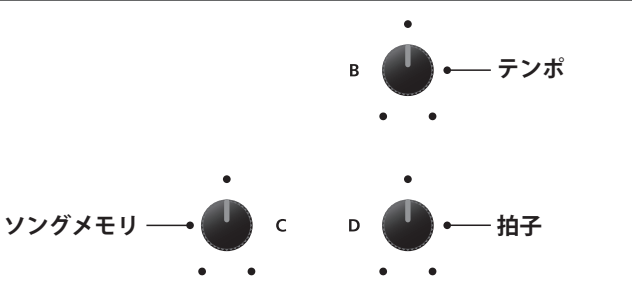

### 3.録音の準備

[●]ボタン(REC)を押します。

[●]ボタン(REC)が点滅し、録音スタンバイ状態を示します。

\* レコーダー画面で[F4] ボタンを押すことでも録音スタンバイ状態に 入れます。

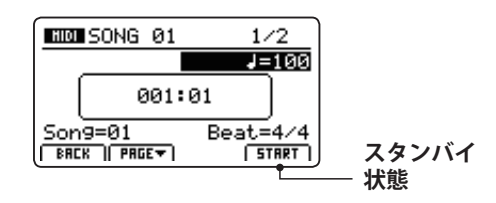

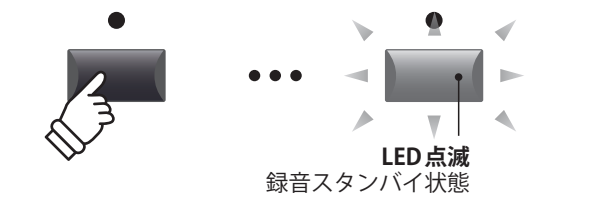

### 4.録音を開始する

演奏を始めると自動的に録音がスタートします。このとき [●](REC)ボタンと[▶/■]ボタン(PLAY/STOP)が点灯しま す。

録音が始まると録音時間の表示が進みます。

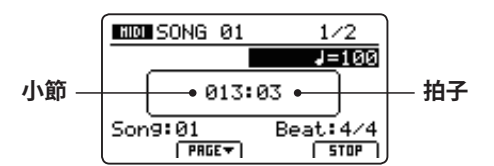

- \* 録音待機状態から、[▶/■]ボタン(PLAY/STOP)を押すことでも、録 音が開始できます。
- \* [METRONOME] ボタンを点灯させている場合、1 小節分のカウントイン後に録音が開始されます。 詳細は P. 90 をご確認ください。

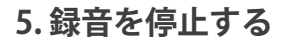

[▶/■]ボタン(PLAY/STOP)を押します。

[●] ボタン(REC) と[▶/■] ボタン(PLAY/STOP) が消灯し録 音が終了します。

\* [F4] ボタンを押すことでも録音をとめることができます。

録音を停止するとMIDI再生画面が表示されます。

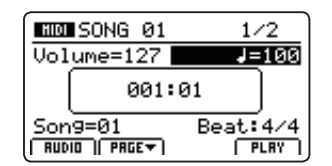

録音されたデータの再生に関してはP.66をご確認ください。

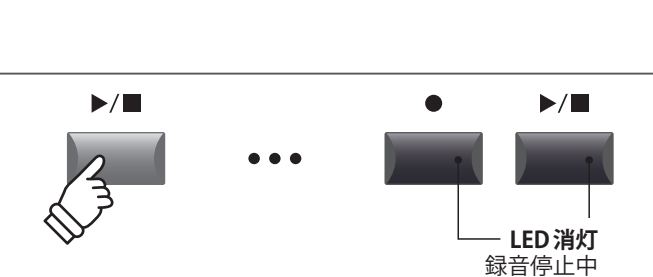

LED 点灯

録音中

\* 最大録音容量は約90000音です。

9

T

-

- \* 録音中に記憶容量がいっぱいになったときは[●] ボタン(REC) と [▶/■]ボタン(PLAY/STOP)が消灯し、録音が中止されます。中止さ れる直前までの演奏は録音されます。
- \* 内部メモリへの書き込み中は、絶対に電源を切らないでください。保存したデータが消えてしまいます。
- \* レコーダーに録音した内容は本体の電源を切っても消えません。

### **2** MIDIソングを再生する

内部メモリに保存されたMIDIソングを再生します。録音直後に再生する場合はステップ3から始めてください。

### 1. MIDI レコーダ画面に入る

RECORDER セクションの[ON/OFF] ボタンを押して、ボタ ON / OFF ON / OFF ンを点灯させます。 レコーダー機能がONになり、ディスプレイにレコーダー 画面が表示されます。 LED点灯 レコーダーモードON MIDIレコーダー NUN SONG 01 1/2画面 Volume=127 J=100 001:01 AUDIO HIDI Son9=01 Beat: 4/4 F1 F1 RUDIO || PRGET | PLRY USBメモリが接続されている場合、[F1]ボタン(MIDI)を押 して、MIDIレコーダ機能を選びます。 2.再生するソング(曲)を選択する ノブ[C]を回し、再生するソングメモリを選ぶ。 ソングメモリ — С \* 再生中はソングの選択はできません。 3.曲を再生する [▶/■]ボタン(PLAY/STOP)を押すと、[▶/■]ボタンが点 ▶/■ ▶/■ 灯し、再生がスタートします。 \* [F4]ボタンを押すことでも再生を開始できます。 HID SONG 01 1/2LED点灯 Volume=127 J=100 再生中 小節 -• 003:03 • 拍子 Beat: 4/4 Son9:01 PRGET STOP ) ■再生音量とテンポの調整 ノブ[A]及び[B]を回して再生の音量と曲のテンポを変更で きます。 – テンポ 再生音量 -А \* 音量とテンポは再生中にも変更可能です。

### ■再生箇所の移動

[◀] [▶▶] ボタンで、早送り、早戻しができます。 \* 再生箇所は再生中にも移動可能です。

### 4. 曲を停止する

曲を再生している状態で:

[▶/■]ボタン(PLAY/STOP)を押します。

LEDが消灯し、再生が停止します。

\* [F4] ボタンを押すことでも再生を停止できます。

再び[▶/■]ボタン(PLAY/STOP)を押すと、停止した位置から再生を開始します。[ |◀]ボタンを押すと曲の先頭に戻ります。

#### ■A-Bリピート

A-Bリピート機能を使うと、曲の一部を繰り返しループ再 生することができます。

ソング再生中に[**A↔B**]ボタンを押すと、ループ開始ポイン トが指定され、[**A↔B**]ボタンが点滅します。

再度[**A↔B**]ボタンを押すと、ループ終了ポイントが指定され、[**A↔B**]ボタンが点灯して指定された区間が繰り返し再 生されます。

A-Bリピートで繰り返し再生されているとき、再度、[A↔B] ボタンを押すと、[A↔B]ボタンが消灯して繰り返し再生が 解除されます。

### ■連続再生(チェインプレイ)モード

レコーダーに保存された曲を連続して順番に再生するモードです。

[▶/■]ボタン(PLAY/STOP)を長押しします。

チェインプレイアイコンがディスプレイに表示され、曲が 連続して順番に再生されます。

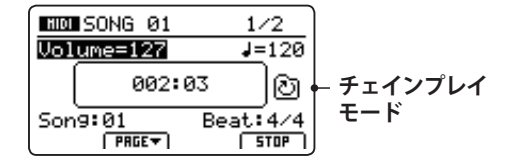

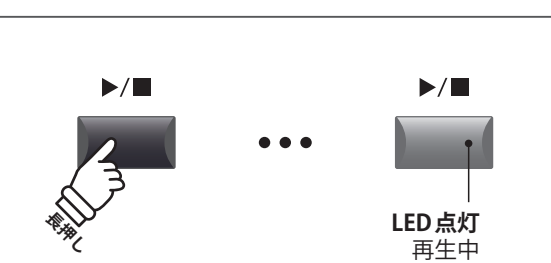

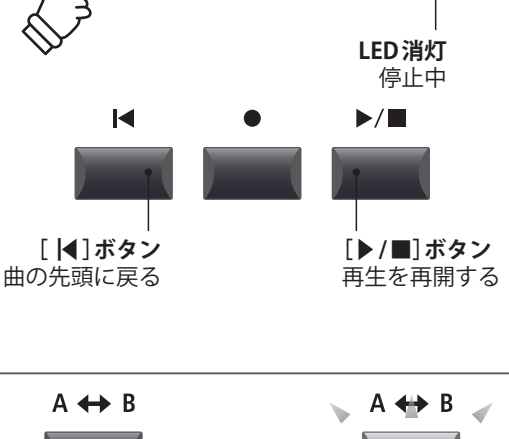

◀

[◀◀]ボタン

前の小節へ

A 🛟 B

 $A \leftrightarrow B$ 

•

[▶]ボタン

後の小節へ

▶/■

 $A \leftrightarrow B$ 

LED点灯

 $A \leftrightarrow B$ 

LED消灯

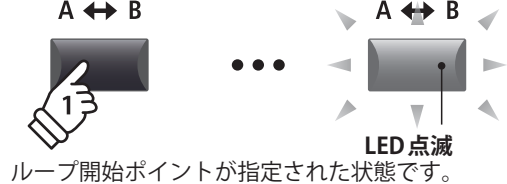

ループ終了ポイントが指定され、 ループ再生を開始します。

ループ再生を終了します。

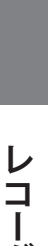

ダー

### **3** SMF形式で保存する

録音した MIDI ソングを、SMF (Standard MIDI File)形式で USB メモリに保存します。

### 1.曲を選択する

レコーダーモードをONにして、曲を録音した後:

ノブ[C]を回してUSBメモリに保存したいソングを選びます。

### 2. USBメモリを接続する

USBポートにUSBメモリを接続してください。

\* USBメモリは、FATまたは、FAT32でフォーマットされているものを 使用してください。

メモリが認識されると、[F3]ボタン(SAVE)がディスプレイ に表示されます。

\* このSAVEボタンは、すでに曲がメモリに録音されているときのみ表 示されます。

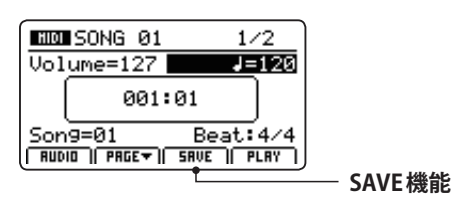

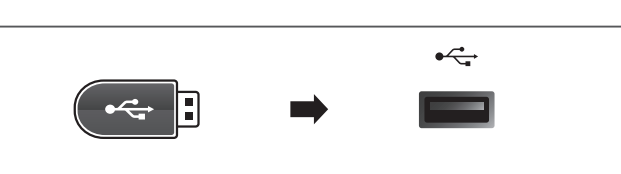

С

ソングメモリ-

### 3.保存する

[F3]ボタン(SAVE)を押します。

ディスプレイにSave SMF 画面が表示されます。

| Save SMF     |      |  |
|--------------|------|--|
| Position     | Name |  |
| MIDIfile-000 |      |  |
| Son9=1       |      |  |
| SONG 01      | EXEC |  |

\*使用できる文字一覧はP.94を参照してください。

### 4.ファイル名を入力する

ノブ[A][B]を回してファイル名を入力する。

- \*ファイル名は18文字が最大です。
- \* ファイルはUSBメモリのルートフォルダに保存されます。異なるフォ ルダへは保存できません。

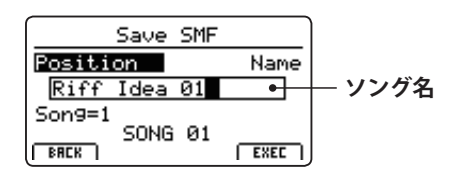

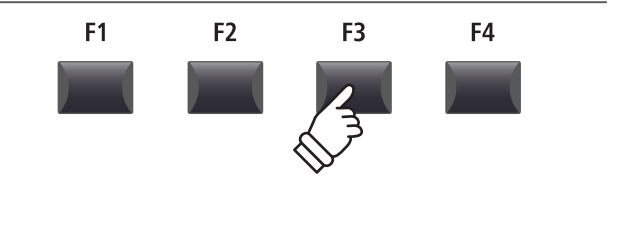

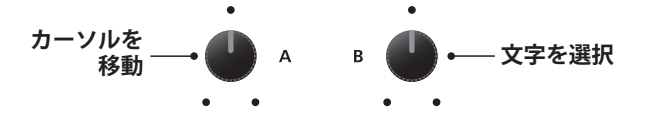

### 5.保存を実行する

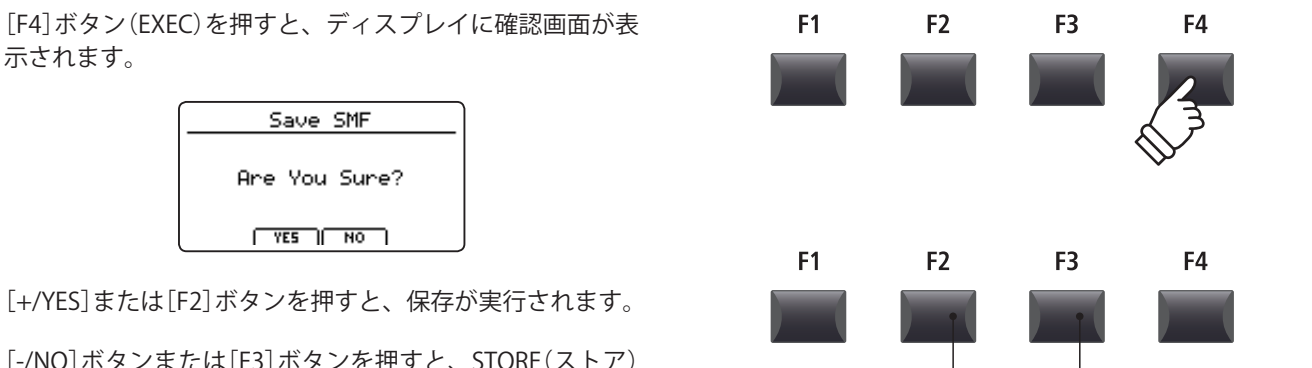

[**F3**]ボタン NO:キャンセル

[F2]ボタン

YES:実行

[-/NO]ボタンまたは[F3]ボタンを押すと、STORE(ストア) 画面に戻ります。

\* 内部メモリへの書き込み中は、絶対に電源を切らないでください。保 存したデータが消えてしまいます。

### $4_{SMF}$ を内部メモリへLOAD(ロード)する

USBメモリのSMFを内部メモリへLOAD(ロード)します。

### ■USBメモリの準備

まず、用意したSMFをUSBメモリヘコピーします。 **1.空いている内部メモリを選択する**  *レコーダーモードをONにした状態で:* ノブ[C]を回して空きソングを選択します。 \* すでに録音済みのソングを選択し、上書きすることも可能です。 **2.USB メモリを接続します**。 \* USB メモリを接続します。 \* USB メモリな、FAT32でフォーマットされているものを 使用してください。

USBメモリを認識し、LOADボタンがディスプレイに表示 されます。

\* LOAD ボタンは選択されている内部ソングが空のときのみ表示されま す。内部ソングを消去したい場合はP.72をご確認ください。

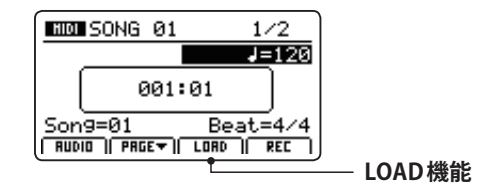

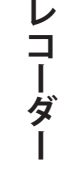

### 4 SMFを内部メモリへLOAD(ロード)する(続き)

### 3. LOAD (ロード) SMF 機能を選ぶ

[F3]ボタンを押します。(LOAD)

USBファイルのルート階層にあるSMFファイルがディスプ レイに表示されます。

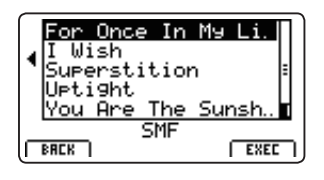

F3

F4

F2

F1

### ■USBのファイル/フォルダリスト画面について

MP11SEのファイルリスト画面はルート階層の関係する ファイルとフォルダを表示します。

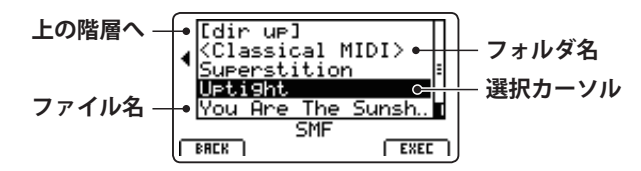

カーソル上下ボタンで選択カーソルを移動します。

\*ノブ[A]でもカーソルを移動することができます。

ファイル/フォルダを選択した状態で[F4]ボタン(EXEC)または「+/YES]ボタンを押してファイルを選択またはフォル ダ内に移動します。

### 4. SMF ファイルをロードする

カーソル上下ボタンを押して、MIDIファイルを選択します。

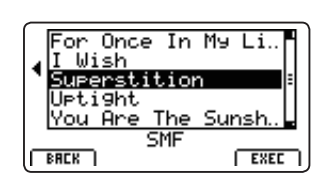

[F4]ボタンまたは[+/YES]ボタンを押します。

LOAD SMF画面がディスプレイに表示されます。

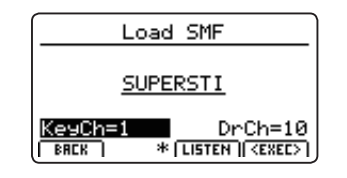

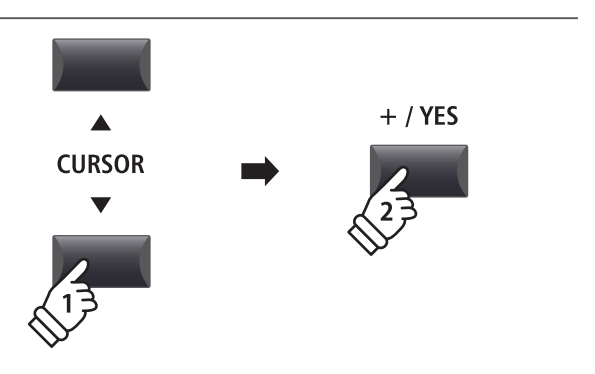

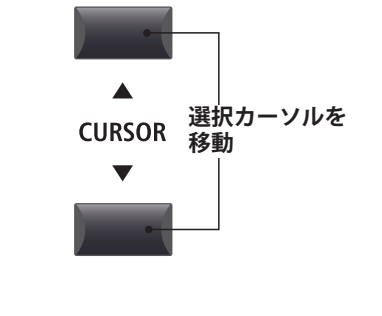

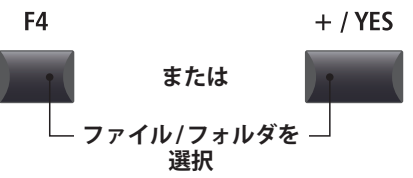

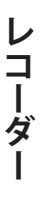

### 5. 鍵盤チャンネルとドラムチャンネルを選択する

MP11SEのMIDIレコーダーの鍵盤チャンネルとドラムチャンネルに、SMFのどのチャンネルを使用するかをノブ[C] [D]を使って指定します。

- \* MP11SEは、SMFファイルの内容に基づいて自動的に適切なキーボー ドとドラムトラックを検出します。
- \* MP11SEで作られたSMFファイルでは、ドラムトラックはOFFになり ます。

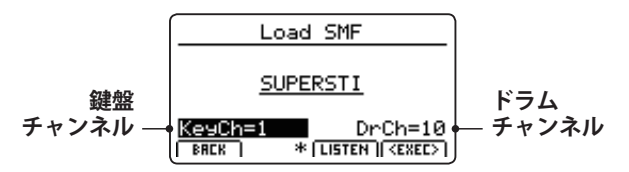

[F3] ボタン (LISTEN)を押すと、現在のチャンネル設定を試 聴することができます。

[F4] ボタン(EXEC)を押すと、選択したSMFファイルを内 部メモリにロードします。

LOAD SMF 確認画面が LCD に表示されます。

### 6.SMFをLOAD(ロ - F)する

[F2] ボタンまたは[+/YES] ボタンを押すとSMF が内部メモリへロードされます。

[F3]ボタンまたは[-/NO]ボタンを押すと前の画面に戻ります。

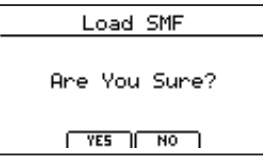

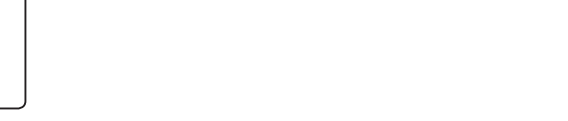

### 7. LOAD(ロード)したSMFファイルを再生する

SMFファイルをLOAD(ロード) すると、レコーダー画面がディスプレイに表示されます。

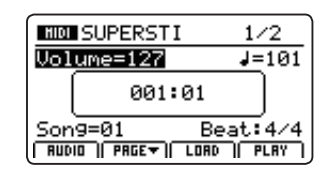

再生方法についてはP.66をご確認ください。

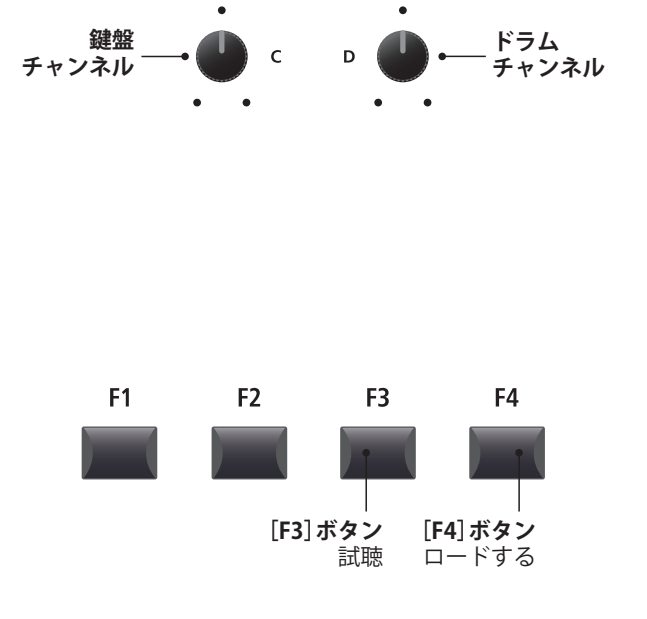

F2

[F2] ボタン YES:実行 F3

[F3]ボタン

NO:キャンセル

F4

**F1** 

71

### MIDI レコーダー (内部メモリ)

### 5内部メモリを消去する

MP11SE本体の不要なソング(曲)を消去して、メモリを空き状態にします。

### 1. 消去するソングメモリを選ぶ

MIDIレコーダー画面に入った状態で:

ノブ[C]を回して消去したい内部ソングメモリを選択します。

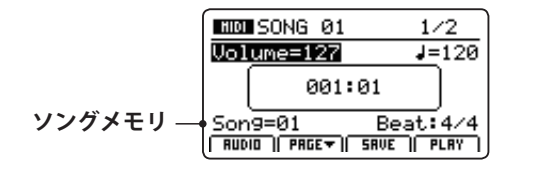

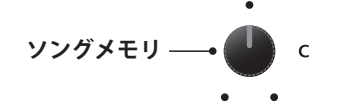

\* 全ての曲を一度に消去したい場合は、システムメニューのリセットレ コーダー機能を使用してください。(P.111をご確認ください)

#### 2. レコーダー機能の2ページ目を表示する

[F2]ボタンを押します。

レコーダー機能の2ページ目が表示されます。

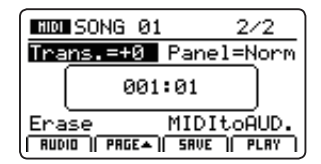

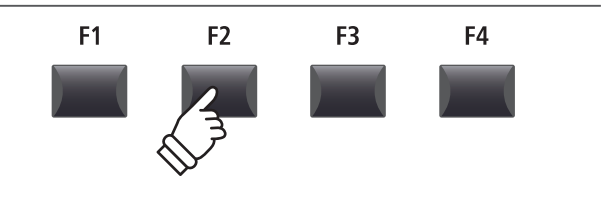

\* カーソル上下ボタンでもページを行き来できます。

#### 3. Erase(消去)を選択する

ノブ[C]を回して、カーソルを「Erase」に合わせます。(ハイ ライト表示)

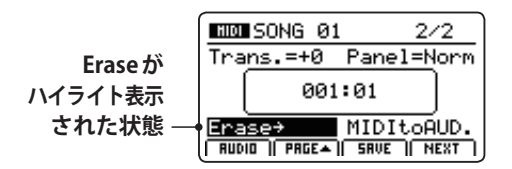

\* 十字カーソルボタンでもカーソル移動可能です。

[+/YES]ボタンを押して、Eraseを選択します。

確認画面がディスプレイに表示されます。

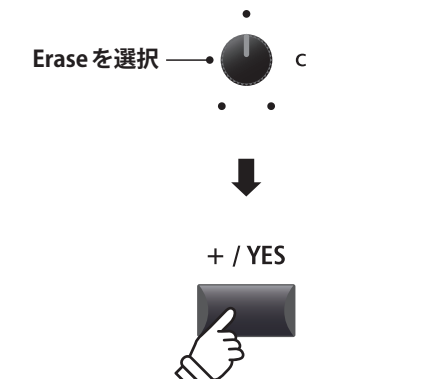

\* [●] ボタン(REC) と[[▶/■] ボタン(PLAY/STOP) ボタンを同時に押す ことでもソングを消去することができます。

### 4. 削除する

[F2]ボタンまたは[+/YES]ボタンを押して、削除します。

[F3] ボタンまたは[-/NO] ボタンを押すと前の画面に戻ります。

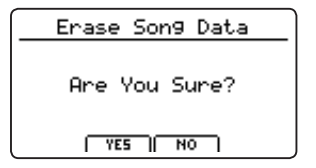

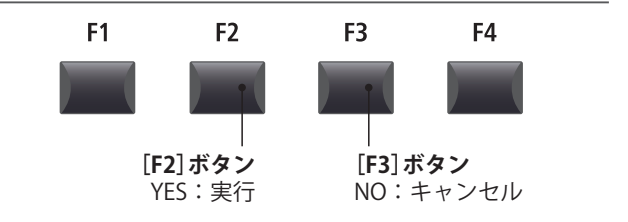
# 6曲のトランスポーズ(移調)

MP11SEではLOAD(ロード)したSMFファイルを移調(半音単位)して再生することができます。

## ■ソング(曲)のトランスポーズ量を変更する

[F2]ボタンを押して、レコーダー機能の2ページ目を表示します。

ノブ[A]を回してトランスポーズ(移調)量を調整します。

|         | 50NG 01 2/2          |
|---------|----------------------|
| ソング →   | Trans.=+0 Panel=Norm |
| トランスポーズ | 001:01               |
|         | Delete MIDItoAUD.    |

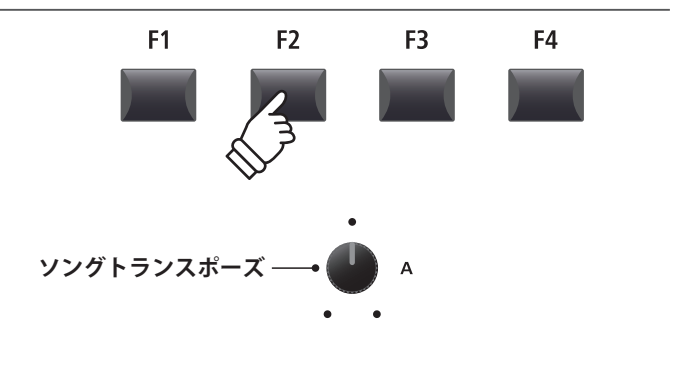

\*トランスポーズの範囲は-12~+12(半音)です。

# <u>7 パネルモード</u>

内部に録音されたデータを再生する際に、パネルセッティングも再現(現在のパネルセッティングに展開)する かどうかを選択します。

## ■パネルモードの種類

| パネルモード           | 説明                                                                         |                                      |  |
|------------------|----------------------------------------------------------------------------|--------------------------------------|--|
| Normal (default) | 内部レコーダー再生時、パネルセッティングを再現しない。                                                |                                      |  |
| Play             | 内部レコーダー再生時、パネルセッティングを再現(展開)する。(パネルスイッチが切り替わる)                              |                                      |  |
|                  |                                                                            |                                      |  |
|                  | Normalパネルモード                                                               | Playパネルモード                           |  |
| メリット             | 再生しても現在のパネルセッティングに影響なし。                                                    | 全ての機能は完全に再現される。                      |  |
| デメリット            | データとパネルが独立しているため、エフェクト<br>などは現在のパネルセッティングで再生される。<br>エフェクト等は録音状態とは異なる場合がある。 | 録音データの再生によって、現在のパネルセッ<br>ティングが変更される。 |  |

## ■パネルモードを変更する

[F2]ボタン(PAGE▼)を押してレコーダー機能の2ページ目 を表示します。

ノブ[B]を回してパネルモードタイプを選びます。

| BUD SONG 01                         | 2/2            |          |
|-------------------------------------|----------------|----------|
| Trans.=+0 Pane                      | <u>el=Norm</u> | ― パネルモード |
| 001:01                              |                |          |
| Delete MIDI<br>RUDIO   PRGEA   SRVE | ItoAUD.        |          |

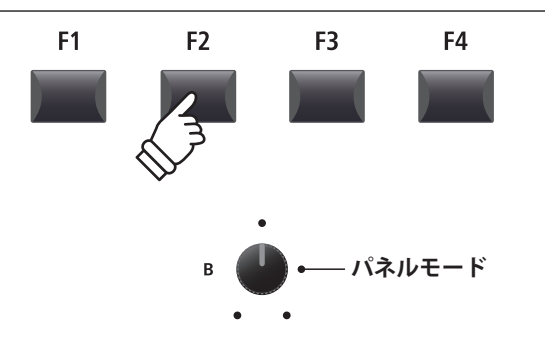

# 8 MIDI to Audio

MIDIをオーディオに変換する機能です。詳細はP.83をご確認ください。

# <u>1 オーディオファイルに録音する</u>

MP11SEはラインインも含めたパフォーマンスをMP3やWAV形式で、USBメモリにデジタルオーディオデー タとして録音することができます。他の録音機器を用意することなく楽器上でダイレクトに高品質のオーディ オ録音ができ、バンドメンバーにメールで送ったり、オーディオプレイヤーで再生したり、ワークステーショ ンで、リミックスしたりと、様々な使い方ができます。

## ■オーディオ録音フォーマット仕様

| ファイル形式 | 仕様                       | ビットレート                      |
|--------|--------------------------|-----------------------------|
| MP3    | 44.1 kHz, 16 bit, Stereo | 192 kbit/s(fixed)           |
| WAV    | 44.1 kHz, 16 bit, Stereo | 1,411 kbit/s (uncompressed) |

\* MPEG Layer-3 audio coding technology licensed from Fraunhofer IIS and Thomson. MP3 codec is Copyright (c) 1995-2007, SPIRIT

## 1. USBメモリを接続する

\* USBメモリは、FATまたは、FAT32でフォーマットされているものを 使用してください。

USBメモリが認識されます。

# 2. レコーダーモードに入る

RECORDER セクションの[ON/OFF] ボタンを押してレコー ダーモードに入ります。

RECORDER セクションの[ON/OFF] ボタンが点灯し、オー ディオレコーダー画面がディスプレイに表示されます。

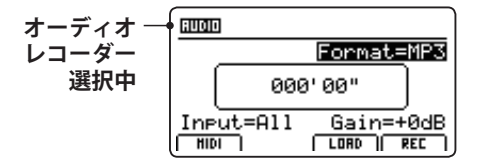

## ■ファイル形式を選択する

ノブ[B]を回して、目的のオーディオ形式を選択します。

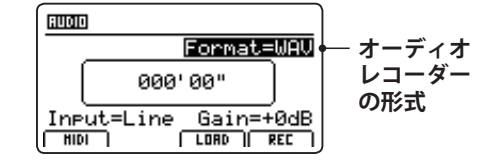

\* MP3形式は、WAV形式に比べ、メモリの容量を必要としません。

\* 1Gバイトのメモリの場合、MP3形式で12時間を越える録音ができま す。

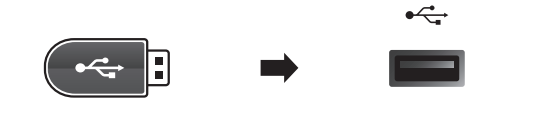

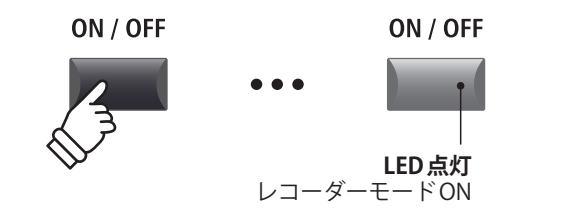

\* MIDI レコーダー画面が表示されている場合は、[F1] ボタン (AUDIO) を 押して、オーディオレコーダーを選択してください。

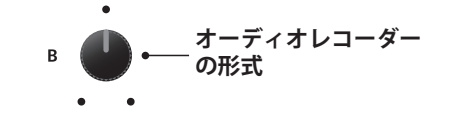

## ■入力ソースの選択とゲインの設定

ノブ[C]を回して入力ソースを選択します。

ノブ[D]を回して録音ゲインを設定します。

*静かな曲の録音のときはゲインをあげて録音してください。* 

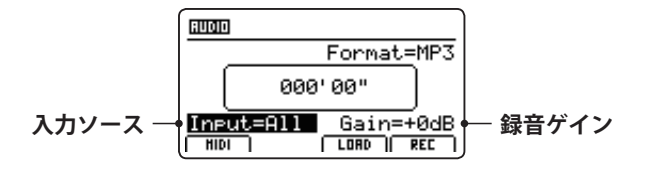

\* ゲインレベルは-18dB ~ +18dBの間で設定可能です。

### 3.録音待機状態に入る

RECORDER セクションの[●] (REC) ボタンを押します。

このとき[●](REC)ボタンが点滅し、録音待機状態を示します。

- \* レコーダーモードから、[F4]ボタンを押すことでも、録音待機状態に 移行します。
- \* USBメモリを挿すと認識に時間がかかることがあります。

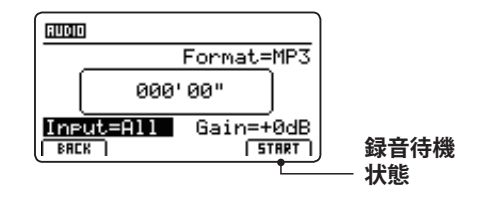

### 4.録音をスタートする

演奏を始めると自動的に録音がスタートします。

このとき[●] (REC)ボタンと[▶/■] (PLAY/STOP)ボタンが 点灯します。

ディスプレイ中央に時間が表示され、録音が始まります。

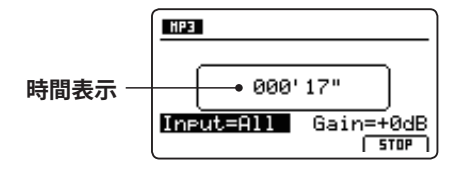

- \* 録音待機状態から、[PLAY/STOP ▶ / ■]ボタンを押すことでも、録音 が開始できます。
- \* [METRONOME] ボタンを点灯させると、1 小節分のカウントイン後に 録音が開始されます。

| 入力   | 説明                   |
|------|----------------------|
| All  | MP11SEの音とラインインの音の両方。 |
| Line | ラインインの音のみを録音。        |

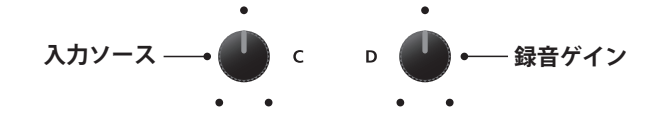

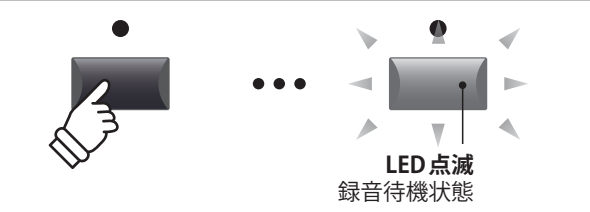

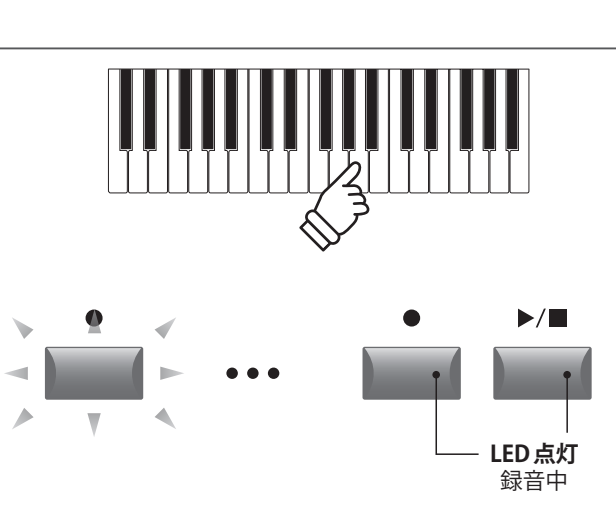

# 5.録音をストップし、録音結果を試聴する

[▶/■] (PLAY/STOP) ボタンを押します。

[●] (REC)ボタンと[▶/■] (PLAY/STOP)ボタンが消灯し録 音が終了します。

\* [F4] ボタンでも録音を停止することができます。

録音を停止するとオーディオプレイヤー画面がディスプレイに表示されます。

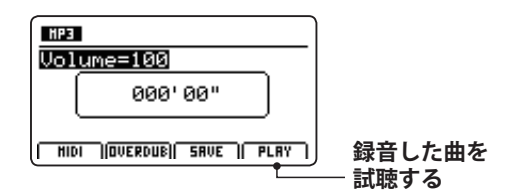

[F4] ボタン(PLAY) または[▶/■] ボタン(PLAY/STOP)を押 すと録音データを保存する前に視聴することができます。

## 6.ファイル名をつける

[F3]ボタンを押します。(SAVE)

ディスプレイにオーディオファイルのSAVE(セーブ)画面が 表示されます。

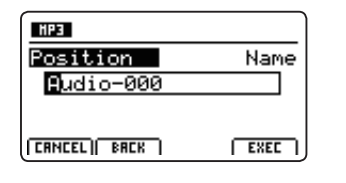

ノブ[A][B]を使って、ファイル名を編集します。

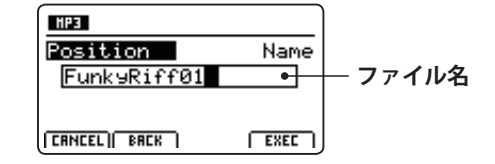

# 7. オーディオファイルを保存する

[F4]ボタンを押します。(EXEC)

確認画面がディスプレイに表示されます。

| E FunksRiff01 |  |
|---------------|--|
|               |  |
| Are You Sure? |  |
| VES NO        |  |

[F2]ボタンまたは[+/YES]ボタンを押すと保存されます。

[F3]ボタンまたは[-/NO]ボタンを押すと前の画面に戻ります。

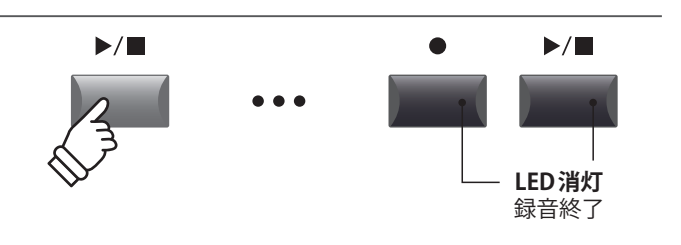

\* [●] ボタン(REC) と [▶/■] ボタン(PLAY/STOP) を同時に押すと、録 音されたファイルが消去されます。

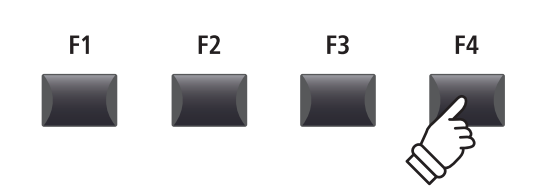

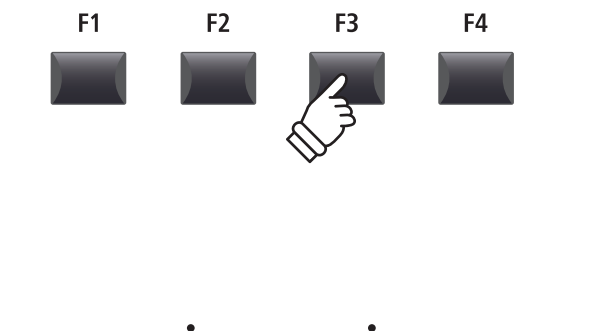

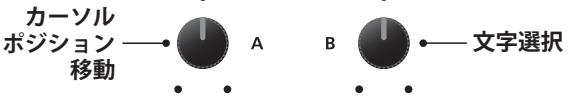

\*ファイル名は最大18文字です。

- \* ファイルはUSBメモリのルートフォルダに保存されます。異なるフォ ルダへは保存できません。
- \*使用できる文字一覧はP.94を参照してください。

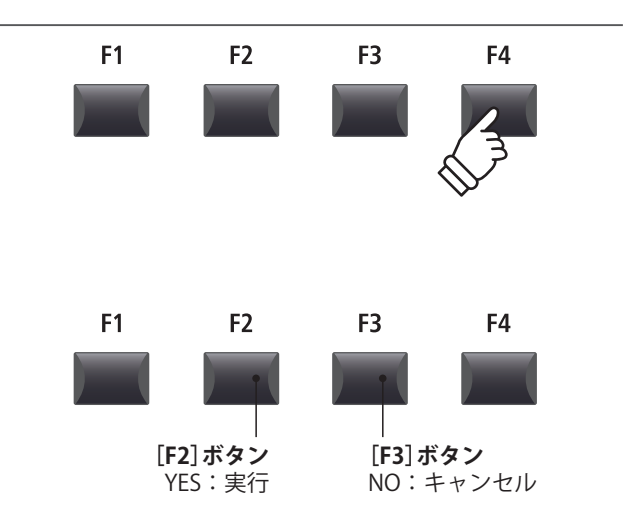

<sup>\*</sup> 書き込み中は、絶対に電源を切らないでください。保存したデータが 消えてしまいます。

# 2オーディオファイルを再生する

MP11SEはUSBメモリに保存されたMP3やWAV形式のオーディオファイルを再生できます。

本格的なバッキングトラックを鳴らしながら1人でパフォーマンスしたり、曲を聞いて、コードやメロディを 聞き取る作業を行うときなどに便利です。

## ■オーディオ再生ファイルフォーマット仕様

| ファイル形式 | 仕様                                                | ビットレート                                 |
|--------|---------------------------------------------------|----------------------------------------|
| MP3    | 32 kHz/44.1 kHz/48 kHz, Mono/Stereo               | $8 \sim 320$ kbit/s (fixed & variable) |
| WAV    | 32 kHz/44.1 kHz/48 kHz, Mono/Stereo, 8 bit/16 bit | -                                      |

\* MPEG Layer-3 audio coding technology licensed from Fraunhofer IIS and Thomson. MP3 codec is Copyright (c) 1995-2007, SPIRIT

## ■USBメモリの準備

まず、用意したMP3またはWAVファイルをUSBメモリへ コピーします。

\* USBメモリは、FATまたは、FAT32でフォーマットされているものを 使用してください。

## 1. USBメモリを接続する

USBデバイスポートにUSBメモリを接続します。

USBメモリが認識されます。

# 2. レコーダーモードに入る

RECORDER セクションの[ON/OFF] ボタンを押してレコー ダーモードに入ります。

RECORDER セクションの[ON/OFF] ボタンが点灯し、オー ディオレコーダー画面がディスプレイに表示されます。

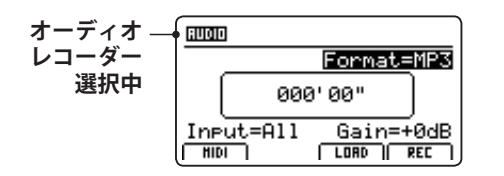

# 3. LOAD(ロード)するファイルを選択する

[F3]ボタンを押します。(LOAD)

USBメモリのルート階層にあるフォルダとMP3のファイル リストがディスプレイに表示されます。

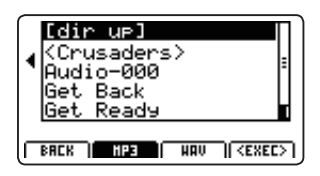

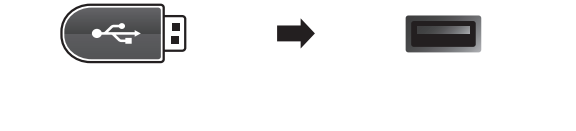

÷

•

. .

MP3

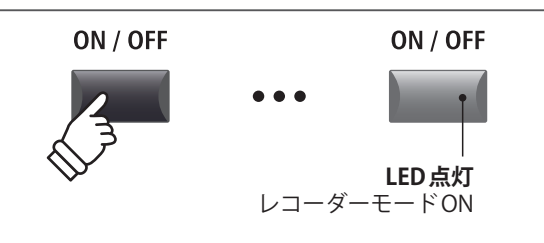

\* MIDI レコーダー画面が表示されている場合は、[F1] ボタン (AUDIO) を 押して、オーディオレコーダーを選択してください。

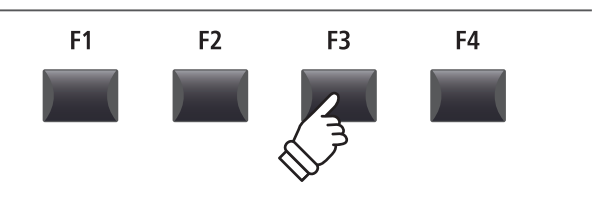

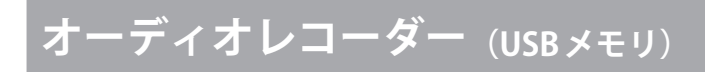

# 2オーディオファイルを再生する(続き)

# ■USBメモリのファイル/フォルダリストの画面

MP11SEのファイル/フォルダリスト画面はUSBメモリに保 存されているファイルとフォルダをリスト表示します。

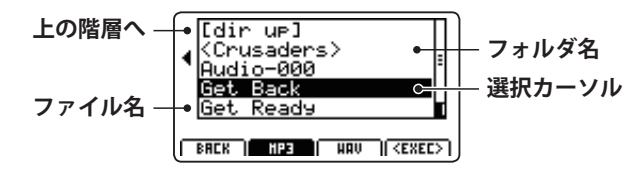

[CURSOR▲] [CURSOR▼]ボタンを使ってカーソルを動か して、ファイルを選択します。

\* ノブ[A]を回してもファイルを選択できます。

[F2] [F3]ボタンで、MP3とWAVフォーマットを切り換えることができます。

\*初期値ではMP3が選択されています。

[F4]ボタンまたは[+/YES]ボタンを押して、ファイルまた はフォルダを選択します。

# 4. LOAD (ロード) するオーディオファイルを選ぶ

[CURSOR▲][CURSOR▼]ボタンで目的のファイルを選びます。

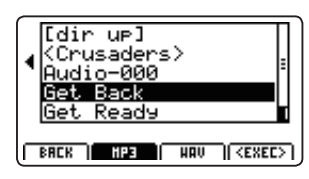

[F4] ボタンまたは[+/YES] ボタンを押します。

オーディオプレイヤー画面がディスプレイに表示されます。

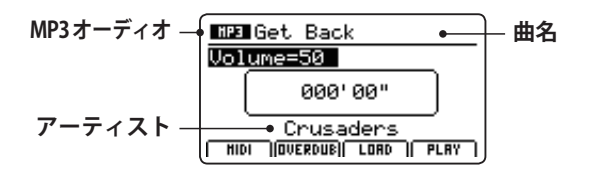

\* ID3 タグなどのメタデータを持っている場合は、その曲名 / アーティ スト名が表示されます。

## 5.再生する

[▶/■] (PLAY/STOP) ボタンを押します。

[▶/■] (PLAY/STOP)ボタンが点灯し、再生がスタートします。

\* [F4] ボタン (PLAY)を押すことでも再生することができます。

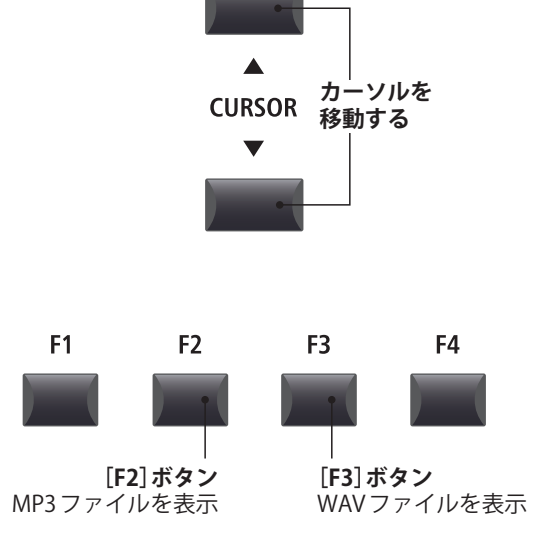

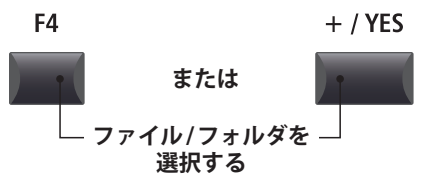

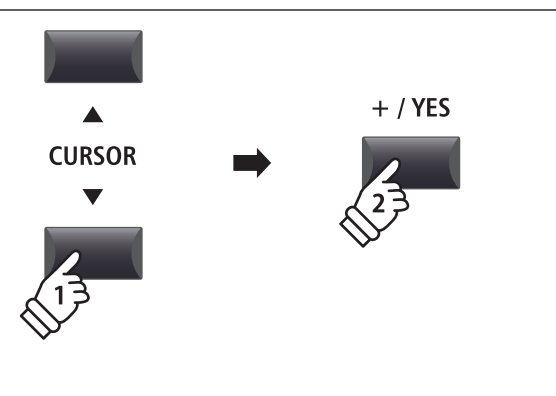

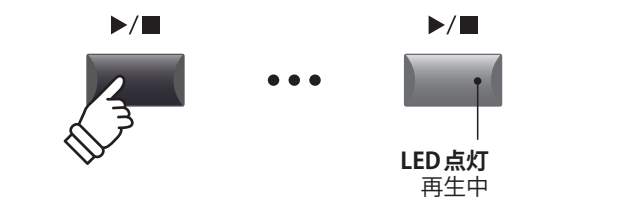

### ■再生箇所の移動

[◀] [▶] ボタンで、早送り、早戻しができます。

### 6.曲を停止する

*曲を再生している状態で:* 

[▶/■]ボタン(PLAY/STOP)を押します。

LEDが消灯し、再生が停止します。

再び[▶/■]ボタン(PLAY/STOP)を押すと、停止した位置 から再生を開始します。また[ | ◀]ボタンでデータの先頭に 戻ります。

\* [F4] ボタン(STOP)を押すことでも再生を停止できます。

### ■A-Bリピート

A-Bリピート機能を使うと、曲の一部を繰り返しループ再 生することができます。

ソング再生中に[**A**↔**B**]ボタンを押すと、ループ開始ポイントが指定され、[**A**↔**B**]ボタンが点滅します。

再度[**A↔B**]ボタンを押すと、ループ終了ポイントが指定され、[**A↔B**]ボタンが点灯して指定された区間が繰り返し再 生されます。

A-Bリピートで繰り返し再生されているとき、再度、[A↔B] ボタンを押すと、[A↔B]ボタンが消灯して繰り返し再生が 解除されます。

### 

◀

•

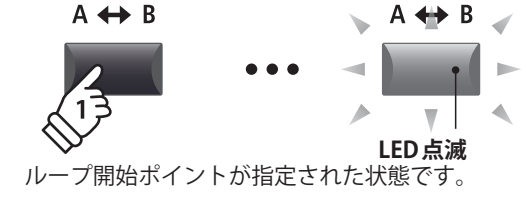

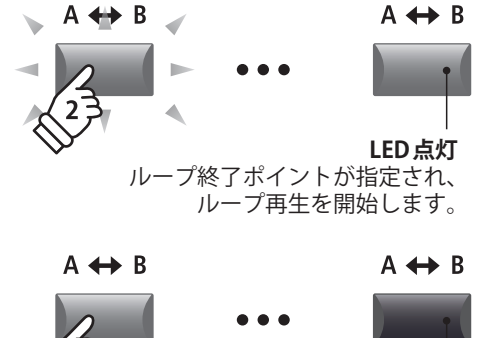

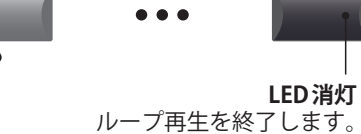

## ■連続再生(チェインプレイ)モード

フォルダ内に保存されたオーディオファイルを連続して順番に再生するモードです。

[▶/■]ボタン(PLAY/STOP)を長押しします。

チェインプレイアイコンがディスプレイに表示され、曲が 連続して順番に再生されます。

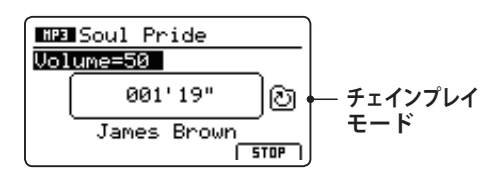

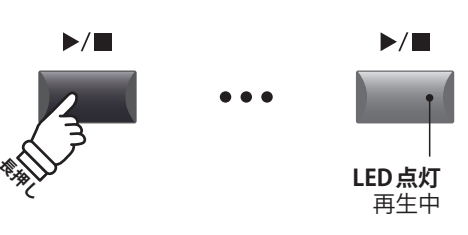

# 3オーバーダビングする

MP11SE上で直接既存のオーディオのファイルに追加録音し、簡単なマルチトラック録音を行うことができます。

またオーバーダビング録音では、毎回一時的にファイルが作成されますので、一度保存したファイル、既存の オーディオファイルが修正されることはありません。

\* 最終的に保存作業を行っていないと、そのときの録音結果は次のオーバーダビング録音で失われますのでご注意ください。

## 1. USBメモリを接続する

USBデバイスポートにUSBメモリを接続します。

USBメモリが認識されます。

## 2. レコーダーモードに入る

RECORDER セクションの[ON/OFF] ボタンを押してレコー ダーモードに入ります。

RECORDER セクションの[ON/OFF] ボタンが点灯し、オー ディオレコーダー画面がディスプレイに表示されます。

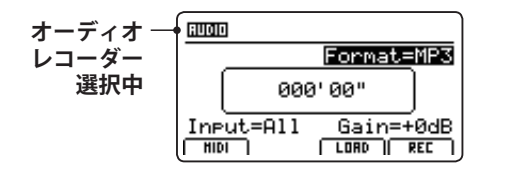

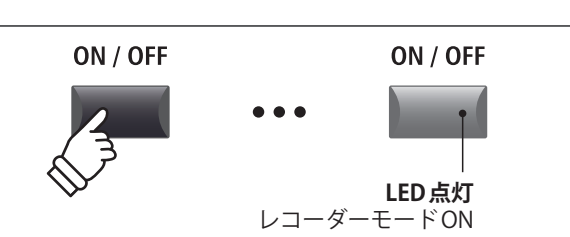

•

\* MIDI レコーダー画面が表示されている場合は、[F1] ボタン (AUDIO) を 押して、オーディオレコーダーを選択してください。

## 3. オーバーダビングしたいファイルを選択する

[F3]ボタンを押します。(LOAD)

USBメモリのルート階層にあるフォルダとMP3のファイル リストがディスプレイに表示されます。

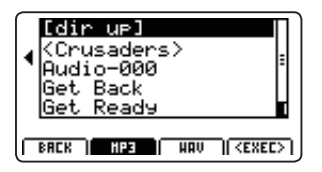

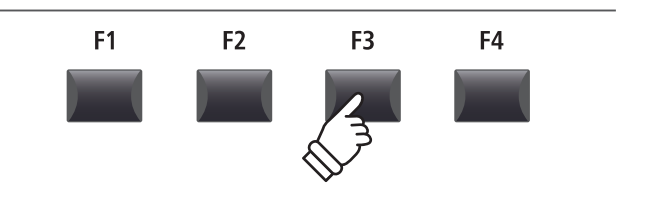

## 4. LOAD(ロード)するオーディオファイルを選ぶ

[CURSOR▲] [CURSOR▼]ボタンで目的のファイルを選び ます。

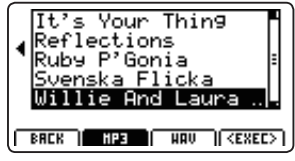

[F4]ボタンまたは[+/YES]ボタンを押します。

オーディオプレイヤー画面がディスプレイに表示されます。

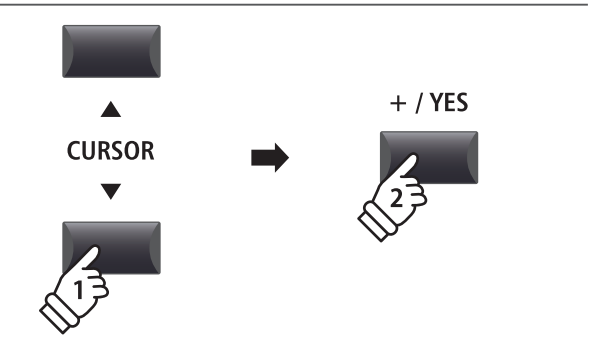

# 5. オーバーダビングモードへ入る

[F2] (OVERDUB) ボタンを押します。

オーバーダビング画面が表示されますので、ノブ[B]を使って、目的のオーディオファイル形式を選びます。

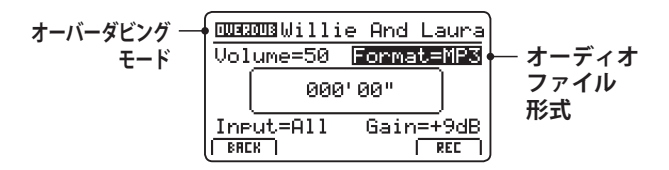

\* MP3形式は、WAV形式に比べ、メモリの容量を必要としません。

\*1Gバイトのメモリの場合、MP3形式で12時間を越える録音ができます。

# ■入力ソースの選択とゲインの設定

ノブ[C]を回して入力ソースを選択します。

ノブ[D]を回して録音ゲインを設定します。

静かな曲の録音のときはゲインをあげて録音してください。

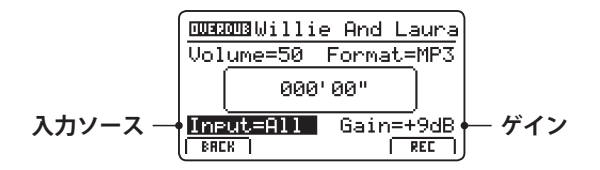

\* ゲインレベルは-18dB~+18dBの間で設定可能です。

## 6. オーバーダビングの待機状態に入る

RECORDER セクションの[●] ボタン(REC)を押します。

このとき[●]ボタン(REC)が点滅し、録音待機状態を示します。

- \* レコーダーモードから、[F4]ボタンを押すことでも、録音待機状態に 移行します。
- \* USBメモリを挿すと認識に時間がかかることがあります。

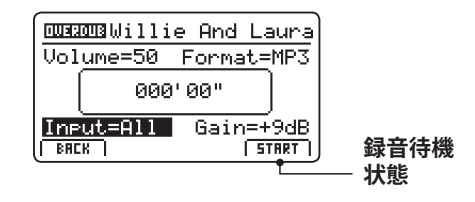

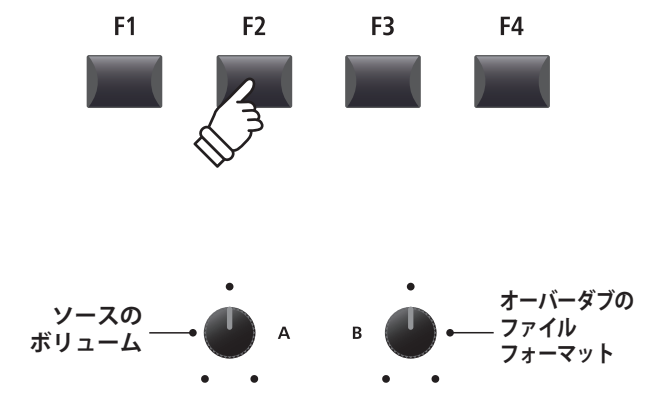

| 入力   | 説明                   |  |
|------|----------------------|--|
| All  | MP11SEの音とラインインの音の両方。 |  |
| Line | ラインインの音のみを録音。        |  |

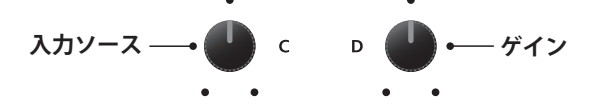

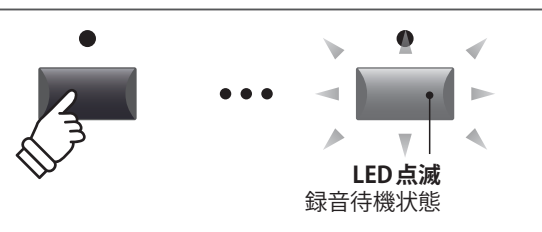

# オーディオレコーダー (USBメモリ)

## 7. オーバーダビング録音をスタートする

演奏を始めると自動的に録音がスタートします。

このとき[●] (REC) ボタンと[▶/■] (PLAY/STOP) ボタンが 点灯します。 ディスプレイ中央に時間が表示され、録音が始まります。

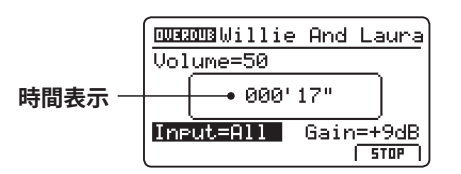

- \*録音待機状態から、[▶/■] (PLAY/STOP)ボタンを押すことでも、録音が開始できます。
- \* [METRONOME] ボタンを点灯させると、1小節分のカウントイン後に 録音が開始されます。

## 8. オーバーダビング録音を停止する

[▶/■]ボタン(PLAY/STOP)を押します。

[●] ボタン(REC) と[▶/■] ボタン(PLAY/STOP) が消灯し録 音が終了します。

\* [F4] ボタンでも録音を停止することができます。

録音を停止するとオーディオプレイヤー画面がディスプレ イに表示されます。

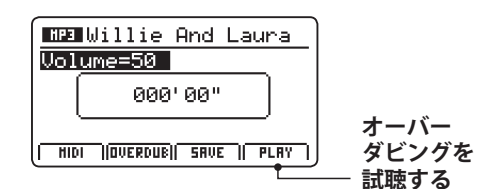

[F4] ボタンを押すと保存する前に録音を試聴することができます。

## 9.ファイル名をつける

[F3] ボタン(SAVE)を押します。

ディスプレイにオーディオファイルのSAVE(セーブ)画面が 表示されます。

| Willie And    | Laura |
|---------------|-------|
| Position      | Name  |
| Willie And L  | a-000 |
|               |       |
| CANCEL   BACK | EXEC  |

ノブ[A][B]を使って、ファイル名を編集します。

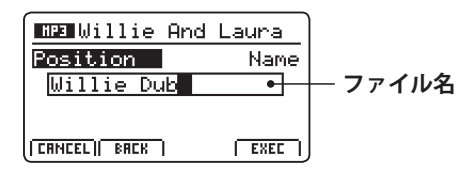

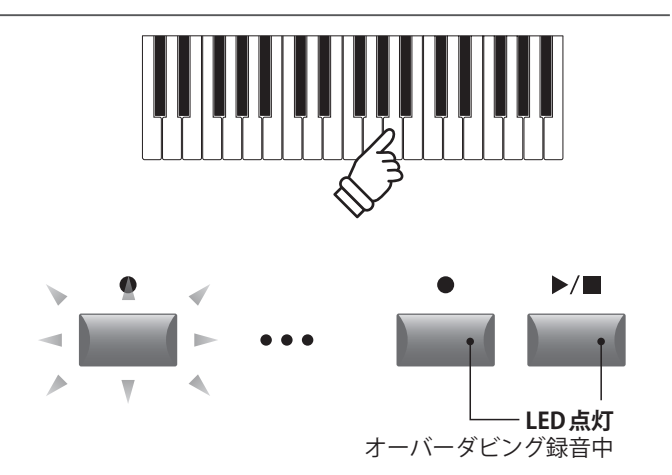

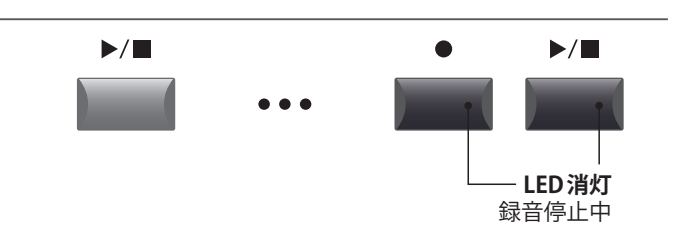

\* [●] ボタン(REC) と[▶/■] ボタン(PLAY/STOP)を同時に押すと、録 音されたファイルが消去されます。

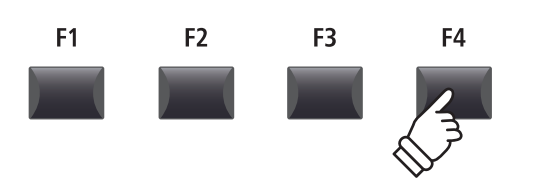

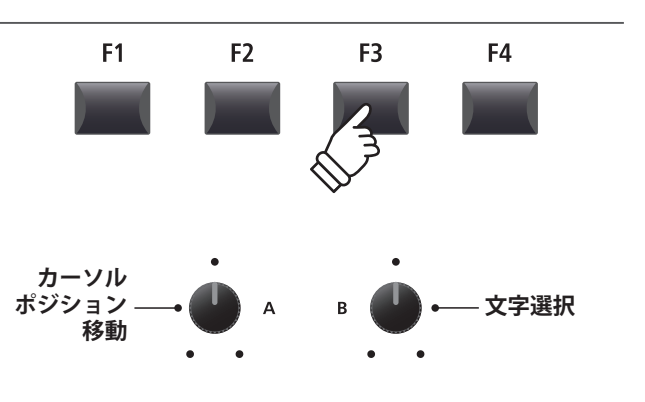

\*ファイル名は最大18文字です。

\* ファイルは USB メモリのルートフォルダに保存されます。異なるフォ ルダへは保存できません。

\*使用できる文字一覧はP.94を参照してください。

レコーダー

# 10. オーディオファイルを保存する

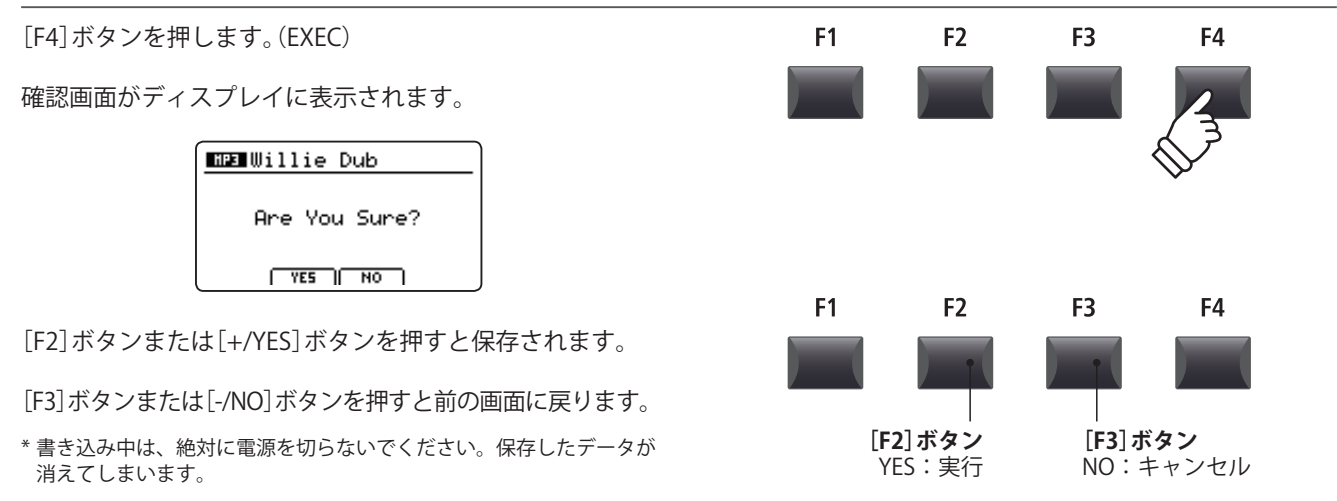

# 4 MIDIソングをオーディオ変換する

内部メモリに録音された MIDI ソングを MP3/WAV 形式に変換しながら、USB メモリへ録音することができます。

### 1. USBメモリを接続する

USBデバイスポートにUSBメモリを接続します。 • \* USBメモリは、FATまたは、FAT32でフォーマットされているものを 使用してください。 USBメモリが認識されます。 2. MIDI レコーダー画面に入り、MIDI to Audio 機能を選択します MIDIレコーダーを選択した状態で: **F1** F2 F3 F4 [F2] ボタンを押して MIDI レコーダーの2ページ目を表示し ます。 NUM SONG 01 2/2 Trans.=+0 Panel=Norm 001:01 Delete MIDItoAUD. [RUDIO || PRGEA || SRVE || PLRY |

ノブ[D]を回して MIDI to AUDIO 機能をにカーソルを合わ せます。

| SONG 01 2         | /2              |
|-------------------|-----------------|
| Trans.=+0 Panel=M | lorm            |
| 001:01            | MIDI to AUDIO   |
| Delete MIDItor    | 10000 ← ハイライト表示 |

\* カーソルボタンでも選択可能です。

[+/YES]ボタンを押して、MIDI to AUDIO機能を選択します。

MIDI to AUDIO機能がディスプレイに表示されます。

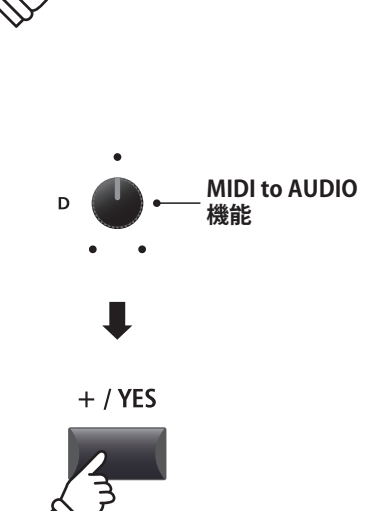

# 4 MIDIソングをオーディオ変換する(続き)

## 3. オーディオフォーマットを選ぶ

ノブ[B]を使って目的のオーディオフォーマットを選び、 ノブ[A]で再生音量を調整します。

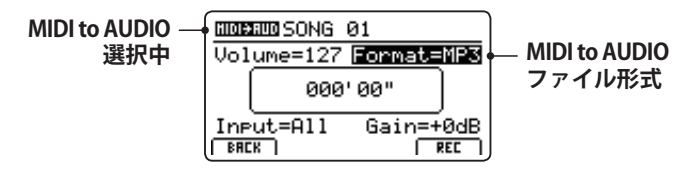

\* MP3形式は、WAV形式に比べ、メモリの容量を必要としません。

\* 1Gバイトのメモリの場合、MP3形式で12時間を越える録音ができま す。

# ■入力ソースの選択とゲインの設定

ノブ[C]を回して入力ソースを選択します。

ノブ[D]を回して録音ゲインを設定します。

*静かな曲の録音のときはゲインをあげて録音してください。* 

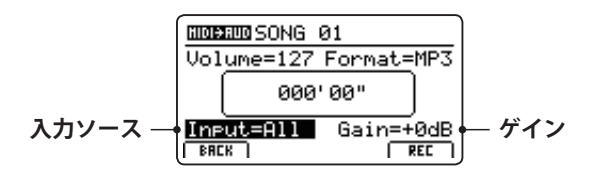

\* ゲインレベルは-18dB~+18dBの間で設定可能です。

## 4. 変換の待機状態に入る

RECORDER セクションの[●] (REC) ボタンを押します。

このとき[●] (REC)ボタンが点滅し、録音待機状態を示します。

\* レコーダーモードから、[F4]ボタンを押すことでも、録音待機状態に 移行します。

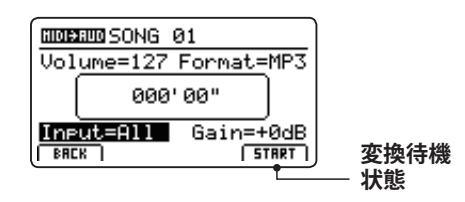

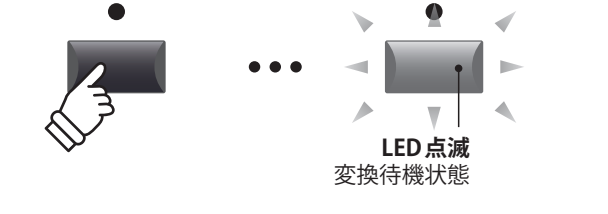

| 入力   | 説明                   |
|------|----------------------|
| All  | MP11SEの音とラインインの音の両方。 |
| Line | ラインインの音のみを録音。        |

.

А

再生音量 -

.

**MIDI to AUDIO** 

ファイル形式

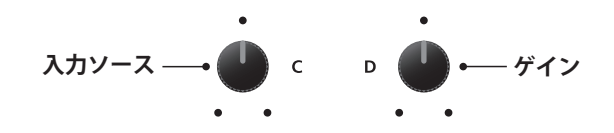

## 5.変換を開始する(録音)

[▶/■] (PLAY/STOP) ボタンを押します。

このとき[●] (REC)ボタンと[▶/■] (PLAY/STOP)ボタンが 点灯します。

ディスプレイ中央に時間が表示され、録音が始まります。

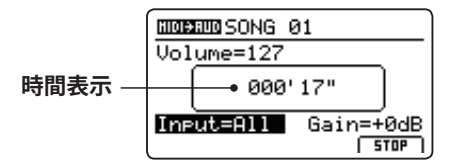

録音された曲の最後まで再生されると、変換は自動的に終 了します。

\* [▶/■] (PLAY/STOP)ボタンまたは[F4]ボタンを変換中に押すと、変 換は途中で終了します。

[●] (REC)ボタンと[▶/■] (PLAY/STOP)ボタンが消灯し、
 変換が終了します。

## 6.変換を保存し、ファイル名をつける

[F3] ボタンを押します。(保存)

ディスプレイにオーディオファイルのSAVE(セーブ)画面が 表示されます。

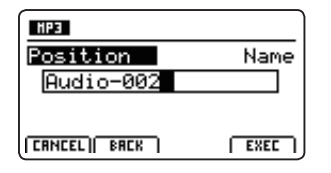

ノブ[A][B]を使って、ファイル名を編集します。

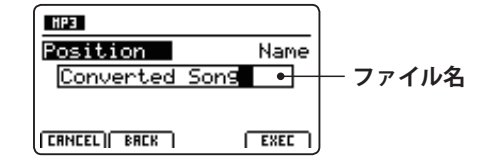

## 7.変換したオーディオファイルを保存する

[F4]ボタンを押します。(EXEC)

確認画面がディスプレイに表示されます。

| Converted Son9 |
|----------------|
|                |
| Are You Sure?  |
|                |
|                |
|                |

[F2]ボタンまたは[+/YES]ボタンを押すと保存されます。

[F3] ボタンまたは[-/NO] ボタンを押すと前の画面に戻ります。

\* 書き込み中は、絶対に電源を切らないでください。保存したデータが 消えてしまいます。

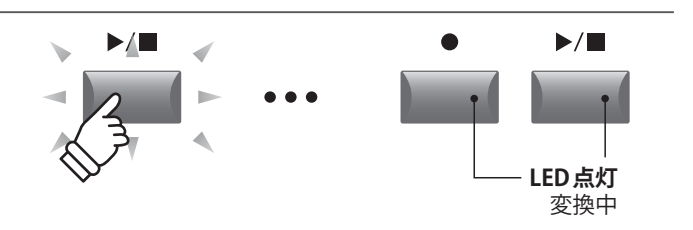

\* 変換は[F4] ボタンを押すことでも開始されます。

\* このとき鍵盤を弾くと、鍵盤の演奏音も同時にオーディオ録音されま す。

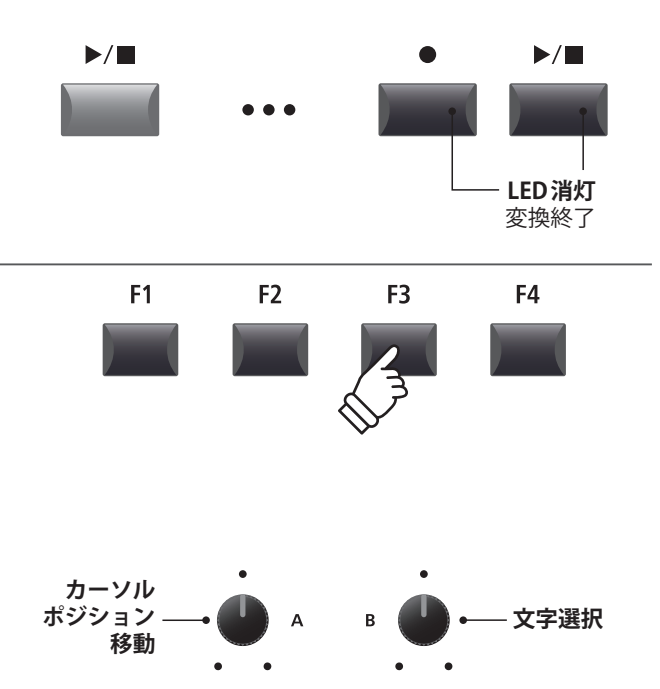

\*ファイル名は最大18文字です。

\* ファイルはUSBメモリのルートフォルダに保存されます。異なるフォ ルダへは保存できません。

\* 使用できる文字一覧はP.94を参照してください。

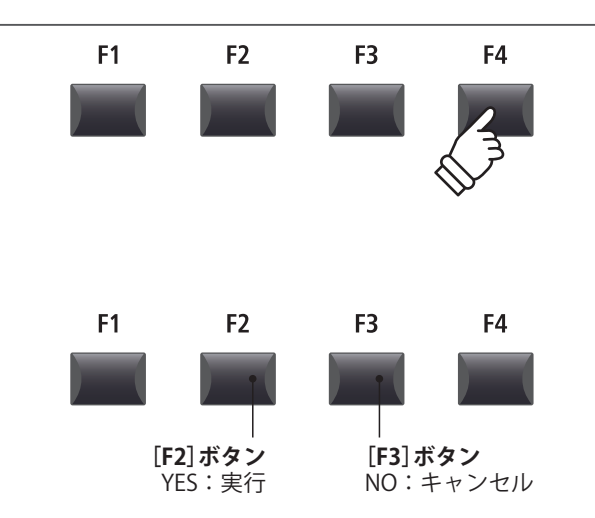

# メトロノーム

メトロノームを鳴らしてテンポを確認したり、リズムパターンを加えて演奏することができます。

通常のメトロノーム音による拍子の他、ドラム音色によるポップス/ロック/バラード/ジャズなど多彩なリズ ムを内蔵しています。

# <u>1 クリックモード</u>

クリックモードでは、数種類の異なる拍子で単純なクリック音のメトロノームを鳴らすことができます。

■メトロノーム機能を使う

[METRONOME]ボタンを押します。

[METRONOME] ボタンが点灯し、ディスプレイにメトロ ノーム機能が表示されます。

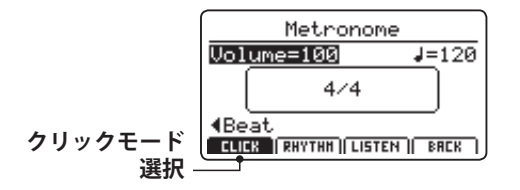

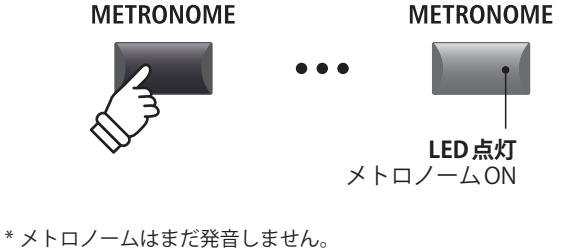

\* メトロノームは初期値は Click mode に設定されています。

# ■メトロノームの発音開始、停止

[F3]ボタン(LISTEN)を押します。

画面下の[LISTEN]アイコンが反転し、メトロノームが発音 します。

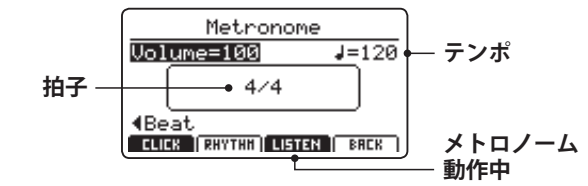

再び[F3]ボタン(LISTEN)を押すと、メトロノームのカウン トが止まり、[LISTEN]アイコンの反転が戻ります。

# ■メトロノームの音量、テンポ、拍子の設定

ノブ[A] [B] [C]を回してメトロノームの音量、テンポ、拍 子を調整します。

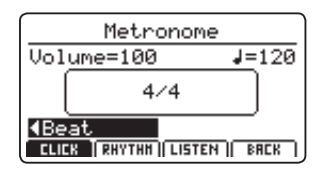

- \* メトロノームのテンポは、30 ~ 300(8分の拍子のときは、60 ~ 600)の範囲で設定できます。
- \* 拍子は 1/4, 2/4, 3/4, 4/4, 5/4, 3/8, 6/8, 7/8, 9/8, 12/8より選 択できます。

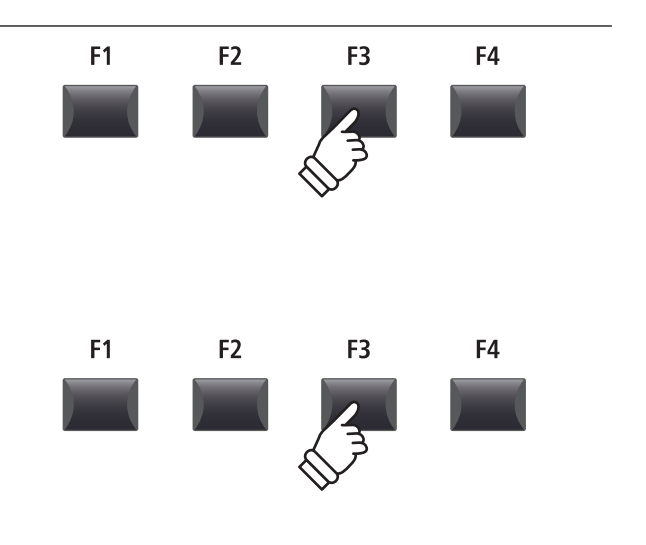

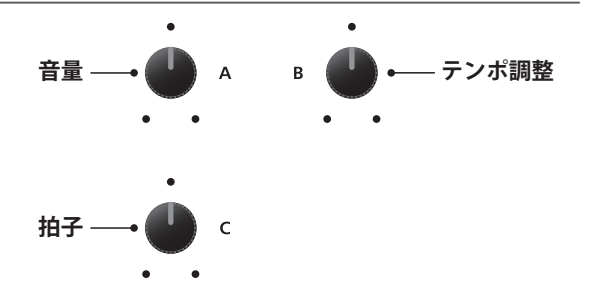

\* 好みのメトロノームのセッティングは SETUP または POWERON メモ リに保存すればすぐに呼び出すことができます。

## ■通常演奏画面に戻る

メトロノームが鳴っている状態で:

[F4] ボタン(バック)を押すと、メトロノームを鳴らした状態のまま通常演奏画面に戻ることができます。

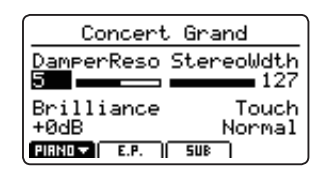

[METRONOME]ボタンを長押しすると再びメトロノームの 調整画面が表示されます。

# <u>2 リズムモード</u>

リズムモードではメトロノーム機能としてリズムパターンを鳴らすことができます。13のカテゴリに分かれた 100種類の異なるドラムパターンがあります。

F1

F2

**METRONOME** 

F3

\* ドラムパターンのリストはP.89をご確認ください。

## ■メトロノーム機能を使う

[METRONOME] ボタンを押します。

[METRONOME] ボタンが点灯し、ディスプレイにメトロ ノーム機能が表示されます。

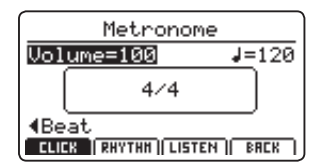

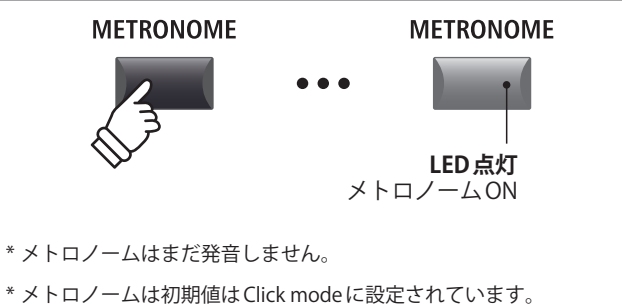

# ■リズムモードを選択する

[F2]ボタン(RHYTHM)を押します。

画面下の[RHYTHM]アイコンが反転し、リズムモードが選 択されます。 現在のリズムパターンのカテゴリとバリエーションがディ スプレイに表示されます。

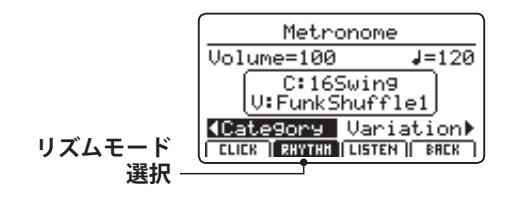

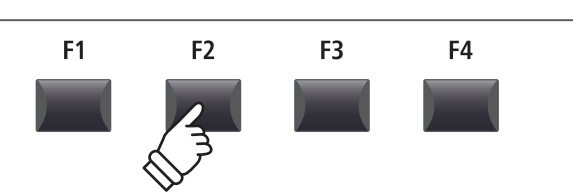

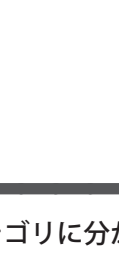

F4

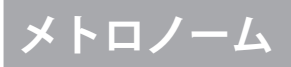

# 2リズムモード(続き)

[F3]ボタン(LISTEN)を押します。

## ■ドラムパターンの発音開始、停止

画面下の[LISTEN]アイコンが反転し、選択したリズムカテ ゴリ・バリエーションのドラムパターンが発音開始します

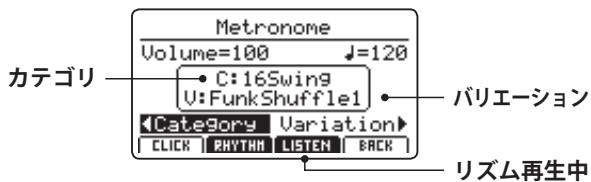

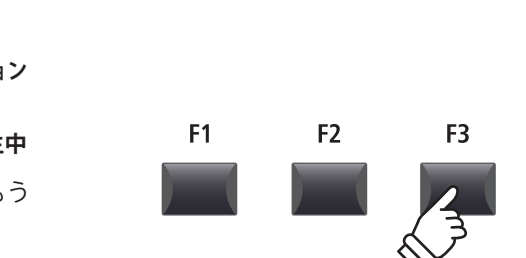

F2

F3

F4

F4

F1

ドラムパターンを停止するには[F3] ボタン(LISTEN)をもう 一度押してください。

## ■ドラムパターンの音量、テンポ、カテゴリ、バリエーションの選択

ノブ[A] [B]を回してドラムパターンの音量とテンポを調整 します。

ノブ[C] [D]を回してドラムパターンのカテゴリとバリエー ションを選択します。

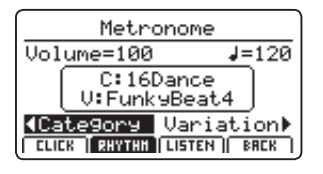

\* メトロノームのテンポは、30 ~ 300の範囲で設定できます。 \* ドラムパターンのリストはP.89をご確認ください。

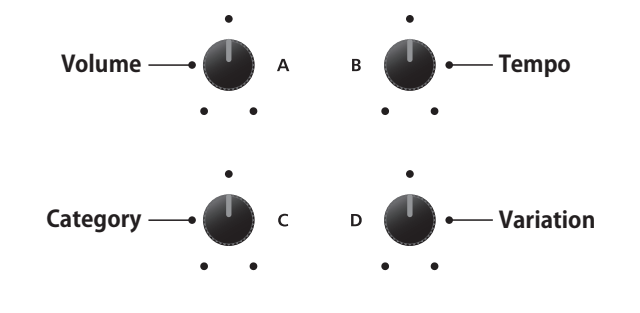

\* 好みのメトロノームのセッティングはSETUPまたはPOWERONメモ リに保存すればすぐに呼び出すことができます。

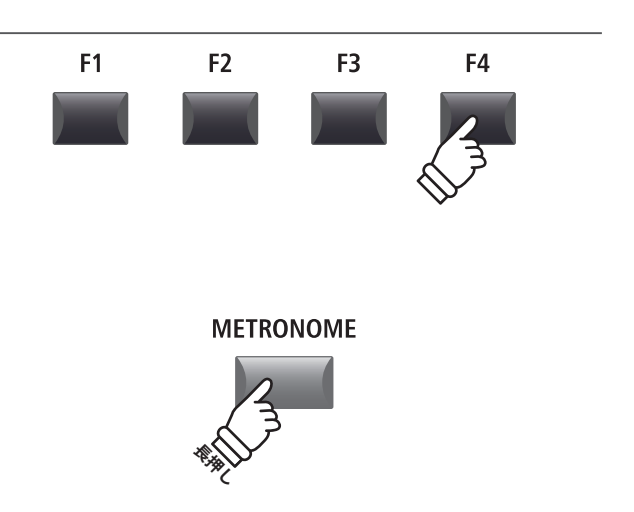

### ■通常演奏画面に戻る

ドラムパターンが鳴っている状態で:

[F4] ボタン(バック)を押すと、ドラムパターンを鳴らした 状態のまま通常演奏画面に戻ることができます。

| Concert Grand         |
|-----------------------|
| DamperReso StereoWdth |
| Brilliance Touch      |
| +0dB Normal           |
| PIRNO E.P. SUB        |

[METRONOME]ボタンを長押しすると再びメトロノームの 調整画面が表示されます。

# ■ドラムパターン一覧

| 16 Swing |                |
|----------|----------------|
| 1        | Funk Shuffle 1 |
| 2        | Funk Shuffle 2 |
| 3        | Hip Hop 1      |
| 4        | Hip Hop 2      |
| 5        | Нір Нор 3      |
| 6        | Hip Hop 4      |
| 7        | 16 Shuffle 1   |
|          |                |

8 16 Shuffle 29 16 Shuffle 3

| 16 Funk |              |
|---------|--------------|
| 10      | Funky Beat 1 |
| 11      | Funky Beat 2 |
| 12      | Funky Beat 3 |
| 13      | Funk 1       |
| 14      | Funk 2       |
| 15      | Funk 3       |

| 16 Straig |
|-----------|
|-----------|

| 16 | Jazz Funk    |
|----|--------------|
| 17 | 16 Beat 1    |
| 18 | 16 Beat 2    |
| 19 | 16 Beat 3    |
| 20 | 16 Beat 4    |
| 21 | Ride Beat 4  |
| 22 | Rim Beat     |
| 23 | Roll Beat    |
| 24 | Light Ride 1 |
|    |              |
| 25 | Dixie Rock   |

| 16 Latin     |  |
|--------------|--|
| Surdo Samba  |  |
| Latin Groove |  |
| Light Samba  |  |
| Songo        |  |
| Samba        |  |
| Merenge      |  |
|              |  |

| 16 Dance |              |
|----------|--------------|
| 32       | Funky Beat 4 |
| 33       | 16 Beat 5    |
| 34       | Disco 1      |
| 35       | Disco 2      |
| 36       | Techno 1     |
| 37       | Techno 2     |
| 38       | Techno 3     |

39 Heavy Techno

16 Ballad 40 Ballad 1

| 40 | Ballad 1      |
|----|---------------|
| 41 | Ballad 2      |
| 42 | Ballad 3      |
| 43 | Ballad 4      |
| 44 | Ballad 5      |
| 45 | Light Ride 2  |
| 46 | Electro Pop 1 |
| 47 | Electro Pop 2 |
| 48 | 16 Shuffle 4  |
|    |               |

### 8 Ballad

| 49 | Slow Jam     |
|----|--------------|
| 50 | 50's Triplet |
| 51 | R&B Triplet  |
|    |              |

# 8 Straight

| obtidigite |             |
|------------|-------------|
| 52         | 8 Beat 1    |
| 53         | 8 Beat 2    |
| 54         | Smooth Beat |
| 55         | Pop 1       |
| 56         | Pop 2       |
| 57         | Ride Beat 1 |
| 58         | Ride Beat 2 |
| 59         | Ride Beat 3 |
| 60         | Slip Beat   |
|            |             |

### 8 Rock

| 61 | Jazz Rock   |
|----|-------------|
| 62 | 8 Beat 3    |
| 63 | Rock Beat 1 |
| 64 | Rock Beat 2 |
| 65 | Rock Beat 3 |
| 66 | Rock Beat 4 |
| 67 | Blues/Peck  |

- 67 Blues/Rock
- 68 Heavy Beat
- 69 Hard Rock
- 70 Surf Rock
- 71 R&B

### 8 Swing

- 72 Motown 1
- 73 Fast Shuffle
- 74 Motown 2
- 75 Country 2 Beat

| Triple | et             |
|--------|----------------|
| 76     | Triplet Rock 1 |
| 77     | Triplet Rock 2 |
| 78     | Bembe          |
| 79     | Rock Shuffle 1 |
| 80     | Rock Shuffle 2 |
| 81     | Boogie         |
| 82     | Triplet 1      |
| 83     | Triplet 2      |
| 84     | Reggae         |
| 85     | Gospel Ballad  |
| 86     | Waltz          |

| Jazz |              |
|------|--------------|
| 87   | H.H. Swing   |
| 88   | Ride Swing   |
| 89   | Fast 4 Beat  |
| 90   | Afro Cuban   |
| 91   | Jazz Waltz 1 |
| 92   | Jazz Waltz 2 |
| 93   | 5/4 Swing    |

| 8 Latin    |  |  |  |  |  |  |
|------------|--|--|--|--|--|--|
| H.H. Bossa |  |  |  |  |  |  |
| Ride Bossa |  |  |  |  |  |  |
| Beguine    |  |  |  |  |  |  |
| Mambo      |  |  |  |  |  |  |
| Cha Cha    |  |  |  |  |  |  |
| Tango      |  |  |  |  |  |  |
| Habanera   |  |  |  |  |  |  |
|            |  |  |  |  |  |  |

# メトロノーム

# <u>3メトロノームを使って録音する</u>

メトロノームを鳴らしながら録音することは、録音される曲のテンポを一定に保つのに有効です。

以下の説明は例として内部レコーダーへ録音する手段を記載します。

USBファイルへのMP3/WAV録音も可能です。

## 1. レコーダーモードに入る

RECORDER セクションの[ON/OFF] ボタンを押してレコー ダーモードに入ります。

RECORDER セクションの[ON/OFF] ボタンが点灯し、オー ディオレコーダー画面がディスプレイに表示されます。

| MIDIレコーダー → | BID SONG     | 01     | 1/2           |
|-------------|--------------|--------|---------------|
|             |              |        | <b>J</b> =120 |
|             | 6            | 001:01 | . )           |
|             | Son9=01      | -      | Beat=4/4      |
|             | HUDIO II PHO | E.▲ I  |               |

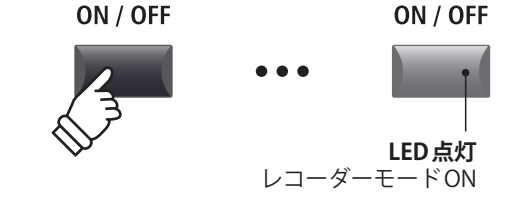

## 2. メトロノーム機能をONにする

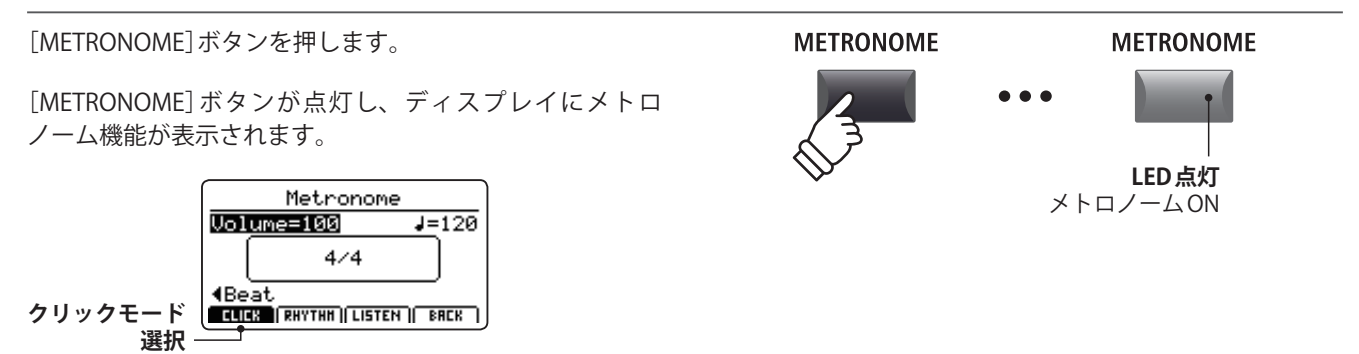

## 3. メトロノームの音量、テンポ、拍子の設定をし、メトロノームを鳴らす

ノブ[A] [B] [C]を回してメトロノームの音量、テンポ、拍 子を調整します。

| Metronome                      |               |
|--------------------------------|---------------|
| Volume=100                     | <b>J</b> =075 |
| 4/4                            |               |
| (Beat<br>CLICK (RHYTHH) LISTEN | BACK )        |

[F3] ボタン(LISTEN)を押すと、現在のメトロノームセッ ティングで発音します。

- \* メトロノームのテンポは、30~300(8分の拍子のときは、60~ 600)の範囲で設定できます。
- \* 拍子は 1/4, 2/4, 3/4, 4/4, 5/4, 3/8, 6/8, 7/8, 9/8, 12/8より選 択できます。
- \* 好みのメトロノームのセッティングはSETUPまたはPOWERONメモリに保存すればすぐに呼び出すことができます。

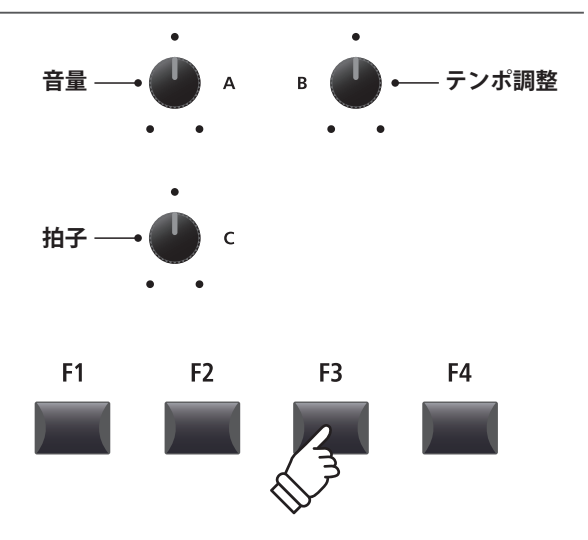

## 4. レコーダー画面に戻る

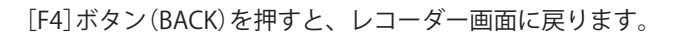

[METRONOME] ボタンは点灯したままで、メトロノーム機能が有効であることを示します。

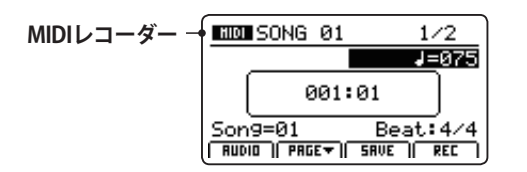

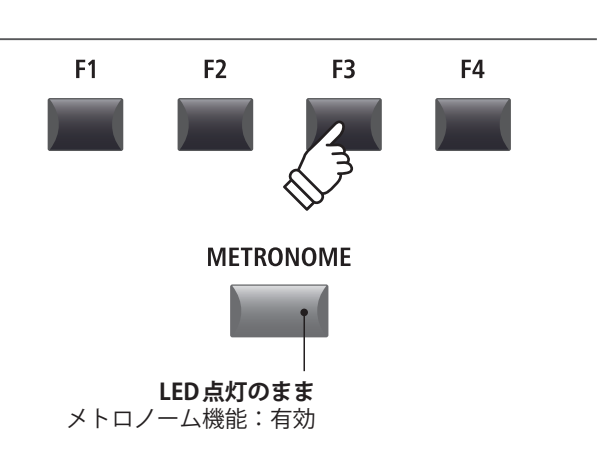

W

**LED 点滅** 録音待機状態

### 5. 録音待機状態

- [●] (REC) ボタンを押します。
- [●] (REC) ボタンが点滅を開始し、待機状態を表します。

\* [F4] ボタン(REC) でも録音待機状態に移行します。

### 6.録音を開始する

[▶/■]ボタン(PLAY/STOP)または[F4]ボタン(REC)を押します。

1小節分のカウントインの後、録音が開始されます。

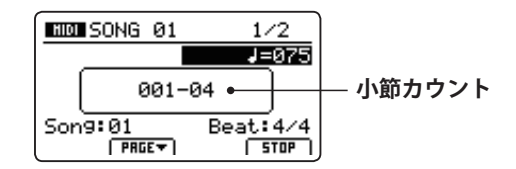

\* 録音待機状態で鍵盤を弾きはじめると自動的に録音が開始されます が、その場合はカウントインはありません。

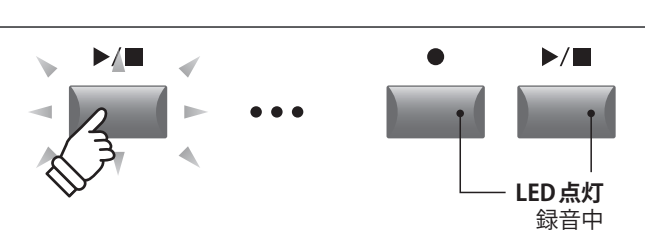

\* クリックモードで録音した場合、クリック音は録音されません。リズムモードで録音した場合、ドラムパターンも録音されます。

## 7.録音を停止する

[▶/■]ボタン(PLAY/STOP)を押します。

[●] ボタン(REC) と[▶/■] ボタン(PLAY/STOP) が消灯し録 音が終了します。

\* [F4] ボタンを押すことでも録音をとめることができます。

録音を停止するとMIDI再生画面が表示されます。

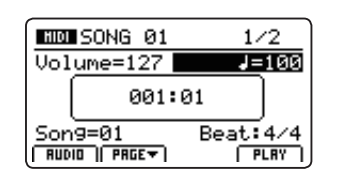

\*最大録音容量は約90000音です。

- \* 録音中に記憶容量がいっぱいになったときは[●] ボタン(REC) と [▶/■]ボタン(PLAY/STOP)が消灯し、録音が中止されます。中止さ れる直前までの演奏は録音されます。
- \* 内部メモリへの書き込み中は、絶対に電源を切らないでください。保存したデータが消えてしまいます。

\* レコーダーに録音した内容は本体の電源を切っても消えません。

# USBメニューについて

USBメモリに、音色、セットアップ、システム設定、ソングの読み込み/保存を行うことができます。また、ファ イル名の変更やファイルの削除、USBメモリのフォーマットを行うことができます。

## ■ファイルの種類

| ファイルの種類    |                                         | 拡張子              |
|------------|-----------------------------------------|------------------|
| SOUND      | サウンド設定のバックアップ。                          | .km5             |
| SETUP      | セットアップ設定のバックアップ。                        | .km6             |
| SMF        | SMF形式のMIDIソングファイル。                      | .mid             |
| Song       | MP3/WAV形式のオーディオソングファイルまたはSMFソングファイル。    | .mp3, .wav, .mid |
| All Sound  | 全音色のサウンドパラメータのバックアップ。                   | .km2             |
| All Setup  | 全セットアップメモリのバックアップ。                      | .km3             |
| All Backup | 全セットアップメモリ、全音色のサウンドパラメータ、システム設定のバックアップ。 | .km4             |

## ■USBメニューへ入る

USBメモリを接続してください。

\* USBメモリは、FATまたは、FAT32でフォーマットされているものを 使用してください。

[USB]ボタンを押します。

[USB]ボタンが点灯し、ディスプレイにUSBメニューリストが表示されます。

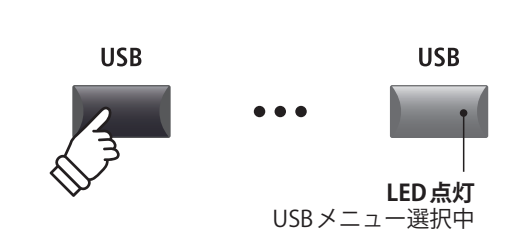

USB

Delete

Rename

Format

NEXT

H

Load

Save

BREK

•

## ■USBメニュー選択画面

カーソルボタンを押して、目的のファイル操作のカテゴリ を選び、[+/YES]ボタンまたは[F4]ボタン(NEXT)ボタンを 押します。

次にカーソルボタンで目的のファイルの種類を選び、 [+/YES]ボタンまたは[F4]ボタン(NEXT)ボタンを押します。

[-/NO]または[F1] (BACK)ボタンを押すと、前の画面に戻ります。

# ■ファイル/フォルダリスト画面

MP11SEのファイル/フォルダリスト画面は、USBメモリに 保存されているファイルとフォルダをリスト表示します。

| 上の階層へ — | •[dir up]<br>{Crusaders}           |                 | - フォルダ   |
|---------|------------------------------------|-----------------|----------|
| ファイルー   | Audio-000<br>Get Back<br>Get Ready |                 | - 選択カーソル |
|         | BACK HES HAV                       | <exec> ]</exec> |          |

カーソル上下ボタンでカーソルを動かします。

\*ノブ[A]を回すことでもカーソルを移動できます。

[F4] ボタン(EXEC) または[+/YES] ボタンを押すとファイル 選択、または選択したフォルダ内に移動します。

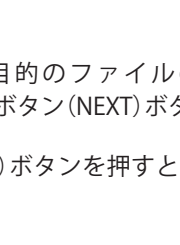

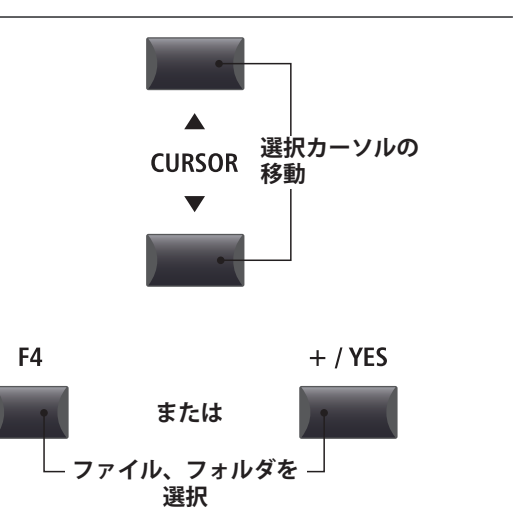

# USBメモリ機能

# <u>1 Load(ロード/読込)</u>

USBメモリに保存された、音色、セットアップ、システム設定、ソングを読み込みます。LoadSMF(ロード SMF)機能を除いて、各操作方法は同じです。

#### ▲ ロード機能は現在保存されているデータを上書きします。 必要なデータを消してしまわないようご注意ください。

### 1. Load One Sound

USBメモリに保存されたサウンドファイルを読み出して、 内部メモリの音色のプリセット設定を書き換えます。

この機能を選択後、ファイル/フォルダリストから、目的のサウンドファイルを選択してください。

最後に[F2][F3]ボタンで確定またはキャンセルを選択します。

\* 読み出し後、サウンドは自動的に選ばれます。その他のセクションは キャンセルされます。セットアップもキャンセルされます。

### 3. Load SMF

USBメモリに保存されたSMF形式のソングファイルを読み出 して、MIDIレコーダーのソングメモリを書き換えます。 この機能を選択後、ファイル/フォルダリストから、目的 のSMFを選択してください。

選択後、MP11SEのMIDIレコーダーの鍵盤チャンネルとド ラムチャンネルにSMFのどのチャンネルを使用するかをノ ブ[C] [D]を使って指定します。またノブ[A]を使って書き 込み先の内部ソングメモリを選びます。

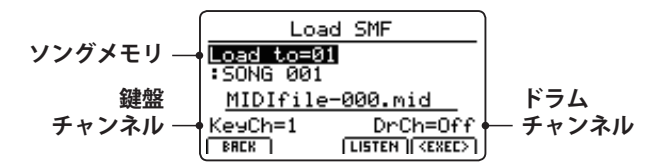

[F3] (LISTEN)ボタンを押すと、現在のチャンネル設定を試 聴することができます。

[F4] (EXEC)ボタンを押すと、選んだSMFが内部メモリへ Load (ロード)され、MIDIレコーダー画面が表示されます。

[F2]または[F3]ボタンを押して、操作を実行/キャンセル してください。

\* MIDI レコーダーの詳細は、P.64を参照してください。

#### 2. Load One Setup

USBメモリに保存されたセットアップメモリを読み出して、 内部メモリのセットアップ設定を書き換えます。

この機能を選択後、ファイル/フォルダリストから、目的のセットアップファイルを選択してください。

転送先のセットアップメモリを指定するために、[BANK]ボ タンと[SETUP]ボタンを押してください。

最後に[F2] [F3] ボタンで確定またはキャンセルを選択します。

\* 読み出し後、セットアップは自動的に選ばれます。

### 4. Load All Sound

USBメモリに保存されたオールサウンドファイルを読み出 して、全音色のサウンド設定を書き換えます。

この機能を選択後、ファイル/フォルダリストから、目的のオールサウンドファイルを選択してください。

[F2]または[F3]ボタンを押して、操作を実行/キャンセル してください。

### 5. Load All Setup

USBメモリに保存されたオールセットアップファイルを読み出して、全てのセットアップメモリを書き換えます。

この機能を選択後、ファイル/フォルダリストから、目的のオールセットアップファイルを選択してください。

[F2]または[F3]ボタンを押して、操作を実行/キャンセル してください。

### 6. Load All Backup

USBメモリに保存されたオールバックアップファイルを読み出して、全音色のサウンド設定、全てのセットアップメ モリ、システム設定を書き換えます。

この機能を選択後、ファイル/フォルダリストから、目的のオールバックアップファイルを選択してください。

[F2]または[F3]ボタンを押して、操作を実行/キャンセル してください。

# USB メモリ機能

# **2** Save(セーブ/保存)

内部メモリに保存された、音色、セットアップ、システム設定、ソングをUSBメモリに書き込みます。 SaveSMF(セーブSMF)機能を除いて、各操作方法は同じです。

## ■ファイル名に使用できる文字一覧

|   | ! | # | \$ | % | & | ' | ( | ) | + | , | - |   | 0 | 1 | 2 | 3 | 4 | 5 | 6 | 7 | 8 | 9 | ; | = | @ |
|---|---|---|----|---|---|---|---|---|---|---|---|---|---|---|---|---|---|---|---|---|---|---|---|---|---|
| А | В | С | D  | E | F | G | Н | I | J | K | L | М | Ν | 0 | Р | Q | R | S | Т | U | V | W | Х | Y | Ζ |
| [ | ] | Λ | _  | ` | а | b | с | d | e | f | g | h | i | j | k | Ι | m | n | 0 | р | q | r | S | t | u |
| v | w | x | у  | z | { | } |   |   |   |   |   |   |   |   |   |   |   |   |   | _ |   |   |   |   |   |

## 1. Save One Sound

内部メモリに保存されている音色設定をUSBメモリに保存 します。

(調整中のサウンドは保存されません。STORE SOUNDの詳細についてはP.59をご確認ください。)

\* MIDI OUT セクションが選ばれていれば、自動的に現在の PIANO セク ションが保存されます。

この機能を選択後、保存するサウンドの確認画面が表示されます。

さらにノブ[A] [B]を使ってサウンドファイルに名前をつ け、[F4] (EXEC)ボタンを押します。

[F2]または[F3]ボタンを押して、操作を実行/キャンセル してください。

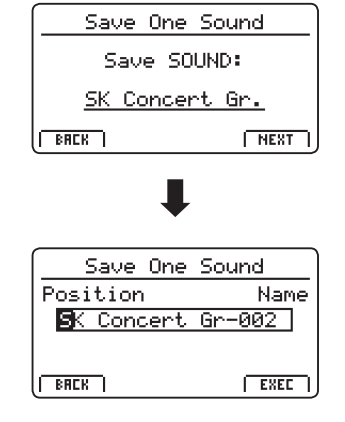

### 2. Save One Setup

MP11SEのセットアップ設定をUSBメモリに保存します。

この機能を選択後、保存するセットアップの確認画面が表示されます。

保存したいセットアップメモリを指定するために、[BANK] ボタンと[SETUP]ボタンを押してください。

さらにノブ[A] [B]を使ってセットアップファイルに名前を つけ、[F4] (EXEC)ボタンを押します。

[F2]または[F3]ボタンを押して、操作を実行/キャンセル してください。

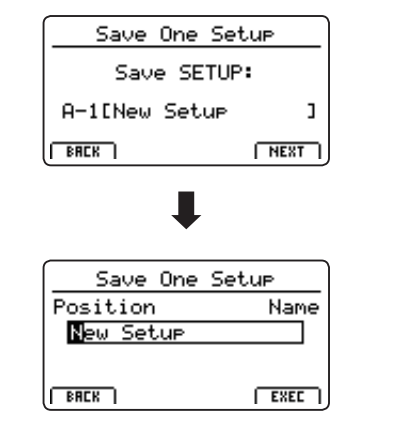

### 3. Save SMF

MIDIレコーダーのソングメモリの内容を、SMF形式でUSB メモリに保存します。

この機能選択後、ノブ[C]を使って、保存したいソングメ モリを選択します。

さらに、ノブ[A] [B]を使ってシステムファイルに名前をつけ、[F4] (EXEC)ボタンを押します。

[F2]または[F3]ボタンを押して、操作を実行/キャンセル してください。

\* MIDI レコーダーの詳細は、P.64を参照してください。

## 4. Save All Sound

MP11SEの全音色のサウンド設定をUSBメモリに保存します。

この機能を選択後、ノブ[A] [B]を使ってオールサウンド ファイルに名前をつけ、[F4] (EXEC) ボタンを押します

### 6. Save All Backup

全音色のサウンド設定、全てのセットアップメモリ、シス テム設定を、USBメモリに保存します。

この機能を選択後、ノブを使ってオールバックアップファ イルに名前をつけ、[F4] (EXEC) ボタンを押します。

| Save SMF     |      |
|--------------|------|
| Position     | Name |
| MIDIfile-000 |      |
| Son9=1       |      |
| BRCK         |      |

### 5. Save All Setup

MP11SEの全てのセットアップメモリの内容をUSBメモリ に保存します。

この機能を選択後、ノブ[A] [B]を使ってオールセットアップファイルに名前をつけ、[F4] (EXEC) ボタンを押します。

USBメニュ

# <u>3 Delete(デリート/削除)</u>

USBメモリに格納されているファイルを削除します。

▲ 接続されたUSBメモリからデータを消してしまいますので、 必要なデータを消してしまわないように十分注意してください。

# 1. 削除したいファイルの種類を選ぶ

[CURSOR]ボタンを押して、削除したいファイルの種類を 選び、[F4] (NEXT)ボタンを押します。

[-/NO]または[F1] (BACK)ボタンを押すと、前の画面に戻ります。

## 2. 削除したいファイルを選ぶ

ノブ[A]または、[CURSOR ▲][CURSOR ▼]ボタンを使って カーソルを動かして、ファイルを選択します。

[+/YES]または[F4] (EXEC)ボタンを押すと、ディスプレイ に確認画面が表示されます。

[-/NO]または[F1] (BACK)ボタンを押すと、前の画面に戻ります。

## 3.ファイルを削除する

[+/YES]ボタンを押すと、ファイルが削除されます。

[-/NO]ボタンを押すと、削除はキャンセルされます。

ファイル削除が終了すると、USBメニュー画面へ戻ります。

| Delete    |            |  |  |  |  |  |  |  |  |
|-----------|------------|--|--|--|--|--|--|--|--|
| One Sound | All Sound  |  |  |  |  |  |  |  |  |
| One Setur | All Setup  |  |  |  |  |  |  |  |  |
| Son9      | All Backup |  |  |  |  |  |  |  |  |
| BREK ]    | NEXT       |  |  |  |  |  |  |  |  |

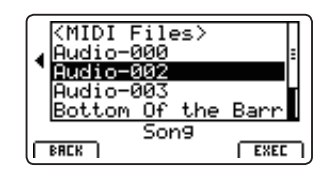

Delete Son9

Are You Sure?

YES NO

# **4** Rename (リネーム/<u>ファイル名変更)</u>

USBメモリに格納されているファイル名を変更します。

## 1.変更したいファイルの種類を選ぶ

[CURSOR]ボタンを押して、削除したいファイルの種類を 選び、[F4] (NEXT) ボタンを押します。

[-/NO]または[F1] (BACK)ボタンを押すと、前の画面に戻 ります。

| Rename    |            |  |  |  |  |  |  |  |  |
|-----------|------------|--|--|--|--|--|--|--|--|
| One Sound | All Sound  |  |  |  |  |  |  |  |  |
| One Setur | All Setup  |  |  |  |  |  |  |  |  |
| Son9      | All Backup |  |  |  |  |  |  |  |  |
| BRCK      | NEXT       |  |  |  |  |  |  |  |  |

<Work>

ŧ١

BACK

C.Piano1+Strn9

Concert Grand-00 Reed EP 1 Crispy <u>itudio Grand-000</u> Son9

Grand-000

NEXT

### 2.変更したいファイルを選ぶ

ノブ[A]または、[CURSOR ▲][CURSOR ▼]ボタンを使って カーソルを動かして、ファイルを選択します。

[+/YES]または[F4](EXEC)ボタンを押します。

[-/NO]または[F1] (BACK)ボタンを押すと、前の画面に戻 ります。

### 3.ファイル名を編集する

ノブ[A][B]を使って、ファイル名を編集します。

[+/YES]または[F4] (EXEC)ボタンを押すと、ディスプレイ に確認画面が表示されます。

[-/NO]または[F1] (BACK)ボタンを押すと、前の画面に戻 ります。

\*使用できる文字一覧はP.94を参照してください。

## 4.ファイル名変更を実行する

[+/YES]ボタンを押すと、ファイル名変更が実行されます。

[-/NO]ボタンを押すと、ファイル名変更はキャンセルされ ます。

ファイル名変更が終了すると、USBメニュー画面へ戻りま す。

| Rename    | Rename Son9           |  |  |  |  |  |  |  |  |  |
|-----------|-----------------------|--|--|--|--|--|--|--|--|--|
| Position  | Name                  |  |  |  |  |  |  |  |  |  |
| Reed EP 1 | Crispy <mark>2</mark> |  |  |  |  |  |  |  |  |  |
|           |                       |  |  |  |  |  |  |  |  |  |
| BREK )    | EXEC                  |  |  |  |  |  |  |  |  |  |

Rename Song Are You Sure? YES NO

# 5 Format(フォ<u>ーマット/初期化)</u>

USBメモリを初期化して、格納されているデータをすべて消去します。

接続されたUSBメモリに格納されている全てのデータを消してしまいますので、 必要なデータを消してしまわないように十分注意してください。

## 1.フォーマット機能を選択する

[CURSOR] ボタンを押して、フォーマット機能を選択し、 [F4] (NEXT) ボタンを押します。

[-/NO]または[F1] (BACK)ボタンを押すと、前の画面に戻 ります。

|      | USB | ]      |
|------|-----|--------|
| Load |     | Delete |
| Save |     | Rename |
|      |     | Format |
| BACK |     | NEXT   |

٦

### 2. メッセージを確認する

最初の確認画面がディスプレイに表示されます。

メッセージを確認し、[+/YES]または[F4] (EXEC)ボタンを すと、次の確認画面に進みます。

[-/NO]または[F1] (BACK)ボタンを押すと、前の画面に戻 ります。

## 3. フォーマットを実行する

最終確認の画面がディスプレイに表示されます。

[+/YES] ボタンを押すと、フォーマットが実行されます。

[-/NO]ボタンを押すと、フォーマットはキャンセルされま す。

フォーマットが終了すると、USBメニュー画面へ戻ります。

|   | Format           |
|---|------------------|
| l | Ecompetting will |
|   | erase any data   |
|   | on the media.    |
| L |                  |
| U |                  |

Format Are You Sure?

YES NO

# システムメニューについて

[SYSTEM] ボタンでは、MP11SEの全体にかかわる基本設定を行います。

パラメータは6つのカテゴリ(Utility, Pedal, MIDI, Offset, User Edit, Reset)に分類されております。 変更した値は自動的に内部に保存されますので、電源を入れる度に設定する必要はありません。

## ■システムメニュー・パラメータ

| カテゴリ                 | パラメータ                                                                                                    |
|----------------------|----------------------------------------------------------------------------------------------------|
| Utility <b>545</b>   | System Tuning, Eff. SW Mode, Knob Action, Volume Fader Action, LCD Contrast, LCD Reverse,<br>Input Level, Audio Output Mode, Lock SW Mode, Auto Power Off                                        |
| Pedal/Mod. 545       | Right Pedal Mode, Center Pedal Mode, Left Pedal Mode, Half Pedal Adjust, FSW Pedal Mode,<br>FSW Pedal Polarity, Modulation Wheel Curve, EXP Pedal Curve, EXP Pedal Calibrate                     |
| MIDI <b>545</b>      | System Channel, Key to MIDI, Key to USB, MIDI to MIDI, MIDI to USB, USB to MIDI, SETUP Program, SETUP Bank, SETUP Volume, SETUP Knobs, Receive Mode, PIANO Channel, E.PIANO Channel, SUB Channel |
| Offset 545           | EQ Offset On/Off, Reverb Offset, EQ Offset Low, EQ Offset High, EQ Offset Mid1, EQ Offset Mid2                                                                                                   |
| User Edit <b>545</b> | User Touch Curve, User Temperament, User KeyVolume, User Stretch, User Voicing                                                                                                    |
| Reset                | One Sound, All Sound, One Setup, All Setup, System, Power On, Recorder, Factory                                                                                                    |

## ■システムメニューに入る

[SYSTEM]ボタンを押します。

[SYSTEM]ボタンが点灯し、システム設定画面が表示されます。

| SYS     | TEM      |
|---------|----------|
| Utility | Offset   |
| Pedal   | UserEdit |
| MIDI    | Reset    |
| BREK    | NEXT     |

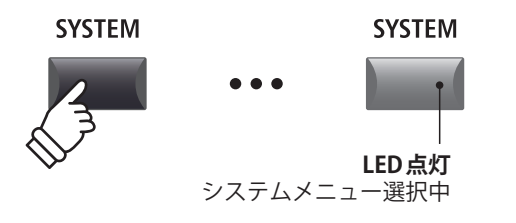

# ■システムパラメータのカテゴリを選ぶ

カーソルボタンでカテゴリを選択し、[F4]ボタン(NEXT)または[+/YES]ボタンをを押して目的のカテゴリのパラメータ調整画面に入ります。

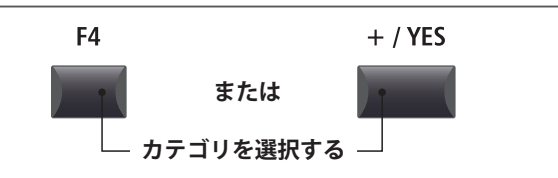

# ■パラメータを調整する

ノブ[A] [B] [C] [D]を回して表示されたパラメータを調整 します。

パラメータはカーソルボタンで移動、[-/NO] [+/YES] ボタン で値を調整することもできます。

[F2] [F3]ボタンでシステムメニューのページを移動するこ とができます。

\* カーソル上下でもページ移動が可能です。

\* 調整したシステムパラメータは、演奏モードの画面に戻るとき、自動 的に保存されます。

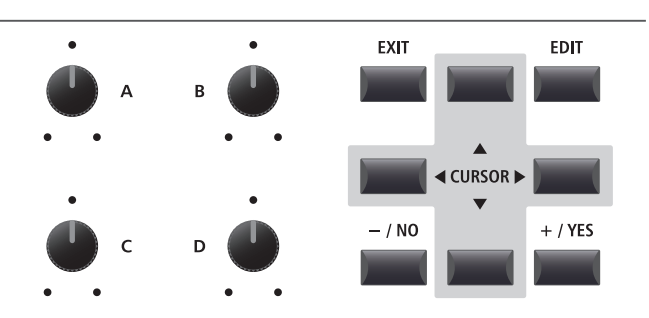

# システムパラメータと機能について

# **1** Utility( $\mathbf{1} - \mathbf{r} + \mathbf{r} + \mathbf{r}$ )

## 1. System Tuning(システムチューニング)

VALUE: 427.0 ~ 453.0 Hz

内部音源の全体のチューニングを0.5Hz単位で調整します。 \* 初期値はA=440Hzです。

### 2. Eff. SW Mode

Preset, Temp., Fixed

音色を切り替えたとき、[EFX] [REVERB] [AMP]ボタンの状態を変更するかどうかを設定します。

気に入ったエフェクト設定を、他のSOUNDで利用したい 場合に、EDITの際一時的にFixedモードを選ぶと便利です。 (下記参照)

| モード    | 説明                                 |
|--------|------------------------------------|
| Preset | 音色を切り換えたときON/OFF状態を変更します。          |
| Temp.  | 音色を切り替えたときON/OFF状態を切り換えません。        |
| Fixed  | 音色を切り替えたとき、エフェクトの設定は一切変更<br>されません。 |

\* 初期値は Preset です。

# ■気に入ったエフェクト設定を他の音色で利用する

以下の手順で、エフェクト設定を他の音色ヘコピーすることができます。

1. 音色ボタンを押して、気に入った設定の音色を選びます。

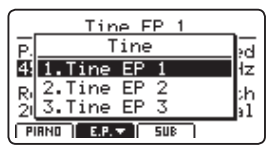

 [SYSTEM] ボタンを押し、Utilityメニューで、Eff.SW ModeをFixedに変更します。

| ▼Utility      | SSE 1∕3 ▲  |
|---------------|------------|
| Sys Tune      | EffSW Mode |
| 440.0Hz       | Fixed      |
| KnobAction    | Vol.Action |
| Normal        | Normal     |
| BACK   PAGE - | PRGE       |

3. 音色ボタンを押して、気に入った設定をコピーしたい音 色を選びます。

| -  | Utility pp1/2     |      |
|----|-------------------|------|
| s  | Reed              | łe   |
| 4. | 1.Reed EP 1       |      |
| Ki | 2.Reed EP 2       | bn - |
| Ň  | 3.Reed EP 3       | ĥ1   |
| B  | RCK   PRGE   PRGE | •    |

**4.** [STORE] ボタンを押し、ストアサウンド機能で、選んだ 音色を保存します。

| Store Sound                                                      |
|------------------------------------------------------------------|
| [SOUND] stores the<br>current settings to<br>the selected preset |
| SOUND SETUP (PWRON ( <exec> )</exec>                             |

5. 再度[SYSTEM] ボタンを押し、Utility メニューで、Eff. SwModeをPreset (初期値)へ戻します。

| ▼Utility             | EVE 1∕3 ▲            |
|----------------------|----------------------|
| Sys Tune<br>440.0Hz  | EffSW Mode<br>Preset |
| KnobAction<br>Normal | Vol.Action<br>Normal |
| BRCK PRGET           | PRGE                 |

\* EFX/EFX2、AMP、リバーブデプスの設定がコピーされます。その他のパラメーターはコピーされません。

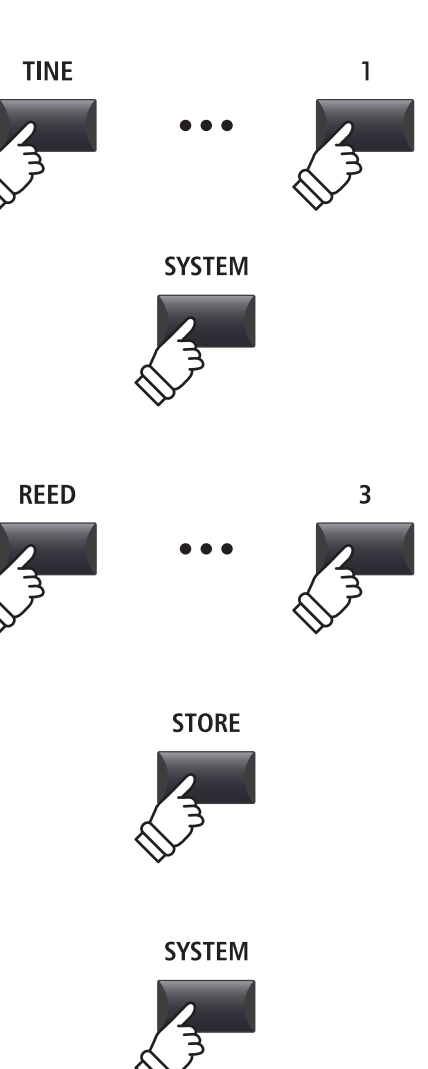

## 3. Knob Action (ノブアクション)

Normal, Catch

ノブ[A][B][C][D]がどのように動作するかを設定します。

| モード    | 説明                                                                                  |
|--------|-------------------------------------------------------------------------------------|
| Normal | ノブを動かすと、すぐに値が変わります。                                                                 |
| Catch  | 保存されたボリューム値とノブの位置が一致するまで<br>値が変わりません。"Catch(キャッチ)"を選ぶと、予<br>期しない値の不連続な変化を防ぐことができます。 |

5. LCD Contrast(コントラスト) VALUE: 1~10

7. Input Level (インプットレベル) VALUE : -18 dB ~ +18 dB

外部機器の出力レベルが高すぎる場合は、このパラメータ を下げます。また低すぎる場合は、このパラメータを上げ

ディスプレイのコントラストを調整します。

[LINE IN] 端子の入力レベルを調整します。

値を大きくすると、表示の明暗がはっきりします。

\* 初期値はNormalです。

\* 初期値は5です。

ます。

\* 初期値は+0dBです。

#### **4. Volume Fader Action** (ボリュームフェーダーアクション)

Normal, Catch

PIANO/E.PIANO/SUBセクションのフェーダがどのように動 作するかを設定します。

| モード    | 説明                                                                                             |
|--------|------------------------------------------------------------------------------------------------|
| Normal | フェーダーを動かすと、すぐに値が変わります。                                                                         |
| Catch  | 保存されたボリューム値とフェーダーの位置が一致す<br>るまでボリュームが変わりません。"Catch(キャッチ)"<br>を選ぶと、予期しない値の不連続な変化を防ぐことが<br>できます。 |

\* 初期値はNormalです。

#### ON, OFF

ディスプレイ表示を白黒反転させます。状況に応じてディ スプレイの見え方を変えることができます。

\* 初期値は OFF です。

## 8. Audio Out Mode

6. LCD Reverse(LCD リバース)

Stereo, 2xMono

MP11SEのL、R端子のラインアウト出力をステレオ出力に するか、2系統のモノラル出力にするかを設定できます。

*モニターとミキサーに同時に接続する場合などに便利で* す。

| モード    | 説明              |  |
|--------|-----------------|--|
| Stereo | 通常のステレオ出力       |  |
| 2xMono | 両方のジャックからモノラル出力 |  |
|        |                 |  |

\* 初期値は Stereo です。

\* 2xMonoを選択している場合、Auto Pan などのステレオエフェクト は効きません。

## 9. Lock SW Mode

6タイプ

☆ ボタン(LOCK)を押したとき、どの操作をロックするか
を設定します。

| モード    | 説明                                     |
|--------|----------------------------------------|
| Panel  | 鍵盤、ホイール、ペダルと 🖬 ボタン(LOCK)以外を<br>ロックします。 |
| Bend   | ピッチベンドホイールをロックします。                     |
| Mod.   | モジュレーションホイールをロックします。                   |
| Center | GFP-3の中ペダルをロックします。                     |
| Left   | GFP-3の左ペダルをロックします。                     |
| EXP    | エクスプレッションペダルをロックします。                   |

\* 初期値は Panel です。

# 10. Auto Power Off

Off, 15 mins., 60 mins., 120 mins.

非操作状態が続いた場合に自動で電源OFF するまでの時間 を設定します。

| 値         | 説明                |
|-----------|-------------------|
| Off       | 自動電源 OFF しません。    |
| 15 mins.  | 15分で自動的に電源が切れます。  |
| 60 mins.  | 60分で自動的に電源が切れます。  |
| 120 mins. | 120分で自動的に電源が切れます。 |

\* 初期値はOffです。

# システムパラメータと機能について

# **2** Pedal/Mod.(ペダル/モジュレーション)

## 1. Right Pedal Mode

5 functions

このパラメータはGFP-3の右ペダルの動作を設定します。

\* 初期値は Normal です。

## Pedal Mode について

| モード      |                       |
|----------|-----------------------|
| Normal   | エディットメニューで指定した動作をします。 |
| Setup+   | 次のセットアップメモリに切り替えます。   |
| Setup-   | 前のセットアップメモリに戻ります。     |
| Playback | 曲の再生・停止に使用します。        |
| Metro.   | メトロノームを再生・停止します。      |

## 2. Center Pedal Mode

5 functions

このパラメータはGFP-3の中ペダルの動作を設定します。

\* 初期値は Normal です。

## 4. Half Pedal Adjust(ハーフペダル調整) VALUE: 1~10

ダンパーペダル効果がかかり始める位置を調整します。 \* 初期値は5です。

# 6. FSW Pedal Polarity

(フットスイッチの極性)

Normal, Reverse

フットスイッチの極性を変更します。

MP11SEのフットスイッチ端子は、極性がノーマルクローズのスイッチに対応しています。

ノーマルオープン仕様のフットスイッチを使用する場合 は、動作が逆になりますのでReverseを選択してください。 \* 初期値はNormalです。

## 5. FSW Pedal Mode

3. Left Pedal Mode

\* 初期値はNormalです。

5 functions

Normal, Slow, Fast

5 functions

このパラメーターはフットスイッチ動作を設定します。 \* 初期値はNormalです。

このパラメータはGFP-3の左ペダルの動作を設定します。

# 7. Modulation Wheel Curve

(モジュレーションホイールカーブ) Normal, Slow, Fast

モジュレーションホイールの動作カーブを選択します。 \* 初期値はNormalです。

## 8. EXP Pedal Curve

(エクスプレッションペダルカーブ)

エクスプレッションペダルのペダルカーブを選択します。

\* 初期値は Normal です。

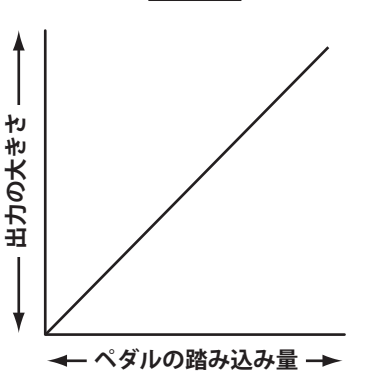

NORMAL

または、ホイールの操作量

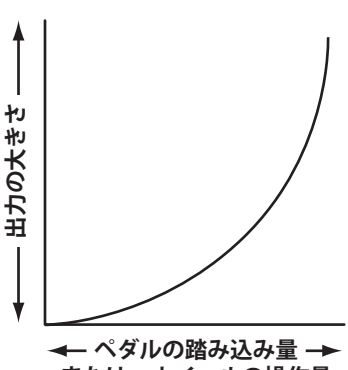

SLOW

または、ホイールの操作量

FAST

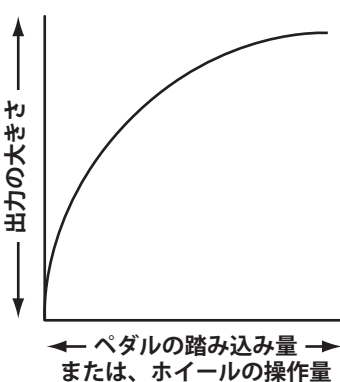

# エクスプレッションペダルの調整について

接続するエクスプレッションペダルはメーカーやモデルによって調整範囲に差があります。

このキャリブレーション(再調整)機能は、実際に使用されるエクスプレッションペダルに合わせて動作を調整 します。

## ■EXPペダルを再調整する

システムメニューのPedalの3ページ目を表示します。

| ▼Pedal/Mod          | . EME 2/2 ▲        |
|---------------------|--------------------|
| FSW Pedal<br>Normal | FSW Pol.<br>Normal |
| Mod.Curve           | EXP Curve          |
| Normal              | Normal             |

[F4] ボタン(EXP CAL)を押して、再調整画面をディスプレイに表示します。

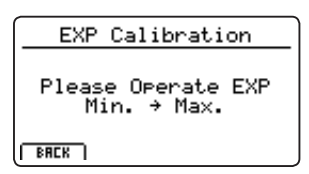

エクスプレッションペダルを最小位置に移動し、その後最 大位置に踏み込みます。

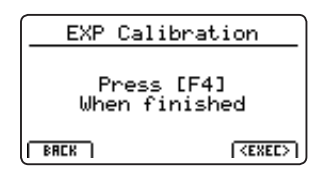

[F4]ボタン(EXEC)を押して、再調整を実行します。

自動的に計算され、調整を終了します。

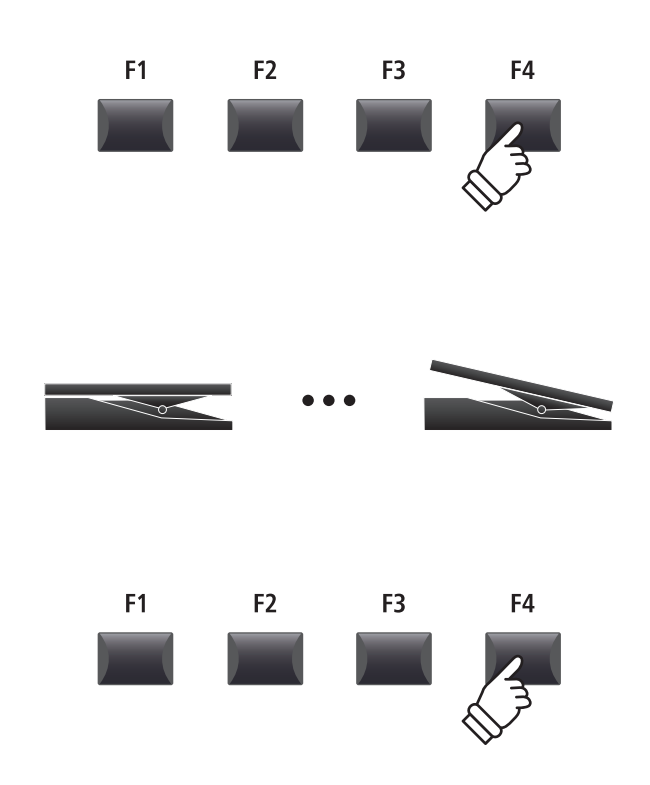

# MIDI

## 1. System Channel

VALUE : 01Ch  $\sim$  16Ch

MP11SEの受信モードが PANELに設定されているときに使 用する、MIDI受信チャンネルを設定します。

\* 初期値は01Chです。

## 3. Key to USB

MP11SEの操作をUSB端子からMIDI出力するかどうかを設 定します。

\* 初期値はONです。

## 5. MIDI to USB

ON, OFF

ON, OFF

MP11SEのMIDI INからの情報をUSB-MIDIに出力するかど うかを設定します。

\* 初期値はOFFです。

# 7. SETUP Program

ON OFF

セットアップ変更時にプログラムチェンジをMIDI送信する かどうかの設定をします。

\* 詳細は P.53 をご確認ください。

\* 初期値は OFF です。

## 9. SETUP Volume

ON, OFF

セットアップ変更時にボリュームの値を送信するかどうか を設定します。

\* 詳細は P.53 をご確認ください。

\* 初期値はOFFです。

## 11. Receive Mode

Panel, Section, Omni On

受信したMIDIデータをどのように扱うかを設定します。

| モード     | 説明                                                                          |
|---------|-----------------------------------------------------------------------------|
| Panel   | MIDI 情報をシステム・チャンネル(本ページ<br>「1.System Channel」の項参照)で受信し、パネル全<br>体をコントロールします。 |
| Section | MIDI情報を各セクションの受信チャンネルで受信<br>し、セクションごとに独立してコントロールします。                        |
| Omni On | MIDIチャンネルにかかわらず、パネル全体を制御し<br>ます。                                            |

\* 初期値は Panel です。

# 13. E.PIANO Channel

VALUE : 01Ch  $\sim$  16Ch

受信モードが "Section" に設定されているときの E.PIANO セ クションの受信チャンネルを設定します。

\* 初期値は02Chです。

# 2. Key to MIDI

ON, OFF

ON, OFF

MP11SEの操作をMIDI OUT端子からMIDI出力するかどう かを設定します。

\* 初期値はONです。

# 4. MIDI to MIDI

MP11SEのMIDI INからの情報をMIDI OUTに出力するかど うかを設定します。

\* 初期値はOFFです。

## 6. USB to MIDI

ON, OFF

MP11SEのUSB-MIDIからの情報をMIDI OUTに出力するか どうかを設定します。

\* 初期値はOFFです。

## 8. SETUP Bank

ON, OFF

セットアップ変更時にバンクチェンジをMIDI送信するかど うかの設定をします。

- \* 詳細は P.53 をご確認ください。
- \* 初期値はOFFです。

## 10. SETUP Knobs

ON, OFF

セットアップ変更時にノブに割り当てられているパラメー タをMIDI送信するかどうかの設定をします。

- \* 詳細は P.53 をご確認ください。
- \* 初期値はOFFです。

# 12. PIANO Channel

VALUE : 01Ch  $\sim$  16Ch

受信モードが "Section" に設定されているときの PIANO セク ションの受信チャンネルを設定します。

\* 初期値は01Chです。

## 14. SUB Channel

VALUE : 01Ch  $\sim$  16Ch

受信モードが "Section" に設定されているときの SUB セク ションの受信チャンネルを設定します。

# **4** Offset(オフセット)

| 1. EQ Offset ON/OFF                                                                     | ON, OFF                      | 2. Reverb Offset                                                                                                    | VALUE : 0% $\sim$ 100%                       |
|-----------------------------------------------------------------------------------------|------------------------------|----------------------------------------------------------------------------------------------------|----------------------------------------------|
| <br>EQオフセット機能のON/OFFを設定                                                                 | こします。                        | ーーーーーーーーーーーーーーーーーーーーーーーーーーーーーーーーーーーーー                                                                               |                                              |
| EQオフセットは設定したEQセッティングを変更すること<br>なく、使用する環境の違い(例えば自宅とライブハウス等)<br>に対応するため、EQにオフセットをかける機能です。 |                              | リバーブオフセットは設定したリバーブセッティングを変<br>更することなく、使用する環境の違い(例えば自宅とライブ<br>ハウス等)の残響の違いに対応するため、オフセットをかけ<br>る機能です。<br>* 初期値は100%です。 |                                              |
| * 初期値は OFF です。                                                                          |                              |                                                                                                    |                                              |
| * EQオフセットはそれぞれのSETUPに保存されたEQに加算されます。<br>加算後のEQは±10dBに制限されます。                            |                              |                                                                                                    |                                              |
| 3. EQ Offset Low                                                                        | VALUE : -10 dB $\sim$ +10 dB | 4. EQ Offset High                                                                                                   | VALUE : $-10 \text{ dB} \sim +10 \text{ dB}$ |
|                                                                                         |                              | <br>高音域の補正値を設定します。                                                                                                  |                                              |
| * 初期値は 0dB です。                                                                          |                              | * 初期値は 0dB です。                                                                                                    |                                              |
| 5. EQ Offset Mid1                                                                       | VALUE : -10 dB $\sim$ +10 dB | 6. EQ Offset Mid2                                                                                                   | VALUE : –10 dB $\sim$ +10 dB                 |
| <br>中音域(Mid1)の補正値を設定します。                                                                |                              | <br>中音域 (Mid2) の補正値を設定します。                                                                                          |                                              |
| *初期値は0dBです。                                                                             |                              | * 初期値は0dBです。                                                                                                    |                                              |
|                                                                                         |                              |                                                                                                    |                                              |

# 5 User Edit (ユーザー)

ユーザータッチカーブやユーザー音律を作成します。

# ■ユーザータッチカーブや、ユーザー音律を選択する

ユーザータッチカーブ/ユーザー音律を作成するシステム メニューのUser Editを選択した状態で:

ノブ[A]を回して設定したいタッチカーブを選択します。

ノブ[B]を回して設定したい音律を選択します。

ユーザータッチカーブと音律はカーソルボタンまたは [+/YES][-/NO]ボタンで選択することもできます。

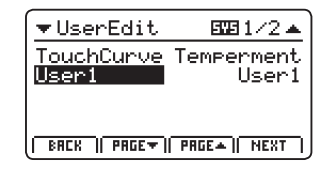

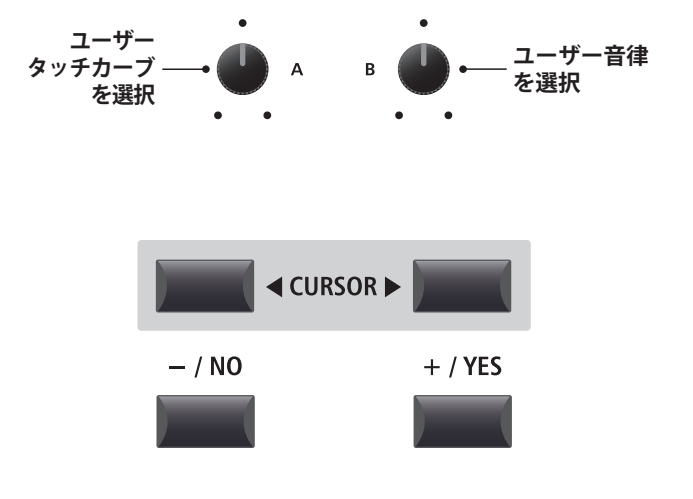

# <u>ユーザータッチカーブを作成する</u>

## 1. タッチカーブの解析の準備をする

ユーザータッチカーブを選んだ状態で: [F4]ボタン(NEXT)を押し、タッチカーブの解析画面を表示

| Touch Curve:User1            |
|------------------------------|
| Start Playin9<br>Soft → Loud |
| BREK                         |

## 2. 鍵盤を弾いてカーブを作成する

適当な鍵盤を最弱打から最強打まで弾いてください。 鍵盤を弾いた指の力に合わせて、タッチカーブが作成され ます。

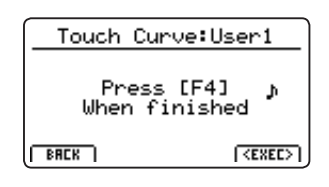

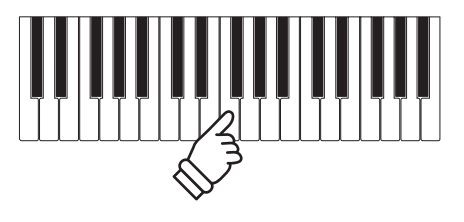

F3

F3

F3

[**F3**]ボタン NO:キャンセル

F4

F4

F4

F2

F2

F2

[F2] ボタン

YES:実行

F1

F1

F1

F1

F2

F3

F4

## 3. 解析を終了する

します。

[F4]ボタン(EXEC)を押すと、解析が終了します。

確認画面がディスプレイに表示されます。

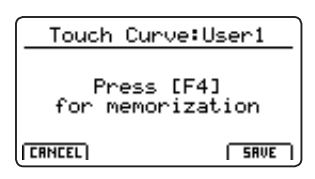

この状態で演奏し、新しいカーブを確認してください。 保存したい場合は[F4]ボタン(SAVE)を、破棄したい場合は [F1]ボタン(CANCEL)を押してください。

## 4. ユーザータッチカーブを保存する

[F2]ボタン(YES)を押すと、保存されます。 [F3]ボタン(NO)を押すと、前の画面に戻ります。

| Touch Curve:User1 |
|-------------------|
| Are You Sure?     |
| YES NO            |

\* [+/YES][-/NO]ボタンでも保存/キャンセルできます。

新しく作成されたユーザータッチカーブは現在選択中のセクションに一時的に使用されます。

\* 必要に応じて STORE SOUNDを実行してください。

# ユーザー音律を設定する

### 1. ユーザー音律エディタ画面を表示する

ユーザー音律を選んだ状態で:

[F4]ボタン(NEXT)を押し、ユーザー音律エディタの画面を 表示します。

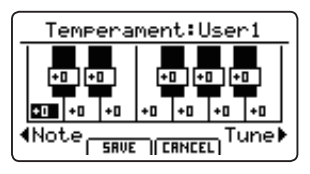

### 2. ユーザー音律を調整する

- ノブ[C]を回して調整したい音を選択します。 ノブ[D]を回して選択した音のピッチを調整します。
- \* それぞれの鍵盤のピッチは-50 ~ +50centの範囲で調整できます。(半音=100cent)
- \* 鍵盤を押して調整したい音を指定することもできます。

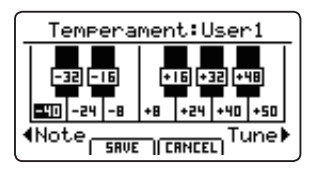

### 3. ユーザー音律を保存する

ピッチを調整した後で:

保存したい場合は[F2]ボタン(SAVE)を、破棄したい場合は [F3]ボタン(CANCEL)を押してください。

保存する場合は確認画面が表示されます。

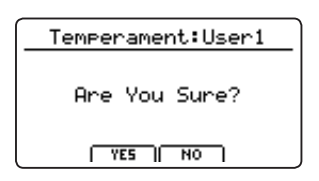

#### 4.保存の確認画面

[F2]ボタン(YES)を押すと保存されます。 [F3]ボタン(NO)を押すと、前の画面に戻ります。

\* [+/YES][-/NO]ボタンでも保存/キャンセルできます。

新しく設定されたユーザー音律は現在選択中のセクション に一時的に使用されます。

\* 必要に応じて STORE SOUND を実行してください。

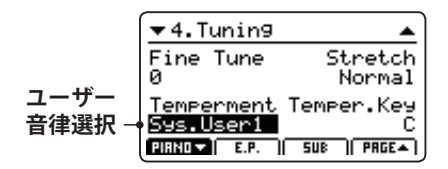

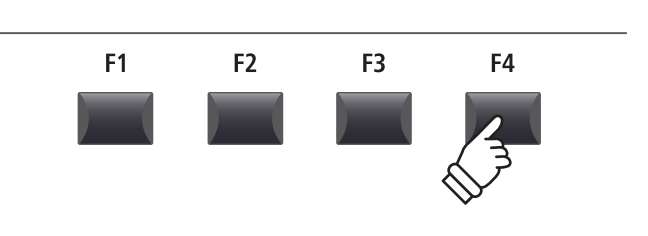

鍵盤選択 ── ・ c p ● ・── ピッチ調整

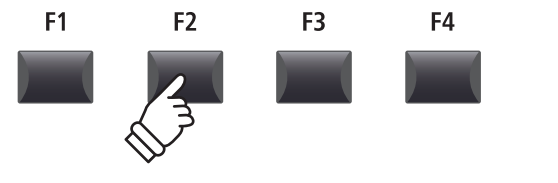

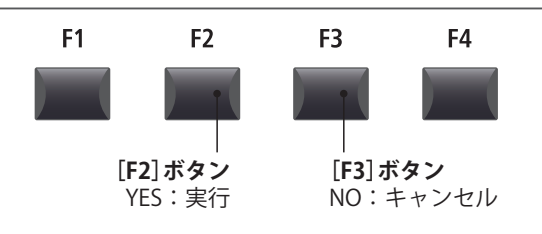

# <u>ユーザー 88 鍵ボリュームを設定する</u>

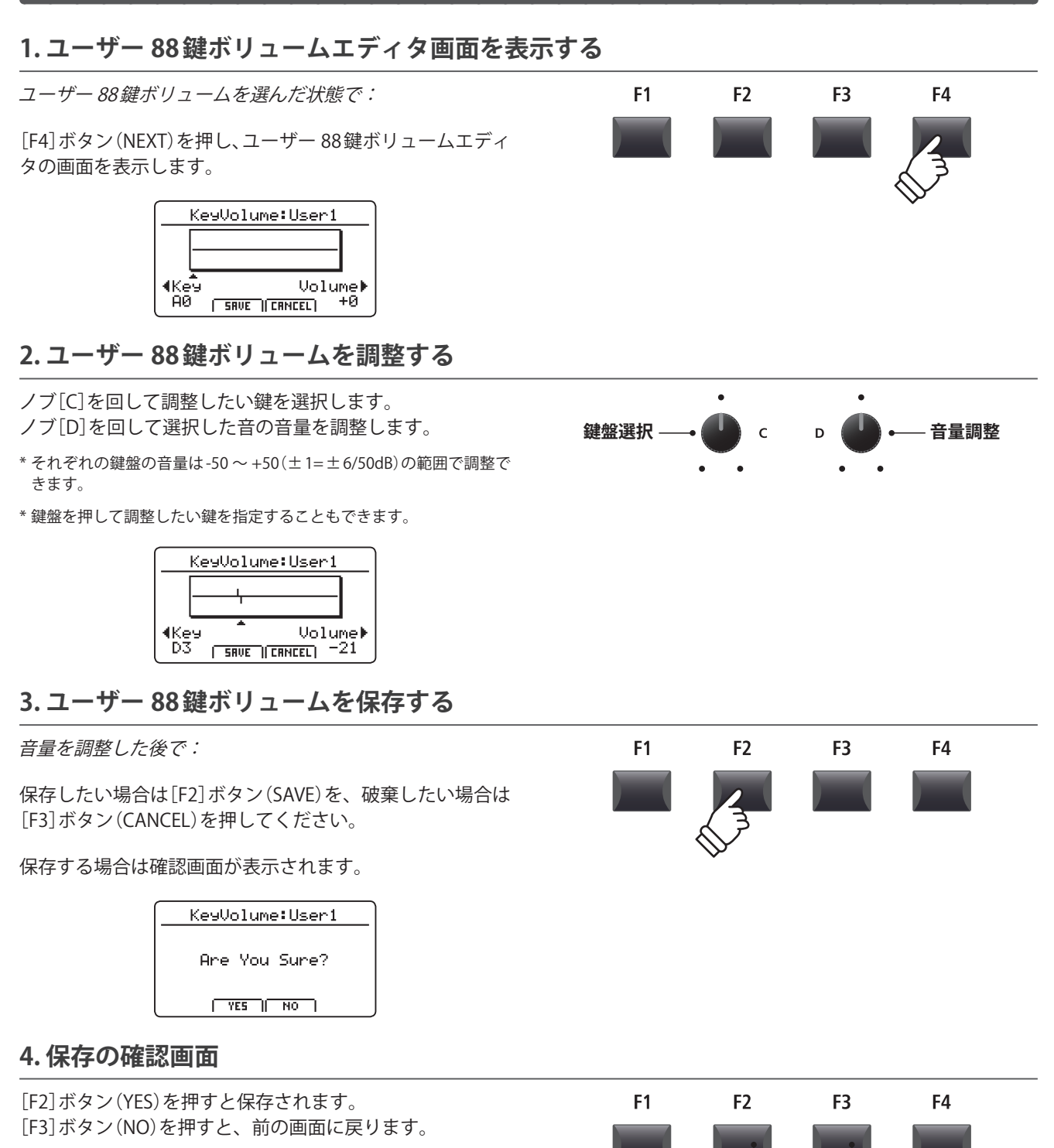

[F2] ボタン

YES:実行

[**F3**]ボタン NO:キャンセル

\* [+/YES][-/NO]ボタンでも保存/キャンセルできます。

新しく設定されたユーザー 88鍵ボリュームは現在選択中の セクションに一時的に使用されます。

\* 必要に応じて STORE SOUNDを実行してください。

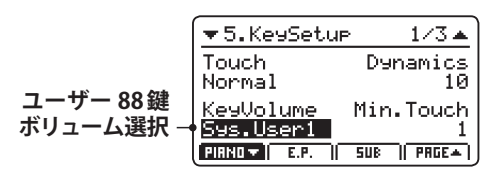
## <u>ユーザーストレッチチューニングを設定する</u>

#### 1. ユーザーストレッチチューニングエディタ画面を表示する

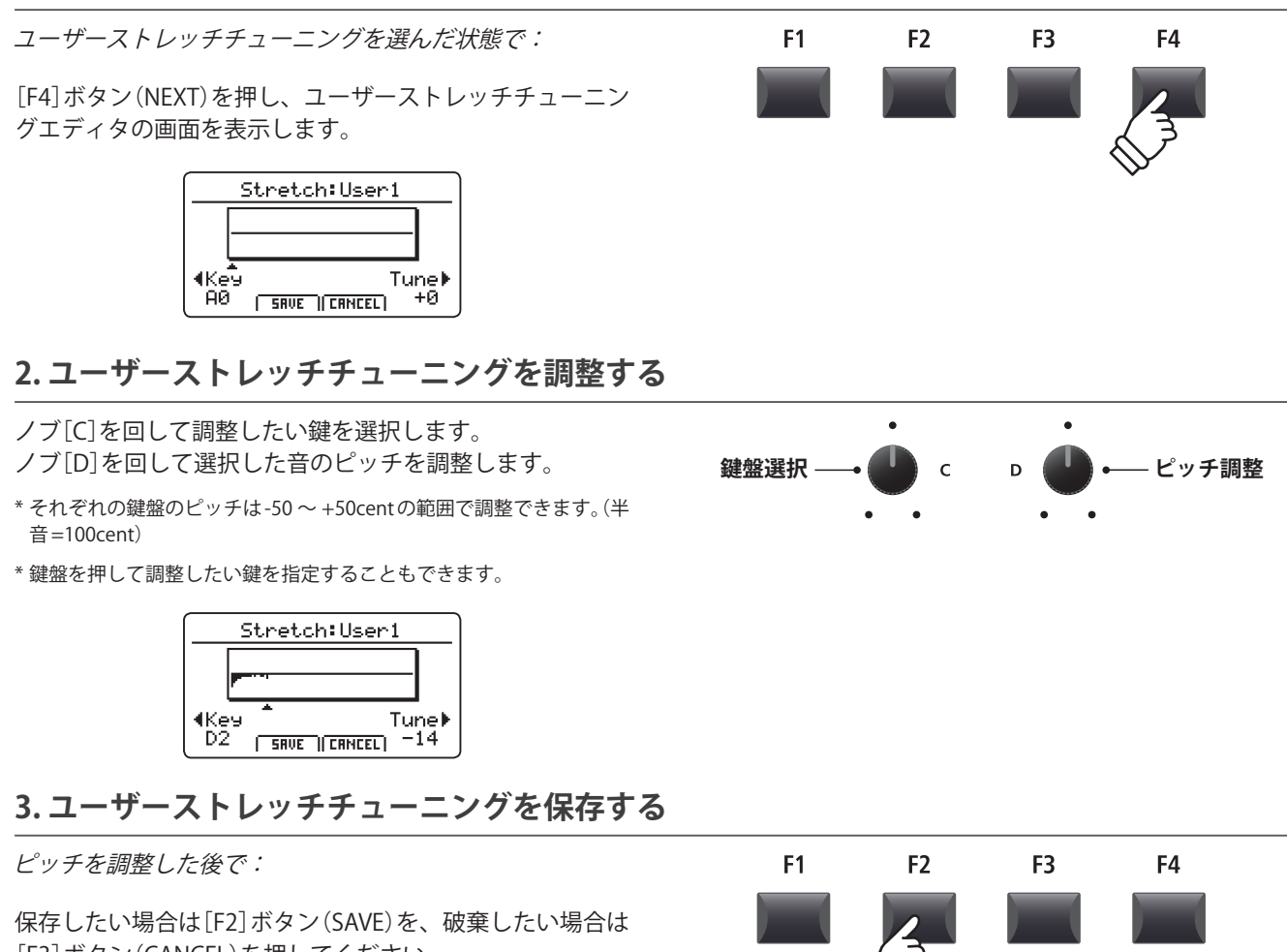

[F3]ボタン(CANCEL)を押してください。

保存する場合は確認画面が表示されます。

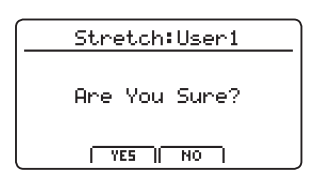

#### 4.保存の確認画面

[F2]ボタン(YES)を押すと保存されます。
 [F3]ボタン(NO)を押すと、前の画面に戻ります。
 \* [+/YES][-/NO]ボタンでも保存/キャンセルできます。

新しく設定されたユーザーストレッチチューニングは現在 選択中のセクションに一時的に使用されます。

\* 必要に応じて STORE SOUNDを実行してください。

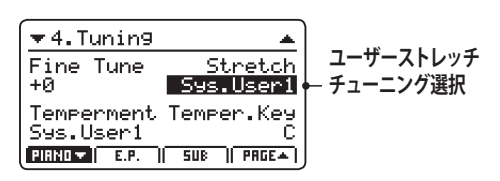

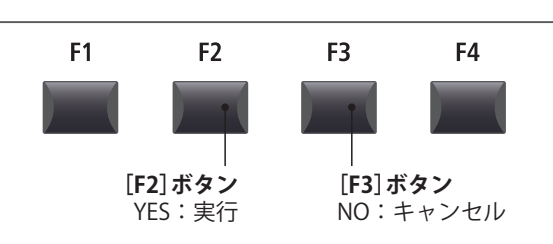

システムメニュ

## システムパラメータと機能について

## <u>ユーザー VOICING を設定する</u>

#### 1. ユーザー VOICING エディタ画面を表示する

#### ユーザー VOICINGを選んだ状態で:

[F4]ボタン(NEXT)を押し、ユーザー VOICINGエディタの 画面を表示します。

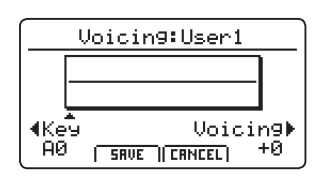

#### 2. ユーザー VOICINGを調整する

ノブ[C]を回して調整したい鍵を選択します。 ノブ[D]を回して選択した音のVOICING調整を行います。

\* それぞれの鍵盤は-5~+5の範囲で調整できます。「-5」がもっともメロウ、「+5」がもっともブライトな VOICING 調整になります。

\* 鍵盤を押して調整したい鍵を指定することもできます。

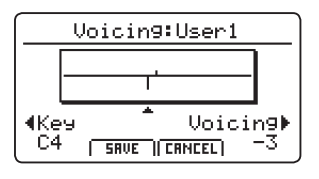

#### 3. ユーザー VOICINGを保存する

VOICING調整を行った後で:

保存したい場合は[F2]ボタン(SAVE)を、破棄したい場合は [F3]ボタン(CANCEL)を押してください。

保存する場合は確認画面が表示されます。

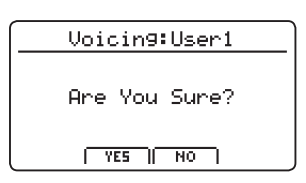

#### 4.保存の確認画面

[F2]ボタン(YES)を押すと保存されます。 [F3]ボタン(NO)を押すと、前の画面に戻ります。 \* [+/YES][-/NO]ボタンでも保存/キャンセルできます。

新しく設定されたユーザー VOICING は現在選択中のセク ションに一時的に使用されます。

\* 必要に応じて STORE SOUND を実行してください。

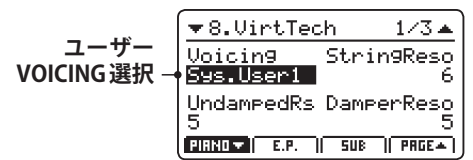

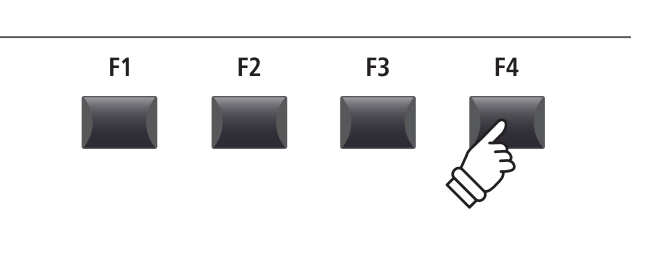

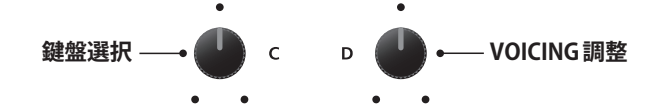

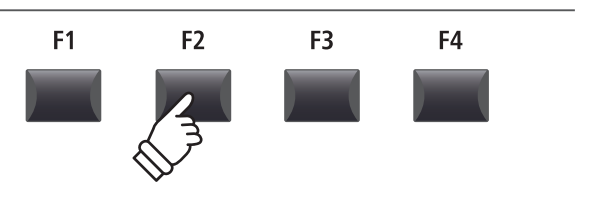

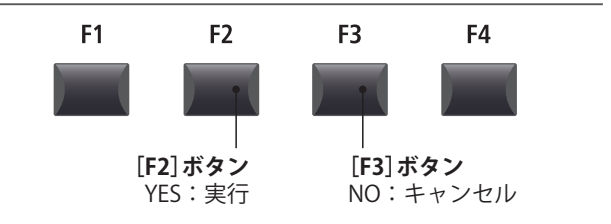

## $6 \operatorname{RESET}(U + v)$

各音色、セットアップなどの設定を工場出荷時の設定へ戻します。[CURSOR]ボタンを使って目的の機能を選び、 [+/YES]ボタンで実行してください。

#### ・ リセット操作を行うと、データを元に戻すことはできません。 リセット機能を使用するときは大切なデータを失くさないようご注意願います。

| 1. Reset One Sound                                                                                | 2. Reset One Setup                                                                                      |
|---------------------------------------------------------------------------------------------------|----------------------------------------------------------------------------------------------------|
| 現在選択中の音色の設定を工場出荷時の状態に戻します。                                                                        | 1つのセットアップメモリを工場出荷時の状態に戻します。                                                                             |
| この機能を実行するためにシステムメニューに入る前に、<br>目的の音色を選択しておいてください。                                                  | 現在選択中のセットアップが画面に表示されます。<br>* SETUP(セットアップ)セクションの[BANK]ボタンと[1] ~ [8]ボタ<br>ンを使ってリセットするセットアップメモリを選択してください。 |
| 3. Reset All Sound                                                                                | 4. Reset All Setup                                                                                      |
| 全ての音色の設定を工場出荷時の状態に戻します。                                                                           | 全てのセットアップメモリを工場出荷時の状態に戻しま<br>す。                                                                         |
| 5. Reset System                                                                                   | 6. Reset PowerOn                                                                                        |
| Utility, Pedal, Offset, MIDI (MIDI のエディットメニュー<br>のシステムパラメータ含む) などの全てのシステムパラ<br>メータを工場出荷時の状態に戻します。 | 電源ON時の設定を工場出荷時の状態に戻します。                                                                                 |
| 7. Reset Recorder                                                                                 | 8. Factory Reset                                                                                        |
| <br>MIDIレコーダーの内部ソングメモリを全て消去します。                                                                   | 全ての音色、セットアップ、システム、MIDIレコーダーの<br>内部メモリを工場出荷時の状態に戻します。                                                    |

## PANIC ボタン

[PANIC] ボタンを1秒以上長押しすると、内部音色セクションを全て電源オン状態へ戻し、オールノートオフ とリセットオール・コントローラーのMIDIメッセージを、接続された機器へ送信し、外部機器の発音を止めます。 外部MIDI機器の鳴りっ放しや、本体の設定を電源オン状態へ戻したい場合など、緊急事態の際に使用します。

#### ■ PANIC ボタン機能を使用する

[PANIC]ボタンを長押しします。

1秒後、電源ON状態に戻ります。

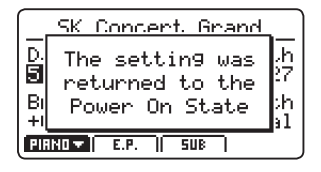

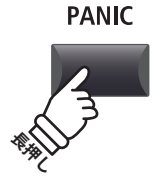

## Panel Lock(パネルロック)

パネルロックは、演奏中の誤操作を防止する為に、様々な操作子の機能を一時的にロックすることができます。

#### ■ロック機能を使用する

■ボタン(LOCK)ボタンを押します。

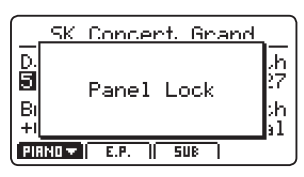

初期値ではパネルボタンとノブがロックされ、誤操作を防止します。

\*マスターボリューム、ラインインボリュームはロックされません。

再び **□** ボタン(LOCK)を押すと、ロックが解除されます。

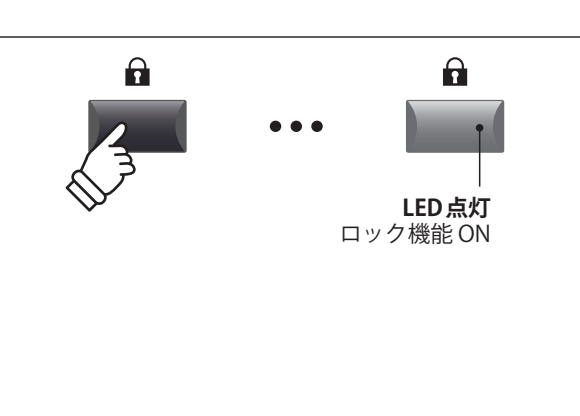

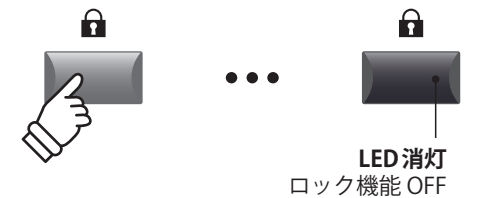

#### ■ロックする対象を変更する

▲ ボタンを長押ししたまま[+/YES] [-/NO]ボタンを押し、 機能を選択します。

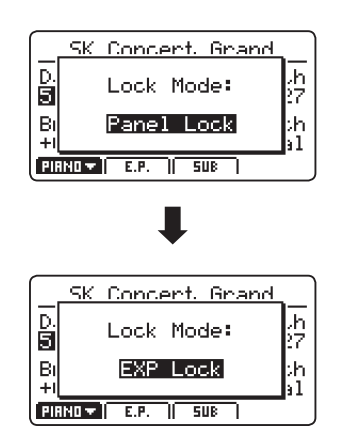

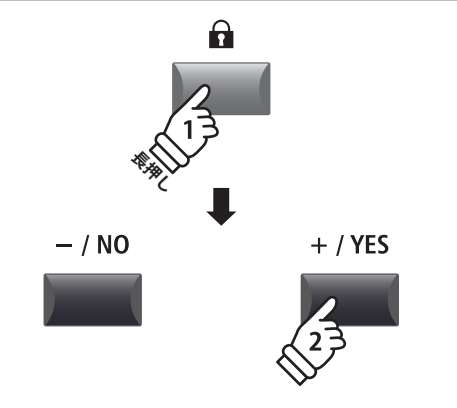

\* ロックモードはシステムメニュー内でも変更できます。P. 101をご 確認ください。

#### **■**ロックモード

| ロックモード      | 説明                                                        |
|-------------|-----------------------------------------------------------|
| Panel Lock  | 鍵盤、ホイール、ペダル、マスターボリューム、ラインインボリュームと 🖬 ボタン (LOCK) 以外をロックします。 |
| Bend Lock   | ピッチベンドホイールをロックします。                                        |
| Mod. Lock   | モジュレーションホイールをロックします。                                      |
| Center Lock | GFP-3の中ペダルをロックします。                                        |
| Left Lock   | GFP-3の左ペダルをロックします。                                        |
| EXP Lock    | エクスプレッションペダルをロックします。                                      |

# 困ったときは?

| 電源                                   |                                                                                                    | 参照               |
|--------------------------------------|----------------------------------------------------------------------------------------------------|------------------|
| 電源が入らない。                             | 電源ケーブルが本体に正しく接続されていますか?(コンセント側と本体<br>側をご確認ください)                                                                                                    | P. 14            |
| 電源が突然切れた。                            | SYSTEM メニューで「AutoPowerOff」機能が設定されていませんか?                                                                                                    | P. 101           |
|                                      |                                                                                                    |                  |
| 発音                                   |                                                                                                    | 参照               |
| 電源が入っているのに、音が出な<br>い。                | MP11SEはスピーカーを内蔵しておりません。アンプやPA、ヘッドホン等の出力機器は正しく接続されていますか?また、接続しているアンプやPA<br>は正しく設定されていますか?                                                                                                    | P. 16            |
|                                      | マスターボリュームフェーダーが下がっていませんか?                                                                                                    | P. 10            |
|                                      | 全てのセクションの[ON/OFF]ボタンが消灯していませんか?                                                                                                    | P. 18            |
|                                      | 全てのセクションのボリュームフェーダーが下がっていませんか?                                                                                                    | P. 18            |
|                                      | ローカルオフボタンが点灯していませんか?                                                                                                    | P. 36            |
|                                      | エクスプレッションペダルが、最小位置(かかと側)へ踏み込まれていませんか?                                                                                                    | P. 15            |
|                                      | EDITメニューで IMasterVolパラメーターが0になっていませんか?                                                                                                    | P. 41            |
| 音量が小さい、音の出ないセク<br>ションがある。            | そのセクションの[ON/OFF]ボタンが消灯していませんか?                                                                                                    | P. 18            |
|                                      | そのセクションの[ON/OFF]ボタン下のボリュームフェーダーが下がって<br>いませんか?                                                                                                    | P. 18            |
|                                      | [KEY RANGE]ボタン右の UPPER/LOWER LED の何れかが点灯していません<br>か?点灯している場合、KEY RANGE(鍵域)パラメーターが設定されていま<br>すので設定内容を確認してださい。                                                                                                 | P. 24<br>P. 45   |
|                                      | EDITメニューで AMP のレベルが 0 になっていませんか ?                                                                                                    | P. 40            |
|                                      | モジュレーションホイールに、「Expression」機能が割り当てられていませんか?                                                                                                    | P. 47            |
|                                      | そのゾーンのエクスプレッション(EXP Pedal)設定が「Reverse」になってい<br>ませんか?                                                                                                    | P. 47            |
|                                      | MIDIの受信モードが「セクション受信モード」になっていませんか? セク<br>ションモードではフェーダーやエディットメニューに対応したコントロー<br>ルチェンジも受信しますので、これらのメッセージを受信すると手弾き演<br>奏の音量なども変わります。セクションごとのMIDI演奏や、コントロール<br>チェンジによるエディットが必要ない場合は、受信モードを「パネル受信<br>モード」に設定してください。 | P. 104<br>P. 147 |
| ーーーーーーーーーーーーーーーーーーーーーーーーーーーーーーーーーーーー | 演奏やレイヤー、エフェクトのセッティングによっては、ボリュームを大<br>きくすると音が歪む場合があります。その場合、音量を小さくして使用し<br>てください。                                                                                                    | P. 10            |

| 特定のピアノ音色で異音やノイズ<br>が聴こえる。 | グランドピアノの音は様々な響きが複雑に混ざり合うことにより、弱い音<br>から強い音まで実に多彩な音色変化を見せます。そして、その複雑な響き<br>の中には、キーンという金属的な音の成分やノイズ系の音も含まれるため、<br>ある一部の倍音等にだけ注目して聴くと、特定の音が大きく感じられた<br>り、音程がずれたように聴こえること、あるいは隣同士の鍵盤で音色が不<br>連続に感じられることもありますが、これらは異常ではなく、総合的にコ<br>ンサートグランドピアノの響きを忠実に再現したカワイのこだわりでもあ<br>ります。しかし、本機ではお客様がお好みに合わせて、ピアノ音や各種共<br>鳴音を細かく調整することも可能ですので、次の項目をご参照ください。 |                           |
|---------------------------|----------------------------------------------------------------------------------------------------|---------------------------|
|                           | ・ペダルを踏むとノイズがする ⇒Damper Noise                                                                                                    | P. 49                     |
|                           | ・鍵盤を離すときにノイズがする ⇒ Fall-back Noise, Key-off Effect                                                                                                    | P. 49<br>P. 50            |
|                           | <ul> <li>・ノイズやキーンという金属的な音がする</li> <li>➡ Key-off Effect, Undamped Resonance, String Resonance</li> </ul>                                                                                                    | P. 49                     |
|                           | ・音がこもった感じ、またはキンキンする<br>➡Topboard, Voicing, Brilliance                                                                                                    | P. 49<br>P. 50            |
|                           | ・ある音だけ音量が大きい ⇒ユーザー 88 鍵ボリューム                                                                                                    | P. 108                    |
|                           | <ul> <li>・ある音だけピッチがずれたように聴こえる</li> <li>➡音律、ユーザー音律、ユーザーストレッチチューニング</li> </ul>                                                                                                    | P. 43<br>P. 107<br>P. 109 |
| タッチが効かない。                 | 「Dynamics」がオフになっていませんか? Dynamicsがオフの場合は、タッ<br>チカーブを選んでもタッチが変化しません。                                                                                                    | P. 44                     |

| STORE                           |                                                                                                    | 参照             |
|---------------------------------|----------------------------------------------------------------------------------------------------|----------------|
| オクターブシフトが SOUND に保<br>存されない。    | KeySetupのパラメーターの内、鍵域の設定に関わるのもの(KeyRangeType,<br>SplitPoint, KeyRangeLo/Hi, OctaveShift, ZoneTransepose) は、SETUPのみ<br>に保存されます。SOUNDには保存されませんので、故障ではありません。 |                |
| 電源オン時の音色が、STOREした<br>ときと違う。     | 「STORE POWER ON」では、3つの音色セクションで選ばれているそれぞれ<br>のSOUNDの設定の書き換えは行われません。 全てのエディットメニュー<br>の設定を書き換えたい場合は、各セクションで選ばれている SOUND をそ<br>れぞれ保存してください。                  | P. 59<br>P. 61 |
| SETUPを変更したとき、リズムパ<br>ターンが変わらない。 | クリックやリズムパターンが鳴っているときにSETUPを変更した場合は、<br>メトロノームのクリックモード、リズムモードは変更されません。リズム<br>パターンを変えて演奏したい場合は、お好みのリズムパターン選択をそれ<br>ぞれ使用するSETUPに保存してください。                   | P. 60<br>P. 86 |

| ペダル、コントローラー                    |                                                                                                   | 参照             |
|--------------------------------|---------------------------------------------------------------------------------------------------|----------------|
| ペダルやホイールが効かない。                 | ペダルやホイールの動作が無効になっていませんか?                                                                          | P. 46<br>P. 56 |
| モジュレーションレンジパラメー<br>ターが効かない。    | 「Modulation」機能以外が割り当てられていませんか? モジュレーション<br>レンジパラメーターは「Modulation」機能が割り当てられていないコント<br>ローラーには効きません。 | P. 47          |
| モジュレーションホイールを動か<br>した際、ノイズがする。 | ー部の音色には、エディットした状態によってパラメーターを変更したと<br>きに若干のノイズを発生するものがありますが、故障ではありません。                             |                |

| フットスイッチが踏んだ状態のま<br>まになっている。                        | ご使用のフットスイッチと極性の設定が合っていない可能性があります。<br>ノーマルオープン仕様のフットスイッチを使用する場合は、動作が逆にな<br>りますので[SYSTEM]でフットスイッチの極性を"Reverse"に設定してくだ<br>さい。                                      | P. 102 |
|----------------------------------------------------|----------------------------------------------------------------------------------------------------|--------|
| エクスプレッションペダルが効か<br>ない、またペダルを接続すると<br>MP11SEが誤動作する。 | ご使用のエクスプレッションペダルとMP11SEの極性が合っていない可能<br>性があります。パネル背面のEXP TYPEスイッチの極性を切り替えてみてく<br>ださい。                                                                            | P. 15  |
| 高音域でダンパーペダルが効かな<br>い 。                             | ピアノには、一番高い領域には"ダンパー"という止音装置が付いており<br>ません。MP11SEのピアノ音色はその機構を忠実に再現しているため、最<br>高音域18音についてはダンパーペダルを踏んでも踏まなくても音が伸びま<br>す。この音域ではダンパーペダルは効きませんが、故障ではありません。             |        |
| ダンパーペダルを踏みなおして<br>も、踏みなおす前の音が残ってい<br>る。            | ピアノは、音のリリース(余韻)が残っている状態でペダルを踏みなおすと、<br>再度ダンパーが上がった状態になりその時点で鳴っている音はそのまま残<br>ります。MP11SEのピアノ音色はその機構を忠実に再現しているため、す<br>ばやくペダルを踏みなおした場合は前の音が切れずに残りますが、故障で<br>はありません。 |        |

| ライン入力                         |                                                    | 参照     |
|-------------------------------|----------------------------------------------------|--------|
| 外部機器の出力レベルが高すぎ<br>る、小さすぎる。    | ラインインフェーダーを調節してください。                               | P. 10  |
| ラインインフェーダーの調整に使<br>える範囲が狭すぎる。 | [SYSTEM]のインプットレベル([LINE IN 端子の入力レベル)を調節してくだ<br>さい。 | P. 101 |

| MIDI                            |                                                                                                    | 参照    |
|---------------------------------|----------------------------------------------------------------------------------------------------|-------|
| MIDI OUTセクションの演奏が録<br>音できない。    | 内部レコーダーに録音された曲を外部 MIDI 機器に送信するかどうかを設<br>定する TransmitRecoder パラメーターは、初期設定が Off になっています。<br>「TransmitRecoder=On」に設定を変更して再生してください。                                                   | P. 54 |
| MMCで外部レコーダーが制御で<br>きない。         | MMCは、初期設定がOffになっています。「MMC=On」に設定を変更し、6<br>つのレコーダーボタンにご希望の制御コマンドを割り当ててご使用くださ<br>い。                                                                                                 | P. 54 |
|                                 | デバイスIDは合っていますか?デバイスIDが、目的の機器と合っている<br>かどうかを確認してください。特に指定の必要が無い場合は、Dev.ID=127<br>(初期値、All)に設定してください。                                                                               | P. 54 |
|                                 | 外部レコーダーはMMCに対応していますか?ご使用の機器の取扱説明書<br>を参照ください。                                                                                                    |       |
|                                 | 外部レコーダーの動作クロックが外部に設定されていませんか? MP11SE<br>は MTC (MIDI タイムコード) や MIDI クロックを送信しませんので、外部レ<br>コーダーは自身のクロックで動作するように設定してください。詳細はご<br>使用の機器の取扱説明書を参照ください。                                  |       |
| MIDI データ再生で、ダンパーペ<br>ダルがオフされない。 | MP11SEのピアノ音色は実際のピアノの機構を忠実に再現しているため、<br>ペダルオフとペダルオンの間隔が極端に短いデータを再生した場合は、前<br>の音が切れずに残ります。ピアノ音色をMIDIデータ再生で演奏する場合、<br>ダンパーペダルを離して踏むまでの間隔は実際の演奏に近いタイミングに<br>なるようにMIDIデータをエディットしてください。 |       |

| セクション受信モードでセクショ<br>ンの On/Off ボタンを消灯させて<br>も MIDI受信がミュートされない。 | セクションのオンオフボタンは鍵盤と内部音源を接続/切断するものですので、故障ではありません。これによりセクションごとにMP11SEの鍵盤<br>と外部MIDI鍵盤を選択して演奏することができます。 | P. 18<br>P. 104 |
|--------------------------------------------------------------|----------------------------------------------------------------------------------------------------|-----------------|
|                                                              | (例)外部MIDI鍵盤でベース音色、MP11SEの鍵盤でピアノ演奏<br>1.PIANO セクションにお好みのピアノ音色、SUB セクションにベース音色<br>選択します。             |                 |
|                                                              | 2.SUB セクションのOn/Offボタンを消灯します。                                                                       |                 |
|                                                              | 3.「Receive Mode=Section」「SUB Ch=03」に設定します。(PIANO、E.PIANO は03以外)                                    |                 |
|                                                              | 4.外部MIDI鍵盤の送信チャンネルを3チャンネルに設定します。                                                                   |                 |

| USB to HOST                                        |                                                                           | 参照     |
|----------------------------------------------------|---------------------------------------------------------------------------|--------|
| USBケーブルでコンピューターに<br>接続した後、鍵盤を弾いてもソフ<br>トウェアが反応しない。 | コンピューターに USB MIDI ドライバがインストールされていることを確認<br>してください。                        | P. 118 |
|                                                    | ソフトウェアの入出力デバイスに、「USBオーディオデバイス」または<br>「KAWAI USB MIDI」が選択されていることを確認してください。 | P. 118 |

| USB to DEVICE                               |                                                                                                    | 参照                      |
|---------------------------------------------|----------------------------------------------------------------------------------------------------|-------------------------|
| USBメモリが認識されない、また<br>は動作しない。                 | USBメモリのファイルシステムが、FATまたはFAT32でフォーマットされ<br>ていることを確認してください。また、ライトプロテクト機能のあるUSB<br>メモリをご使用の場合はライトプロテクトが有効になっていないかをご確<br>認ください。            | P. 14                   |
|                                             | USBメモリを差しなおしても認識されない場合は、他のUSBメモリをお試<br>しください。                                                                                         |                         |
|                                             | ワイヤレスフラッシュメモリーは使用できません。                                                                                                    |                         |
| USBメモリを差し込んだとき、動<br>作するまでしばらく時間がかか<br>る。    | 8Gバイト以上等の容量のUSBメモリーを差したとき、認識に時間がかかる<br>場合がありますが、故障ではありません。                                                                            |                         |
| 選択中のSOUNDやSETUPが、正<br>しくUSBメモリーに保存されな<br>い。 | 保存したい SOUND や SETUP は内部メモリーへ保存されていますか? USB<br>メモリーへは、内部メモリーのデータを保存しますので、USB メモリーへ<br>保存する前に必ず内部メモリーに STORE してください。                    | P. 59<br>P. 60<br>P. 94 |
| ファイル名が文字化けする。                               | MP11SEのファイル名表示は半角英数字(7bit ASCIIコード)のみ対応してい<br>ます。全角文字などそれ以外のコードは、文字化けして正しく表示されま<br>せんが故障ではありません。コンピューター等でファイル名を半角英数字<br>に変更してご利用ください。 | P. 94                   |
| ファイル名で選べないASCII文字<br>がある。                   | "*/:<>?\ は、ファイル名に使用することができませんので選べ<br>ません。また、ファイル名の先頭ではスペース(空欄)と.(ドット)は選ぶこ<br>とはできません。                                                 | P. 94                   |

| MP3 / WAVオーディオ、SMF                                        |                                                                                                    | 参照    |
|-----------------------------------------------------------|----------------------------------------------------------------------------------------------------|-------|
| 曲(MP3,WAVE)を再生しても音が                                       | USB AUDIO PLAYERのボリュームが0になっていませんか?                                                                                                    | P. 78 |
| 出ない。                                                      | 再生不可能なデータフォーマットである可能性があります。"オーディオ<br>再生フォーマット仕様"の表をご確認ください。                                                                                    | P. 77 |
| USBメモリに保存されている曲が<br>再生できない。                               | 再生不可能なデータフォーマットである可能性があります。"オーディオ<br>再生フォーマット仕様"の表をご確認ください。                                                                                    | P. 77 |
|                                                           | お使いのUSBメモリーの転送スピードが、オーディオファイル再生には不<br>十分な可能性があります。USB2.0Hi-Speed 規格に対応した他のUSBメモ<br>リーをお試しください。                                                 |       |
| SMF (Standard MIDI file) が変な音<br>で再生される、再生されないパー<br>トがある。 | MP11SEは内蔵レコーダーで録音したデータを、SMFフォーマットでセー<br>ブ/ロードします。内部メモリは鍵盤演奏1トラック(+ドラムパターン1<br>トラック)までですので、一般のマルチトラックの曲データは全パートを<br>ロードすることはできません。              | P. 93 |
|                                                           | MP11SEで保存したSMFは、セットアップ情報を特殊なシステムエクスク<br>ルーシブデータで保存しています。PCなどで再生した場合は音色が全てピ<br>アノになりますが故障ではありません。                                               |       |
|                                                           | MP11SEの内蔵レコーダーには、プログラムチェンジメッセージはロード<br>できません。                                                                                                  |       |
|                                                           | MP11SEのセットアップ情報を持たないSMFは、ロード実行時のパネル設<br>定のセットアップ情報を、その曲の音色情報としてメモリに保存します。<br>ロード前に[LISTEN]ボタンで保存する内容を確認することができますの<br>で、再生内容を確認の上、ロードを実行してください。 | P. 93 |
| MP3/WAVで録音したオーディオ<br>ファイルの音量が小さすぎる、ま<br>たは大きすぎる(歪んでいる)。   | オーディオレコーダー画面の録音ゲインの設定を調節してください。                                                                                                    | P. 75 |

## USB-MIDIについて

コンピュータとデジタルピアノをUSB接続してデータをやりとりするためには、デジタルピアノを正しく動作 させるためのソフトウェア(USB-MIDIドライバ)がコンピュータに組み込まれている必要があります。

お使いのコンピュータのOSによって使用するUSB-MIDIドライバが異なりますので、下記の説明をよく読んで お使いください。

#### ■USB MIDI ドライバ

| OS                                                                                                    | USB MIDI Driver Support                                                                                                    |
|----------------------------------------------------------------------------------------------------|----------------------------------------------------------------------------------------------------|
| Windows ME<br>Windows XP (no SP, SP1, SP2, SP3)<br>Windows XP 64-bit<br>Windows Vista (SP1, SP2)<br>Windows Vista 64-bit (SP1, SP2)<br>Windows 7 (no SP, SP1)<br>Windows 7 64-bit<br>Windows 8 / 8.1<br>Windows 8 / 8.1<br>Windows 10<br>Windows 10 64-bit | Windows に搭載されている標準 USB-MIDI ドライバを使用しますので、パソコンと接続す<br>ると自動的にこの USB-MIDI ドライバがインストールされます。<br>* アプリケーションソフトで本機と MIDI 通信する場合は、MIDI デバイスとして Windows ME/XP の場合は<br>「USB オーディオデバイス」を、Windows Vista/7/8 の場合は「USB-MIDI」を指定してください。                                                                                                    |
| Windows 98 se<br>Windows 2000<br>Windows Vista (no SP)                                                                                                    | <ul> <li>指定の専用USB-MIDIドライバをコンピュータに追加する必要があります。</li> <li>下記のカワイホームページより専用USBドライバをダウンロードしコンピュータにイン<br/>ストールしてください。</li> <li>→ <u>https://www.kawai.jp/download/dc/usb-midi/</u></li> <li>* パソコンと接続する前に説明書をよく読んで、必ずインストール作業を行ってください。この作業を行わ<br/>ずに接続すると、USB-MIDIドライバが動作しない場合があります。万一動作しなくなった場合は、OSの<br/>「ドライバの更新」機能によって正しいUSB-MIDIドライバをインストールするか、「ドライバの削除」で削除<br/>してからインストール作業をやり直してください。</li> </ul> |
| Windows Vista 64-bit (no SP)                                                                                                    | <b>USB-MIDIをサポートしておりません</b> 。<br>SP1、または SP2にアップグレードをしてください。                                                                                                    |
| Mac OS X                                                                                                    | Macintosh OS X では自動的に USB-MIDI デバイスとして認識されますので、特別なドライ<br>バは必要ありません。<br>* アプリケーションソフトで本機とMIDI通信する場合は「USB-MIDI」を指定してください。                                                                                                    |
| Mac OS 9                                                                                                    | <b>OS9以前のMacintoshはサポートしておりません</b> 。<br>市販の MIDI インターフェイスを使用して、MIDI 接続してください。                                                                                                    |

#### ■USB についての注意事項

- USB-MIDIとMIDI IN/OUTは同時に使用することが可能です。MIDIの内部接続に関してはシステムメニューのMIDIの項(P.104)をご確認ください。
- デジタルピアノとコンピュータをUSBケーブルで接続する場合は、まずUSBケーブルを接続してからデジタルピアノの電源を入れてください。
- デジタルピアノとコンピュータを USB 接続した場合、通信を開始するまでしばらく時間がかかることがあります。
- デジタルピアノとコンピュータをハブ経由で接続し動作 が不安定な場合は、コンピュータのUSBポートに直接接 続してください。
- \* "MIDI"は、社団法人音楽電子事業協会(AMEI)の登録商標です。

\* Windows は、Microsoft Corporation の登録商標です。

- 下記の動作中、デジタルピアノの電源オン/オフ、USBケーブルの抜き差しを行うと、コンピュータやデジタルピアノの動作が不安定になる場合があります。
  - 「ドライバのインストール中」 「コンピュータの起動中」 「MIDIアプリケーションが動作中」 「コンピュータと通信中」 「省電力モードで待機中」
- お使いのコンピュータの設定によっては、USBが正常に動作しない場合があります。ご使になるコンピュータの取扱説明書をよくお読みの上、適切な設定を行ってください。
- \* Macintoshは、Apple Inc.の登録商標です。
- \* その他、本取扱説明書に記載されている会社名および商品名は、各社の商標 または登録商標です。

## ソフトウェア アップデート

この項ではプログラムのアップデートがKAWAIから発行された際のMP11SEのソフトウェアのアップデートの 方法を記載しています。

ソフトウェア アップデートのときにはこのページの内容をご確認ください。

また、アップデートを行う前にAllBack機能で、全システム設定をUSBメモリに保存しておくことをお勧めします。(P.95参照)

#### ■ソフトウェアのバージョンを確認する

[STORE]ボタンを押しながら電源を立ち上げます。

ディスプレイに現在インストールされているプログラムの バージョンが表示されます。

もしバージョンがこれからインストールするバージョンよりも新しければ、インストールする必要はありません。

\* 電源を切って再び入れると通常モードで立ち上がります。

もしバージョンが古ければ、下記の作業を行ってください。

#### 1.USBメモリを準備する

USB メモリのルートフォルダ(一番上の階層)に "MP11SE\_040.SYS"をコピーしてください。

\* USBメモリは、FATまたは、FAT32でフォーマットされているものを 使用してください。

#### 2. USBメモリを接続する

MP11SEの電源を切った状態で:

準備したUSBメモリをMP11SEのUSB端子に挿してください。

#### 3. アップデートを始める

セットアップセクションの[6] [7] [8]ボタンを同時に押し ながら電源を投入します。

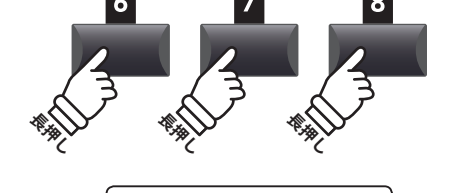

MP11SE\_040.SYS

Writing 00040000

**STORE** 

Program: V1.02

(CD)

ソフトウェアの

バージョン

-<del>---</del>--

•

数秒後、アップデートは自動的に始まり、進捗がディスプ レイに表示されます。

\* アップデート中はUSBメモリを抜かないでください。

#### 4. アップデートが終わったら、USBメモリを抜く

アップデートが終わったら、右の図のような画面がディス プレイに表示されます。

USBメモリを抜いて、一度電源を切ります。 再び電源を投入すると、バージョンアップされた MP11SE が起動します。

\* ソフトウェアのアップデートが失敗した場合、再び手順1からお試し ください。

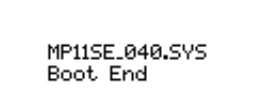

## 内蔵音色リスト

### ■ PIANO セクション

| Conc | cert            | Po | p                | Ja | ZZ             | U | oright / Mono |
|------|-----------------|----|------------------|----|----------------|---|---------------|
| 1 SI | K Concert Grand | 1  | Pop Piano        | 1  | SK Jazz Grand  | 1 | Upright Piano |
| 2 E  | X Concert Grand | 2  | EX Studio Grand  | 2  | Jazz Grand     | 2 | Mono SK Grand |
| 3 S  | K-5 Grand       | 3  | SK-5 StudioGrand | 3  | Standard Grand | 3 | Mono EX Grand |

### ■ E.PIANO セクション

| Tine |           | Reed |           | Modern |             | E. Grand / Clavi |                |
|------|-----------|------|-----------|--------|-------------|------------------|----------------|
| 1    | Tine EP 1 | 1    | Reed EP 1 | 1      | Modern EP 1 | 1                | Electric Grand |
| 2    | Tine EP 2 | 2    | Reed EP 2 | 2      | Modern EP 2 | 2                | Clavi 1        |
| 3    | Tine EP 3 | 3    | Reed EP 3 | 3      | Modern EP 3 | 3                | Clavi 2        |

#### **■SUBセクション**

| Strings Pad |                 | d | Harpsi / Mallet |   | Bass        |   |                  |
|-------------|-----------------|---|-----------------|---|-------------|---|------------------|
| 1           | String Ensemble | 1 | Pad 1           | 1 | Harpsichord | 1 | Wood Bass        |
| 2           | Beautiful Str.  | 2 | Pad 2           | 2 | Vibraphone  | 2 | Finger Bass      |
| 3           | String Pad      | 3 | Pad 3           | 3 | Celesta     | 3 | Fretless Bass    |
| 4           | Warm Strings    | 4 | Pad 4           | 4 | Marimba     | 4 | Wood Bass & Ride |

# リズムパターンリスト

| 16 Swing |                |  |  |  |
|----------|----------------|--|--|--|
| 1        | Funk Shuffle 1 |  |  |  |
| 2        | Funk Shuffle 2 |  |  |  |
| 3        | Hip Hop 1      |  |  |  |
| 4        | Hip Hop 2      |  |  |  |
| 5        | Нір Нор 3      |  |  |  |
| б        | Hip Hop 4      |  |  |  |
| 7        | 16 Shuffle 1   |  |  |  |
| 8        | 16 Shuffle 2   |  |  |  |
| 9        | 16 Shuffle 3   |  |  |  |

| 16 Funk |              |  |  |  |
|---------|--------------|--|--|--|
| 10      | Funky Beat 1 |  |  |  |
| 11      | Funky Beat 2 |  |  |  |
| 12      | Funky Beat 3 |  |  |  |
| 13      | Funk 1       |  |  |  |
| 14      | Funk 2       |  |  |  |

15 Funk 3

| 16 Straight |              |  |  |
|-------------|--------------|--|--|
| 16          | Jazz Funk    |  |  |
| 17          | 16 Beat 1    |  |  |
| 18          | 16 Beat 2    |  |  |
| 19          | 16 Beat 3    |  |  |
| 20          | 16 Beat 4    |  |  |
| 21          | Ride Beat 4  |  |  |
| 22          | Rim Beat     |  |  |
| 23          | Roll Beat    |  |  |
| 24          | Light Ride 1 |  |  |
| 25          | Dixie Rock   |  |  |
|             |              |  |  |

| 16 Latin |              |  |  |  |
|----------|--------------|--|--|--|
| 26       | Surdo Samba  |  |  |  |
| 27       | Latin Groove |  |  |  |
| 28       | Light Samba  |  |  |  |
| 29       | Songo        |  |  |  |
| 30       | Samba        |  |  |  |
| 31       | Merenge      |  |  |  |

| 16 Dance |    |              |
|----------|----|--------------|
|          | 32 | Funky Beat 4 |
|          | 33 | 16 Beat 5    |
|          | 34 | Disco 1      |
|          | 35 | Disco 2      |
|          | 36 | Techno 1     |
|          | 37 | Techno 2     |
|          | 38 | Techno 3     |
|          | 39 | Heavy Techno |

## 16 Ballad

| 40 | Ballad 1      |
|----|---------------|
| 41 | Ballad 2      |
| 42 | Ballad 3      |
| 43 | Ballad 4      |
| 44 | Ballad 5      |
| 45 | Light Ride 2  |
| 46 | Electro Pop 1 |
| 47 | Electro Pop 2 |
| 48 | 16 Shuffle 4  |
|    |               |

#### 8 Ballad

| 49 | Slow Jam     |
|----|--------------|
| 50 | 50's Triplet |
| 51 | R&B Triplet  |

### 8 Straight

| 0.50 | aigin       |
|------|-------------|
| 52   | 8 Beat 1    |
| 53   | 8 Beat 2    |
| 54   | Smooth Beat |
| 55   | Pop 1       |
| 56   | Pop 2       |
| 57   | Ride Beat 1 |
| 58   | Ride Beat 2 |
| 59   | Ride Beat 3 |
| 60   | Slip Beat   |
|      |             |

#### 8 Rock

| 61 | Jazz Rock   |
|----|-------------|
| 62 | 8 Beat 3    |
| 63 | Rock Beat 1 |
| 64 | Rock Beat 2 |
| 65 | Rock Beat 3 |
| 66 | Rock Beat 4 |
| 67 | Blues/Rock  |
| 68 | Heavy Beat  |
| 69 | Hard Rock   |
| 70 | Surf Rock   |
| 71 | R&B         |
|    |             |

#### 8 Swing

| 72 | Motown | 1 |  |
|----|--------|---|--|
|    |        |   |  |

- 73 Fast Shuffle
- 74 Motown 2
- 75 Country 2 Beat

| Triple | et             |
|--------|----------------|
| 76     | Triplet Rock 1 |
| 77     | Triplet Rock 2 |
| 78     | Bembe          |
| 79     | Rock Shuffle 1 |
| 80     | Rock Shuffle 2 |
| 81     | Boogie         |
| 82     | Triplet 1      |
| 83     | Triplet 2      |
| 84     | Reggae         |
| 85     | Gospel Ballad  |
| 86     | Waltz          |

| Jazz |              |
|------|--------------|
| 87   | H.H. Swing   |
| 88   | Ride Swing   |
| 89   | Fast 4 Beat  |
| 90   | Afro Cuban   |
| 91   | Jazz Waltz 1 |
| 92   | Jazz Waltz 2 |
| 93   | 5/4 Swing    |

| 8 Lati | 8 Latin    |  |  |  |  |  |  |  |  |
|--------|------------|--|--|--|--|--|--|--|--|
| 94     | H.H. Bossa |  |  |  |  |  |  |  |  |
| 95     | Ride Bossa |  |  |  |  |  |  |  |  |
| 96     | Beguine    |  |  |  |  |  |  |  |  |
| 97     | Mambo      |  |  |  |  |  |  |  |  |
| 98     | Cha Cha    |  |  |  |  |  |  |  |  |
| 99     | Tango      |  |  |  |  |  |  |  |  |
| 100    | Habanera   |  |  |  |  |  |  |  |  |

# EFX カテゴリ、タイプ、パラメータリスト

#### 1. Chorus

| Variation | Parameter 1 | Parameter 2 | Parameter 3 | Parameter 4 | Parameter 5 | Parameter 6 | Parameter 7 | Parameter 8 | Parameter 9 | Parameter 10 |
|-----------|-------------|-------------|-------------|-------------|-------------|-------------|-------------|-------------|-------------|--------------|
| Stereo    | DryWet      | Speed       | Depth       | PreDly      | Phase       | LowEQ       | HighEQ      | -           | -           | -            |
| Classic   | Spread      | Inten.      | LowEQ       | HighEQ      | -           | -           | -           | -           | -           | -            |
| 2-Band    | DryWet      | Balanc      | LwrSpd      | Lower       | UprSpd      | UprDpt      | PreDly      | SplitF      | -           | -            |
| 3-Phase   | DryWet      | Speed       | Depth       | PreDly      | -           | -           | -           | -           | -           | -            |
| Wide      | DryWet      | Speed       | Depth       | PreDly      | -           | -           | -           | -           | -           | -            |
| Envelope  | Depth       | Speed       | Sens.       | PreDly      | Phase       | -           | -           | -           | -           | -            |
| Triangle  | DryWet      | Speed       | Depth       | PreDly      | Phase       | -           | -           | -           | -           | -            |
| Sine      | DryWet      | Speed       | Depth       | PreDly      | -           | -           | -           | -           | -           | -            |

### 2. Flanger

| Variation | Parameter 1 | Parameter 2 | Parameter 3 | Parameter 4 | Parameter 5 | Parameter 6 | Parameter 7 | Parameter 8 | Parameter 9 | Parameter 10 |
|-----------|-------------|-------------|-------------|-------------|-------------|-------------|-------------|-------------|-------------|--------------|
| Stereo    | DryWet      | Speed       | Depth       | F.Back      | PreDly      | Phase       | LowEQ       | HighEQ      | -           | -            |
| 2-Band    | DryWet      | Balanc      | LwrSpd      | Lower       | UprSpd      | UprDpt      | F.Back      | PreDly      | SplitF      | -            |
| Touch     | DryWet      | Sens.       | F.Back      | PreDly      | LowEQ       | HighEQ      | -           | -           | -           | -            |
| Sine      | DryWet      | Speed       | Depth       | F.Back      | PreDly      | -           | -           | -           | -           | -            |
| Triangle  | DryWet      | Speed       | Depth       | F.Back      | PreDly      | Phase       | -           | -           | -           | -            |

### 3. Phaser

| Variation  | Parameter 1 | Parameter 2 | Parameter 3 | Parameter 4 | Parameter 5 | Parameter 6 | Parameter 7 | Parameter 8 | Parameter 9 | Parameter 10 |
|------------|-------------|-------------|-------------|-------------|-------------|-------------|-------------|-------------|-------------|--------------|
| Warm       | DryWet      | Speed       | Depth       | Reso.       | LowEQ       | HighEQ      | -           | -           | -           | -            |
| Classic    | DryWet      | Speed       | Depth       | Reso.       | Manual      | LowEQ       | HighEQ      | -           | -           | -            |
| 8-Stage    | DryWet      | Speed       | Depth       | Reso.       | Manual      | -           | -           | -           | -           | -            |
| 2-Band     | DryWet      | Balanc      | LwrSpd      | Lower       | LwrMnu      | UprSpd      | UprDpt      | UprMnu      | SplitF      | -            |
| Touch      | DryWet      | Sens.       | Reso.       | Manual      | LowEQ       | HighEQ      | -           | -           | -           | -            |
| St.2-Stage | DryWet      | Speed       | Depth       | Manual      | Phase       | -           | -           | -           | -           | -            |

#### 4. Wah

| Variation  | Parameter 1 | Parameter 2 | Parameter 3 | Parameter 4 | Parameter 5 | Parameter 6 | Parameter 7 | Parameter 8 | Parameter 9 | Parameter 10 |
|------------|-------------|-------------|-------------|-------------|-------------|-------------|-------------|-------------|-------------|--------------|
| ClassicTch | DryWet      | Sens.       | Reso.       | Manual      | LowEQ       | HighEQ      | -           | -           | -           | -            |
| ClassicLfo | DryWet      | Speed       | Depth       | Reso.       | Manual      | LowEQ       | HighEQ      | -           | -           | -            |
| ClassicPdl | DryWet      | Sens.       | Reso.       | Manual      | LowEQ       | HighEQ      | -           | -           | -           | -            |
| LpfTch     | DryWet      | Sens.       | Manual      | -           | -           | -           | -           | -           | -           | -            |
| LpfLfo     | DryWet      | Speed       | Depth       | Manual      | -           | -           | -           | -           | -           | -            |
| LpfPdl     | DryWet      | Sens.       | Manual      | -           | -           | -           | -           | -           | -           | -            |

### 5. Tremolo

| Variation  | Parameter 1 | Parameter 2 | Parameter 3 | Parameter 4 | Parameter 5 | Parameter 6 | Parameter 7 | Parameter 8 | Parameter 9 | Parameter 10 |
|------------|-------------|-------------|-------------|-------------|-------------|-------------|-------------|-------------|-------------|--------------|
| Classic    | Depth       | Speed       | LowEQ       | HighEQ      | -           | -           | -           | -           | -           | -            |
| 2-Band     | Depth       | Balanc      | LwrSpd      | UprSpd      | SplitF      | -           | -           | -           | -           | -            |
| VibratoTrm | Depth       | Speed       | Vib.        | LowEQ       | HighEQ      | -           | -           | -           | -           | -            |
| Sine       | Depth       | Speed       | -           | -           | -           | -           | -           | -           | -           | -            |
| Square     | Depth       | Speed       | -           | -           | -           | -           | -           | -           | -           | -            |
| Saw        | Depth       | Speed       | -           | -           | -           | -           | -           | -           | -           | -            |

### 6. Auto Pan

| Variation | Parameter 1 | Parameter 2 | Parameter 3 | Parameter 4 | Parameter 5 | Parameter 6 | Parameter 7 | Parameter 8 | Parameter 9 | Parameter 10 |
|-----------|-------------|-------------|-------------|-------------|-------------|-------------|-------------|-------------|-------------|--------------|
| Classic   | Depth       | Speed       | LowEQ       | HighEQ      | -           | -           | -           | -           | -           | -            |
| 2-Band    | Depth       | Balanc      | LwrSpd      | UprSpd      | SplitF      | -           | -           | -           | -           | -            |
| Envelope  | Depth       | Speed       | Sens.       | -           | -           | -           | -           | -           | -           | -            |
| Standard  | Depth       | Speed       | -           | -           | -           | -           | -           | -           | -           | -            |

## 7. Delay / Reverb

| Variation | Parameter 1 | Parameter 2 | Parameter 3 | Parameter 4 | Parameter 5 | Parameter 6 | Parameter 7 | Parameter 8 | Parameter 9 | Parameter 10 |
|-----------|-------------|-------------|-------------|-------------|-------------|-------------|-------------|-------------|-------------|--------------|
| Standard  | DryWet      | Time        | F.Back      | H.Damp      | -           | -           | -           | -           | -           | -            |
| PingPong  | DryWet      | Time        | F.Back      | H.Damp      | -           | -           | -           | -           | -           | -            |
| LCR       | DryWet      | Time        | F.Back      | H.Damp      | -           | -           | -           | -           | -           | -            |
| 3-Tap     | DryWet      | C.Time      | C.Gain      | F.Back      | H.Damp      | L.Time      | L.Gain      | R.Time      | RightG      | -            |
| Classic   | DryWet      | Time        | F.Back      | -           | -           | -           | -           | -           | -           | -            |
| Short     | DryWet      | Time        | F.Back      | -           | -           | -           | -           | -           | -           | -            |
| Ambience  | DryWet      | Size        | H.Damp      | LowEQ       | HighEQ      | -           | -           | -           | -           | -            |
| EarlyRef  | DryWet      | Size        | PreDly      | LPF         | LowEQ       | HighEQ      | -           | -           | -           | -            |

### 8. Pitch Shift

| Variation | Parameter 1 | Parameter 2 | Parameter 3 | Parameter 4 | Parameter 5 | Parameter 6 | Parameter 7 | Parameter 8 | Parameter 9 | Parameter 10 |
|-----------|-------------|-------------|-------------|-------------|-------------|-------------|-------------|-------------|-------------|--------------|
| Detune    | DryWet      | Fine        | -           | -           | -           | -           | -           | -           | -           | -            |
| FeedBack  | DryWet      | Fine        | Coarse      | Delay       | F.Back      | H.Damp      | -           | -           | -           | -            |
| Standard  | DryWet      | Fine        | Coarse      | -           | -           | -           | -           | -           | -           | -            |

#### 9. Compressor

| Variation | Parameter 1 | Parameter 2 | Parameter 3 | Parameter 4 | Parameter 5 | Parameter 6 | Parameter 7 | Parameter 8 | Parameter 9 | Parameter 10 |
|-----------|-------------|-------------|-------------|-------------|-------------|-------------|-------------|-------------|-------------|--------------|
| 2-Band    | Gain        | Balanc      | LRatio      | LThrsh      | LwrAtk      | Releas      | URatio      | UThrsh      | UprAtk      | SplitF       |
| Standard  | Gain        | Ratio       | Trshld      | Attack      | Releas      | -           | -           | -           | -           | -            |

#### 10. Overdrive

| Variation  | Parameter 1 | Parameter 2 | Parameter 3 | Parameter 4 | Parameter 5 | Parameter 6 | Parameter 7 | Parameter 8 | Parameter 9 | Parameter 10 |
|------------|-------------|-------------|-------------|-------------|-------------|-------------|-------------|-------------|-------------|--------------|
| Stereo     | DryWet      | Drive       | Gain        | LowEQ       | HighEQ      | -           | -           | -           | -           | -            |
| Classic    | DryWet      | Drive       | Gain        | -           | -           | -           | -           | -           | -           | -            |
| Distortion | DryWet      | Drive       | Gain        | -           | -           | -           | -           | -           | -           | -            |

### 11. EQ / Filter

| Variation  | Parameter 1 | Parameter 2 | Parameter 3 | Parameter 4 | Parameter 5 | Parameter 6 | Parameter 7 | Parameter 8 | Parameter 9 | Parameter 10 |
|------------|-------------|-------------|-------------|-------------|-------------|-------------|-------------|-------------|-------------|--------------|
| 4-BandEQ   | Gain        | Low         | Mid1        | Mid1Q       | Mid1F       | High        | Mid2        | Mid2Q       | Mid2F       | -            |
| 7-BandEQ   | Gain        | 100Hz       | 200Hz       | 400Hz       | 800Hz       | 1.6kHz      | 3.2kHz      | 6.4kHz      | -           | -            |
| Standerd   | Gain        | Low         | Mid         | High        | Mid F       | -           | -           | -           | -           | -            |
| Enhancer   | DryWet      | Depth       | -           | -           | -           | -           | -           | -           | -           | -            |
| 10-PoleFlt | DryWet      | Freq.       | Sens.       | Gain        | LpfHpf      | -           | -           | -           | -           | -            |

## EFX カテゴリ、タイプ、パラメータリスト

## 12. Rotary

| Variation | Parameter 1 | Parameter 2 | Parameter 3 | Parameter 4 | Parameter 5 | Parameter 6 | Parameter 7 | Parameter 8 | Parameter 9 | Parameter 10 |
|-----------|-------------|-------------|-------------|-------------|-------------|-------------|-------------|-------------|-------------|--------------|
| Classic   | Slow/Fast   | LwrFastSpd  | LwrSlowSpd  | LwrAcc.Spd  | Rot:Spread  | UprFastSpd  | UprSlowSpd  | UprAcc.Spd  | -           | -            |
| Warm      | Slow/Fast   | LwrFastSpd  | LwrSlowSpd  | LwrAcc.Spd  | Rot:Spread  | UprFastSpd  | UprSlowSpd  | UprAcc.Spd  | -           | -            |
| Dirty     | Slow/Fast   | Rot:Depth   | Rot:AccSpd  | Rot:Spread  | FastSpeed   | SlowSpeed   | Rot:LowEQ   | Rot:HighEQ  | Rot:Drive   | Rot:Gain     |
| +Vib/Cho  | Slow/Fast   | Rot:Depth   | FastSpeed   | SlowSpeed   | Rot:AccSpd  | Rot:Spread  | Rot:VibCho  | Rot:Mode    | -           | -            |
| Single    | Slow/Fast   | Rot:Depth   | FastSpeed   | SlowSpeed   | Rot:AccSpd  | Rot:Spread  | -           | -           | -           | -            |

#### 13. Groove

| Variation | Parameter 1 | Parameter 2 | Parameter 3 | Parameter 4 | Parameter 5 | Parameter 6 | Parameter 7 | Parameter 8 | Parameter 9 | Parameter 10 |
|-----------|-------------|-------------|-------------|-------------|-------------|-------------|-------------|-------------|-------------|--------------|
| S/H Flg   | Grv:DryWet  | Grv:Speed   | Grv:Depth   | Grv:F.Back  | Grv:Manual  | Grv:Attack  | Grv:PanDpt  | -           | -           | -            |
| S/H Pha   | Grv:DryWet  | Grv:Speed   | Grv:Depth   | Grv:F.Back  | Grv:Manual  | Grv:Attack  | Grv:PanDpt  | -           | -           | -            |
| S/H Wah   | Grv:DryWet  | Grv:Speed   | Grv:Depth   | Grv:F.Back  | Grv:Manual  | Grv:Attack  | Grv:PanDpt  | -           | -           | -            |
| S/H Pan   | Grv:DryWet  | Grv:Speed   | Grv:Pan     | Grv:Attack  | -           | -           | -           | -           | -           | -            |

#### 14. Misc

| Variation | Parameter 1 | Parameter 2 | Parameter 3 | Parameter 4 | Parameter 5 | Parameter 6 | Parameter 7 | Parameter 8 | Parameter 9 | Parameter 10 |
|-----------|-------------|-------------|-------------|-------------|-------------|-------------|-------------|-------------|-------------|--------------|
| RingMod   | Mod:DryWet  | Mod:Freq.   | Mod:LowEQ   | Mod:HighEQ  | -           | -           | -           | -           | -           | -            |
| Lo-Fi     | Mod:DryWet  | Mod:ModSpd  | Mod:ModDpt  | Mod:S.Rate  | Mod:Reso.   | Mod:Filter  | -           | -           | -           | -            |

#### 15. Chorus+

| Variation | Parameter 1 | Parameter 2 | Parameter 3 | Parameter 4 | Parameter 5 | Parameter 6 | Parameter 7 | Parameter 8 | Parameter 9 | Parameter 10 |
|-----------|-------------|-------------|-------------|-------------|-------------|-------------|-------------|-------------|-------------|--------------|
| Flanger   | Cho:DryWet  | Cho:Speed   | Cho:Depth   | Cho:PreDly  | Cho:Phase   | Flg:DryWet  | Flg:Speed   | Flg:Depth   | Flg:F.Back  | Flg:PreDly   |
| Phaser    | Cho:DryWet  | Cho:Speed   | Cho:Depth   | Cho:PreDly  | Cho:Phase   | Pha:DryWet  | Pha:Speed   | Pha:Depth   | Pha:Manual  | Pha:Phase    |
| Wah       | Cho:DryWet  | Cho:Speed   | Cho:Depth   | Cho:PreDly  | Cho:Phase   | Wah:DryWet  | Wah:Sens.   | Wah:Manual  | -           | -            |
| Tremolo   | Cho:DryWet  | Cho:Speed   | Cho:Depth   | Cho:PreDly  | Cho:Phase   | Trm:Depth   | Trm:Speed   | -           | -           | -            |
| AutoPan   | Cho:DryWet  | Cho:Speed   | Cho:Depth   | Cho:PreDly  | Cho:Phase   | Pan:Depth   | Pan:Speed   | -           | -           | -            |
| Delay     | Cho:DryWet  | Cho:Speed   | Cho:Depth   | Cho:PreDly  | Cho:Phase   | Dly:DryWet  | Dly:Time    | Dly:F.Back  | -           | -            |

#### 16. Phaser+

| Variation | Parameter 1 | Parameter 2 | Parameter 3 | Parameter 4 | Parameter 5 | Parameter 6 | Parameter 7 | Parameter 8 | Parameter 9 | Parameter 10 |
|-----------|-------------|-------------|-------------|-------------|-------------|-------------|-------------|-------------|-------------|--------------|
| Chorus    | Pha:DryWet  | Pha:Speed   | Pha:Depth   | Pha:Manual  | Pha:Phase   | Cho:DryWet  | Cho:Speed   | Cho:Depth   | Cho:PreDly  | Cho:Phase    |
| Flanger   | Pha:DryWet  | Pha:Speed   | Pha:Depth   | Pha:Manual  | Pha:Phase   | Flg:DryWet  | Flg:Speed   | Flg:Depth   | Flg:F.Back  | Flg:PreDly   |
| Wah       | Pha:DryWet  | Pha:Speed   | Pha:Depth   | Pha:Manual  | Pha:Phase   | Wah:DryWet  | Wah:Sens.   | Wah:Manual  | -           | -            |
| Tremolo   | Pha:DryWet  | Pha:Speed   | Pha:Depth   | Pha:Manual  | Pha:Phase   | Trm:Depth   | Trm:Speed   | -           | -           | -            |
| AutoPan   | Pha:DryWet  | Pha:Speed   | Pha:Depth   | Pha:Manual  | Pha:Phase   | Pan:Depth   | Pan:Speed   | -           | -           | -            |
| Delay     | Pha:DryWet  | Pha:Speed   | Pha:Depth   | Pha:Manual  | Pha:Phase   | Dly:DryWet  | Dly:Time    | Dly:F.Back  | -           | -            |

### 17. Wah+

| Variation | Parameter 1 | Parameter 2 | Parameter 3 | Parameter 4 | Parameter 5 | Parameter 6 | Parameter 7 | Parameter 8 | Parameter 9 | Parameter 10 |
|-----------|-------------|-------------|-------------|-------------|-------------|-------------|-------------|-------------|-------------|--------------|
| Chorus    | Wah:DryWet  | Wah:Sens.   | Wah:Manual  | Cho:DryWet  | Cho:Speed   | Cho:Depth   | Cho:PreDly  | Cho:Phase   | -           | -            |
| Flanger   | Wah:DryWet  | Wah:Sens.   | Wah:Manual  | Flg:DryWet  | Flg:Speed   | Flg:Depth   | Flg:F.Back  | Flg:PreDly  | -           | -            |
| Phaser    | Wah:DryWet  | Wah:Sens.   | Wah:Manual  | Pha:DryWet  | Pha:Speed   | Pha:Depth   | Pha:Manual  | Pha:Phase   | -           | -            |
| Tremolo   | Wah:DryWet  | Wah:Sens.   | Wah:Manual  | Trm:Depth   | Trm:Speed   | -           | -           | -           | -           | -            |
| AutoPan   | Wah:DryWet  | Wah:Sens.   | Wah:Manual  | Pan:Depth   | Pan:Speed   | -           | -           | -           | -           | -            |
| Delay     | Wah:DryWet  | Wah:Sens.   | Wah:Manual  | Dly:DryWet  | Dly:Time    | Dly:F.Back  | -           | -           | -           | -            |

## 18. EQ+

| Variation  | Parameter 1 | Parameter 2 | Parameter 3 | Parameter 4 | Parameter 5 | Parameter 6 | Parameter 7 | Parameter 8 | Parameter 9 | Parameter 10 |
|------------|-------------|-------------|-------------|-------------|-------------|-------------|-------------|-------------|-------------|--------------|
| Chorus     | EQ :Gain    | EQ :Low     | EQ :Mid     | EQ :High    | EQ :Mid F   | Cho:DryWet  | Cho:Speed   | Cho:Depth   | Cho:PreDly  | Cho:Phase    |
| Flanger    | EQ :Gain    | EQ :Low     | EQ :Mid     | EQ :High    | EQ :Mid F   | Flg:DryWet  | Flg:Speed   | Flg:Depth   | Flg:F.Back  | Flg:PreDly   |
| Phaser     | EQ :Gain    | EQ :Low     | EQ :Mid     | EQ :High    | EQ :Mid F   | Pha:DryWet  | Pha:Speed   | Pha:Depth   | Pha:Manual  | Pha:Phase    |
| Wah        | EQ :Gain    | EQ :Low     | EQ :Mid     | EQ :High    | EQ :Mid F   | Wah:DryWet  | Wah:Sens.   | Wah:Manual  | -           | -            |
| Tremolo    | EQ :Gain    | EQ :Low     | EQ :Mid     | EQ :High    | EQ :Mid F   | Trm:Depth   | Trm:Speed   | -           | -           | -            |
| AutoPan    | EQ :Gain    | EQ :Low     | EQ :Mid     | EQ :High    | EQ :Mid F   | Pan:Depth   | Pan:Speed   | -           | -           | -            |
| Delay      | EQ :Gain    | EQ :Low     | EQ :Mid     | EQ :High    | EQ :Mid F   | Dly:DryWet  | Dly:Time    | Dly:F.Back  | -           | -            |
| Compressor | EQ :Gain    | EQ :Low     | EQ :Mid     | EQ :High    | EQ :Mid F   | Cmp:Gain    | Cmp:Ratio   | Cmp:Thresh  | Cmp:Attack  | Cmp:Releas   |

### 19. Enhancer+

| Variation  | Parameter 1 | Parameter 2 | Parameter 3 | Parameter 4 | Parameter 5 | Parameter 6 | Parameter 7 | Parameter 8 | Parameter 9 | Parameter 10 |
|------------|-------------|-------------|-------------|-------------|-------------|-------------|-------------|-------------|-------------|--------------|
| Chorus     | Enh:DryWet  | Enh:Depth   | Cho:DryWet  | Cho:Speed   | Cho:Depth   | Cho:PreDly  | Cho:Phase   | -           | -           | -            |
| Flanger    | Enh:DryWet  | Enh:Depth   | Flg:DryWet  | Flg:Speed   | Flg:Depth   | Flg:F.Back  | Flg:PreDly  | -           | -           | -            |
| Phaser     | Enh:DryWet  | Enh:Depth   | Pha:DryWet  | Pha:Speed   | Pha:Depth   | Pha:Manual  | Pha:Phase   | -           | -           | -            |
| Wah        | Enh:DryWet  | Enh:Depth   | Wah:DryWet  | Wah:Sens.   | Wah:Manual  | -           | -           | -           | -           | -            |
| Tremolo    | Enh:DryWet  | Enh:Depth   | Trm:Depth   | Trm:Speed   | -           | -           | -           | -           | -           | -            |
| AutoPan    | Enh:DryWet  | Enh:Depth   | Pan:Depth   | Pan:Speed   | -           | -           | -           | -           | -           | -            |
| Delay      | Enh:DryWet  | Enh:Depth   | Dly:DryWet  | Dly:Time    | Dly:F.Back  | -           | -           | -           | -           | -            |
| Compressor | Enh:DryWet  | Enh:Depth   | Cmp:Gain    | Cmp:Ratio   | Cmp:Thresh  | Cmp:Attack  | Cmp:Releas  | -           | -           | -            |

## 20. Pitch Shift+

| Variation | Parameter 1 | Parameter 2 | Parameter 3 | Parameter 4 | Parameter 5 | Parameter 6 | Parameter 7 | Parameter 8 | Parameter 9 | Parameter 10 |
|-----------|-------------|-------------|-------------|-------------|-------------|-------------|-------------|-------------|-------------|--------------|
| Flanger   | Psh:DryWet  | Psh:Fine    | Psh:Coarse  | Flg:DryWet  | Flg:Speed   | Flg:Depth   | Flg:F.Back  | Flg:PreDly  | -           | -            |
| Phaser    | Psh:DryWet  | Psh:Fine    | Psh:Coarse  | Pha:DryWet  | Pha:Speed   | Pha:Depth   | Pha:Manual  | Pha:Phase   | -           | -            |
| Wah       | Psh:DryWet  | Psh:Fine    | Psh:Coarse  | Wah:DryWet  | Wah:Sens.   | Wah:Manual  | -           | -           | -           | -            |
| Tremolo   | Psh:DryWet  | Psh:Fine    | Psh:Coarse  | Trm:Depth   | Trm:Speed   | -           | -           | -           | -           | -            |
| AutoPan   | Psh:DryWet  | Psh:Fine    | Psh:Coarse  | Pan:Depth   | Pan:Speed   | -           | -           | -           | -           | -            |
| Delay     | Psh:DryWet  | Psh:Fine    | Psh:Coarse  | Dly:DryWet  | Dly:Time    | Dly:F.Back  | -           | -           | -           | -            |

## EFX カテゴリ、タイプ、パラメータリスト

#### 21. Compressor+

| Variation | Parameter 1 | Parameter 2 | Parameter 3 | Parameter 4 | Parameter 5 | Parameter 6 | Parameter 7 | Parameter 8 | Parameter 9 | Parameter 10 |
|-----------|-------------|-------------|-------------|-------------|-------------|-------------|-------------|-------------|-------------|--------------|
| Chorus    | Cmp:Gain    | Cmp:Ratio   | Cmp:Thresh  | Cmp:Attack  | Cmp:Releas  | Cho:DryWet  | Cho:Speed   | Cho:Depth   | Cho:PreDly  | Cho:Phase    |
| Flanger   | Cmp:Gain    | Cmp:Ratio   | Cmp:Thresh  | Cmp:Attack  | Cmp:Releas  | Flg:DryWet  | Flg:Speed   | Flg:Depth   | Flg:F.Back  | Flg:PreDly   |
| Phaser    | Cmp:Gain    | Cmp:Ratio   | Cmp:Thresh  | Cmp:Attack  | Cmp:Releas  | Pha:DryWet  | Pha:Speed   | Pha:Depth   | Pha:Manual  | Pha:Phase    |
| Wah       | Cmp:Gain    | Cmp:Ratio   | Cmp:Thresh  | Cmp:Attack  | Cmp:Releas  | Wah:DryWet  | Wah:Sens.   | Wah:Manual  | -           | -            |
| Tremolo   | Cmp:Gain    | Cmp:Ratio   | Cmp:Thresh  | Cmp:Attack  | Cmp:Releas  | Trm:Depth   | Trm:Speed   | -           | -           | -            |
| AutoPan   | Cmp:Gain    | Cmp:Ratio   | Cmp:Thresh  | Cmp:Attack  | Cmp:Releas  | Pan:Depth   | Pan:Speed   | -           | -           | -            |
| Delay     | Cmp:Gain    | Cmp:Ratio   | Cmp:Thresh  | Cmp:Attack  | Cmp:Releas  | Dly:DryWet  | Dly:Time    | Dly:F.Back  | -           | -            |
| OverDrive | Cmp:Gain    | Cmp:Ratio   | Cmp:Thresh  | Cmp:Attack  | Cmp:Releas  | Ovd:DryWet  | Ovd:Drive   | Ovd:Gain    | -           | -            |

### 22. Overdrive+

| Variation | Parameter 1 | Parameter 2 | Parameter 3 | Parameter 4 | Parameter 5 | Parameter 6 | Parameter 7 | Parameter 8 | Parameter 9 | Parameter 10 |
|-----------|-------------|-------------|-------------|-------------|-------------|-------------|-------------|-------------|-------------|--------------|
| Chorus    | Ovd:DryWet  | Ovd:Drive   | Ovd:Gain    | Cho:DryWet  | Cho:Speed   | Cho:Depth   | Cho:PreDly  | Cho:Phase   | -           | -            |
| Flanger   | Ovd:DryWet  | Ovd:Drive   | Ovd:Gain    | Flg:DryWet  | Flg:Speed   | Flg:Depth   | Flg:F.Back  | Flg:PreDly  | -           | -            |
| Phaser    | Ovd:DryWet  | Ovd:Drive   | Ovd:Gain    | Pha:DryWet  | Pha:Speed   | Pha:Depth   | Pha:Manual  | Pha:Phase   | -           | -            |
| Wah       | Ovd:DryWet  | Ovd:Drive   | Ovd:Gain    | Wah:DryWet  | Wah:Sens.   | Wah:Manual  | -           | -           | -           | -            |
| Tremolo   | Ovd:DryWet  | Ovd:Drive   | Ovd:Gain    | Trm:Depth   | Trm:Speed   | -           | -           | -           | -           | -            |
| AutoPan   | Ovd:DryWet  | Ovd:Drive   | Ovd:Gain    | Pan:Depth   | Pan:Speed   | -           | -           | -           | -           | -            |
| Delay     | Ovd:DryWet  | Ovd:Drive   | Ovd:Gain    | Dly:DryWet  | Dly:Time    | Dly:F.Back  | -           | -           | -           | -            |
| EQ        | Ovd:DryWet  | Ovd:Drive   | Ovd:Gain    | EQ :Gain    | EQ :Low     | EQ :Mid     | EQ :High    | EQ :MidFrq  | -           | -            |

### 23. Parallel

| Variation  | Parameter 1 | Parameter 2 | Parameter 3 | Parameter 4 | Parameter 5 | Parameter 6 | Parameter 7 | Parameter 8 | Parameter 9 | Parameter 10 |
|------------|-------------|-------------|-------------|-------------|-------------|-------------|-------------|-------------|-------------|--------------|
| Cho    Flg | Cho:DryWet  | Cho:Speed   | Cho:Depth   | Cho:PreDly  | Cho:Phase   | Flg:DryWet  | Flg:Speed   | Flg:Depth   | Flg:F.Back  | Flg:PreDly   |
| Cho    Pha | Cho:DryWet  | Cho:Speed   | Cho:Depth   | Cho:PreDly  | Cho:Phase   | Pha:DryWet  | Pha:Speed   | Pha:Depth   | Pha:Manual  | Pha:Phase    |
| Cho    Wah | Cho:DryWet  | Cho:Speed   | Cho:Depth   | Cho:PreDly  | Cho:Phase   | Wah:DryWet  | Wah:Sens.   | Wah:Manual  | -           | -            |
| Cho    Trm | Cho:DryWet  | Cho:Speed   | Cho:Depth   | Cho:PreDly  | Cho:Phase   | Trm:Depth   | Trm:Speed   | -           | -           | -            |
| Cho    Pan | Cho:DryWet  | Cho:Speed   | Cho:Depth   | Cho:PreDly  | Cho:Phase   | Pan:Depth   | Pan:Speed   | -           | -           | -            |
| Cho    Dly | Cho:DryWet  | Cho:Speed   | Cho:Depth   | Cho:PreDly  | Cho:Phase   | Dly:DryWet  | Dly:Time    | Dly:F.Back  | -           | -            |

## Kawai MP11SE Stage Piano

| 鍵盤            | 大製鍵盤 Grand Feel アクション                                                                      |                                                                                                    |  |  |  |
|---------------|--------------------------------------------------------------------------------------------|----------------------------------------------------------------------------------------------------|--|--|--|
|               | HI-XI 88鍵ステレ                                                                               | オサンプリング                                                                                                    |  |  |  |
|               | 40 音色 (PIANO: 1                                                                            |                                                                                                    |  |  |  |
|               | 最大256音(音色)                                                                                 |                                                                                                    |  |  |  |
|               | Full, Upper Split.                                                                         | Lower Split. Zone                                                                                                    |  |  |  |
| <br>セクション     |                                                                                            | PIANO, EPIANO, SUB                                                                                                    |  |  |  |
|               | 外部                                                                                         | MIDI (ZONF1, ZONF2, ZONF3, ZONF4)                                                                                                    |  |  |  |
| <br>リバーブ      | タイプ                                                                                        | 6タイプ(Room, Lounge, Small Hall, Concert Hall, Live Hall, Cathedral)                                                                                            |  |  |  |
|               | パラメータ                                                                                      | Pre Delay. Reverb Time. Reverb Depth                                                                                                    |  |  |  |
| エフェクト         | タイプ                                                                                        | 129タイプ(23カテゴリ)                                                                                                    |  |  |  |
|               | パラメータ                                                                                      | エフェクトタイプにより異なる(最大10パラメータ)                                                                                                    |  |  |  |
| <br>アンプシミュレータ | タイプ                                                                                        | 5タイプ(S.Case, M.Stack, J.Combo, F.Bass, L.Cabi)                                                                                                    |  |  |  |
| E.PIANOのみ     |                                                                                            | Drive, Level, Amp EQ Lo, Amp EQ Mid, Amp EQ Hi, Mid Frequency,                                                                                                |  |  |  |
|               | <u></u>                                                                                    | Mic Type, Mic Position, Ambience                                                                                                    |  |  |  |
| バーチャルテクニシャン   | タッチカーブ                                                                                     | 6タイプ(Light+, Light, Normal, Heavy, Heavy+, Off), User1~5                                                                                                    |  |  |  |
|               | バラメータ                                                                                      | PIANO: Voicing, String Resonance, Undamped Resonance, Damper Resonance,<br>Kow off Effect Damper Noise, Hammer Delay, Fall-back Noise, Tophoard, Stored Width |  |  |  |
|               |                                                                                            | Brilliance                                                                                                    |  |  |  |
|               | E.PIANO, SUB : Key-off Noise, Key-off Delay                                                |                                                                                                    |  |  |  |
|               | 音律&                                                                                        | 7種類(Equal(平均律), Pure Major/Minor(純正律 長調/短調), Pythagorean(ビタゴラス音<br>(律) Maantana(中合音律), Warkmaistor(ヴェルクフィスクー第世社), Kimbergar(ナルン                               |  |  |  |
|               | テューニング                                                                                     | (年), Meantone(中生音律), Werkmeister(ウェルクマイスター弟III法), Kimberger(キルク<br>ベルガー第III法)), User1~2                                                                       |  |  |  |
|               |                                                                                            | Fine Tune, Stretch Tuning, Key of Temperament                                                                                                    |  |  |  |
| EQ(イコライザ)     | 4バンドEQ (Low Gain, Mid1 Gain, Mid1 Q, Mid1 Freq., Mid2 Gain, Mid2 Q, Mid2 Freq., High Gain) |                                                                                                    |  |  |  |
| レコーダー         | 内部                                                                                         | 10ソング、総記憶音数約90,000音                                                                                                    |  |  |  |
|               | +_==~                                                                                      | 移調、オーティオ変換、SMF読み出し、SMF保存                                                                                                    |  |  |  |
| メトロノー/、       |                                                                                            | WP5/WAV 再主、WP5/WAV 球目、オーバータビング、球目ケイン詞空                                                                                                    |  |  |  |
|               |                                                                                            | 1/4, 2/4, 3/4, 4/4, 3/4, 3/6, 0/8, 7/8, 3/8, 12/8                                                                                                    |  |  |  |
|               | SOLIND                                                                                     | 100 程短                                                                                                    |  |  |  |
|               | SETLIP                                                                                     | 701至20                                                                                                    |  |  |  |
|               |                                                                                            | 1                                                                                                    |  |  |  |
| USB機能         | Load/Save                                                                                  |                                                                                                    |  |  |  |
|               | このは/ 54/で                                                                                  | Delete Bename Format                                                                                                    |  |  |  |
| <br>エディットメニュー | 音色セクション                                                                                    | $107.\%$ $\rightarrow -\infty$ (Reverb FEX/AMP Sound Tuning Key Setup Controller Knob Assign Virtual Tech)                                                    |  |  |  |
|               | MIDIゾーン                                                                                    | 55% = -4 (Channel/Program SETLIP Transmit MMC Key Setup Controllers Knob Assign)                                                                              |  |  |  |
| システムメニュー      | 52パラメータ(Uti                                                                                | lity Pedal MIDI Offset User Edit Reset)                                                                                                    |  |  |  |
| <br>ディスプレイ    | 128x64 ドットマト                                                                               |                                                                                                    |  |  |  |
|               | ボリューム、ライ                                                                                   | ンインボリューム、セクションボリューム (PIANO, E.PIANO, SUB)、アサイナブルノブA ~ D、                                                                                                    |  |  |  |
|               | ピッチベンド、モ                                                                                   | ジュレーション                                                                                                    |  |  |  |
| ジャック          | 出力                                                                                         | ラインアウト (L/MONO):標準、Fixed out:XLR (グランドリフトスイッチ付き)、ヘッドホン                                                                                                    |  |  |  |
|               | 入力                                                                                         | ラインイン (L/MONO):標準                                                                                                    |  |  |  |
|               | MIDI/USB                                                                                   | MIDI IN, MIDI OUT, MIDI THRU, USB to Host, USB to Device                                                                                                    |  |  |  |
|               | ペダル                                                                                        | ダンバー / ソステヌート / ソフト (GFP-3)、フットスイッチ、<br>エクスプレッシュン(EVD TVDE スイッチ付き)                                                                                            |  |  |  |
|               | 雷狟                                                                                         |                                                                                                    |  |  |  |
|               | 电//示<br>20W                                                                                |                                                                                                    |  |  |  |
|               | 138 (W) x 45 5 (D)                                                                         | x 19 (H) cm                                                                                                    |  |  |  |
|               | 34.0 ka                                                                                    |                                                                                                    |  |  |  |
| 同梱物           | ダンパーハソステ                                                                                   |                                                                                                    |  |  |  |
|               | · · · · · / ///                                                                            |                                                                                                    |  |  |  |

※ 仕様は告知なしに変更される場合があります。

#### Contents

#### 1. Recognised data

- 1.1 Channel Voice Message
- 1.2 Channel Mode Message
- 1.3 System Realtime Message

#### 2. Transmitted data

- 2.1 Channel Voice Message
- 2.2 Channel Mode Message
- 2.3 System Realtime Message

#### 3. Exclusive data

- 3.1 MMC Commands
- 3.2 Parameter Send
- 3.3 Setup Parameters: Global Section
- 3.4 Setup Parameters: EDIT Menu
- 3.5 Setup Parameters: SYSTEM Menu
- 3.6 Assignable Knob Parameters
- 4. SOUND/SETUP Program/Bank
- 5. Control Change Number (CC#) Table

**MIDI Implementation Chart** 

# **1** Recognised Data

## 1.1 Channel Voice Message

| Note off         |                     |                                                     |                       |
|------------------|---------------------|-----------------------------------------------------|-----------------------|
| Status           | 2nd Byte            | 3rd Byte                                            |                       |
| 8nH              | kkH                 | vvH                                                 |                       |
| 9nH              | kkH                 | 00H                                                 |                       |
| n=MIDI channe    | el number           | :0H-fH(ch.1 ~ ch.16)                                |                       |
| kk=Note Numb     | ber                 | :00H - 7fH(0 ~ 127)                                 |                       |
| vv=Velocity      |                     | :00H - 7fH(0 ~ 127)                                 |                       |
| Note on          |                     |                                                     |                       |
| Status           | 2nd Byte            | 3rd Byte                                            |                       |
| 9nH              | kkH                 | vvH                                                 |                       |
| n=MIDI channe    | el number           | :0H-fH(ch.1 ~ ch.16)                                |                       |
| kk=Note Numb     | ber                 | :00H - 7fH(0 ~ 127)                                 |                       |
| vv=Velocity      |                     | :00H - 7fH(0 ~ 127)                                 |                       |
| Control Change I | Bank Select (MSB)   |                                                     |                       |
| Status           | 2nd Byte            | 3rd Byte                                            |                       |
| BnH              | 00H                 | mmH                                                 |                       |
| BnH              | 20H                 | IIH                                                 |                       |
| n-MIDI channe    | l number            | $0 \downarrow f \downarrow (ch 1 ch 16)$            |                       |
|                  |                     | 001.761(0.127)                                      |                       |
| mm = Bank Nu     |                     | (00H-71H (0 ~ 127))                                 |                       |
| II = Bankinumbo  | er LSB              | :00H-7TH (0 ~ 127)                                  |                       |
| Modulation       |                     |                                                     |                       |
| Status           | 2nd Byte            | 3rd Byte                                            |                       |
| BnH              | 01H                 | vvH                                                 |                       |
| n=MIDI channe    | el number           | :0H-fH(ch.1 ~ ch.16)                                |                       |
| vv = Modulatio   | n depth             | :00H - 7fH(0 ~ 127)                                 | Default = 00H         |
| Data Entry       |                     |                                                     |                       |
| Status           | 2nd Byte            | 3rd Byte                                            |                       |
| BnH              | 06H                 | mmH                                                 |                       |
| BnH              | 26H                 | IIH                                                 |                       |
| n=MIDI channe    | el number           | :0H-fH(ch.1 ~ ch.16)                                |                       |
| mm,ll=Value in   | dicated in RPN/NRPN | :00H - 7fH(0 ~ 127)                                 |                       |
| *see RPI         | N/NRPN chapter      |                                                     |                       |
| Volume           |                     |                                                     |                       |
| Status           | 2nd Byte            | 3rd Byte                                            |                       |
| BnH              | 07H                 | vvH                                                 |                       |
|                  | La construction a   |                                                     |                       |
|                  | ernumber            | $U_{\Pi} - I_{\Pi}(C_{\Pi}, I \sim C_{\Pi}, I_{0})$ | Default 701           |
| vv=volume        |                     | :UUH - /TH(U ~ 12/)                                 | Default = /fH         |
| Panpot           |                     |                                                     |                       |
| Status           | 2nd Byte            | 3rd Byte                                            |                       |
| BnH              | 0aH                 | vvH                                                 |                       |
| n=MIDI channe    | el number           | :0H-fH(ch.1 - ch.16)                                |                       |
| vv=Panpot        |                     | :00H - 40H - 7fH(left ~centre~right)                | Default = 40H(centre) |
|                  |                     |                                                     |                       |

## 1.1 Channel Voice Message (cont.)

| Exp  | pression              |          |                      |               |               |  |
|------|-----------------------|----------|----------------------|---------------|---------------|--|
|      | Status                | 2nd Byte | 3rd Byte             |               |               |  |
|      | BnH                   | 0bH      | VVH                  |               |               |  |
|      | n=MIDI channel nun    | nber     | :0H-fH(ch.1 - ch.16) |               |               |  |
|      | vv=Expression         |          | :00H - /TH(0 - 127)  |               | Default = /fH |  |
| Da   | mper Pedal            |          |                      |               |               |  |
|      | Status                | 2nd Byte | 3rd Byte             |               |               |  |
|      | BnH                   | 40H      | VVH                  |               |               |  |
|      | n=MIDI channel nun    | nber     | :0H-fH(ch.1 ~ ch.16) |               |               |  |
|      | vv=Control Value      |          | :00H - 7fH(0 ~ 127)  |               | Default = 00H |  |
|      | 0 - 63=OFF, 64 - 127= | =ON      |                      |               |               |  |
| Sos  | stenuto Pedal         |          |                      |               |               |  |
|      | Status                | 2nd Byte | 3rd Byte             |               |               |  |
|      | BnH                   | 42H      | vvH                  |               |               |  |
|      | n=MIDI channel nun    | nber     | :0H-fH(ch.1 ~ ch.16) |               |               |  |
|      | vv=Control Value      |          | :00H - 7fH(0 ~ 127)  |               | Default = 00H |  |
|      | 0 - 63 =OFF, 64 - 127 | =ON      |                      |               |               |  |
| Sof  | ft Pedal              |          |                      |               |               |  |
|      | Status                | 2nd Byte | 3rd Byte             |               |               |  |
|      | BnH                   | 43H      | vvH                  |               |               |  |
|      | n=MIDI channel number |          | :0H-fH(ch.1 ~ ch.16) |               |               |  |
|      | vv=Control Value      |          | :00H - 7fH(0 ~ 127)  | Default = 00H |               |  |
|      | 0 - 63 =OFF, 64 - 127 | =ON      |                      |               |               |  |
| Sou  | und controllers #1    | -9       |                      |               |               |  |
|      | Status                | 2nd Byte | 3rd Byte             |               |               |  |
|      | BnH                   | 46H      | vvH                  | Sustain Level |               |  |
|      | BnH                   | 47H      | vvH                  | Resonance     |               |  |
|      | BnH                   | 48H      | vvH                  | Release time  |               |  |
|      | BnH                   | 49H      | vvH                  | Attack time   |               |  |
|      | BnH                   | 4aH      | vvH                  | Cutoff        |               |  |
|      | BnH                   | 4bH      | vvH                  | Decay time    |               |  |
|      | BnH                   | 4cH      | vvH                  | Vibrato Rate  |               |  |
|      | BnH                   | 4dH      | vvH                  | Vibrato Depth |               |  |
|      | BnH                   | 4eH      | vvH                  | Vibrato Delay |               |  |
|      | n=MIDI channel nun    | nber     | :0H-fH(ch.1 ~ ch.16) |               |               |  |
|      | vv=Control Value      |          | :00H - 7fH(-64 ~ 0 ~ | +63)          | Default = 40H |  |
| Effe | ect Control           |          |                      |               |               |  |
|      | Status                | 2nd Byte | 3rd Byte             |               |               |  |
|      | BnH                   | 5bH      | vvH                  | Reverb depth  |               |  |
|      | n=MIDI channel nun    | nber     | :0H-fH(ch.1 ~ ch.16) |               |               |  |
|      | vv = Control Value    |          | :00H - 7fH(0 ~ 127)  |               |               |  |
|      |                       |          |                      |               |               |  |

## 1.1 Channel Voice Message (cont.)

#### **RPN MSB/LSB**

|     | Status                   |              | 2nd Byte                     | 3rd Byte                                                                                                    |                  |  |
|-----|--------------------------|--------------|------------------------------|----------------------------------------------------------------------------------------------------|------------------|--|
|     | BnH                      |              | 63H                          | mmH                                                                                                    |                  |  |
|     | BnH                      |              | 62H                          | IIH                                                                                                    |                  |  |
|     | n=MIDI char              | nnel nur     | nber                         | :0H-fH(ch.1 ~ ch.16)                                                                                                    |                  |  |
|     | mm=MSB of                | f the NR     | PN parameter numbe           | er                                                                                                    |                  |  |
|     | II=LSB of the            | NRPN I       | parameter number             |                                                                                                    |                  |  |
|     | NRPN numb<br>NRPN # Data | ers imp      | lemented in MP11SE           | are as follows                                                                                                    |                  |  |
|     | MSB LSB                  | MSB          | Function & Range             |                                                                                                    |                  |  |
|     | 01H 08H                  | mmH          | Vibrato Rate mm              | :00H - 7FH(-64 ~ 0 ~ +63)                                                                                                    | Default = 40H    |  |
|     | 01H 09H                  | mmH          | Vibrato Depth mm             | :00H - 7FH(-64 ~ 0 ~ +63)                                                                                                    | Default = 40H    |  |
|     | 01H 0aH                  | mmH          | Vibrato Delay mm             | :00H - 7FH(-64 ~ 0 ~ +63)                                                                                                    | Default = 40H    |  |
|     | 01H 20H                  | mmH          | Cutoff mm                    | :00H - 7FH(-64 ~ 0 ~ +63)                                                                                                    | Default = 40H    |  |
|     | 01H 21H                  | mmH          | Resonance mm                 | :00H - 7FH(-64 ~ 0 ~ +63)                                                                                                    | Default = 40H    |  |
|     | 01H 63H                  | mmH          | Attack time mm               | :00H - 7FH(-64 ~ 0 ~ +63)                                                                                                    | Default = 40H    |  |
|     | 01H 64H                  | mmH          | Decay time mm                | :00H - 7FH(-64 ~ 0 ~ +63)                                                                                                    | Default = 40H    |  |
|     | 01H 66H                  | mmH          | Release time mm              | :00H - 7FH(-64 ~ 0 ~ +63)                                                                                                    | Default = 40H    |  |
|     |                          | * Ignor      | ing the LSB of data Er       | ntry                                                                                                    |                  |  |
|     |                          | * It is n    | ot affected in case of       | modifying cutoff if tone does not use the l                                                                                                    | DCF.             |  |
| RPI | N MSR/I SR               |              |                              |                                                                                                    |                  |  |
|     | Status                   |              | 2nd Byte                     | 3rd Byte                                                                                                    |                  |  |
|     | BnH                      |              | 65H                          | mmH                                                                                                    |                  |  |
|     | BnH                      |              | 64H                          | ин                                                                                                    |                  |  |
|     | n=MIDI char              | nnel nur     | mber                         | :0H-fH(ch.1 ~ ch.16)                                                                                                    |                  |  |
|     |                          |              |                              |                                                                                                    |                  |  |
|     | II=LSB of the            | e RPN pa     | arameter number              |                                                                                                    |                  |  |
|     |                          | u :          | e entred in MD1165 eu        |                                                                                                    |                  |  |
|     | RPN numbe                | rimpier      | nented in MPTTSE are         | e the followings                                                                                                    |                  |  |
|     |                          |              |                              | Function & Donne                                                                                                    |                  |  |
|     |                          | INISB<br>mmL |                              | Punction & Range                                                                                                    |                  |  |
|     | 000 000                  | mm ·00       | II⊓<br>)H_0cH (0≈12 [balf to |                                                                                                    | Dofault-02H      |  |
|     | 004 014                  | mmH          |                              | Master fine tuning                                                                                                    | Delault=0211     |  |
|     |                          | mm ll ·      | 20 00H - 40 00H - 60 0       | 100 + 100 = 100 = 1000 = 100 = 100 = 100 = 100 = 100 = 100 = 100 = 100 = 100 = 100 | [cent])          |  |
|     | 7fH 7fH                  |              |                              | RPN NULL                                                                                                    | [cent])          |  |
|     |                          |              |                              |                                                                                                    |                  |  |
| Pro | ogram Chan               | ge           |                              |                                                                                                    |                  |  |
|     | Status                   |              | 2nd Byte                     |                                                                                                    |                  |  |
|     | CnH                      |              | ррН                          |                                                                                                    |                  |  |
|     | n=MIDI char              | nnel nur     | nber                         | :0H-fH(ch.1 ~ ch.16)                                                                                                    |                  |  |
|     | pp=Program number        |              | er                           | :00H - 7fH(0 ~- 127)                                                                                                    | Default = 00H    |  |
| Dit | ch Bond Ch               | ango         |                              |                                                                                                    |                  |  |
| FIU | Statuc                   | ange         | 2nd Byte                     | 3rd Byte                                                                                                    |                  |  |
|     | Status<br>EnH            |              | ∠на вуте<br>ПП               | mmH                                                                                                    |                  |  |
|     |                          |              |                              |                                                                                                    |                  |  |
|     | n=MIDI char              | nnel nur     | mber                         | :0H-fH(ch.1 ~ ch.16)                                                                                                    |                  |  |
|     | mm.ll=Pitch bend value   |              |                              | :00 00-7f 7fH(-8192~0~+8192)                                                                                                    | Default = 40.00H |  |

## 1.2 Channel Mode Message

| All | <b>Sound OFF</b><br>Status<br>BnH           | 2nd Byte<br>78H      | 3rd Byte<br>00H      |
|-----|---------------------------------------------|----------------------|----------------------|
|     | n=MIDI channel nur                          | nber                 | :0H-fH(ch.1 ~ ch.16) |
| Res | s <b>et All Controller</b><br>Status<br>BnH | 2nd Byte<br>79H      | 3rd Byte<br>00H      |
|     | n=MIDI channel nur                          | nber                 | :0H-fH(ch.1 ~ ch.16) |
| All | <b>Note Off</b><br>Status<br>BnH            | 2nd Byte<br>7bH      | 3rd Byte<br>00H      |
|     | n=MIDI channel nur                          | :0H-fH(ch.1 ~ ch.16) |                      |

## 1.3 System Realtime Message

Status FEH

Active sensing

# **2** Transmitted Data

## 2.1 Channel Voice Message

| No  | ote off                                            |                       |                                                                    |                  |
|-----|----------------------------------------------------|-----------------------|--------------------------------------------------------------------|------------------|
|     | Status                                             | 2nd Byte              | 3rd Byte                                                           |                  |
|     | 8nH                                                | kkH                   | vvH                                                                |                  |
|     | n=MIDI channel nu<br>kk=Note Number<br>vv=Velocity | mber                  | :0H-fH(ch.1 ~ ch.16)<br>:00H - 7fH(0 ~ 127)<br>:00H - 7fH(0 ~ 127) |                  |
| No  | to on                                              |                       |                                                                    |                  |
| NC  | Status<br>9nH                                      | 2nd Byte<br>kkH       | 3rd Byte<br>vvH                                                    |                  |
|     | n=MIDI channel nu<br>kk=Note Number<br>vv=Velocity | mber                  | :0H-fH(ch.1 ~ ch.16)<br>:00H - 7fH(0 ~ 127)<br>:00H - 7fH(0 ~ 127) |                  |
| Со  | ntrol Change                                       |                       |                                                                    |                  |
|     | Status                                             | 2nd Byte              | 3rd Byte                                                           |                  |
|     | BnH                                                | ccH                   | vvH                                                                |                  |
|     | * Sending by Assigr                                | able Control Knobs    |                                                                    |                  |
| Pro | ogram Change                                       |                       |                                                                    |                  |
|     | Status                                             | 2nd Byte              |                                                                    |                  |
|     | CnH                                                | ррН                   |                                                                    |                  |
|     | n=MIDI channel nu                                  | mber                  | :0H-fH(ch.1 ~ ch.16)                                               |                  |
|     | pp=Program numb                                    | er                    | :00H - 7fH(0 ~- 127)                                               | Default = 00H    |
| Af  | ter Touch                                          |                       |                                                                    |                  |
|     | Status                                             | 2nd Byte              |                                                                    |                  |
|     | DnH                                                | ррН                   |                                                                    |                  |
|     | n=MIDI channel nu<br>pp=Value                      | mber                  | :0H-fH(ch.1 ~ ch.16)                                               |                  |
|     | *Sending only when                                 | n Controller or Knob= | -AfterTouch                                                        |                  |
| Pit | ch Bend Change                                     |                       |                                                                    |                  |
|     | Status                                             | 2nd Byte              | 3rd Byte                                                           |                  |
|     | EnH                                                | IIH                   | mmH                                                                |                  |
|     | n=MIDI channel nu                                  | mber                  | :0H-fH(ch.1 ~ ch.16)                                               |                  |
|     | mm,ll=Pitch bend value                             |                       | :00 00-7f 7fH(-8192~0~+8192)                                       | Default = 40 00H |

#### 2.2 Channel Mode Message

| Reset All Controller |                 |                         |  |  |  |  |  |
|----------------------|-----------------|-------------------------|--|--|--|--|--|
| Status               | 2nd Byte        | 3rd Byte                |  |  |  |  |  |
| BnH                  | 79H             | 00H                     |  |  |  |  |  |
|                      |                 |                         |  |  |  |  |  |
| n = MIDI channel nu  | umber           | :0H-fH(ch.1 ~ ch.16)    |  |  |  |  |  |
| *Sending by [PA      | INIC] function  |                         |  |  |  |  |  |
| All Note Off         |                 |                         |  |  |  |  |  |
| Status               | 2nd Byte        | 3rd Byte                |  |  |  |  |  |
| BnH                  | 7bH             | 00H                     |  |  |  |  |  |
|                      |                 |                         |  |  |  |  |  |
| n = MIDI channel nu  | umber           | :0H-fH(ch.1 ~ ch.16)    |  |  |  |  |  |
| *Sending by [PA      | NIC] function   |                         |  |  |  |  |  |
|                      |                 |                         |  |  |  |  |  |
| MONO                 |                 |                         |  |  |  |  |  |
| Status               | 2nd Byte        | 3rd Byte                |  |  |  |  |  |
| BnH                  | 7eH             | mmH                     |  |  |  |  |  |
|                      |                 |                         |  |  |  |  |  |
| n=MIDI channel nu    | mber            | :0H-fH(ch.1 ~ ch.16)    |  |  |  |  |  |
| mm=mono numbe        | r               | :01H(M=1)               |  |  |  |  |  |
| DOLV                 |                 |                         |  |  |  |  |  |
| FULI                 | and Puto        | 2rd Puto                |  |  |  |  |  |
|                      | Zhu byte<br>7fu |                         |  |  |  |  |  |
|                      |                 | $0 \cup \Pi$            |  |  |  |  |  |
| n=mildi channel nu   | inper           | $0^{-1}$ (c1.1 ~ C1.16) |  |  |  |  |  |

#### 2.3 System Realtime Message

#### Status

| FAH | Start    |
|-----|----------|
| FBH | Continue |
| FCH | Stop     |

\*Sending by [RECORDER CONTROL] buttons

# **3** Exclusive Data

### 3.1 MMC Commands

| No. | Description         | Value  | Notes             |
|-----|---------------------|--------|-------------------|
| 1   | Exclusive           | FOH    |                   |
| 2   | Universal Real Time | 7FH    |                   |
| 3   | Device ID           | 0-7FH  |                   |
| 4   | MMC command         | 06H    |                   |
| 5   | Command Number      | 01-0DH | * see table right |
| 6   | EOX                 | F7H    |                   |

\* Sending by [RECORDER CONTROL] buttons \* Transmit only

#### 3.2 Parameter Send

| No. | Description     | Value      | Notes                               |
|-----|-----------------|------------|-------------------------------------|
| 1   | Exclusive       | F0H        |                                     |
| 2   | KAWAI ID        | 40H        |                                     |
| 3   | Channel Number  | 0-0FH, 7FH | System Channel = 0-FH, Global = 7FH |
| 4   | Function Number | 10H        | Parameter Send                      |
| 5   | Group Number    | 00H        | MI Group ID                         |
| 6   | Machine Number  | 14H        | Machine ID                          |
| 7   | data1           | 50-5FH     | Command ID                          |
| 8   | data2           | 0-7FH      | Sub Command ID                      |
| 9   | data3           | 0-7FH      | Part number (System = 7FH)          |
| 10  | data4~          | 0-7FH      | data max 18byte                     |
|     | EOX             | F7H        |                                     |

#### Part number:

|     | MP11SE *pp=00~06 |
|-----|------------------|
| 00H | INT1 (PIANO)     |
| 01H | INT2 (E.PIANO)   |
| 02H | INT3 (SUB)       |
| 03H | EXT1 (ZONE1)     |
| 04H | EXT2 (ZONE2)     |
| 05H | EXT3 (ZONE3)     |
| 06H | EXT4 (ZONE4)     |
| 07H | -reserved-       |
| 08H | INT-COMMON       |
| 09H | MIDI-COMMON      |
| 7FH | SYSTEM/COMMON    |

| MM | MMC Commands  |    |                     |  |  |  |  |  |
|----|---------------|----|---------------------|--|--|--|--|--|
| 01 | STOP          | 08 | RECORD PAUSE        |  |  |  |  |  |
| 02 | PLAY          | 09 | PAUSE               |  |  |  |  |  |
| 03 | DEFERRED PLAY | 0A | EJECT               |  |  |  |  |  |
| 04 | FAST FORWARD  | 0B | CHASE               |  |  |  |  |  |
| 05 | REWIND        | 0C | COMMAND ERROR RESET |  |  |  |  |  |
| 06 | RECORD STROBE | 0D | MMC RESET           |  |  |  |  |  |
| 07 | RECORD EXIT   |    |                     |  |  |  |  |  |

## 3.3 Setup Parameters: Global Section

| Category | Parameter                | Com. | Sub. | Part | Byte | Value (HEX)                                                 |
|----------|--------------------------|------|------|------|------|-------------------------------------------------------------|
| SETUP    | Setup Mode On/Off        | 51   | 04   | 7F   | 1    | 00, 01 (Off, On)                                            |
|          | SETUP Bank/Variation     | 51   | 05   | 7F   | 2    | Bank=00~19 (A~Z) /Vari.=00~07 (1~8)                         |
| GLOBAL   | Global EQ Switch         | 51   | 10   | 7F   | 1    | 00, 01 (Off, On)                                            |
|          | Global EQ Low Gain       | 51   | 11   | 7F   | 1    | 36~40~4A (-10 ~ +0 ~ +10dB)                                 |
|          | Global EQ High Gain      | 51   | 12   | 7F   | 1    | 36~40~4A (-10 ~ +0 ~ +10dB)                                 |
|          | Global EQ Mid1 Gain      | 51   | 13   | 7F   | 1    | 36~40~4A (-10 ~ +0 ~ +10dB)                                 |
|          | Global EQ Mid2 Gain      | 51   | 14   | 7F   | 1    | 36~40~4A (-10 ~ +0 ~ +10dB)                                 |
|          | Global EQ Mid1 Q         | 51   | 17   | 7F   | 1    | 00~06 (0.5~4.0)                                             |
|          | Global EQ Mid2 Q         | 51   | 18   | 7F   | 1    | 00~06 (0.5~4.0)                                             |
|          | Global EQ Mid1 Frequency | 51   | 15   | 7F   | 1    | 00~7F (200~3150Hz)                                          |
|          | Global EQ Mid2 Frequency | 51   | 16   | 7F   | 1    | 00~7F (200~3150Hz)                                          |
|          | Transpose Switch         | 53   | 01   | 7F   | 1    | 00, 01 (Off, On)                                            |
|          | Transpose Value          | 53   | 02   | 7F   | 1    | 28~40~58 (-24~0~+24)                                        |
|          | LocalOff                 | 58   | 01   | 7F   | 1    | 00, 01 (LocalOff, LocalOn)                                  |
|          | Metornome Mode           | 56   | 0A   | 7F   | 1    | 00, 01 (Click, Rhythm)                                      |
|          | Metronome Beat           | 56   | 02   | 7F   | 2    | 01~16 (Beat) /01, 02, 03, 04 (Measure: 1/2, 1/4, 1/8, 1/16) |
|          | Metornome Volume         | 56   | 03   | 7F   | 1    | 00~7F (0~127)                                               |
|          | Metronome Tempo          | 56   | 01   | 7F   | 2    | TempoMSB/TempoLSB=00/1E~02/2C (30~300)                      |
|          | Rhythm Category          | 56   | 09   | 7F   | 1    | Rhythm Pattern=00~63(1~100)                                 |
|          | Rhythm Variation         | 56   | 09   | 7F   | 1    | Rhythm Pattern=00~63(1~100)                                 |

## 3.4 Setup Parameters: EDIT Menu

| Category Parameter Com. Sub. Part Byte Value (HEX)                                                 |                        |
|----------------------------------------------------------------------------------------------------|------------------------|
| Buttons Part Switch 55 06 pp 1 00, 01 (Off, On)                                                    |                        |
| Volume Fader 55 01 pp 1 00~7F                                                                      |                        |
| Tone Number 55 00 pp 3 msb/lsb/prog                                                                |                        |
| (*GM mode Program Change)                                                                          |                        |
| 1.REVERB         REVERB Switch         55         07         pp         1         00, 01 (Off, On) |                        |
| Reverb Type     55     08     7F     1     00~05 (Room, Lounge, Small Hall, C       Catedral)      | oncert Hall, LiveHall, |
| Reverb Pre Delay550A7F100~7F                                                                       |                        |
| Reverb Time         55         09         7F         1         00~7F                               |                        |
| REVERB DEPTH         55         03         pp         1         00~7F                              |                        |
| 2.EFX/AMP EFX Switch 55 05 pp 1 00, 01 (Off, On)                                                   |                        |
| EFX Category 55 11 pp 2 Category=00~16/Type=depend on                                              | Category               |
| EFX Type5511pp2Category=00~16/Type=depend on                                                       | Category               |
| EFX Parameter 15512pp10~7F (depend on EFX Type)                                                    |                        |
| EFX Parameter 25513pp10~7F (depend on EFX Type)                                                    |                        |
| EFX Parameter 35514pp10~7F (depend on EFX Type)                                                    |                        |
| EFX Parameter 45515pp10~7F (depend on EFX Type)                                                    |                        |
| EFX Parameter 5 55 16 pp 1 0~7F (depend on EFX Type)                                               |                        |
| EFX Parameter 6 55 17 pp 1 0~7F (depend on EFX Type)                                               |                        |
| EFX Parameter 7 55 18 pp 1 0~7F (depend on EFX Type)                                               |                        |
| EFX Parameter 8 55 19 pp 1 0~7F (depend on EFX Type)                                               |                        |
| EFX Parameter 9 55 1A pp 1 0~7F (depend on EFX Type)                                               |                        |
| EFX Parameter 10 55 1B pp 1 0~7F (depend on EFX Type)                                              |                        |
| EFX2 Switch 55 20 pp 1 0, 1 (Off, On)                                                              |                        |
| EFX2 Category 55 21 pp 1 Category=00~16/Type=depend on                                             | Category               |
| EFX2 Type 55 21 pp 1 Category=00~16/Type=depend on                                                 | Category               |
| EFX2 Parameter 1 55 22 pp 1 0~7F (depend on EFX Type)                                              |                        |
| EFX2 Parameter 2 55 23 pp 1 0~7F (depend on EFX Type)                                              |                        |
| EFX2 Parameter 3 55 24 pp 1 0~7F (depend on EFX Type)                                              |                        |
| EFX2 Parameter 4 55 25 pp 1 0~7F (depend on EFX Type)                                              |                        |
| EFX2 Parameter 5 55 26 pp 1 0~7F (depend on EFX Type)                                              |                        |
| EFX2 Parameter 6 55 27 pp 1 0~7F (depend on EFX Type)                                              |                        |
| EEX2 Parameter 7 55 28 pp 1 0~7F (depend on EEX Type)                                              |                        |
| FEX2 Parameter 8 55 29 pp 1 0~7F (depend on FEX Type)                                              |                        |
| FEX2 Parameter 9 55 2A pp 1 0~7F (depend on FEX Type)                                              |                        |
| EFX2 Parameter 10 55 2B pp 1 0~7F (depend on EFX Type)                                             |                        |
| AMP Simulator Switch 55 30 pp 1 0.1 (Off. On)                                                      |                        |
| AMP Simulator Type5531pp2Type=0~4 (S.Case, M.Stack, J.CombVari = 0 (ignote)                        | o, F.Bass, L.Cabi) /   |
| AMP Simulator Drive 55 32 pp 1 0~7F                                                                |                        |
| AMP Simulator Level 55 33 pp 1 0~7F                                                                |                        |
| AMP Simulator EO Low 55 34 pp 1 00~0A~14 (-10 ~ +0 ~ +10dB)                                        |                        |
| AMP Simulator EQ Mid 55 36 pp 1 $00^{\circ}0A^{-14}(-10 \sim +0 \sim +10 \text{dB})$               |                        |
| AMP Simulator EQ Mid Freq. 55 37 pp 1 0~7F (200~3150Hz)                                            |                        |
| AMP Simulator EO High 55 35 pp 1 $00 \sim 0.0 \sim 14 (-10 \sim +0 \sim +10 \text{dB})$            |                        |
| AMP Simulator Mic Type 55 38 pp 1 00 01 (Condenser Dynamic)                                        |                        |
| AMP Simulator Mic Position 55 39 pp 1 00,01 (On Avis OffAvis)                                      |                        |
| AMP Simulator Ambiance Level 55 3A pp 1 0~7F                                                       |                        |

## 3.4 Setup Parameters: EDIT Menu (cont.)

| Category   | Parameter             | Com. | Sub. | Part | Bvte | Value (HEX)                                                                                 |  |  |
|------------|-----------------------|------|------|------|------|---------------------------------------------------------------------------------------------|--|--|
| 3.Sound    | Master Volume         | 55   | 01   | 7F   | 1    | 0~7F                                                                                        |  |  |
|            | Panpot                | 55   | 02   | aa   | 1    | 0~40~7F (L64~0~R63)                                                                         |  |  |
|            | Cutoff                | 55   | 40   | aq   | 1    | 0~40~7F (-64~0~+63)                                                                         |  |  |
|            | Resonance             | 55   | 41   | qq   | 1    | 0~40~7F (-64~0~+63)                                                                         |  |  |
|            | DCA Attack Time       | 55   | 42   | aq   | 1    | 0~40~7F (-64~0~+63)                                                                         |  |  |
|            | DCA Decay Time        | 55   | 43   | ממ   | 1    | 0~40~7F (-64~0~+63)                                                                         |  |  |
|            | DCA Sustain Level     | 55   | 44   | aq   | 1    | 0~40~7F (-64~0~+63)                                                                         |  |  |
|            | DCA Release Time      | 55   | 45   | aq   | 1    | 0~40~7F (-64~0~+63)                                                                         |  |  |
|            | DCF Attack Time       | 55   | 46   | ממ   | 1    | 0~40~7F (-64~0~+63)                                                                         |  |  |
|            | DCF Attack Level      | 55   | 5B   | aq   | 1    | 0~40~7F (-64~0~+63)                                                                         |  |  |
|            | DCF Decay Time        | 55   | 47   | aq   | 1    | 0~40~7F (-64~0~+63)                                                                         |  |  |
|            | DCF Sustain Level     | 55   | 48   | qq   | 1    | 0~40~7F (-64~0~+63)                                                                         |  |  |
|            | DCF Release Time      | 55   | 49   | aq   | 1    | 0~40~7F (-64~0~+63)                                                                         |  |  |
|            | DCF Touch Depth       | 55   | 4A   | aq   | 1    | 0~40~7F (-64~0~+63)                                                                         |  |  |
|            | DCA Touch Depth       | 55   | 4B   | aq   | 1    | 0~40~7F (-64~0~+63)                                                                         |  |  |
|            | Vibrato Depth         | 55   | 4C   | aq   | 1    | 0~40~7F (-64~0~+63)                                                                         |  |  |
|            | Vibrato Rate          | 55   | 4D   | qq   | 1    | 0~40~7F (-64~0~+63)                                                                         |  |  |
|            | Vibrato Delay         | 55   | 4E   | qq   | 1    | 0~40~7F (-64~0~+63)                                                                         |  |  |
|            | Octave Layer On/Off   | 55   | 54   | qq   | 1    | 00, 01 (Off, On)                                                                            |  |  |
|            | Octave Layer Level    | 55   | 55   | qq   | 1    | 0~7F                                                                                        |  |  |
|            | Octave Layer Range    | 55   | 56   | pp   | 1    | 3D~40~43 (-3 ~ +0 ~ +3)                                                                     |  |  |
|            | Octave Layer Detune   | 55   | 57   | qq   | 1    | 0~40~7F (-64~0~+63)                                                                         |  |  |
|            | Layer Sound:Vocal     | 50   | 58   | pp   | 1    | 0, 1~7F (0ff, 1~127)                                                                        |  |  |
|            | Layer Sound:Bell      | 50   | 59   | pp   | 1    | 0, 1~7F (0ff, 1~127)                                                                        |  |  |
|            | Layer Sound:Air       | 50   | 5A   | рр   | 1    | 0, 1~7F (0ff, 1~127)                                                                        |  |  |
| 4.Tuning   | Fine Tune             | 50   | 22   | рр   | 1    | 0~40~7F (-64~0~+63)                                                                         |  |  |
| 5          |                       |      | 0.0  |      | 1    | 00~08, 40~44 (Off, Narrow2, Narrow1, Normal, Wide1,                                         |  |  |
|            | Stretch runing        | 50   | UB   | pp   | I    | Wide2~5, Sys.User1~5)                                                                       |  |  |
|            | Temperament           |      | 0D   |      | 2    | Type=00~06, 40~41 (Equal, PureMaj~min, Pytagor,                                             |  |  |
|            | -                     | 50   |      | рр   |      | Meantone, Werkmeis, Kirnberg, Sys.User1~2) /<br>Key=00~0B (C~B)                             |  |  |
|            | Temperament Key       |      |      |      |      |                                                                                             |  |  |
| 5 KevSetup | Touch Curve           | 50   | 00   | nn   | 1    | 00~0A (Light, Normal, Heavy, Off, Light+, Heavy+,                                           |  |  |
| JineyJetup |                       | 50   |      |      |      | Sys.User1~5)                                                                                |  |  |
|            | Dynamics              | 53   | 05   | рр   | 1    | 00, 01~0A (Off, 1~10)                                                                       |  |  |
|            | Minimum Touch         | 50   | 0A   | рр   | 1    | 01~20 (1~20)                                                                                |  |  |
|            | Transmit              | 58   | 09   | рр   | 2    | Mode=00 (Keynoard&Panel) /Value=00, 01 (Off, On)                                            |  |  |
|            | Octave Shift          | 53   | 03   | рр   | 1    | 3D~40~43 (-3~0~+3)                                                                          |  |  |
|            | Zone Transpose        | 53   | 02   | рр   | 1    | 34~40~4C (-12~0~+12)                                                                        |  |  |
|            | KS-Damping            | 53   | OB   | рр   | 1    | 00, 01 (Off, On)                                                                            |  |  |
|            | KS-Key                | 53   | 0C   | рр   | 1    | 15~6C (A0~C8)                                                                               |  |  |
|            | Key Range Mode        | 53   | 07   | рр   | 1    | 00~03 (Off, Lower, Upper, Zone)                                                             |  |  |
|            | Split Point           | 53   | 06   | рр   | 1    | 15~6C (A0~C8)                                                                               |  |  |
|            | Key Range - Zone Low  | 53   | 08   | aa   | 2    | Low=00~7F (A0~C8) /High=00~7F (A0~C8)                                                       |  |  |
|            | Key Range - Zone High |      |      |      |      |                                                                                             |  |  |
|            | Solo On/Off           | 55   | 4F   | pp   | 1    | 00, 01 (Off, On)                                                                            |  |  |
|            | Solo Mode             | 55   | 50   | рр   | 1    | 00~02 (Last, High, Low)                                                                     |  |  |
|            | Key Volume            | 50   | 0F   | рр   | 1    | 00~04, 40~44 (Off, HighDamping, LowDamping,<br>High&LowDamping, CenterDamping, Sys.User1~5) |  |  |

## 3.4 Setup Parameters: EDIT Menu (cont.)

| Category   | Parameter               | Com. | Sub. | Part        | Byte | Value (HEX)                                                                                                    |
|------------|-------------------------|------|------|-------------|------|----------------------------------------------------------------------------------------------------|
| 6.Control  | Right Pedal On/Off      | 54   | 04   | рр          | 2    | Cont.ID=00 (Main Damper) /Value=00, 01 (Off, On)                                                                   |
|            | Right Pedal Assign      | 54   | 05   | INT/<br>EXT | 3    | Cont.ID=00 (Main Damper) /Func.ID MSB/Func.ID LSB<br>* <int>00/00~00/1B, <ext>00/00~00/78</ext></int>              |
|            | Damper Mode             | 50   | 20   | рр          | 1    | 00, 01 (Normal, Hold)                                                                                              |
|            | Half Pedal Value        | 58   | 0D   | рр          | 1    | 00~04 (Normal, High, Low, MidHigh, MidLow)                                                                         |
|            | Center Pedal On/Off     | 54   | 04   | рр          | 2    | Cont.ID=03 (Sostenuto) /Value=00, 01 (Off, On)                                                                     |
|            | Center Pedal Assign     | 54   | 05   | INT/<br>EXT | 3    | Cont.ID=03 (Sostenuto) /Func.ID MSB/Func.ID LSB<br>* <int>00/00~00/1B, <ext>00/00~00/78</ext></int>                |
|            | Left Pedal On/Off       | 54   | 04   | рр          | 2    | Cont.ID=04 (Soft) /Value=00, 01 (Off, On)                                                                          |
|            | Left Pedal Assign       | 54   | 05   | INT/<br>EXT | 3    | Cont.ID=04 (Soft) /Func.ID MSB/Func.ID LSB<br>* <int>00/00~00/1B, <ext>00/00~00/78</ext></int>                     |
|            | PitchBend Wheel On/Off  | 54   | 04   | рр          | 2    | Cont.ID=09 (Wheel1 <bender>) /Value=00, 01 (Off, On)</bender>                                                      |
|            | PitchBend Range         | 55   | 5C   | рр          | 1    | [INT] 00~07, [EXT] 00-12                                                                                           |
|            | Soft Pedal Adjust       | 50   | 12   | рр          | 1    | 01-0A                                                                                                    |
|            | Modulation Wheel On/Off | 54   | 04   | рр          | 2    | Cont.ID=0A (Wheel2 <mod.>) /Value=00~02 (Off, On,<br/>Reverse)</mod.>                                              |
|            | Modulation Wheel Assign | 54   | 05   | рр          | 3    | Cont.ID=0A (Wheel2 <mod.>) /Func.ID MSB/Func.ID<br/>LSB<br/>*<int>00/00~00/1B, <ext>00/00~00/78</ext></int></mod.> |
|            | Modulation Depth Range  | 55   | 5D   | рр          | 1    | 00~7F                                                                                                    |
|            | FSW Pedal On/Off        | 54   | 04   | рр          | 2    | Cont.ID=05 (FSW1) /Value=00, 01 (Off, On)                                                                          |
|            | FSW Pedal Assign        | 54   | 05   | INT/<br>EXT | 3    | Cont.ID=05 (FSW1) /Func.ID MSB/Func.ID LSB<br>* <int>00/00~00/1B, <ext>00/00~00/78</ext></int>                     |
|            | EXP Pedal On/Off        | 54   | 04   | рр          | 2    | Cont.ID=07 (EXP1) /Value=00~02 (Off, On, Reverse)                                                                  |
|            | EXP Pedal Assign        | 54   | 05   | INT/<br>EXT | 3    | Cont.ID=07 (EXP1) /Func.ID MSB/Func.ID LSB<br>* <int>00/00~00/1B, <ext>00/00~00/78</ext></int>                     |
| 7.KnobAsgn | KnobA Assign (1/2)      | 54   | 03   | рр          | 3    | Knob ID=00/Para.ID MSB/Para.ID LSB<br>see 3.6 Assignable Knob Paraemters                                           |
|            | KnobB Assign (1/2)      | 54   | 03   | рр          | 3    | Knob ID=01/Para.ID MSB/Para.ID LSB<br>see 3.6 Assignable Knob Paraemters                                           |
|            | KnobC Assign (1/2)      | 54   | 03   | рр          | 3    | Knob ID=02/Para.ID MSB/Para.ID LSB<br>see 3.6 Assignable Knob Paraemters                                           |
|            | KnobD Assign (1/2)      | 54   | 03   | рр          | 3    | Knob ID=03/Para.ID MSB/Para.ID LSB<br>see 3.6 Assignable Knob Paraemters                                           |
|            | KnobA Assign (2/2)      | 54   | 03   | рр          | 3    | Knob ID=04/Para.ID MSB/Para.ID LSB<br>see 3.6 Assignable Knob Paraemters                                           |
|            | KnobB Assign (2/2)      | 54   | 03   | рр          | 3    | Knob ID=05/Para.ID MSB/Para.ID LSB<br>see 3.6 Assignable Knob Paraemters                                           |
|            | KnobC Assign (2/2)      | 54   | 03   | рр          | 3    | Knob ID=06/Para.ID MSB/Para.ID LSB<br>see 3.6 Assignable Knob Paraemters                                           |
|            | KnobD Assign (2/2)      | 54   | 03   | рр          | 3    | Knob ID=07/Para.ID MSB/Para.ID LSB<br>see 3.6 Assignable Knob Paraemters                                           |
| 8.VirtTech | Voicing                 | 50   | 01   | рр          | 1    | 00~0A (Normal, Mellow1, Mellow2, Dynamic, Bright1,<br>Bright2, Sys.User1 ~5)                                       |
|            | String Resonance        | 50   | 04   | рр          | 1    | 00, 01~0A (Off, 1~10)                                                                                              |
|            | Undamped Resonance      | 50   | 15   | рр          | 1    | 00, 01~0A (Off, 1~10)                                                                                              |
|            | Damper Resonance        | 50   | 02   | рр          | 1    | 00, 01~0A (Off, 1~10)                                                                                              |
|            | KeyOff Effect           | 50   | 05   | рр          | 1    | 00, 01~0A (Off, 1~10)                                                                                              |
|            | Damper Noise            | 50   | 03   | рр          | 1    | 00, 01~0A (Off, 1~10)                                                                                              |
|            | Hammer Delay            | 50   | 07   | рр          | 1    | 00, 01~0A (Off, 1~10)                                                                                              |
|            | Fallback Noise          | 50   | 06   | рр          | 1    | 00, 01~0A (Off, 1~10)                                                                                              |
|            | Topboard                | 50   | 08   | рр          | 1    | 00~03 (Close, Open1~3)                                                                                             |

#### 3.4 Setup Parameters: EDIT Menu (cont.)

| Category    | Parameter             | Com. | Sub. | Part | Byte | Value (HEX)                                                                               |  |  |
|-------------|-----------------------|------|------|------|------|-------------------------------------------------------------------------------------------|--|--|
| 8.VirtTech  | Stereo Width          | 50   | 13   | рр   | 1    | 00~7F                                                                                     |  |  |
|             | Brilliance            | 50   | 14   | рр   | 1    | 36~40~4A (-10 ~ +0 ~ +10dB)                                                               |  |  |
|             | KeyoffNoise           | 50   | 24   | рр   | 1    | 00, 01~0A (Off, 1~10) <for e.piano="" sound=""></for>                                     |  |  |
|             | KeyOffNoiseDelay      | 50   | 25   | рр   | 1    | 00~7F <for e.piano="" sound=""></for>                                                     |  |  |
| 9.Ch/Prog.  | MIDI Transmit Channel | 58   | 02   | рр   | 1    | 00~0F (1~16Ch)                                                                            |  |  |
|             | Program Change Number | 58   | 0B   | рр   | 1    | 00~7F (1~128)                                                                             |  |  |
|             | Bank Number MSB       | 58   | 0E   | рр   | 1    | 00~7F (0~127)                                                                             |  |  |
|             | Bank Number LSB       | 58   | 0F   | рр   | 1    | 00~7F (0~127)                                                                             |  |  |
| 10.SETUP    | Send Program On/Off   | 58   | 0A   | рр   | 2    | Send mode=00 (Program) /00, 01 (Off, On)                                                  |  |  |
|             | Send Bank On/Off      | 58   | 0A   | рр   | 2    | Send mode=01 (Bank) /00, 01 (Off, On)                                                     |  |  |
|             | Send Volume On/Off    | 58   | 0A   | рр   | 2    | Send mode=02 (Volume) /00, 01 (Off, On)                                                   |  |  |
|             | Send Knobs On/Off     | 58   | 0A   | рр   | 2    | Send mode=03 (Knobs) /00, 01 (Off, On)                                                    |  |  |
| 11.Transmit | Edit System Exclusive | 58   | 09   | 7F   | 2    | Trans. mode=04 (SysEX) /00, 01 (Off, On)                                                  |  |  |
|             | Recorder              | 58   | 09   | 7F   | 2    | Trans. mode=02 (Recorder) /00, 01 (Off, On)                                               |  |  |
| 12.MMC      | Transmit MMC          | 58   | 09   | 7F   | 2    | Trans. mode=03 (MMC) /00, 01 (Off, On)                                                    |  |  |
|             | MMC Device ID         | 58   | 0C   | 7F   | 2    | ParalD=00 (DeviceID) /Value=00~7F                                                         |  |  |
|             | MMC [RESET]           | 58   | 0C   | 7F   | 2    | ParaID=01 (RESET) /Value=00 (NoAssign), 01~0D (MMC commands), 0E~10 (Realtime [FA,FB,FC]) |  |  |
|             | MMC [PLAY]            | 58   | 0C   | 7F   | 2    | ParaID=02 (PLAY) /Value=00 (NoAssign), 01~0D (MMC commands), 0E~10 (Realtime [FA,FB,FC])  |  |  |
|             | MMC [REC]             | 58   | 0C   | 7F   | 2    | ParaID=03 (REC) /Value=00 (NoAssign), 01~0D (MMC commands), 0E~10 (Realtime [FA,FB,FC])   |  |  |
|             | MMC [A<->B]           | 58   | 0C   | 7F   | 2    | ParaID=04 (A<->B) /Value=00 (NoAssign), 01~0D (MMC commands), 0E~10 (Realtime [FA,FB,FC]) |  |  |
|             | MMC [REW]             | 58   | 0C   | 7F   | 2    | ParalD=05 (REW) /Value=00 (NoAssign), 01~0D (MMC commands), 0E~10 (Realtime [FA,FB,FC])   |  |  |
|             | MMC [FF]              | 58   | 0C   | 7F   | 2    | ParalD=06 (FF) /Value=00 (NoAssign), 01~0D (MMC commands), 0E~10 (Realtime [FA,FB,FC])    |  |  |

\* Pedal/Wheel/Fader assign:

<INT> Mod., Pan., Exp., Damper, Soste., Soft, Reso., Cutoff, EFX1 Para1~10, EFX2 Para1~10

<EXT> CC#0~119, AfterTouch

\*\* SW Button assign:

Oct.Layer, Rotary, Solo, Portament, Bend. Lock, Mod. Lock, Center Lock, Left Lock, EXP Lock, TW Control

## 3.5 Setup Parameters: SYSTEM Menu

| Category                                                                                                    | Parameter               | Com. | Sub Com. | Part | Byte | Value (HEX)                                                                       |  |  |  |
|----------------------------------------------------------------------------------------------------|-------------------------|------|----------|------|------|-----------------------------------------------------------------------------------|--|--|--|
| Utility                                                                                                    | System Tune             | 51   | 03       | 7F   | 1    | 26~40~5A (427.0~440.0~453.0Hz)                                                    |  |  |  |
| CategoryPaUtilitySyEfKrVaUtilityVaUtilityCategoryInAuLateInAuLateAuPedal/Mod.RiPedal/Mod.RiFSMiDiSyMiDiSySeSeSeSeSeSeSeSeSeSeSeSeSeSeSeSeSeSeSeSeSeSeSeSeSeSeSeSeSeSeSeSeSeSeSeSeSeSeSeSeSeSeSeSeSeSeSeSeSeSeSeSeSeSeSeSeSeSeSeSeSeSeSeSeSeSeSeSeSeSeSeSeSe< | Effect SW Mode          | 51   | 23       | 7F   | 1    | 00~02 (Preset, Temporary, Fixed)                                                  |  |  |  |
|                                                                                                    | Knob Action             | 51   | 21       | 7F   | 2    | Mode=01 (Knob) /Value=00, 01 (Normal, Catch)                                      |  |  |  |
|                                                                                                    | Volume (Fader) Action   | 51   | 21       | 7F   | 2    | Mode=00 (Fader) /Value=00, 01 (Normal, Catch)                                     |  |  |  |
|                                                                                                    | LCD Contrast            | 51   | 20       | 7F   | 2    | Mode=00 (Contrast) /Value=01~0A (1~10)                                            |  |  |  |
|                                                                                                    | LCD Reverse             | 51   | 20       | 7F   | 2    | Mode=02 (Reverse) /Value=00, 01 (Off, On)                                         |  |  |  |
|                                                                                                    | Input Level             | 51   | 0D       | 7F   | 1    | 2E~40~52 (-18~0~+18dB)                                                            |  |  |  |
|                                                                                                    | Audio Out Mode          | 51   | OE       | 7F   | 1    | 00, 01 (Stereo, 2xMono)                                                           |  |  |  |
|                                                                                                    | Lock SW Mode            | 51   | 22       | 7F   | 1    | 00~05 (Panel, Bender, Mod.Wheel, CenterPedal, LeftPedal, EXP)                     |  |  |  |
|                                                                                                    | Auto Power Off          | 51   | 00       | 7F   | 1    | 00~03 (Off, 15min., 60min., 120min.)                                              |  |  |  |
| Pedal/Mod.                                                                                                    | Right Pedal Mode        | 54   | 06       | 7F   | 2    | Cont.ID=00 (Main Damper) /Value=00~04 (Normal, Setup+, Setup-, Playback, Metro.)  |  |  |  |
|                                                                                                    | Center Pedal Mode       | 54   | 06       | 7F   | 2    | Cont.ID=03 (Sostenuto) /Value=00~04 (Normal, Setup+,<br>Setup-, Playback, Metro.) |  |  |  |
|                                                                                                    | Left Pedal Mode         | 54   | 06       | 7F   | 2    | Cont.ID=04 (Soft) /Value=00~04 (Normal, Setup+, Setup-, Playback, Metro.)         |  |  |  |
|                                                                                                    | Half Pedal Adjust       | 50   | 11       | 7F   | 1    | 01~0A (1~10)                                                                      |  |  |  |
|                                                                                                    | FSW Pedal Mode          | 54   | 06       | 7F   | 2    | Cont.ID=05 (FSW1) /Value=00~04 (Normal, Setup+, Setup-,<br>Playback, Metro.)      |  |  |  |
|                                                                                                    | FSW Pedal Polarity      | 54   | 07       | 7F   | 2    | Cont.ID=05 (FSW1) /Value=00~01 (Normal, Reverse)                                  |  |  |  |
|                                                                                                    | Mod. Pedal Curve        | 54   | 08       | 7F   | 2    | Cont.ID=0A (Wheel2 <mod.>) /Value=00~02 (Normal, Slow, Fast)</mod.>               |  |  |  |
|                                                                                                    | EXP Pedal Curve         | 54   | 08       | 7F   | 2    | Cont.ID=07 (EXP1) /Value=00~02 (Normal, Slow, Fast)                               |  |  |  |
| MIDI                                                                                                    | System Channnel         | 58   | 00       | 7F   | 1    | 00~0F (1~16Ch.)                                                                   |  |  |  |
|                                                                                                    | Key to MIDI             |      |          |      |      |                                                                                   |  |  |  |
|                                                                                                    | Key to USB-MIDI         |      |          |      | 2    | ToMIDI= bit2:USB, bit1:MIDI, bit0:Key/ToUSB=bit1:MIDI,                            |  |  |  |
|                                                                                                    | MIDI to MIDI            | 58   | 08       | 7F   |      |                                                                                   |  |  |  |
|                                                                                                    | MIDI to USB-MIDI        |      |          |      |      |                                                                                   |  |  |  |
|                                                                                                    | USB-MIDI to MIDI        |      |          |      |      |                                                                                   |  |  |  |
|                                                                                                    | Send Program On/Off     | 58   | 0A       | 7F   | 2    | Send mode=00 (Program) /00, 01 (Off, On)                                          |  |  |  |
|                                                                                                    | Send Bank On/Off        | 58   | 0A       | 7F   | 2    | Send mode=01 (Bank) /00, 01 (Off, On)                                             |  |  |  |
|                                                                                                    | Send Volume On/Off      | 58   | 0A       | 7F   | 2    | Send mode=02 (Volume) /00, 01 (Off, On)                                           |  |  |  |
|                                                                                                    | Send Knobs On/Off       | 58   | 0A       | 7F   | 2    | Send mode=03 (Knobs) /00, 01 (Off, On)                                            |  |  |  |
|                                                                                                    | Receive Mode            | 58   | 05       | 7F   | 1    | 00~02 (Panel, Section, OmniOn)                                                    |  |  |  |
|                                                                                                    | Piano Receive Channel   | 58   | 03       | 00   | 1    | 00~0F (1~16Ch.)                                                                   |  |  |  |
|                                                                                                    | E.Piano Receive Channel | 58   | 03       | 01   | 1    | 00~0F (1~16Ch.)                                                                   |  |  |  |
|                                                                                                    | SUB Receive Channel     | 58   | 03       | 02   | 1    | 00~0F (1~16Ch.)                                                                   |  |  |  |
| Offset                                                                                                    | Reverb Offset           | 55   | 03       | 7F   | 1    | 00~64 (0~100%)                                                                    |  |  |  |
|                                                                                                    | EQ Offset               | 51   | 24       | 7F   | 1    | 00, 01 (Off, On)                                                                  |  |  |  |
|                                                                                                    | EQ Offset Lo            | 51   | 25       | 7F   | 1    | 36~40~4A (-10 ~ +0 ~ +10dB)                                                       |  |  |  |
|                                                                                                    | EQ Offset Hi            | 51   | 26       | 7F   | 1    | 36~40~4A (-10 ~ +0 ~ +10dB)                                                       |  |  |  |
|                                                                                                    | EQ Offset Mid1          | 51   | 27       | 7F   | 1    | 36~40~-4A (-10 ~ +0 ~ +10dB)                                                      |  |  |  |
|                                                                                                    | EQ Offset Mid2          | 51   | 28       | 7F   | 1    | 36~40~4A (-10 ~ +0 ~ +10dB)                                                       |  |  |  |

## 3.6 Assignable Knob Parameters

| Knob Assignable Parameter |           |             | Data (HEX) | Section |         |     |  |
|---------------------------|-----------|-------------|------------|---------|---------|-----|--|
| Section                   | Category  | Name        | MSB/LSB    | PIANO   | E.PIANO | SUB |  |
| Internal                  | 1.REVERB  | Rev.Type    | 00/01      |         |         |     |  |
|                           |           | RevPreDly   | 00/02      |         | •       |     |  |
|                           |           | Rev.Time    | 00/03      |         | •       |     |  |
|                           |           | Rev.Depth   | 00/04      |         |         |     |  |
|                           | 2.EFX/AMP | EFX Categ.  | 00/05      |         |         |     |  |
|                           |           | EFX Type    | 00/06      |         |         | •   |  |
|                           |           | EFX Para1   | 00/07      |         |         |     |  |
|                           |           | EFX Para2   | 00/08      |         |         |     |  |
|                           |           | EFX Para3   | 00/09      |         |         |     |  |
|                           |           | EFX Para4   | 00/0A      | •       |         |     |  |
|                           |           | EFX Para5   | 00/0B      | •       |         | •   |  |
|                           |           | EFX Para6   | 00/0C      | •       |         | •   |  |
|                           |           | EFX Para7   | 00/0D      | •       |         | •   |  |
|                           |           | EFX Para8   | 00/0E      |         |         |     |  |
|                           |           | EFX Para9   | 00/0F      | •       |         |     |  |
|                           |           | EFX Para10  | 00/10      |         |         |     |  |
|                           |           | EFX2 Categ. | 00/11      | -       |         | -   |  |
|                           |           | EFX2 Type   | 00/12      | -       |         | -   |  |
|                           |           | EFX2 Para1  | 00/13      | -       |         | -   |  |
|                           |           | EFX2 Para2  | 00/14      | -       |         | -   |  |
|                           |           | EFX2 Para3  | 00/15      | -       |         | -   |  |
|                           |           | EFX2 Para4  | 00/16      | -       |         | -   |  |
|                           |           | EFX2 Para5  | 00/17      | -       |         | -   |  |
|                           |           | EFX2 Para6  | 00/18      | -       |         | -   |  |
|                           |           | EFX2 Para7  | 00/19      | -       |         | -   |  |
|                           |           | EFX2 Para8  | 00/1A      | -       |         | -   |  |
|                           |           | EFX2 Para9  | 00/1B      | -       |         | -   |  |
|                           |           | EFX2Para10  | 00/1C      | -       |         | -   |  |
|                           |           | Amp Type    | 00/1D      | -       |         | -   |  |
|                           |           | Amp Drive   | 00/1F      | -       |         | -   |  |
|                           |           | Amp Level   | 00/1E      | _       |         | -   |  |
|                           |           | AmpEQ-Lo    | 00/20      | -       |         | -   |  |
|                           |           | AmpEQ-Mid   | 00/21      | -       |         | -   |  |
|                           |           | AmpEQ-Hi    | 00/22      | -       |         | -   |  |
|                           |           | MidFreq.    | 01/1A      | -       |         | -   |  |
|                           |           | AmpMicType  | 01/15      | -       |         | -   |  |
|                           |           | AmpMicPos.  | 01/14      | -       |         | -   |  |
|                           |           | AmpAmbien.  | 01/16      | -       |         | -   |  |
|                           | 3.Sound   | MasterVol   | 00/23      |         |         |     |  |
|                           |           | Panpot      | 00/24      | •       |         |     |  |
|                           |           | Cutoff      | 00/25      |         |         |     |  |
|                           |           | Resonance   | 00/26      |         |         |     |  |
|                           |           | DCA Attack  | 00/27      | •       |         |     |  |
|                           |           | DCA Decay   | 00/28      | •       |         |     |  |
|                           |           | DCASustain  | 00/29      | •       |         |     |  |
|                           |           | DCARelease  | 00/2A      |         |         |     |  |

## 3.6 Assignable Knob Parameters (cont.)

| Knob Assignable Parameter |            |            | Data (HEX) | Section |         |     |
|---------------------------|------------|------------|------------|---------|---------|-----|
| Section                   | Category   | Name       | MSB/LSB    | PIANO   | E.PIANO | SUB |
| Internal                  | 3.Sound    | DCF ATK Tm | 00/2B      |         |         |     |
|                           |            | DCF ATK Lv | 00/2C      | •       | •       | •   |
|                           |            | DCF Decay  | 00/2D      | •       | •       |     |
|                           |            | DCFSustain | 00/2F      | •       | •       |     |
|                           |            | DCFRelease | 00/2E      | •       |         |     |
|                           |            | DCF TchDpt | 00/30      |         |         |     |
|                           |            | DCA TchDpt | 00/31      |         |         |     |
|                           |            | Vib.Depth  | 00/32      | •       | •       |     |
|                           |            | Vib.Rate   | 00/33      | •       | •       |     |
|                           |            | Vib.Delay  | 00/34      | •       | •       |     |
|                           |            | Octave     | 00/35      | •       | •       | •   |
|                           |            | Oct.Level  | 00/36      |         |         |     |
|                           |            | Oct.Range  | 00/37      |         |         |     |
|                           |            | Oct.Detune | 00/38      |         |         |     |
|                           |            | Vocal      | 01/07      | •       | •       | •   |
|                           |            | Bell       | 01/08      | •       |         |     |
|                           |            | Air        | 01/19      |         |         | •   |
|                           | 4.Tuning   | Fine Tune  | 00/4B      |         |         |     |
|                           |            | Stretch    | 00/4C      |         |         |     |
|                           |            | Temperment | 00/4D      |         |         |     |
|                           |            | Temper.Key | 00/4E      |         |         | •   |
|                           | 5.KeySetup | Touch      | 00/55      |         | •       |     |
|                           |            | Dynamics   | 00/5B      |         |         |     |
|                           |            | KeyVolume  | 01/1B      |         |         |     |
|                           |            | Min.Touch  | 01/1C      |         |         |     |
|                           |            | OctavShift | 00/57      |         |         |     |
|                           |            | ZoneTrans. | 00/58      |         |         |     |
|                           |            | KS-Damping | 00/59      |         | •       |     |
|                           |            | KS-Key     | 00/5A      |         | •       |     |
|                           |            | KeyRange   | 00/4F      | •       | •       |     |
|                           |            | SpltPoint  | 00/50      | •       | •       |     |
|                           |            | Zone Lo    | 00/52      | •       | •       | •   |
|                           |            | Zone Hi    | 00/51      | •       | •       |     |
|                           | 6.Control  | Right Ped. | 00/5E      | •       |         |     |
|                           |            | R.Assign   | 00/5F      |         | •       |     |
|                           |            | Damp.Mode  | 00/60      | •       | •       |     |
|                           |            | CenterPed. | 00/63      | •       |         |     |
|                           |            | C.Assign   | 00/64      |         | •       | ·   |
|                           |            | Left Pedal | 00/65      |         |         |     |
|                           |            | L.Assign   | 00/66      |         | •       |     |
|                           |            | SoftPdIDpt | 01/03      | •       | •       |     |
|                           |            | Pitch Bend | 00/69      | •       | •       | •   |
|                           |            | Bend Range | 00/6A      |         |         |     |
|                           |            | Mod.Wheel  | 00/6B      |         |         |     |
|                           |            | Mod.Assign | 00/6C      | •       | •       |     |
|                           |            | Mod.Range  | 01/18      |         | •       |     |

| Knob Assignable Parameter |            |            | Data (HEX)  | Section |         |     |
|---------------------------|------------|------------|-------------|---------|---------|-----|
| Section                   | Category   | Name       | MSB/LSB     | PIANO   | E.PIANO | SUB |
| Internal                  | 6.Control  | FSW Pedal  | 01/1E       |         |         | ٠   |
|                           |            | FSWAssign  | 01/1F       |         | •       |     |
|                           |            | EXP Pedal  | 00/67       | •       |         | •   |
|                           |            | EXPAssign  | 00/68       |         |         |     |
|                           | 8.VirtTech | Voicing    | 00/79       |         | -       | -   |
|                           |            | StringReso | 00/7B       |         | -       | -   |
|                           |            | UndampedRs | 01/1D       |         | -       | -   |
|                           |            | DamperReso | 00/7C       |         | -       | -   |
|                           |            | KeyOffEff. | 00/7D       |         | _       | -   |
|                           |            | DamperNois | 00/7E       |         | -       | -   |
|                           |            | HammerDly  | 00/7F       | •       | -       | -   |
|                           |            | FallbackNs | 01/00       | •       | -       | -   |
|                           |            | Topboard   | 01/01       |         | -       | -   |
|                           |            | StereoWdth | 00/7A       |         | -       | -   |
|                           |            | Brilliance | 01/04       |         | -       | -   |
|                           |            | KeyOffNois | 01/05       | -       |         | ٠   |
|                           |            | KeyOffDly  | 01/06       | -       |         | ٠   |
| External                  | CC#0~119   |            | 00/00~00/77 |         |         |     |
|                           | AfterTouch |            | 00/78       | 1       |         |     |

## 3.6 Assignable Knob Parameters (cont.)

\* Harpsi./Bass sounds also have KeyOffNois/KeyOffDly parameters.
## 4 SOUND/SETUP Program/Bank

#### MIDIパラメータの受信モード(P. 104の「11 Receive Mode」参照)が[Panel]に設定されているとき、MP11SE はシステムチャンネルでMIDIデータを受信します。

\* MP11SEはシステムチャンネルにて、プログラムナンバーとバンクナンバー MSBの0または1を受信すると、セットアップモードのON/OFFを切り換え、対応したセットアップを呼び出します。また、受信モードが "Section" に設定されているときは、内部音色セクションはそれぞれ独立したチャンネルで MIDI 受信します。

#### Panel Mode:

#### SETUP Program Number

| BANK#MSB | 1:    | SETUP mode ON       |
|----------|-------|---------------------|
| BANK#LSB | 0-25: | BANK A-Z            |
| PROGRAM  | 1-8:  | Setup Variation 1-8 |

SOUND Program Number

| BANK#MSB | 0:    | SETUP mode OFF                               |
|----------|-------|----------------------------------------------|
| BANK#LSB | 0:    | PIANO Section                                |
|          | 1:    | E.PIANO Section                              |
|          | 2:    | SUB Section                                  |
| PROGRAM  | 1-12: | PIANO/E.PIANO Section's Sound variation 1-12 |
|          | 1-16: | SUB Section's Sound variation 1-16           |
| * 一つの内部  | 音色セク  | ションのみアクティブになります。                             |

#### Section Mode:

| BANK#MSB | (ignored | )                                            |
|----------|----------|----------------------------------------------|
| BANK#LSB | (ignored | )                                            |
| PROGRAM  | 1-12:    | PIANO/E.PIANO Section's Sound variation 1-12 |
|          | 1-16:    | SUB Section's Sound variation 1-16           |
| * それぞれの・ | セクション    | クの受信チャンネルで受信します。                             |

\* セットアップモードはON/OFFしません。

# 5 Control Change Number (CC#) Table

| Control Number |       |                                                         |  |
|----------------|-------|---------------------------------------------------------|--|
| Decimal        | Hex   |                                                         |  |
| 0              | 0     | Bank Select (MSB)                                       |  |
| 1              | 1     | Modulation Wheel or lever                               |  |
| 2              | 2     | Breath Controller                                       |  |
| 3              | 3     | (undefined)                                             |  |
| 4              | 4     | Foot Controller                                         |  |
| 5              | 5     | Portament Time                                          |  |
| 6              | 6     | Data Entry (MSB)                                        |  |
| 7              | 7     | Channel Volume                                          |  |
| 8              | 8     | Balance                                                 |  |
| 9              | 9     | (undefined)                                             |  |
| 10             | А     | Panpot                                                  |  |
| 11             | В     | Expression Controller                                   |  |
| 12             | С     | Effect Controller1                                      |  |
| 13             | D     | Effect Controller2                                      |  |
| 14             | Е     | (undefined)                                             |  |
| 15             | F     | (undefined)                                             |  |
| 16-19          | 10-13 | General Purpose Controller1~4                           |  |
| 20-31          | 14-1F | (undefined)                                             |  |
| 32             | 20    | Bank Select (LSB)                                       |  |
| 33-63          | 21-3F | (LSB of Control Number 1-32)                            |  |
| 64             | 40    | Hold1 (Damper Pedal or Sustain)                         |  |
| 65             | 41    | Portamento On/Off                                       |  |
| 66             | 42    | Sostenuto                                               |  |
| 67             | 43    | Soft Pedal                                              |  |
| 68             | 44    | Legato Footswitch                                       |  |
| 69             | 45    | Hold2 (freeze etc)                                      |  |
| 70             | 46    | Sound Controller1 (Sound Variation)                     |  |
| 71             | 47    | Sound Controller2 (Filter Resonance/Harmonic Intensity) |  |
| 72             | 48    | Sound Controller3 (Release Time)                        |  |
| 73             | 49    | Sound Controller4 (Attack Time)                         |  |
| 74             | 4A    | Sound Controller5 (Brightness/Cutoff)                   |  |
| 75             | 4B    | Sound Controller6 (Decay Time)                          |  |
| 76             | 4C    | Sound Controller7 (Vibrato Rate)                        |  |
| 77             | 4D    | Sound Controller8 (Vibrato Depth)                       |  |
| 78             | 4E    | Sound Controller9 (Vibrato Delay)                       |  |
| 79             | 4F    | Sound Controller10                                      |  |
| 80-83          | 50-53 | General Purpose Controller5~8                           |  |
| 84             | 54    | Portament Control                                       |  |
| 85-90          | 55-5A | (undefined)                                             |  |
| 91             | 5B    | Effect1 Depth (Reverb Send Level)                       |  |
| 92             | 5C    | Effect2 Depth                                           |  |
| 93             | 5D    | Effect3 Depth (Chorus Send Level)                       |  |
| 94             | 5E    | Effect4 Depth                                           |  |
| 95             | 5F    | Effect5 Depth                                           |  |
| 96             | 60    | Data Increment                                          |  |
| 97             | 61    | Data Decrement                                          |  |
| 98             | 62    | Non Registered Parameter Number (LSB)                   |  |
| 99             | 63    | Non Registered Parameter Number (MSB)                   |  |
| 100            | 64    | Registered Parameter Number (LSB)                       |  |
| 101            | 65    | Registered Parameter Number (MSB)                       |  |
| 102-119        | 66-77 | (undefined/reserved)                                    |  |
| 120-127        | 78-7F | Channel Mode Message                                    |  |

[STAGE PIANO] Kawai MP11SE

#### MIDI Implementation Chart

| Function    |                  | Transmitted                                                                                                    | Reco                                                  | gnised                                                   | Remarks                                        |
|-------------|------------------|----------------------------------------------------------------------------------------------------|-------------------------------------------------------|----------------------------------------------------------|------------------------------------------------|
|             |                  |                                                                                                    | Panel                                                 | Section                                                  |                                                |
| Basic       | Default          | 1 - 16                                                                                                    | 1 - 16                                                | 1 - 16                                                   |                                                |
| Channel     | Changed          | 1 - 16                                                                                                    | 1 - 16                                                | 1 - 16                                                   |                                                |
|             | Default          | 3                                                                                                    | 3                                                     | 3                                                        |                                                |
| Mode        | Messages         | 3,4 (m=1)                                                                                                    | х                                                     | Х                                                        |                                                |
|             | Altered          | * * * * *                                                                                                    |                                                       |                                                          |                                                |
| Note        |                  | 0 - 127                                                                                                    | 0 - 127                                               | 0 - 127                                                  |                                                |
| Number      | True Voice       | * * * * *                                                                                                    |                                                       |                                                          |                                                |
|             | Note ON          | 0 9nH, v=1 - 127                                                                                                  | 0                                                     | 0                                                        |                                                |
| Velocity    | Note OFF         | 0 8nH v=0 - 127                                                                                                   |                                                       |                                                          |                                                |
|             | NOCC OII         | · · · · · · · · · · · · · · · · · · ·                                                                             |                                                       |                                                          |                                                |
| After Touch | кеу              | X                                                                                                    | X                                                     | X                                                        |                                                |
|             | Channel          | 0 *1                                                                                                    | X                                                     | X                                                        |                                                |
| Pitch Bend  |                  | 0                                                                                                    | 0                                                     | 0                                                        |                                                |
|             | 0,32             | 0                                                                                                    | 0                                                     | x                                                        | Bank Select                                    |
|             | 1                | 0                                                                                                    | 0                                                     | 0                                                        | Modulation *2                                  |
|             | 0,38<br>7        | 0                                                                                                    | 0                                                     | 0                                                        | Volume                                         |
|             | 10               | 0                                                                                                    | Х                                                     | 0                                                        | Panpot                                         |
|             | 11               | 0                                                                                                    | 0                                                     | 0                                                        | Expression(EXP) *2                             |
| Control     | 66               | 0                                                                                                    | 0                                                     | 0                                                        | Sostenuto *2                                   |
| Change      | 67               | 0                                                                                                    | 0                                                     | 0                                                        | Soft *2                                        |
|             | 70,71            | 0                                                                                                    | X                                                     | 0                                                        | Sustain, Resonance                             |
|             | 76,77,78         | 0                                                                                                    | X                                                     | 0                                                        | Vibrato (Rate, Depth, Delay)                   |
|             | 91               | 0                                                                                                    | Х                                                     | 0                                                        | Reverb Depth                                   |
|             | 98,99<br>100 101 | X                                                                                                    | X                                                     | 0                                                        | NRPN LSB/MSB                                   |
|             | 0-119            | 0 *1                                                                                                    | X                                                     | X                                                        | KIN LOD/HOD                                    |
| Program     |                  | 0                                                                                                    | 0                                                     | 0                                                        |                                                |
| Change      | True #           | * * * * *                                                                                                    | 0 - 127                                               | 0 - 127                                                  |                                                |
| System      |                  | 0                                                                                                    |                                                       |                                                          |                                                |
| Exclusive   |                  | 0                                                                                                    |                                                       | 0                                                        |                                                |
|             | Song Position    | Х                                                                                                    | Х                                                     | X                                                        |                                                |
| Common      | Song Select      | Х                                                                                                    | Х                                                     | X                                                        |                                                |
|             | Tune             | Х                                                                                                    | Х                                                     | X                                                        |                                                |
| System      | Clock            | х                                                                                                    | Х                                                     | X                                                        |                                                |
| Real Time   | Commands         | 0                                                                                                    | х                                                     | Х                                                        |                                                |
|             | All Sound OFF    | Х                                                                                                    | 0                                                     | 0                                                        |                                                |
| Other       | Reset All Cntrls | 0<br>X                                                                                                    |                                                       | 0<br>X                                                   |                                                |
| Functions   | All Note OFF     | 0                                                                                                    | 0 (123-127)                                           | 0 (123-127)                                              |                                                |
|             | Active Sense     | X                                                                                                    | 0                                                     | 0                                                        |                                                |
| Notes       | Reset            | *1: Assigned to Mo<br>*2: ON/OFF setting<br>The function i                                                        | dulation Wheel,<br>s of each secti<br>s assigned to N | Foot Controlle:<br>Ion are set in El<br>MOD/EXP/Right/Ce | rs or Knob A~D<br>DIT menu.<br>ntre/Left Pedal |
|             |                  | in EDIT menu. Also, the section mode's other messages control each volume faders or each parameters in EDIT menu. |                                                       |                                                          |                                                |

### 株式会社河合楽器製作所

#### 電子楽器事業部

〒 430-8665 浜松市中区寺島町 200番地 TEL. 053-457-1277 / FAX. 053-457-1279 https://www.kawai.jp

#### ■ お問合せ先について

#### ◆お客様相談室

TEL. 053-457-1311 / E-mail. customer@kawai.co.jp 電話受付時間 9:00~12:00 / 13:00~17:00 (土曜、日曜、祝日及び弊社規定の休日を除きます。)

#### ◆修理受付窓口

電子楽器コールセンター TEL:053-457-1295/E-mail:denshi-callcenter@kawai.co.jp 電話受付時間 9:00~12:00/13:00~17:00 (土曜、日曜、祝日及び弊社規定の休日を除きます。) 各エリアの修理受付窓口は弊社Webページよりご確認くだ さい。

電話・FAX・インターネットでお問い合わせいただけます。 https://www.kawai.jp/support/service/ep/repair/

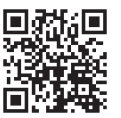

故障と思われる場合につきましては、お買い求めいただいた販売店、もしくは上記の修理受付窓口にお問い合わせください。 その他ご不明な点などございましたら、上記のお客様相談室にお問い合わせください。

818806 KPSZ-0945 R101 Printed in Indonesia

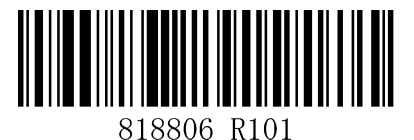